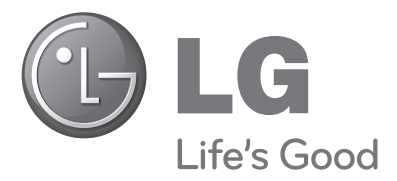

## ПЛАЗМОВИЙ ТЕЛЕВІЗОРИ Посібник користувача

#### МОДЕЛІ ПЛАЗМОВИХ ТЕЛЕВІЗОРІВ

42PQ10\*\*42PQ60\*\*50PQ10\*\*50PQ60\*\*42PQ11\*\*50PS20\*\*50PQ11\*\*50PS30\*\*42PQ20\*\*50PS60\*\*50PQ20\*\*60PS40\*\*42PQ30\*\*50PQ30\*\*

Будь-ласка уважно ознайомтеся із даною інструкцією перед початком користування пристроєм.

Збережіть ії на майбутнє.

Запишіть номер моделі та серійний номер телевізора.

Прочитайте інформацію на етикетці, наклеєній на задню кришку телевізора, і повідомте цю інформацію Вашому дилерові в разі виникнення потреби відремонтувати телевізор. Надруковано в Кореї

Модель: Серійний номер:

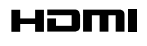

HDMI, логотип HDMI та «High-Definition Multimedia Interface» є торговельними марками або зареєстрованими торговельними знаками компанії HDMI Licensing LLC.

## АКСЕСУАРИ

Впевніться, що наступні аксесуари входять в комплект Вашого рідкокрис талічного телевізора. Якщо якогось з цих аксесуарів немає, зверніться до дилера, який продав Вам телевізор. ■ Зображення на ілюстрації можуть не співпадати з виглядом вашого телевізора.

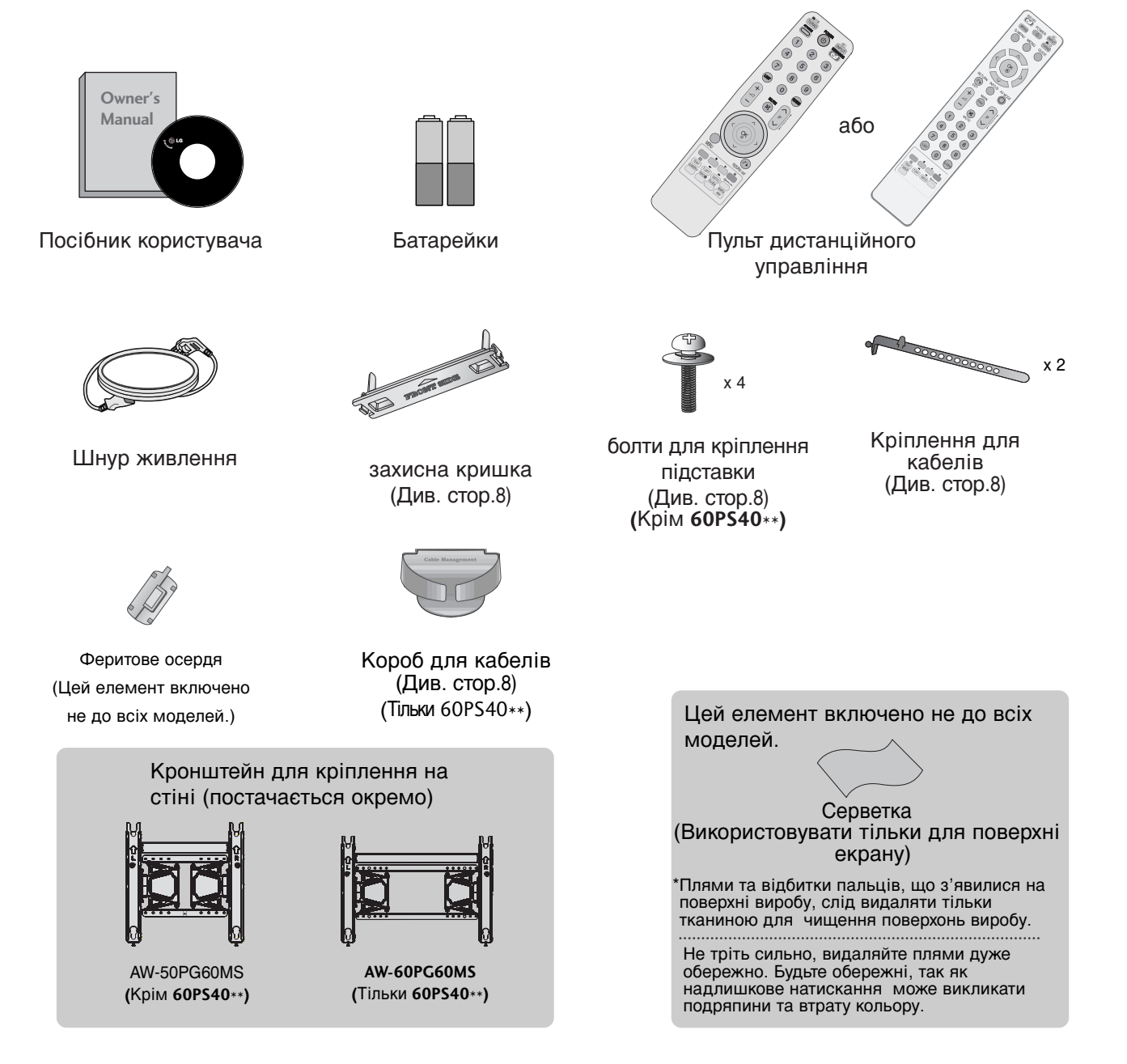

Використання феритового осердя (Цей елемент включено не до всіх моделей.)

Використовуйте феритове осердя для зменшення електромагнітних хвиль під час підключення кабелю живлення. Чим ближче розташоване феритове осердя до

штекера електроживлення, тим краще.

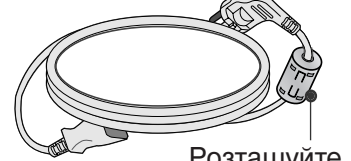

Розташуйте штекер електроживлення якнайближче.

| АКСЕСУАРИ |  |  |
|-----------|--|--|
|-----------|--|--|

#### ПІДГОТОВКА

| КЕРУВАННЯ З ПЕРЕДНЬОЇ ПАНЕЛІ 4         |
|----------------------------------------|
| ІНФОРМАЦІЯ ПРО ЗАДНЮ ПАНЕЛЬ6           |
| ВСТАНОВЛЕННЯ ПІДСТАВКИ8                |
| ЗАДНЯ КРИШКА ДЛЯ РОЗТАШУВАННЯ          |
| ДРОТІВ                                 |
| Встановлення на підставці на           |
| горизонтальній поверхні                |
| Поради щодо обережності під час        |
| установки                              |
| Закріплення на стіні в горизонтальному |
| положенні                              |
| ПІДКЛЮЧЕННЯ АНТЕНИ 10                  |
| ПОВОРОТНА ПІДСТАВКА10                  |

### ПІДКЛЮЧЕННЯ ЗОВНІШНЬОГО ОБЛАДНАННЯ

| ПІДКЛЮЧЕННЯ НО ПРИИМАЧА           | 11 |
|-----------------------------------|----|
| Налаштування DVD                  | 13 |
| Налаштування відеомагнітофона     | 16 |
| ПІДКЛЮЧЕННЯ МОДУЛЯ СІ             | 19 |
| НАСТРОЙКА ЦИФРОВОГО ЗВУКУ         | 19 |
| ПІДКЛЮЧЕННЯ ІНШОГО ДЖЕРЕЛА        |    |
| АУДІО/ВІДЕО СИГНАЛУ               | 20 |
| ПІДКЛЮЧЕННЯ USB-ПРИСТРОЇВ         | 20 |
| НАЛАШТУВАННЯ ДЕКОДЕЛА КАНАЛІВ     | 21 |
| - Налаштування екрану в режимі ПК | 24 |
|                                   |    |

#### ПЕРЕГЛЯД ТБ / КЕРУВАННЯ ПРОГРАМАМИ

| ІНТЕРФЕЙС] 44                        | • |
|--------------------------------------|---|
| Відкривання таблиці програм 45       | ) |
| СПИСОК ВХОДІВ «INPUT LIST» 46        | j |
| <sup>•</sup> Эмрылк                  | , |
| ПЕРЕДАЧА ДАНИХ 49                    | 1 |
| ПОЗНАЧЕННЯ ДЖЕРЕЛА ВХІДНОГО С        |   |
| ИГНАЛУ                               | 1 |
| РЕЖИМ АВ 50                          |   |
| Посібник користувача 51              |   |
| (Повернення до початкових заводських |   |
| настройок)52                         |   |
|                                      |   |

#### Використання USB-пристроЇв

| При підключенні USB-пристрою | 53  |
|------------------------------|-----|
| СПИСОК ГРАФІЧНИХ ФАЙЛІВ      | 54  |
| КАТАЛОГ МУЗИЧНИХ ФАЙЛІВ      | 58  |
| Перелік фільмів              | .61 |
| Код реєстрації DivX          | .65 |
| Деактивація                  | .66 |

#### ЕКП (ЕЛЕКТРОННЕ КЕРІВНИЦТВО ПРОГРАМ) (В ЦИФРОВОМУ РЕЖИМІ)

| - Увімкнення/вимкнення ЕКП                          | 67 |
|-----------------------------------------------------|----|
| - Оберіть програму                                  | 67 |
| - Функції клавіш в режимі керівництва<br>ЗАРАЗ/ДАЛІ | 68 |
| - Функції клавіш в режимі керівництва               |    |
| на 8 днів                                           | 68 |
| - Функції клавіш в режимі зміни дати                | 69 |
| - Функції клавіш в полі додаткової                  |    |
| інформації                                          | 69 |
| - Функції клавіш в режимі встановлення              |    |
| таймера запису/нагадування                          | 70 |
| - Функції кнопок у режимі Розклад                   |    |
| програм (Таблиця розкладу)                          | 70 |

#### КЕРУВАННЯ ЗОБРАЖЕННЯМ

| СКИДАННЯ ЗОБРАЖЕННЯ 81      | I |
|-----------------------------|---|
| Метод Мінімізація залипання |   |
| зображення(ISM) 82          | 2 |
| Режим Демонстрація83        | 3 |
| Режим налаштування84        | 1 |

#### КЕРУВАННЯ ЗВУКОМ ТА МОВОЮ

| АВТОМАТИЧНИЙ РІВЕНЬ ГУЧНОСТІ 85              |
|----------------------------------------------|
| ПОПЕРЕДНЬО ВСТАНОВЛЕНІ                       |
| НАЛАШТУВАННЯ ЗВУКУ- РЕЖИМ ЗВУКУ 86           |
| УПРАВЛІННЯ НАЛАШТУВАННЯМИ ЗВУКУ              |
| -РЕЖИМ КОРИСТУВАЧА                           |
| SRS TruSurround XT                           |
| Clear Voice II                               |
| Баланс                                       |
| НАЛАШТУВАННЯ УВІМКНЕННЯ/ВИМКНЕННЯ            |
| ДИНАМІКІВ ТЕЛЕВІЗОРУ                         |
| ВИЫР ЦИФРОВОГО АУДІО ВИХОДУ90                |
| ІНІЦІАЛІЗАЦІЯ ЗВУКОВИХ НАЛАШТУНКІВ 91        |
| Хар-ка аудіо (Характеристики звуку)92        |
| ТИП ТРАНСЛЯЦІЇ І/ІІ                          |
| - Прийом стерео сигналу / двомовного сигналу |
| (Тільки в аналоговому режимі)                |
| - Прийом NICAM (Тільки в аналоговому         |
| режимі)94                                    |
| - Вибір гучномовців для звукового            |
| сигналу                                      |
| Мова екранного меню/ Вибір країни            |
| (додатково)                                  |
| ВИБІР МОВИ (ТІЛЬКИ В ЦИФРОВОМУ               |
| РЕЖИМІ)                                      |

#### ВСТАНОВЛЕННЯ ЧАСУ

| Настройка годинника         | .97 |
|-----------------------------|-----|
| ВСТАНОВЛЕННЯ ТАЙМЕРУ        |     |
| АВТОМАТИЧНОГО               |     |
| УВІМКНЕННЯ/ВИМКНЕННЯ        | 98  |
| ВСТАНОВЛЕННЯ ТАЙМЕРУ РЕЖИМУ |     |
| ОЧІКУВАННЯ                  | 99  |

#### БАТЬКІВСЬКИЙ КОНТРОЛЬ/РЕЙТИНГИ

| ВСТАНОВЛЕННЯ ПАРОЛЮ ТА СИСТЕМ  | lИ   |
|--------------------------------|------|
| БЛОКУВАННЯ                     | 100  |
| Блокування програм             | 101  |
| БЛОКУВАННЯ ВІД ДІТЕЙ (ТІЛЬКИ В |      |
| ЦИФРОВОМУ РЕЖИМІ)              | 102  |
| Блокування введення            | .103 |
| Блок клавіш                    | 104  |

#### Телетекст

| Увімкнення / вимкнення        | 105 |
|-------------------------------|-----|
| Телетекст системи SIMPLE      | 105 |
| Телетекст системи ТОР         | 105 |
| Телетекст системи FASTEXT     | 106 |
| Спеціальні функції телетексту | 106 |

#### ЦИФРОВИЙ ТЕЛЕТЕКСТ

| ТЕЛЕТЕКСТ В МЕЖАХ ЦИФРОВИХ |     |
|----------------------------|-----|
| CEPBICIB                   | 107 |
| ТЕЛЕТЕКСТ В МЕЖАХ ЦИФРОВИХ |     |
| ПОСЛУГ                     | 107 |

#### **ДОДАТОК**

| УСУНЕННЯ НЕСПРАВНОСТЕЙ    | 108 |
|---------------------------|-----|
| ОБСЛУГОВУВАННЯ            | 110 |
| ХАРАКТЕРИСТИКИ ТЕЛЕВІЗОРА | 111 |
| КОДИ ПУЛЬТА ДУ            | 113 |
| НАСТРОЙКА ЗОВНІШНЬОГО     |     |
| КОНТРОЛЬНОГО ПРИСТРОЮ     | 114 |

## ПІДГОТОВКА

### КЕРУВАННЯ З ПЕРЕДНЬОЇ ПАНЕЛІ

Зображення на ілюстрації можуть не співпадати з виглядом вашого телевізора.

#### 🛦 УВАГА

▶ Якщо немає можливості увімкнути телевізор за допомогою пульта ДК, натисніть головну кнопку живлення на телевізорі. (Коли на телевізорі вимкнено головну кнопку живлення, його неможливо увімкнути пультом ДК).

#### 42/50PQ11\*\*, 42/50PQ30\*\*, 50PS30\*\*

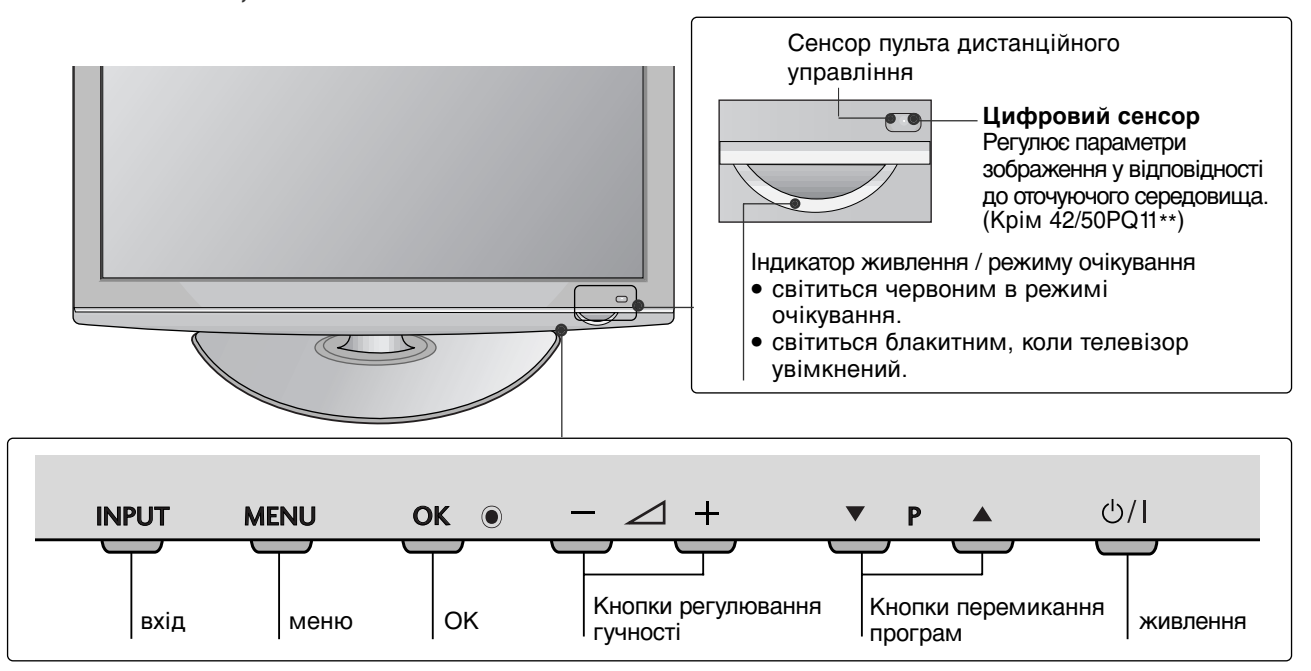

#### 42/50PQ10\*\*, 42/50PQ20\*\*, 50PS20\*\*

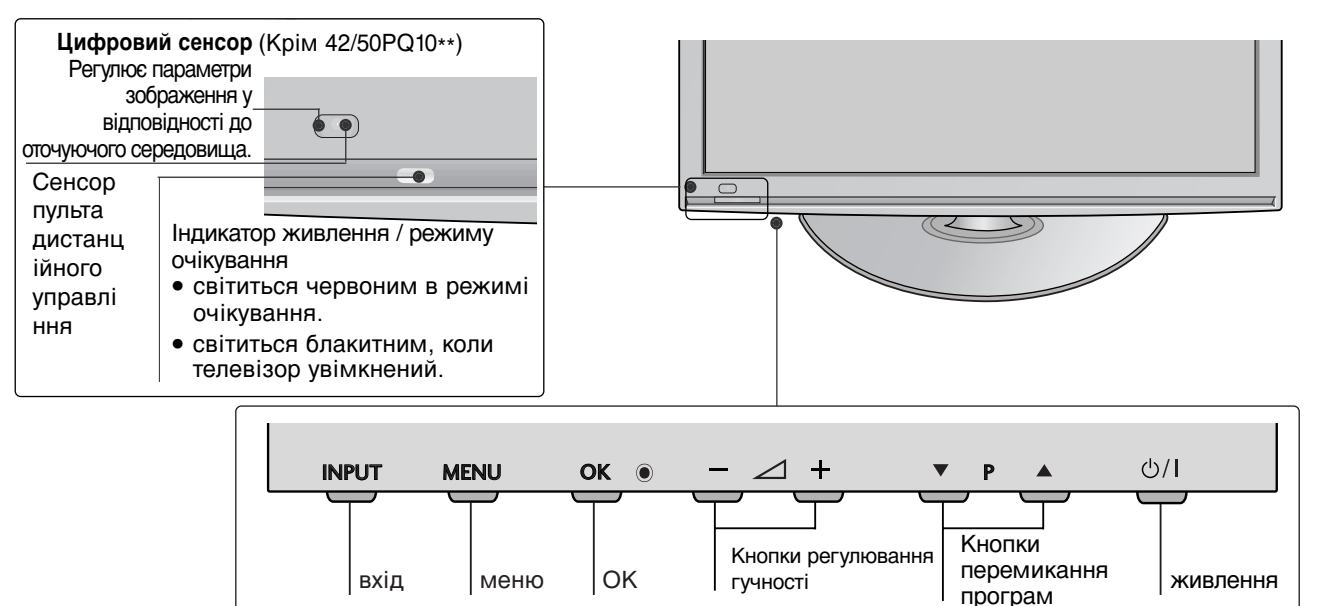

#### 42/50PQ60\*\*, 50PS60\*\*

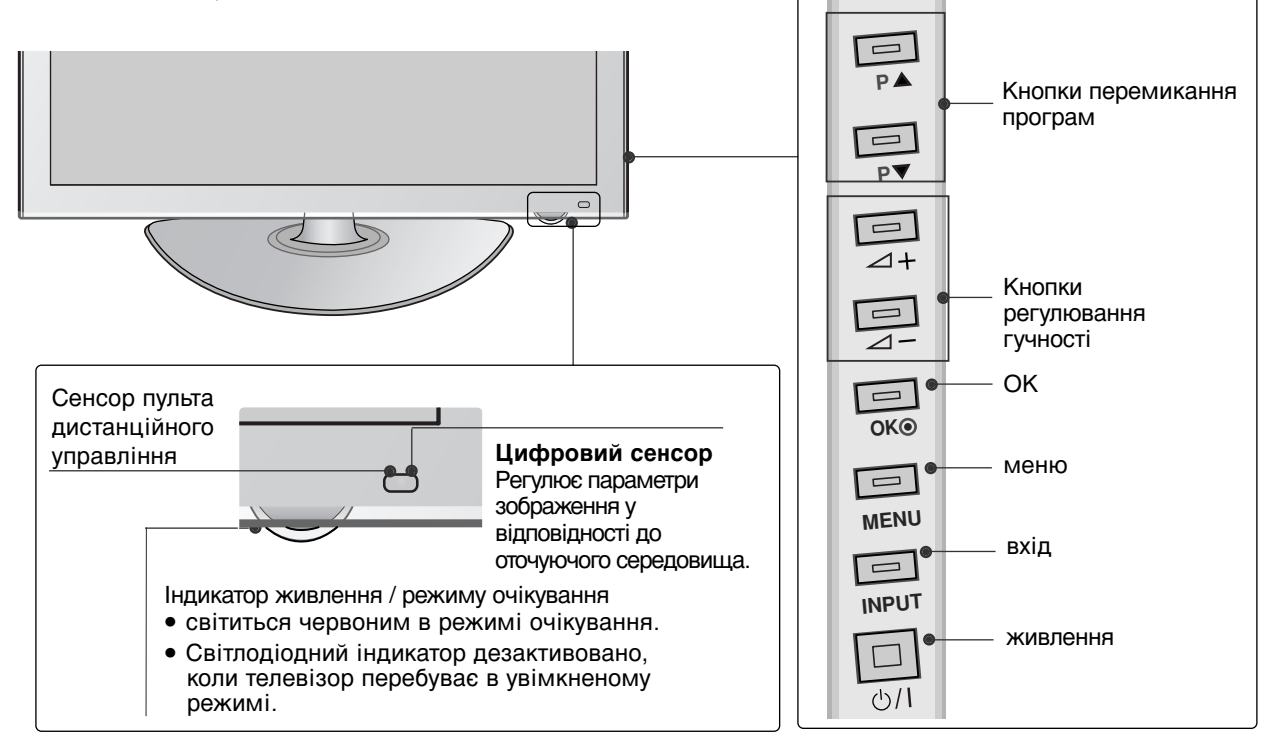

#### 60PS40\*\*

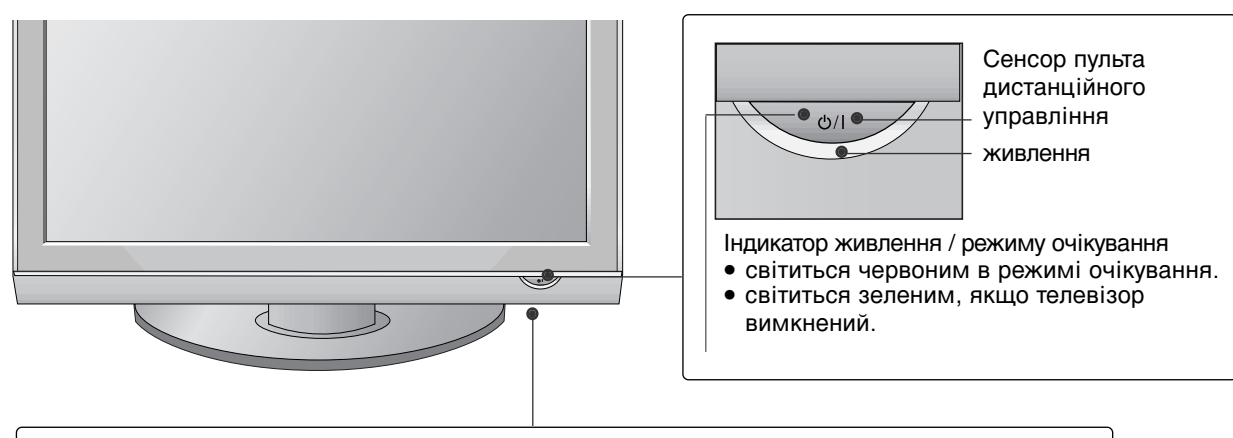

| INPUT | MENU | OK | · ⊿ +                              | ▼ P ▲                            |
|-------|------|----|------------------------------------|----------------------------------|
| вхід  | меню | ОК | Кнопки<br>регулюванн<br>я гучності | Кнопки<br>перемикання<br>програм |

### ПІДГОТОВКА

### ІНФОРМАЦІЯ ПРО ЗАДНЮ ПАНЕЛЬ

Зображення на ілюстрації можуть не співпадати з виглядом вашого телевізора.

#### 42/50PQ10\*\*, 42/50PQ11\*\*

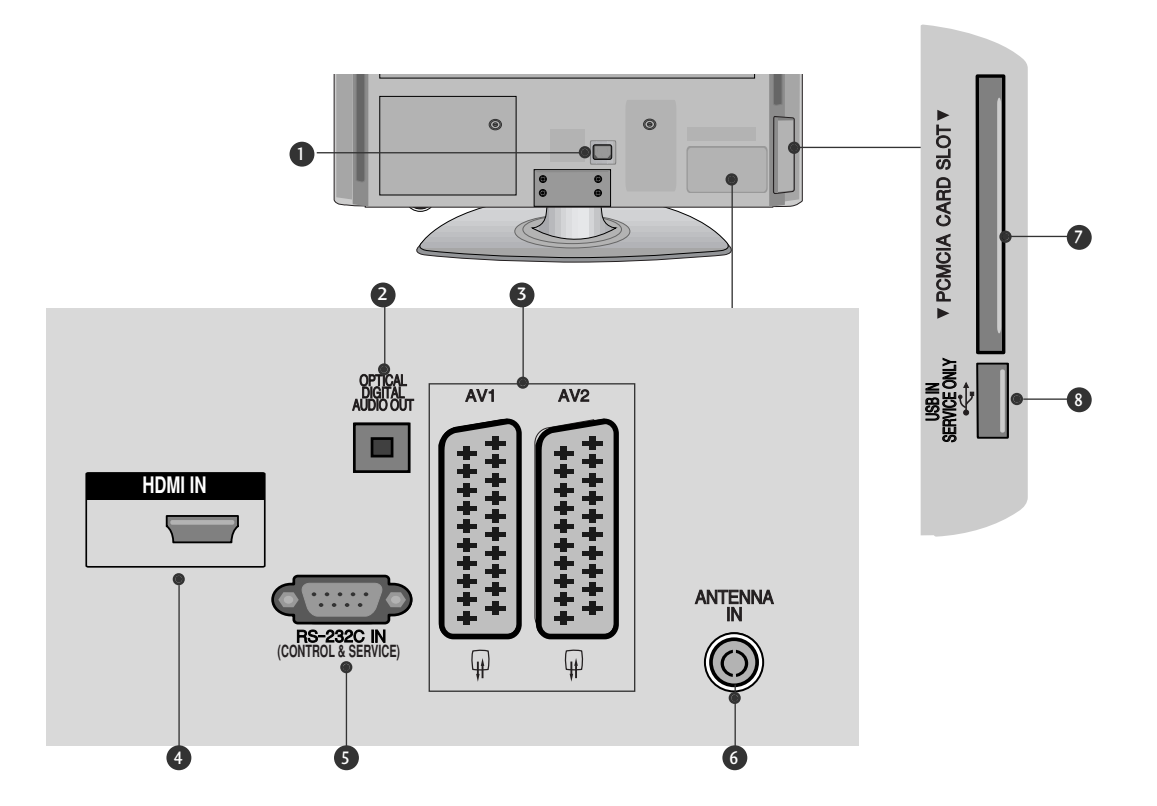

- Роз'єм для підключення шнура живлення Цей телевізор працює від джерела змінного струму. Напруга вказана на сторінці характеристик телевізора. Заборонено підключати телевізор до джерела постійного струму.
- OPTICAL DIGITAL AUDIO OUT (Цифровий оптичний аудіовихід) Підключіть цифровий звук до різних типів

підключіть цифровий звук до різних типів обладнання. Підключіть компонент цифрового звуку.

Використовуйте оптичний аудіокабель.

3 Роз'єми євро-скарт (AV1/AV2)

З'єднуйте ці роз'єми із входом або виходом зовнішнього пристрою.

HDMI (Мультимедійний інтерфейс високої чіткості) Подайте сигнал HDMI до входу HDM IN.

- **5** ГНІЗДО ВХОДУ RS-232С (CONTROL&SER VICE) Підключайте серійний порт контрольних пристроїв до роз'єму RS-232С. Цей порт використовується для режимів Service або Hotel (сервісний чи готельний режим).
- 6 Антенний вхід Роз`єм для підключення RF-антени.
- Гніздо для карт РСМСІА (Міжнародна асоціація комп'ютерних карт пам'яті). Уставте модуль СІ у ГНІЗДО ДЛЯ КАРТ РСМСІА. (Ця функція доступна не в усіх країнах.)
- О ПОРТ ДЛЯ ВИКОРИСТАННЯ ТІЛЬКИ С ЛУЖБОВИМ ПЕРСОНАЛОМ

#### 42/50PQ20\*\*, 42/50PQ30\*\*, 42/50PQ60\*\*, 50PS20\*\*,50PS30\*\*, 50PS60\*\*, 60PS40\*\*

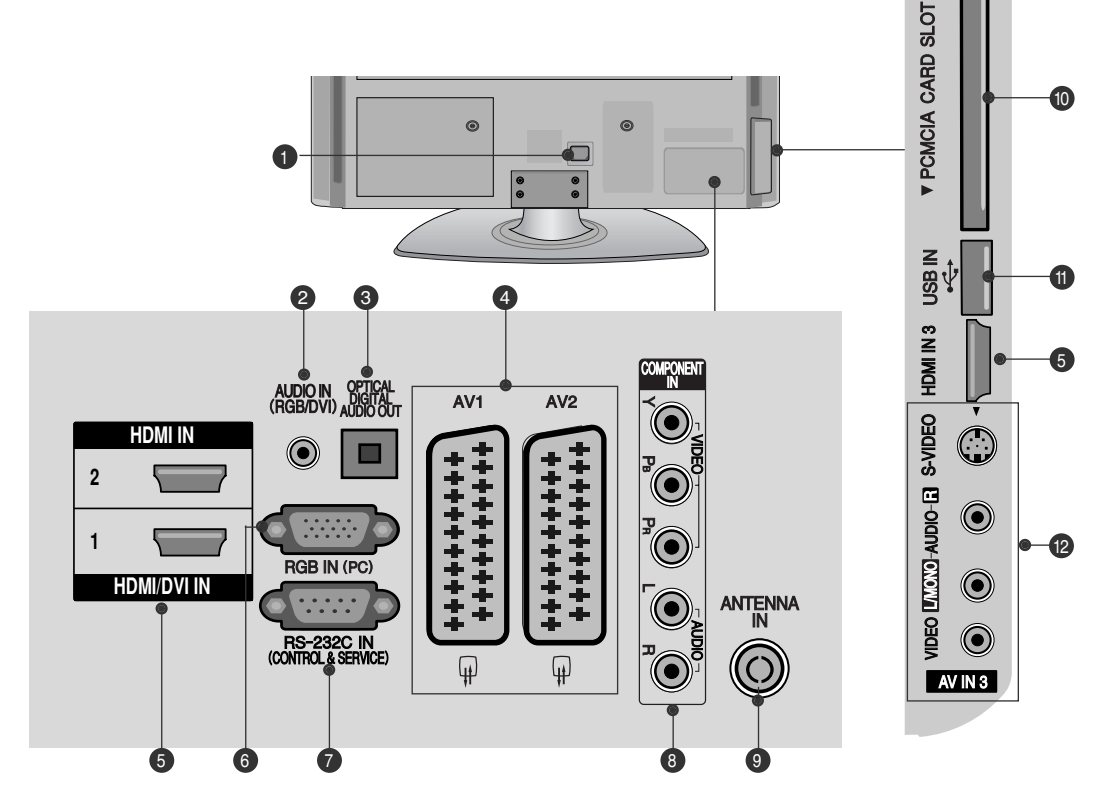

- Роз'єм для підключення шнура живлення Цей телевізор працює від джерела змінного струму. Напруга вказана на сторінці характеристик телевізора. Заборонено підключати телевізор до джерела постійного струму.
- Аудіо вхід RGB/DVI Вхід для прийому аудіосигналу від комп`ютера або цифрового телебачення.
- ОРТІСАL DIGITAL AUDIO OUT (Цифровий оптичний аудіовихід) Підключіть цифровий звук до різних типів обладнання. Підключіть компонент цифрового звуку. Використовуйте оптичний аудіокабель.
- Роз'єми євро-скарт (AV1/AV2) З'єднуйте ці роз'єми із входом або виходом зовнішнього пристрою.
- В НDMI (Мультимедійний інтерфейс високої чіткості) Подайте сигнал HDMI до входу HDM IN. Або сигнал DVI(VIDEO) до порту HDMI/DVI за допомогою кабелю DVI або HDMI.
- 6 Вхідний порт RGB Для прийому відеосигналу з комп'ютера.

- **ГНІЗДО ВХОДУ RS-232С (CONTROL&SER VICE)** Підключайте серійний порт контрольних пристроїв до роз'єму RS-232C. Цей порт використовується для режимів Service або Hotel (сервісний чи готельний режим).
- Компонентний вхід З'єднуйте ці гнізда із виходами компонентного відео- /аудіосигналу зовнішнього пристрою.
- Оказание и оказание и оказ Оказание и оказание и оказ Оказание и оказание и оказание и оказание и оказание и оказание и оказание и оказание и оказание и оказание и оказание и оказание и оказание и оказание и оказание и оказание и оказание и оказание и оказание и оказ Оказание и оказание и оказание и оказание и оказание и оказание и оказание и оказание и оказание и оказание и оказание и оказание и оказ Оказание и оказание и оказание и оказание и оказание и оказание и оказание и оказание и оказание и оказание и оказание и оказание и оказание и оказание и оказание и ока Оказание и оказание и оказание и оказание и оказание и оказание и оказание и оказание и оказание и оказание и оказ Оказание и оказание и оказание и оказание и оказание и оказание и оказание и оказание и оказание и оказание и оказ
- Гніздо для карт РСМСІА (Міжнародна асоціація комп'ютерних карт пам'яті). Уставте модуль СІ у ГНІЗДО ДЛЯ КАРТ РСМСІА. (Ця функція доступна не в усіх країнах.)
- USB-порт Підключіть USB-накопичувач до цього роз'єму.
- Аудіо- /відеовхід
   З'єднуйте ці гнізда із аудіо- /відеовиходом зовнішнього пристрою.
   Вхід S-Video
   З'єднуйте з виходом S-Video пристрою із функцією S-VIDEO.

### ПІДГОТОВКА

### ВСТАНОВЛЕННЯ **ПІДСТАВКИ**(Крім 60PS40\*\*)

- Зображення на ілюстрації можуть не співпадати з виглядом вашого телевізора.
- Під час монтажу настільної підставки, переконайтесь, що болт повністю затягнутий. (Якщо його не затягнути як слід. після встановлення пристрій може нахилитись уперед). У разі затягнення болта з надмірною силою, він може відхилитися внаслідок стирання різьбової частини. Обережно покладіть телевізор екраном
- вниз на м'яку поверхню для захисту екрана від пошкодження.

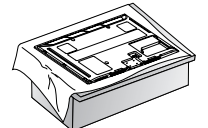

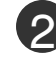

Ориєднайте підставку до телевізора, як показано на малюнку.

Надійно закрутіть 4 болти в отвори на задній панелі телевізора

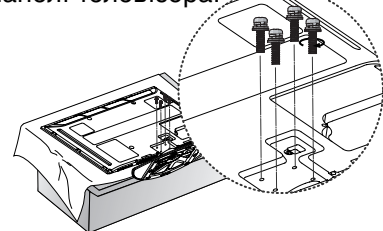

### 🕕 ПРИМІТКА Передня панель

Під час монтажу підставки уважно прослідкуйте за тим, щоб правильно розрізнити та встановити передній та задній бік підставки.

### Встановлення на підставці на горизонтальній поверхні Для забезпечення достатньої циркуляції повітря залишіть 4 дюйми (10 см) відстані з

кожного боку та до стіни.

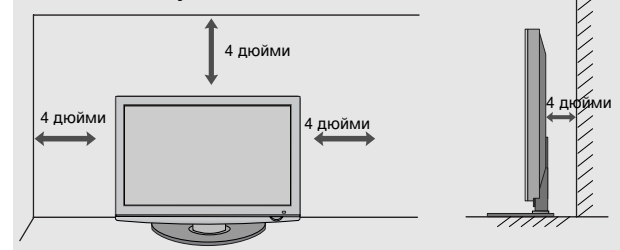

# ЗАДНЯ КРИШКА ДЛЯ РОЗТАШУВАННЯ ДРОТІВ

 Зображення на ілюстрації можуть не співпадати з виглядом вашого телевізора. Після підключення необхідних кабелів установіть CABLE HOLDER (Тримач кабелю), як показано на малюнку, та зв'яжіть кабелі.

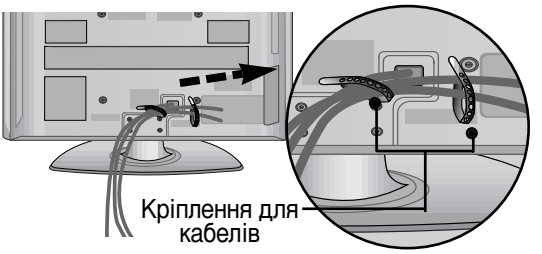

#### Тільки 60PS40\*\*

Установіть КОРОБ ДлЯ КАБЕЛІВ як показано на малюнку.

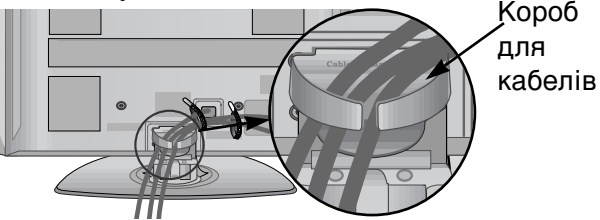

Як зняти короб для кабелів Візьміть КОРОБ ДлЯ КАБЕЛІВ двома руками

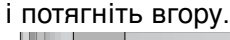

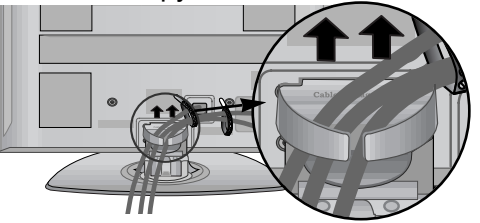

#### ПРИМІТКА

- Не використовуйте КОРОБ ДлЯ КАБЕЛІВ для піднімання телевізора.
- Падіння телевізора загрожує йому пошкодженням, а Вам травмуванням.

#### УСТАНОВКА БЕЗ НАСТІЛЬНОІ ПІДСТАВКИ

Зображення на ілюстрації можуть не співпадати з виглядом вашого телевізора. Під час монтажу настінного пристрою використовуйте захисну кришку. Установіть ЗАХИСНУ КРИШКУ та натисніть на неї, поки вона не клацне.

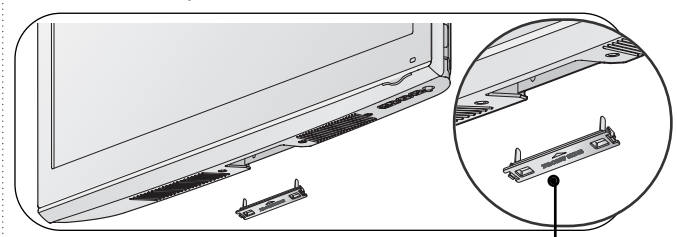

підготовка

## Поради щодо обережності під час установки

Щоб надійно та безпечно прикріпити телевізор до стіни, ви мусите придбати необхідні компоненти в магазині.

- Установіть телевізор ближче до стіни, щоб він не міг перекинутися при поштовху.
- Нижче наведені інструкції по правильній установці пристрою шляхом його надійного закріплення на стіні так, щоб він не впав, якщо його потягнути до себе. Це виключить можливість падіння телевізора і травмування людей, а також запобіжить пошкодженню пристрою. Не дозволяйте дітям забиратися на телевізор і висіти на ньому.

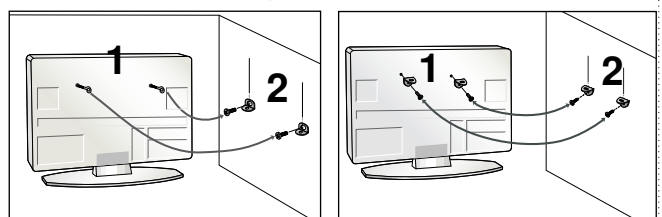

Використайте болти з кільцями та кронштейни/болти телевізора, щоб зафіксувати телевізор на стіні, як показано на малюнки

(Якщо на телевізорі в місцях для гвинтів з вушком установлені гвинти, викрутіть їх перед установленням гвинтів з вушком).

\* Вкрутіть болти з кільцями або кронштейни/болти телевізора і надійно затягніть їх у верхніх отворах.

Зафіксуйте кронштейни на стіні за допомогою окремих болтів. Кронштейни, прикріплені до стіни, повинні співпадати по висоті з кронштейнами телевізора.

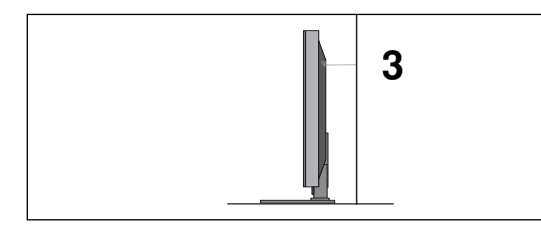

Під час вирівнювання використовуйте міцну мотузку. Задля більшої безпеки рекомендується прив'язати мотузку таким чином, щоб вона знаходилась в горизонтальному положенні між стіною та телевізором.

#### 🚺 ПРИМІТКИ

- Якщо необхідно перенести телевізор у інше місце, спершу розв'яжіть мотузки.
- Використовуйте відповідний тримач для телевізора або комод, який достатньо великий і міцний, щоб витримати вагу телевізора.
- Задля безпечного використання телевізора впевніться, що висота кронштейна. прикріпленого до стіни. відповідає висоті телевізора.

#### ЗАЗЕМЛННЯ

Обов'язково заземліть телевізор для попередження ураження електрострумом. Якщо заземлити телевізор неможливо, зверніться до кваліфікованого майстра із проханням встановити окремий автоматичний пристрій припинення подачі струму. Не намагайтесь заземлити пристрій шляхом його приєднання до телефонних ліній, громовідводів чи газових труб.

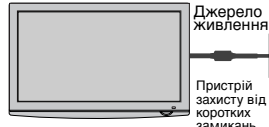

- Телевізор можна встановлювати різними н. способами, наприклад на стіні чи на столі.
- Телевізор розроблений для розміщення в горизонтальному положенні.

#### Закріплення на стіні в горизонтальному положенні

- Для настінного монтажу телевізора рекомендується використовувати стінний кронштейн торгової марки LG.
- Радимо придбати стінний кронштейн, який підтримує стандарт VESA.
- Компанія LG рекомендує скористатися послугами професійного кваліфікованого установника для настінного монтажу телевізора.

#### 🚯 ПРИМІТКИ

- Настінний монтаж мусить здійснюватися на міцній стіні перпендикулярно підлозі.
   Якщо ви хочете прикріпити телевізор до стелі або скісної стіни, необхідно використовувати спеціальний настінний тримач.
- Поверхня стіни, на яку монтується телевізор, мусить бути достатньо міцною, щоб витримати вагу телевізора, наприклад поверхня з бетону, природної породи, цегли або пустотілого блоку.
- Тип і довжина болтів для монтажу залежить від настінного тримача, який використовується. Щоб отримати додаткову інформацію, зверніться до інструкцій конкретного настінного тримача.
- Компанія LG не відповідає за будь-які нещасні випадки або пошкодження власності та телевізора внаслідок неправильного монтажу в таких вићадках:
- використання невідповідного настінного тримача VESA:
- неправильне прикріплення болтів до поверхні, що може призвести до падіння телевізора чи індивідуальних травм;
- невиконання рекомендованого методу монтажу.

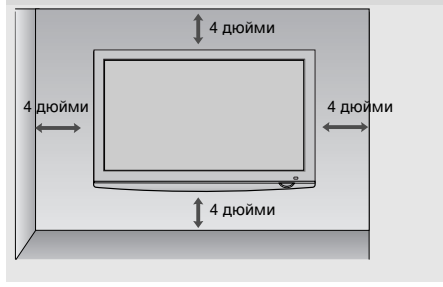

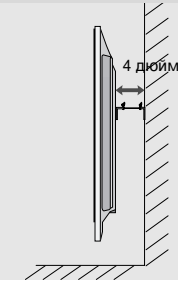

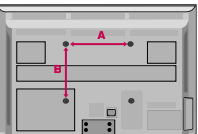

| Модель    | VESA<br>(A * B) | Стандарт<br>Болт | Кількість |
|-----------|-----------------|------------------|-----------|
| 42PQ10**  | 400 * 400       | M6               | 4         |
| 50PQ10**  | 400 * 400       | M6               | 4         |
| 42PQ11 ** | 400 * 400       | M6               | 4         |
| 50PQ11**  | 400 * 400       | M6               | 4         |
| 42PQ20**  | 400 * 400       | M6               | 4         |
| 50PQ20**  | 400 * 400       | M6               | 4         |
| 42PQ30**  | 400 * 400       | M6               | 4         |
| 50PQ30**  | 400 * 400       | M6               | 4         |
| 42PQ60**  | 400 * 400       | M6               | 4         |
| 50PQ60**  | 400 * 400       | M6               | 4         |
| 50PS20**  | 400 * 400       | M6               | 4         |
| 50PS30**  | 400 * 400       | M6               | 4         |
| 50PS60**  | 400 * 400       | M6               | 4         |
| 60PS40**  | 600 * 400       | M8               | 4         |

### ПІДГОТОВКА

 Для запобігання пошкодження обладнання, ніколи не вставляйте кабелі живлення до завершення підключення всього обладнання.

### ПІДКЛЮЧЕННЯ АНТЕНИ

- Для оптимальної якості зображення, налаштуйте напрямок антени.
- = Кабель та конвертер антени не входять в комплект.

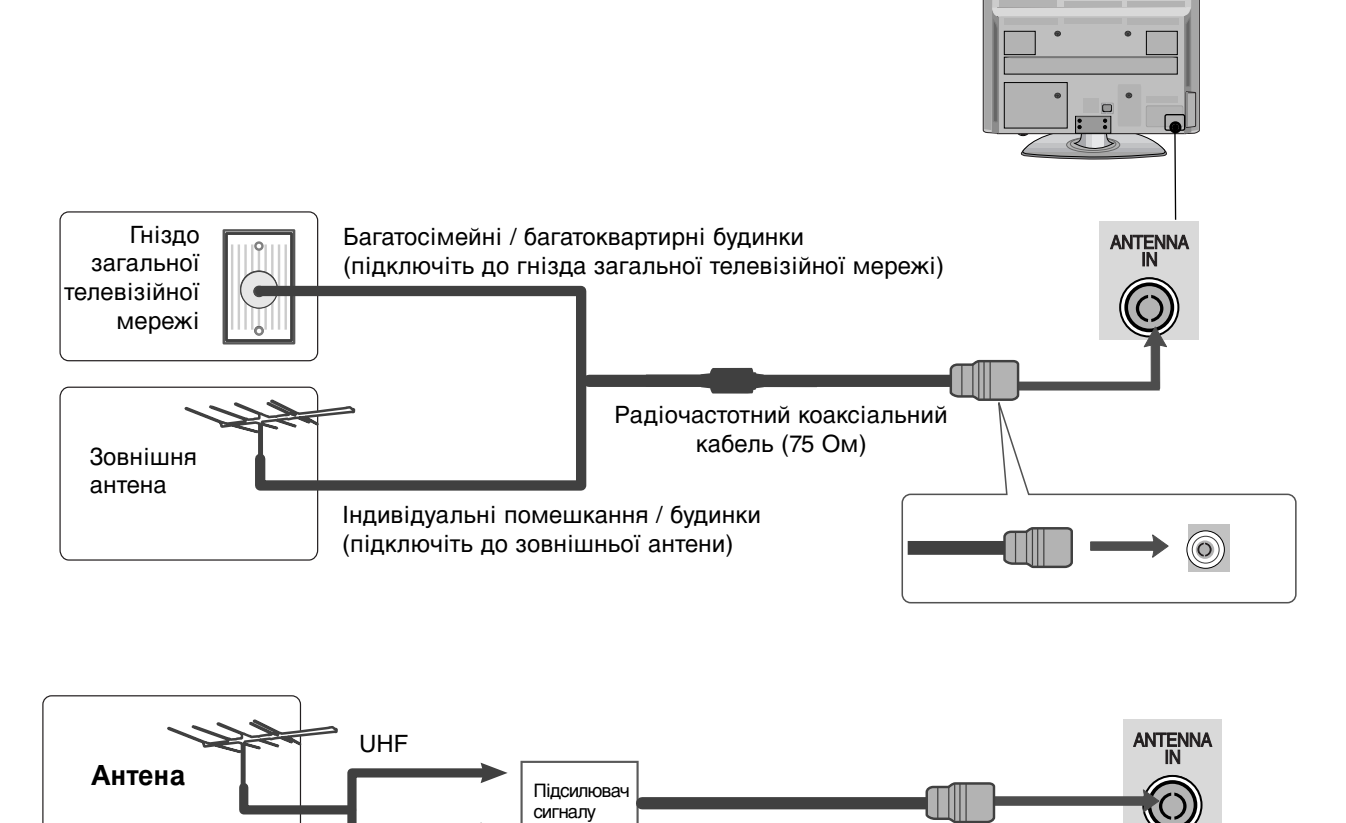

- В місцях з поганим сигналом, для покращення якості зображення, підключіть до антени підсилювач сигналу, як показано праворуч.
- Якщо вам потрібно розділити сигнал для двох телевізорів, використовуйте для підключення розгалужувач сигналу антени.

### ПОВОРОТНА ПІДСТАВКА

VHF

Після встановлення телевізора ви можете вручну повернути екран на 20 градусів вліво або вправо щоб підібрати найбільш зручне для вас положення екрану.

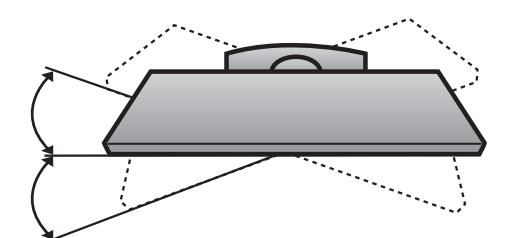

- Для запобігання пошкодженню обладнання ніколи не вставляйте кабелі живлення до завершення підключення всього обладнання.
- У даному розділі «Налаштування зовнішнього обладнання» в основному наводяться схеми для моделей 42PQ30\*.
- Зображення на ілюстрації можуть не співпадати з виглядом вашого телевізора.

### ПІДКЛЮЧЕННЯ Н**Д ПРИЙМА**ЧА

Даний телевізор забезпечує прийом сигналів цифрового ефірного/кабельного телебачення без використання зовнішніх цифрових приставок. Однак, якщо для прийому сигналів цифрового телебачення використовується приставка або інший зовнішній цифровий пристрій, скористайтеся нижченаведеною схемою підключення.

#### При підключенні за допомогою компонентного кабелю

(Крім 42/50РQ10\*\*, 42/50РQ11\*\*)

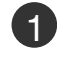

Підключіть відеовиходи (Y, Pв, Pr) цифрового декодера каналів до гнізд **СОМРОЛЕЛТ IN VIDEO** телевізора.

- З'єднайте аудіовихід цифрового декодера каналів із гніздами компонентного аудіовходу СОМРОNENT IN AUDIO телевізора.
- Увімкніть цифровий декодер каналів. (Див. посібник користувача цифрового декодера каналів).

За допомогою кнопки INPUT (Вхідний сигнал) на пульті дистанційного управління телевізора виберіть джерело вхідного сигналу Component

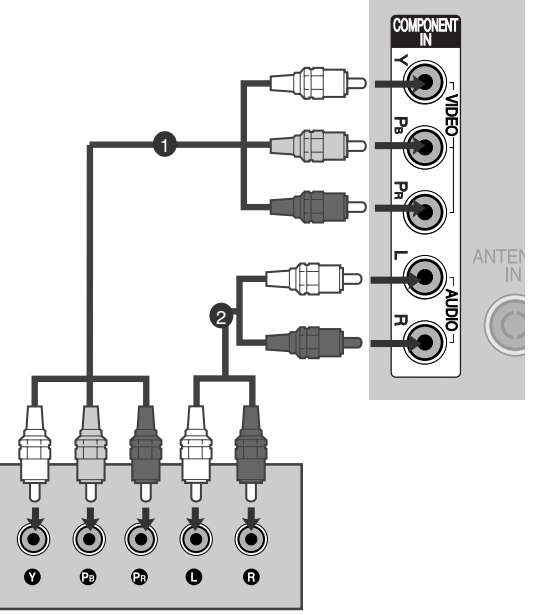

| Сигнал     | Компонент         | HDMI                  |
|------------|-------------------|-----------------------|
| 480i/576i  | 0                 | Х                     |
| 480p/576p  | 0                 | 0                     |
| 720p/1080i | 0                 | 0                     |
| 1080p      | 0                 | 0                     |
|            | (тільки 50/60 Гц) | (24Hz/30Hz/50Hz/60Hz) |

-(Для 42/50PQ10\*\*, 42/50PQ11\*\*)

#### Підключення за допомогою адаптера компонент-HDMI

 Мовлення HD можна отримати за допомогою адаптера компонент-HDMI. (Замовити та придбати адаптер компонент-HDMI можна на веб-сайті або в магазині.)

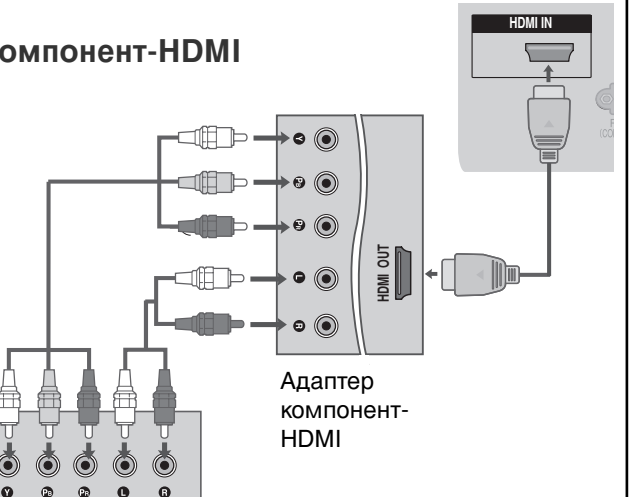

#### При підключенні за допомогою кабелю HDMI

- З'єднайте HDMI-вихід цифрового декодера каналів із входом HDMI/DVI IN 1, HDMI IN, HDMI IN 2 ado HDMI IN 3 телевізора.
- (2)

 $(\mathbf{3})$ 

Увімкніть цифровий декодер каналів. (Див. посібник користувача цифрового декодера каналів).

За допомогою кнопки INPUT (Вхідний сигнал) на пульті дистанційного управління виберіть джерело вхідного сигналу HDMI1. HDMI2 або HDMI3.

#### ПРИМІТКА

▶Переконайтеся, що ваш кабель підтримує версію НDMI не нижче 1.3.

Якщо кабелі HDMI не підтримують версію HDMI 1.3, можливе мерехтіння або відсутність зображення на екрані. Використовуйте нові кабелі, які підтримують версію HDMI не нижче 1.3.

### При з'єднанні роз'єму HDMI з роз'ємом DVI

(Kpim 42/50PQ10\*\*, 42/50PQ11\*\*)

1

З'єднайте HDMI-вихід цифрового декодера каналів із входом HDMI/DVI IN 1 телевізора.

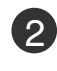

(3)

З'єднайте аудіовиходи декодера каналів із входом AUDIO IN(RGB/DVI) телевізора.

Увімкніть цифровий декодер каналів. (Див. посібник користувача цифрового декодера каналів).

За допомогою кнопки INPUT (Вхідний сигнал) на пульті дистанційного управління виберіть джерело вхідного сигналу HDMI1.

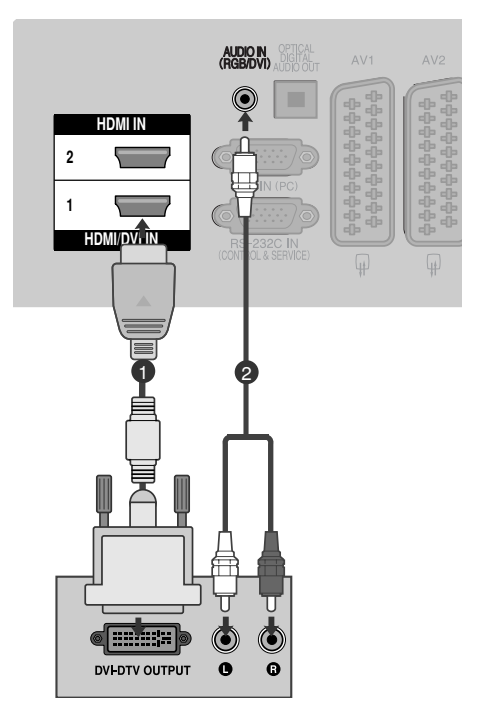

HDMI-DVD OUTPUT

2

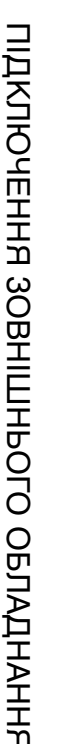

### Налаштування DVD

#### При підключенні за допомогою компонентного кабелю

(Крім 42/50PQ10\*\*, 42/50PQ11\*\*)

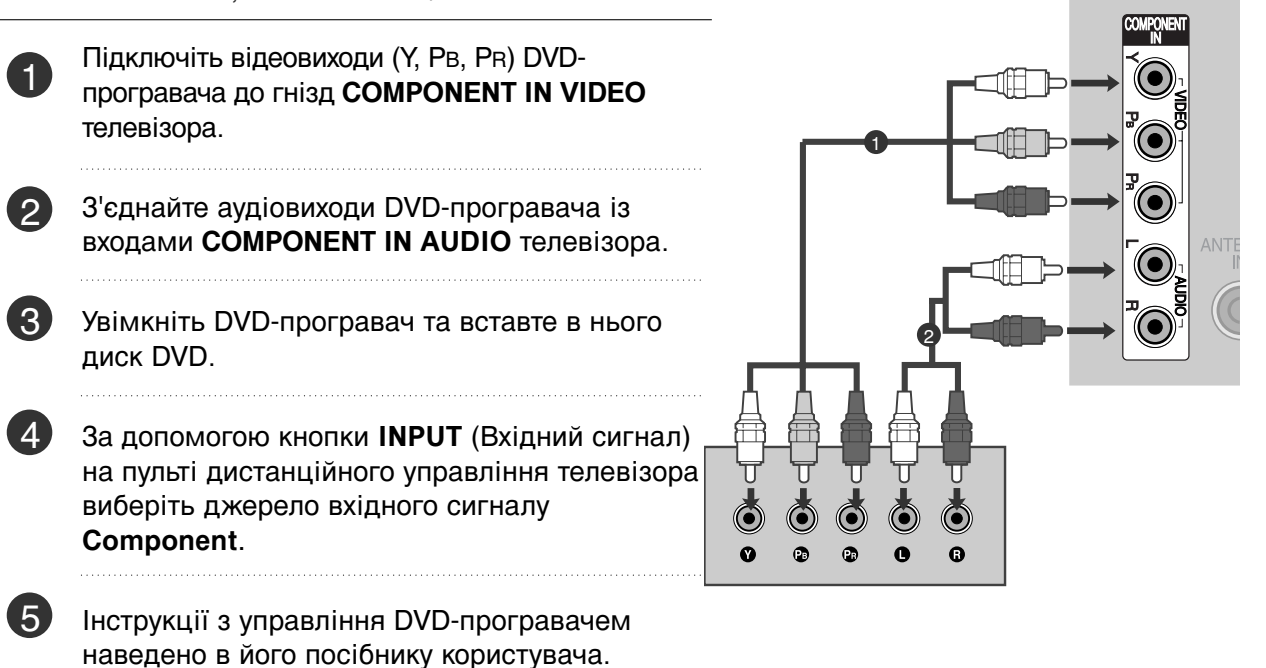

#### Гнізда компонентного вхідного сигналу

Для отримання вищої якості зображення підключіть DVD-програвач до гнізд компонентного вхідного сигналу, як показано на малюнку.

| Гнізда компонентного сигналу на<br>телевізорі | Y | Рв  | PR  |
|-----------------------------------------------|---|-----|-----|
|                                               |   |     | _   |
|                                               | Y | Рв  | Pr  |
| Гнізда вихідного сигналу на<br>DVD-програвачі | Y | B-Y | R-Y |
|                                               | Y | Cb  | Cr  |
|                                               | Y | Pb  | Pr  |

#### При підключенні за допомогою кабелю євро-скарт(SCART)

1)

 $(\mathbf{3})$ 

4)

З'єднайте вихід "SCART" DVD-програвача із входом SCART AV1 телевізора.

Увімкніть DVD-програвач та вставте в нього 2 диск DVD.

За допомогою кнопки INPUT (Вхідний сигнал) на пульті дистанційного управління виберіть джерело вхідного сигналу AV1.

Якщо DVD-програвач підключений до роз'єму свро-скарт AV2, виберіть джерело сигналу AV2.

Інструкції з управління DVD-програвачем наведено в його посібнику користувача.

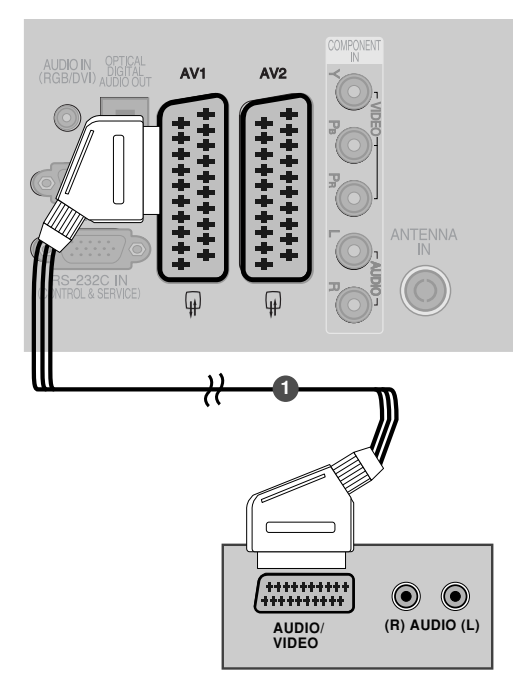

| Soort                  |                     | Вхід                 |                    |                   | Вихід                                                                     |                       |                             |
|------------------------|---------------------|----------------------|--------------------|-------------------|---------------------------------------------------------------------------|-----------------------|-----------------------------|
| Scart                  | Відео               | Звук                 | RGB                |                   | Відео, Звук                                                               |                       |                             |
| AV1                    | 0                   | 0                    | 0                  |                   | Лише ATV                                                                  |                       |                             |
| AV2                    | 0                   | 0                    | Х                  | Доступн           | ні ATV, DTV, AV1/2/3 вихід.                                               |                       | Вихід телевіз               |
| Поточний<br>режим введ | Гип виходу<br>цення | AV1 (вих<br>телевізо | кід AV2<br>pa) мо⊦ | (вихід<br>іітора) | AV2 (коли здійснюєты<br>запланований запис DT<br>використанням обладнання | ся<br>Vіз<br>⊧запису) | відеосигнали аналогового    |
| Цифрове те             | елебачення          | x                    |                    | 0                 | 0                                                                         |                       | телебачення.                |
| Анало<br>телеба        | огове<br>чення      | 0                    |                    | 0                 | О<br>(Режим введення перехо<br>до DTV автоматично.                        | одить<br>)            | виводить пот<br>зображення  |
| AV1                    | /2/3                | 0                    |                    | 0                 | 0                                                                         |                       | AV3, KOMOOH<br>Knim 42/50PC |
| Компонент              | /RGB/HDMI           | 0                    |                    | Х                 | 0                                                                         |                       | 42/50PQ11**.                |

д телевізора: одить осигнали тогового бачення. д монітора: одить поточне раження екрану. , Компонент, RGB : / 42/50PQ10\*\*,

#### ПРИМІТКА

▶ Використовуйте роз'єми SCART із екранованим кабелем "SCART".

#### При підключенні за допомогою кабелю S-Video

(Крім 42/50РQ10\*\*, 42/50РQ11\*\*)

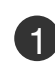

З'єднайте вихід S-VIDEO програвача DVD із входом **S-VIDEO** телевізора.

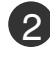

З'єднайте аудіовиходи DVD-програвача із входами AUDIO телевізора.

Увімкніть DVD-програвач та вставте в нього диск DVD.

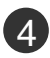

3

За допомогою кнопки **INPUT** (Вхідний сигнал) на пульті дистанційного управління виберіть джерело вхідного сигналу **AV3**.

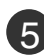

Інструкції з управління DVD-програвачем наведено в його посібнику користувача.

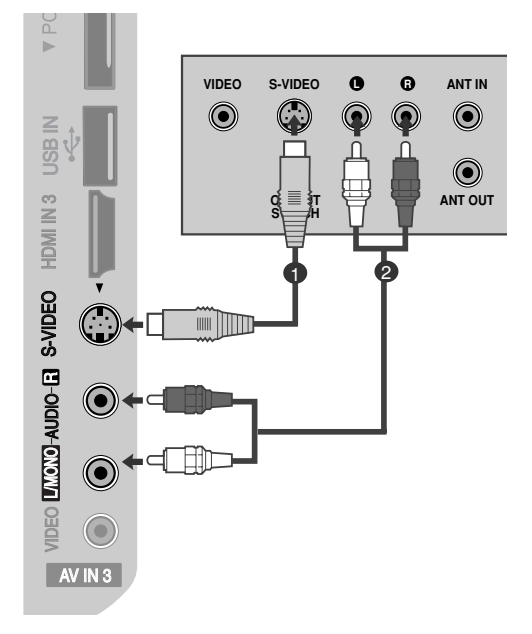

#### При підключенні за допомогою кабелю HDMI

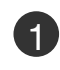

2

З'єднайте HDMI-вихід DVD-програвача із входом HDMI/DVI IN 1, HDMI IN, HDMI IN 2 або HDMI IN 3 телевізора

За допомогою кнопки **INPUT** (Вхідний сигнал) на пульті дистанційного управління виберіть джерело вхідного сигналу **HDMI1**, **HDMI2** або **HDMI3**.

Інструкції з управління DVD-програвачем наведено в його посібнику користувача.

#### ПРИМІТКИ

- Телевізор може одночасно отримувати аудіо- та відеосигнал за допомогою кабелю HDMI (Мультимедійний інтерфейс високої чіткості).
- Якщо DVD-програвач не підтримує функцію Auto HDMI, необхідно настроїти розподільчу здатність вихідного сигналу вручну.
- Переконайтеся, що ваш кабель підтримує версію HDMI не нижче 1.3. Якщо кабелі HDMI не підтримують версію HDMI 1.3, можливе мерехтіння або відсутність зображення на екрані. Використовуйте нові кабелі, які підтримують версію HDMI не нижче 1.3.

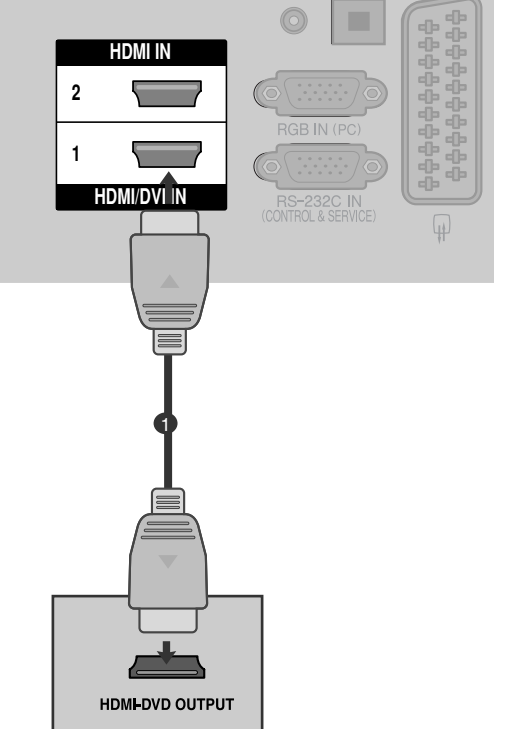

### Налаштування відеомагнітофона

 Щоб уникнути спотворення зображення внаслідок перешкод, розмістіть відеомагнітофон на достатній відстані від телевізора.

#### Підключення за допомогою ВЧ (антенного) кабелю.

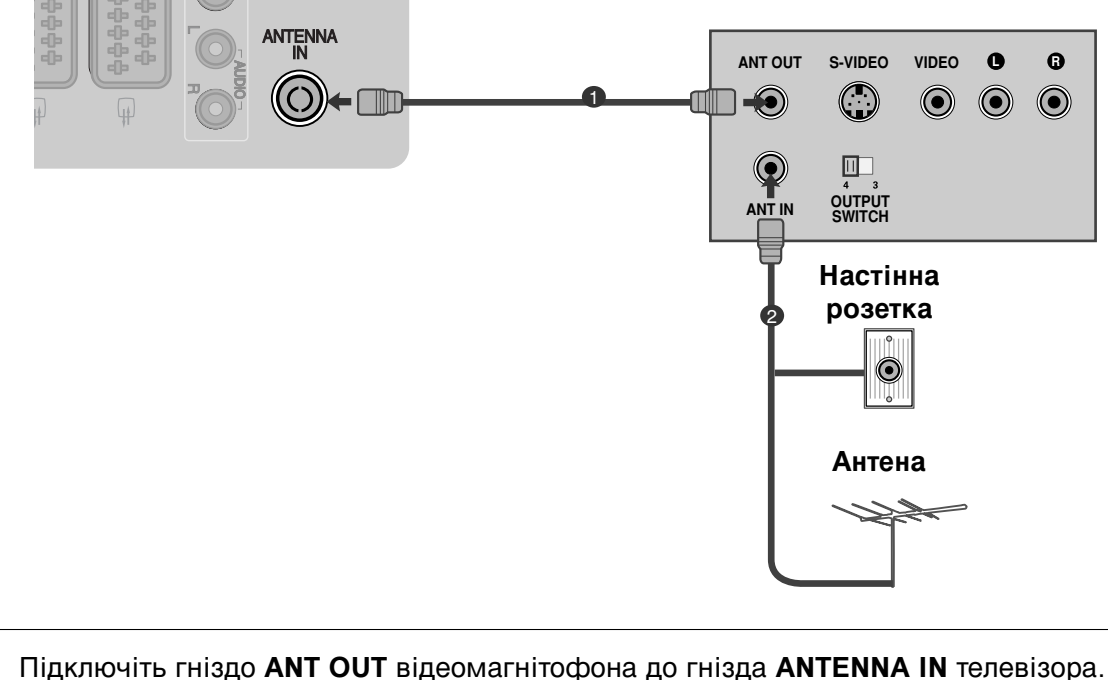

Підключіть антенний кабель до гнізда ANT IN відеомагнітофону.

Натисніть кнопку **PLAY** (Відтворення) на відеомагнітофоні та настройте відповідну програму на телевізорі для перегляду телевізійних програм через відеомагнітофон.

2

3

#### При підключенні за допомогою кабелю SCART

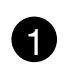

З'єднайте вихід SCART відеомагнітофона із роз'ємом SCART **AV1** телевізора.

- Вставте відеокасету у відеомагнітофон та натисніть PLAY (Відтворення) на відеомагнітофоні (див. посібник користувача відеомагнітофона).
- 3

4

За допомогою кнопки **INPUT** (Вхідний сигнал) на пульті дистанційного управління виберіть джерело вхідного сигналу **AV1**.

Якщо відеомагнітофон підключений до роз'єму SCART **AV2**, виберіть джерело сигналу **AV2**.

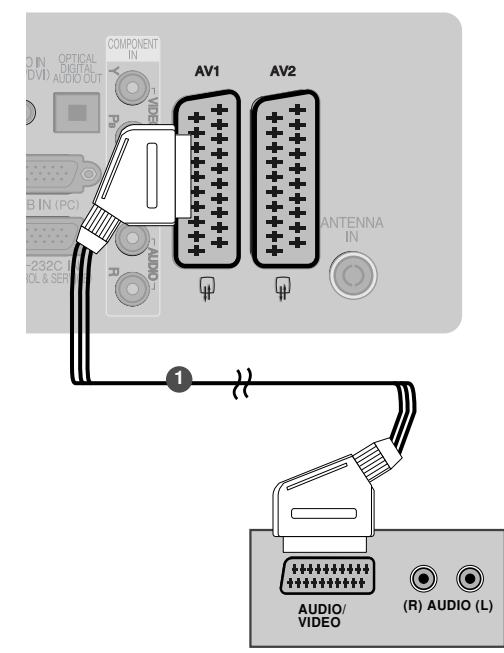

| Soort                       |                | Вхід                             |                 |                  | Вихід                                                                  |                           |   |                                                           |
|-----------------------------|----------------|----------------------------------|-----------------|------------------|------------------------------------------------------------------------|---------------------------|---|-----------------------------------------------------------|
| Scan                        | Відео          | Зідео Звук                       | RGB             |                  | Відео, Звук                                                            |                           |   |                                                           |
| AV1                         | 0              | 0 0                              | 0               |                  | Лише ATV                                                               |                           |   |                                                           |
| AV2                         | 0              | 0 0                              | Х               | Доступн          | і ATV, DTV, AV1/2/3 вихід.                                             |                           | ► | Вихід телевізора:                                         |
| Т<br>Поточний<br>режим введ | ип виходу      | зиходу AV1 (вихі<br>па телевізор | д AV2<br>а) мон | (вихід<br>ітора) | AV2 (коли здійснюєт<br>запланований запис D<br>використанням обладнанн | ься<br>TV із<br>я запису) |   | виводить<br>відеосигнали<br>аналогового                   |
| Цифрове те                  | элебачення     | рачення Х                        |                 | 0                | 0                                                                      |                           |   | телебачення.                                              |
| Аналс<br>телеба             | огове<br>чення | е О                              |                 | 0                | О<br>(Режим введення перех<br>до DTV автоматично                       | одить<br>).)              |   | Вихід монітора:<br>виводить поточне<br>зображення екрану. |
| AV1                         | /2/3           | 0                                |                 | 0                | 0                                                                      |                           |   | AV3, Компонент, RGB :<br>Крім 42/50PO10**                 |
| Компонент                   | RGB/HDMI       | B/HDMI O                         |                 | Х                | 0                                                                      |                           |   | 42/50PQ11**.                                              |
|                             |                | -                                | -               |                  |                                                                        |                           |   |                                                           |

#### ПРИМІТКА

 Використовуйте роз'єми євро-скарт(SCART) із екранованим кабелем "євроскарт"(SCART).

#### При підключенні за допомогою кабелю RCA

(тюльпан)(Крім 42/50PQ10\*\*, 42/50PQ11\*\*)

натисніть PLAY (Відтворення) на

джерело вхідного сигналу AV3.

- З'єднайте гнізда AUDIO/VIDEO (Звук/відео) телевізора та відеомагнітофона. Кольори штекерів і гнізд повинні співпадати (Відео = жовтий, звук лівий канал = білий, звук правий канал = червоний)
- IDEO LIMONO-AUDIO-E AV IN 3 Вставте відеокасету у відеомагнітофон та відеомагнітофоні (див. посібник користувача S-VIDEO VIDEO За допомогою кнопки INPUT (Вхідний сигнал) на пульті дистанційного управління виберіть

#### ПРИМІТКА

2

3

Якщо у Вас відеомагнітофон формату моно, підключіть звуковий кабель відеомагнітофона до гнізда AUDIO L/MONO.

#### При підключенні за допомогою кабелю S-Video

(Крім 42/50РQ10\*\*, 42/50РQ11\*\*)

відеомагнітофона).

- З'єднайте вихід S-VIDEO відеомагнітофона із входом S-VIDEO телевізора. Якість зображення буде вищою в порівнянні із звичайним композитним сигналом, що надходить через кабель RCA (тюльпан).
  - З'єднайте аудіовиходи відеомагнітофона з **AUDIO** телевізора.
  - Вставте відеокасету у відеомагнітофон та натисніть PLAY (Відтворення) на відеомагнітофоні (див. посібник користувача відеомагнітофона).
  - За допомогою кнопки INPUT (Вхідний сигнал) на пульті дистанційного управління виберіть джерело вхідного сигналу AV3.

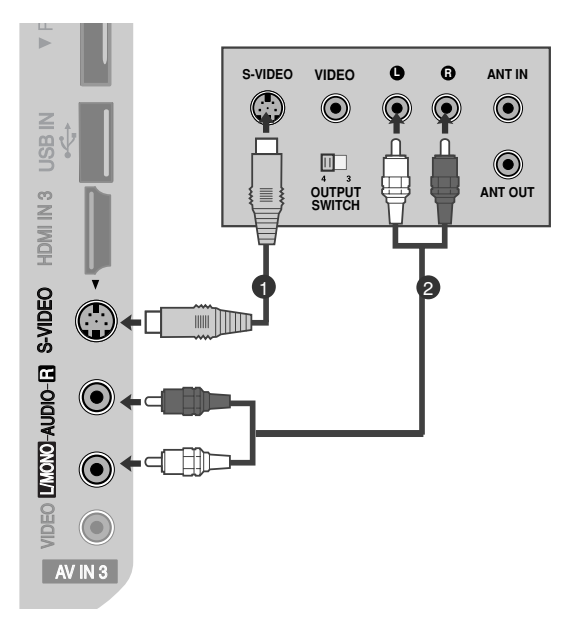

 $\bigcirc$ 

ANTIN

 $\bigcirc$ 

ANT OUT

#### ПРИМІТКА

3

Якщо відеомагнітофон системи S-VHS одночасно підключений до телевізора за допомогою кабелів VIDEO та S-VIDEO, телевізор отримуватиме лише сигнал S-VIDEO.

### підключення модуля сі

- Для перегляду платних послуг в режимі цифрового телебачення.
- Ця функція доступна не в усіх країнах.

Вставте модуль СІ в ГНІЗДО ДЛЯ КАРТ РСМ-СІА (Міжнародна асоціація комп'ютерних карт пам'яті) телевізору, як показано на малюнку.

Для подальшої інформації, див. стор. 44.

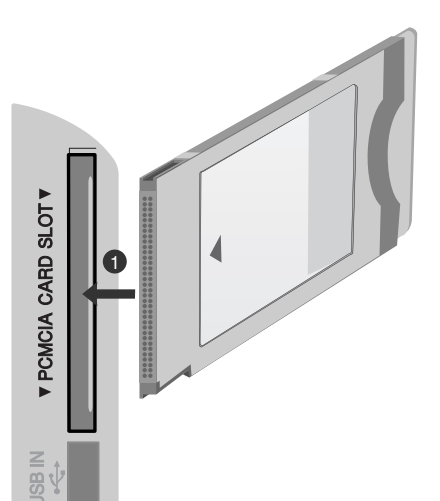

#### ПРИМІТКА

Переконайтеся, що модуль CI розміщено у гнізді для карт РСМСІА (Міжнародна асоціація комп'ютерних карт пам'яті) у правильному напрямку. Якщо модуль розміщено неналежним чином, це може призвести до пошкодження телевізора чи гнізда для карт РСМСІА.

### НАСТРОЙКА ЦИФРОВОГО ЗВУКУ

Спрямуйте звук з телевізору на зовнішнє аудіо-обладнання, за допомогою порту Цифрового аудіо-виходу (оптичного).

Якщо ви хочете насолодитися цифровою трансляцією за допомогою 5.1-канальних динаміків, підключіть рознімання OPTICAL DIGITAL AUDIO OUT (Оптичний цифровий аудіовихід) на задній панелі телевізора до домашнього кінотеатру DVD (або підсилювача).

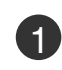

Підключіть один кінець оптичного кабелю до порту Цифрового аудіо-виходу (оптичного).

Підключіть інший кінець оптичного кабелю до цифрового аудіо-входу (оптичного) аудіообладнання.

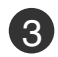

Встановіть опцію «Динамік телевізора вимкнений" В меню AUDIO (аудіо). (рстор.89). Перед роботою, прочитайте керівництво з експлуатації зовнішнього аудіо-обладнання,

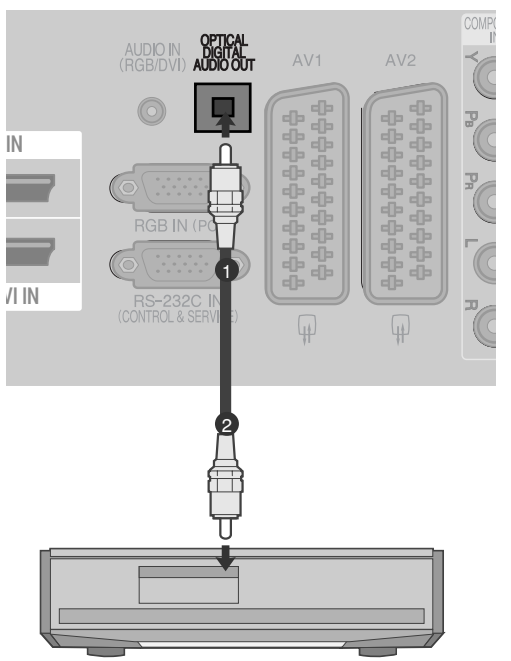

#### 🛦 УВАГА

 Не дивіться в оптичний вихідний порт. Погляд на лазерний промінь може пошкодити ваш зір.

### ПІДКЛЮЧЕННЯ ІНШОГО ДЖЕРЕЛА АУДІО/ВІДЕО СИГНАЛУ

(Крім 42/50РQ10\*\*, 42/50РQ11\*\*)

- З'єднайте гнізда AUDIO/VIDEO (Звук/відео) телевізора та зовнішнього пристрою. Кольори штекерів і гнізд повинні співпадати (Відео = жовтий, звук лівий канал = білий, звук правий канал = червоний).
- 2

1

За допомогою кнопки **INPUT** (Вхідний сигнал) на пульті дистанційного управління виберіть джерело вхідного сигналу **AV3**.

Користуйтесь підключеним зовнішнім пристроєм. Див. посібник відповідного зовнішнього пристрою.

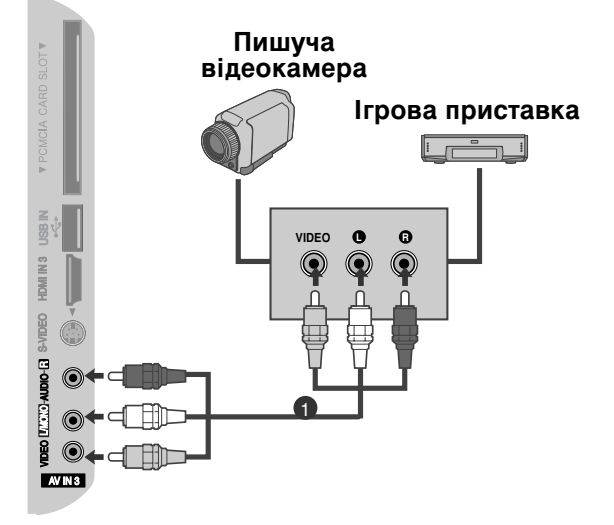

### ПІДКЛЮЧЕННЯ USB-ПРИСТРОїВ

(Крім 42/50РQ10\*\*, 42/50РQ11\*\*)

Підключіть USB-пристрій до роз'єму USB IN на задній панелі телевізора.

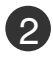

Підключивши пристрій до роз`єму USB IN, ви можете використовувати його у режимґ DVR (\* стор.53)

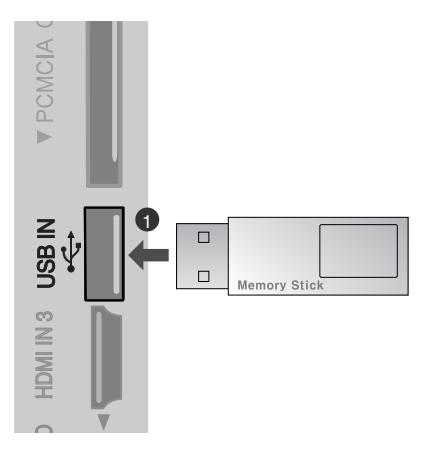

### НАЛАШТУВАННЯ ДЕКОДЕРА КАНАЛІВ

(Крім 42/50РQ10\*\*, 42/50РQ11\*\*)

Цей телевізор підтримує режим автоматичної настройки "підключи і працюй" (Plug and Play), а тому комп'ютер автоматично настроюється відповідно до настройок телевізора.

## При підключенні за допомогою компонентного кабелю

- 3'єднайте RGB-вихід цифрового PC із гніздом RGB IN(PC) телевізора.
  - З'єднайте аудіовиходи комп'ютера із входом AUDIO IN (RGB/DVI) телевізора.
- 3

Увімкніть комп'ютер та телевізор.

За допомогою кнопки **INPUT** (Вхідний сигнал) на пульті дистанційного управління виберіть джерело вхідного сигналу **RGB**.

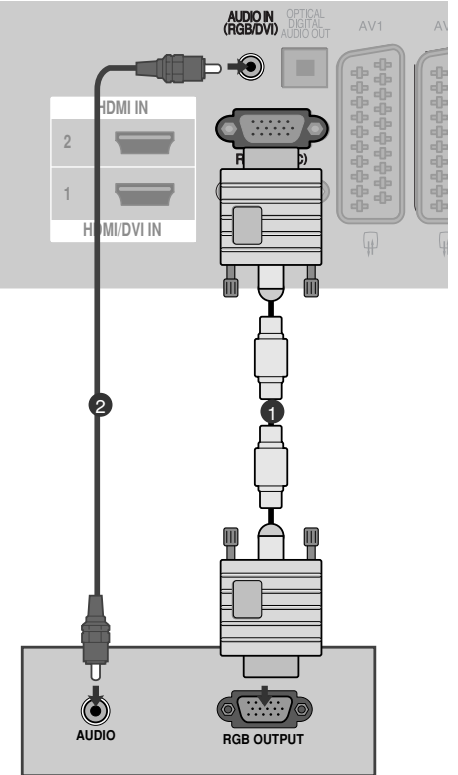

### При з'єднанні роз'єму HDMI з роз'ємом DVI

 Підключіть DVI -вихід комп'ютеру до рознімання HDMI/DVI IN 1 телевізору.
 З'єднайте аудіовиходи комп'ютера із входом AUDIO IN (RGB/DVI) телевізора.
 Увімкніть цифровий декодер каналів.
 За допомогою кнопки INPUT (Вхідний сигнал) на пульті дистанційного управління виберіть джерело вхідного сигналу HDMI1.

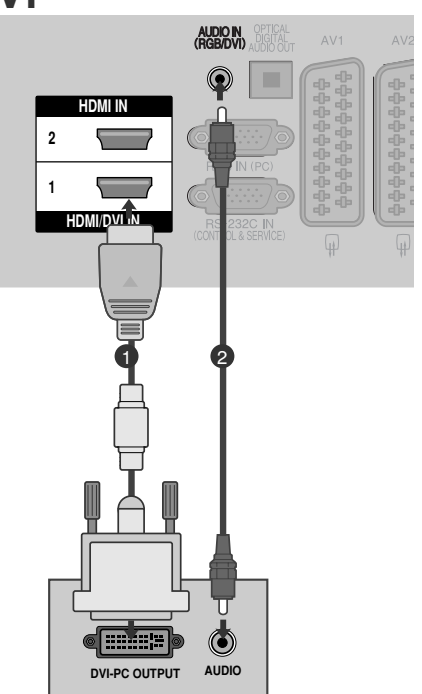

#### Розподільча здатність, яка підтримується

| режим RGB-PC, HDMI/DVI-PC |                                |                             |  |  |  |  |  |  |
|---------------------------|--------------------------------|-----------------------------|--|--|--|--|--|--|
| Розподільча<br>здатність  | Горизонтальна<br>частота (кГц) | Вертикальна<br>частота (Гц) |  |  |  |  |  |  |
| 720x400                   | 31,468                         | 70,08                       |  |  |  |  |  |  |
| 640x480                   | 31,469                         | 59,94                       |  |  |  |  |  |  |
| 800x600                   | 37,879                         | 60,31                       |  |  |  |  |  |  |
| 1024x768                  | 48,363                         | 60,00                       |  |  |  |  |  |  |
| 1280x768                  | 47,78                          | 59,87                       |  |  |  |  |  |  |
| 1360x768                  | 47,72                          | 59,8                        |  |  |  |  |  |  |
| 1920x1080<br>(RGB-PC)     | 66,587                         | 59,93                       |  |  |  |  |  |  |
| 1920x1080<br>(HDMI-PC)    | 67,50                          | 60,00                       |  |  |  |  |  |  |

#### режим HDMI/DVI-DTV

| <b>Doomonin</b> , uo |                                |                             |
|----------------------|--------------------------------|-----------------------------|
| здатність            | Горизонтальна<br>частота (кГц) | Вертикальна<br>частота (Гц) |
| 640x480              | 31,469                         | 59,94                       |
|                      | 31,469                         | 60                          |
| 720x480              | 31,47                          | 59,94                       |
|                      | 31,50                          | 60                          |
| 720x576              | 31,25                          | 50,00                       |
| 1280x720             | 37,50                          | 50,00                       |
|                      | 44,96                          | 59,94                       |
|                      | 45,00                          | 60                          |
| 1920x1080            | 28,125                         | 50,00                       |
|                      | 33,72                          | 59,94                       |
|                      | 33,75                          | 60                          |
|                      | 27,00                          | 24,00                       |
|                      | 33,75                          | 30                          |
|                      | 56,25                          | 50,00                       |
|                      | 67,433                         | 59,94                       |
|                      | 67,50                          | 60                          |

#### ПРИМІТКИ

- Уникайте відображення нерухомих зображень на екрані протягом довгого часу. Нерухоме зображення може залишити постійний слід на екрані. По можливості використовуйте екранну заставку.
- Можливі спотворення зображення, якщо в режимі підключення комп'ютера вибрати певну розподільчу здатність, вертикальну частоту, контрастність чи яскравість. В такому разі виберіть для режиму підключення комп'ютера іншу розподільчу здатність або змініть частоту оновлення чи відрегулюйте яскравість або контрастність в меню, щоб зробити зображення чистим. Якщо відеокарта комп'ютера не дозволяє змінити частоту оновлення, замініть відеокарту або зверніться за порадою до виробника відеокарти комп'ютера.
- Вхідні сигнали синхронізації є окремими для горизонтальної та вертикальної частот.
- Для режиму ПК рекомендується використовувати 1024х768, 60 Гц (42РQ20\*\*, 42РQ30\*\*, 42РQ60\*\*) / 1360х768, 60 Гц (50РQ20\*\*, 50РQ30\*\*, 50РQ60\*\*) / 1920х1080, 60 Гц(50РS20\*\*, 50РS30\*\*, 50РS60\*\*, 60РS40\*\*), що дозволяє забезпечити оптимальну якість зображення.
- Підключіть сигнальний кабель від вихідного порту для монітору, на комп'ютері, до порту RGB (PC) на телевізорі або сигнальний кабель вихідного HDMI-порту комп'ютеру до порту HDMI IN (або HDMI/DVI IN) на телевізорі.

- З'єднайте комп'ютер з аудіовходом телевізора за допомогою аудіокабелю. (Аудіокабелі не входять в комплект телевізора).
- Якщо ви користуєтесь звуковою картою, налаштуйте звук комп'ютеру відповідним чином.
- Якщо відео карта комп'ютеру не виводить аналоговий та цифровий сигнал RGB одночасно, підключіть тільки вхід RGB або HDMI IN (або HDMI/DVI IN) для відображення сигналу комп'ютеру на екрані телевізору.
- Якщо відео карта комп'ютеру виводить аналоговий та цифровий сигнал RGB Одночасно, встановіть телевізор в режим RGB або HDMI; (інший режим автоматично встановлюється телевізором для Plug and Play).
- Режим DOS може не працювати, в залежності від відео карти, якщо ви користуєтесь кабелем HDMI або DVI.
- Якщо використати занадто довгий RGB-кабель для підключення комп'ютера, на екрані телевізора можуть виникнути спотворення. Рекомендуємо використовувати кабель, довжина якого не перевищує 5 метрів. Це забезпечить найвищу якість зображення.

#### Налаштування екрану в режимі ПК(Крім 42/50PQ10\*\*, 42/50PQ11\*\*)

#### Ініціалізація налаштувань дисплею

Повертає Положення, Розмір та Фазу до стандартних заводських установок.

Дана функція доступна в режимі RGB[PC].

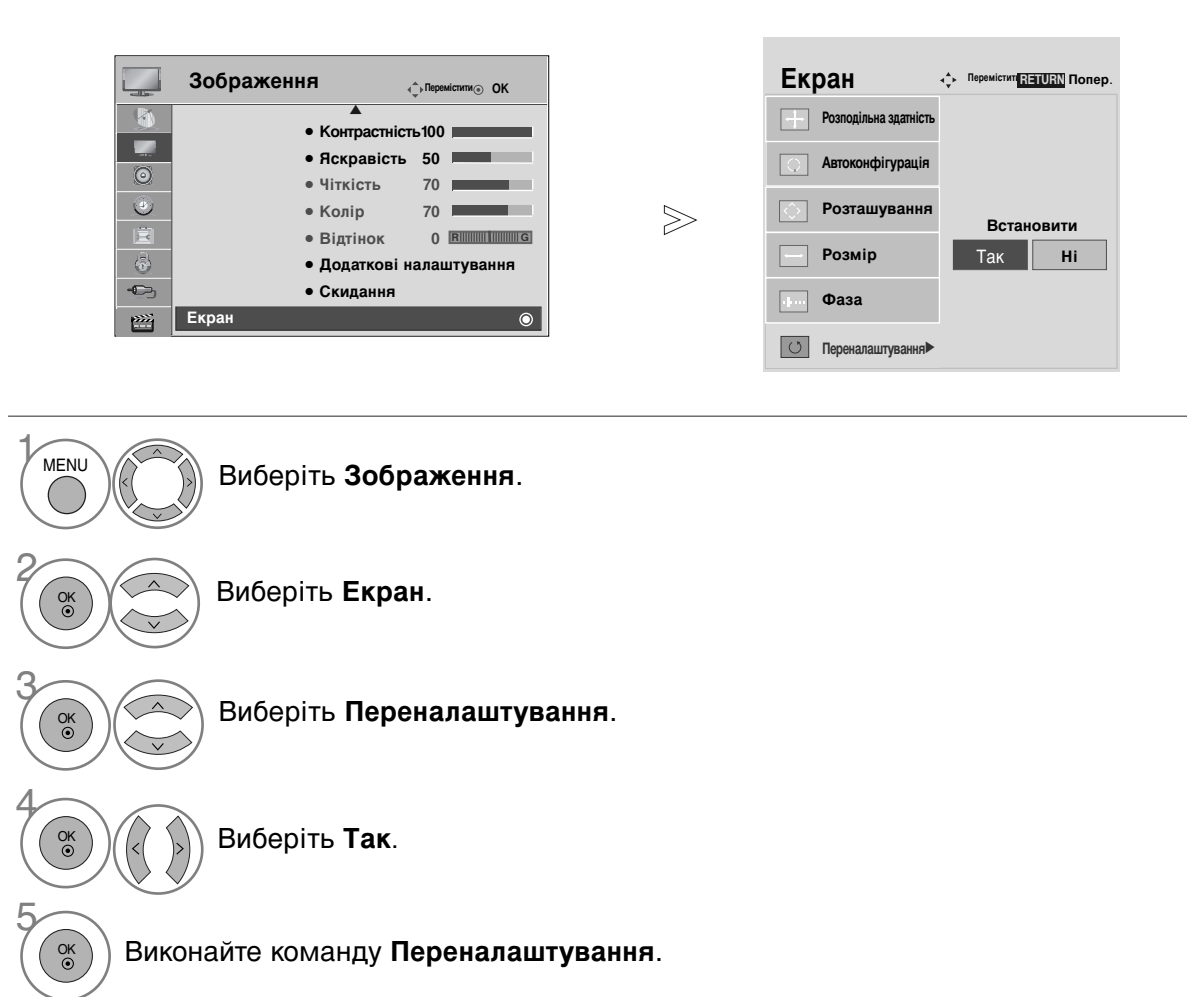

- Для повернення до нормального режиму перегляду ТБ натисніть кнопку MENU.
- Для повернення до попереднього меню натисніть кнопку RETURN.

#### Автоматичне регулювання (лише в режимі RGB [ПК])

Автоматично регулює положення та знижує миготіння зображення.

Хоч зображення все ще не ідеальне, Ваш телевізор справний, але ще потребує проведення додаткової настройки.

#### Автоконфігурація

Ця функція призначається для автоматичного налаштування положення екрану, розміру та фази. Упродовж кількох секунд відображена картинка буде нестійкою, оскільки триватиме процес автоматичного налаштування.

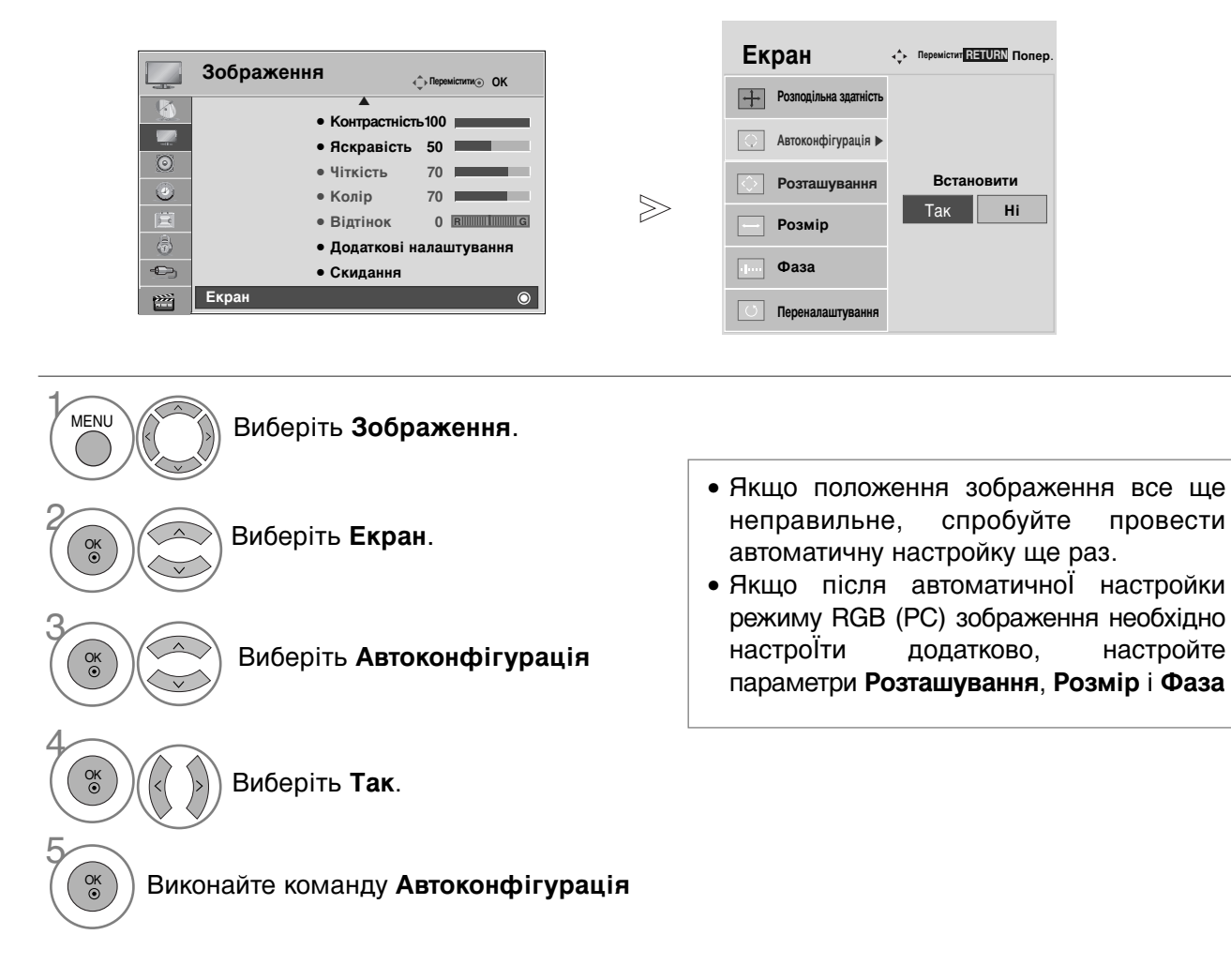

- Для повернення до нормального режиму перегляду ТБ натисніть кнопку MENU
- Для повернення до попереднього меню натисніть кнопку RETURN.

#### Установка роздільної здатності

Для отримання якісного зображення роздільна здатність режиму RGB повинна співпадати з величиною роздільної здатності, установленої на комп'ютері.

Ця функція працює лише в наступних режимах: RGB[PC].

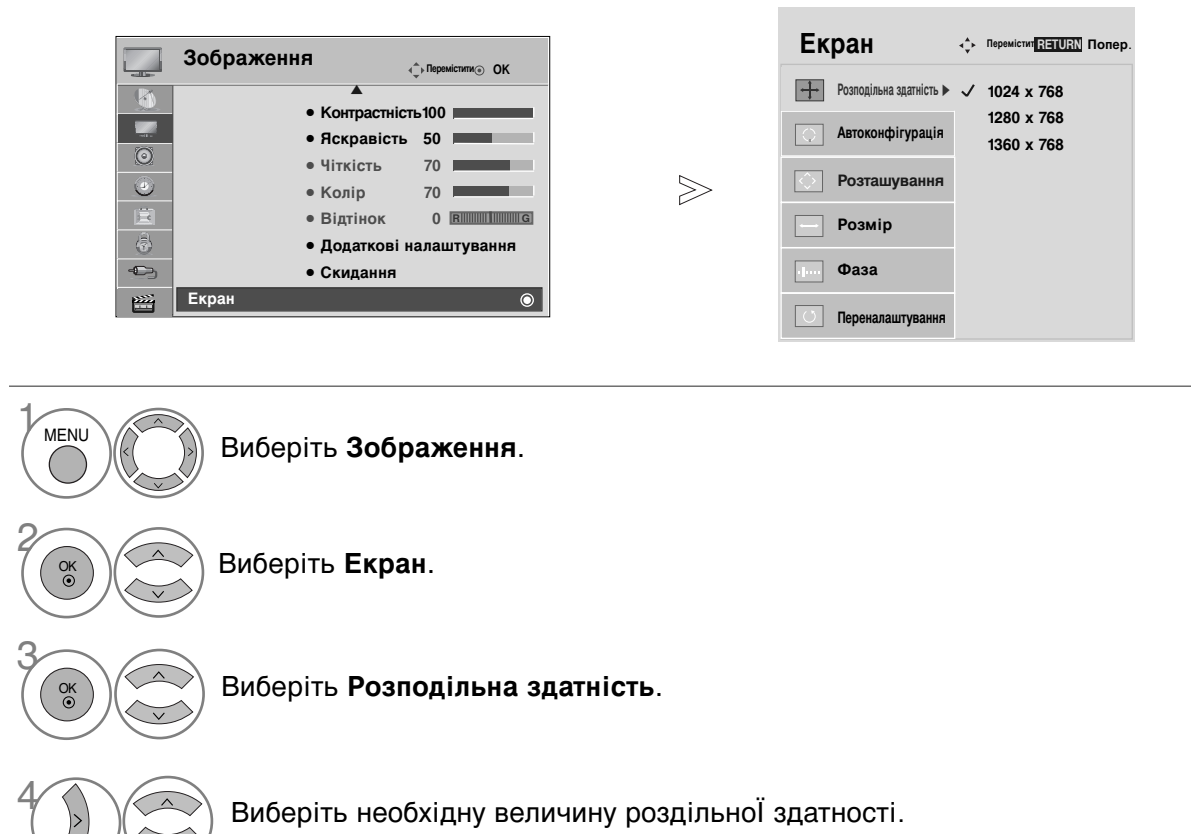

- Для повернення до нормального режиму перегляду ТБ натисніть кнопку MENU.
- Для повернення до попереднього меню натисніть кнопку RETURN.

## Регулювання установок Розташування, Розмір і Фаза зображення.

Якщо зображення нечітке після автоматичної настройки, а особливо якщо символи продовжують мерехтіти, настройте фазу зображення вручну.

Ця функція працює лише в наступних режимах: RGB[PC].

|       | Зображення                                                              |       | Екран                 | Серемістит RETURN Попер |
|-------|-------------------------------------------------------------------------|-------|-----------------------|-------------------------|
|       | <ul> <li>Контрастність 100</li> </ul>                                   |       | Розподільна здатність |                         |
| 0     | • Яскравість 50<br>• Чіткість 70                                        |       | О Автоконфігурація    |                         |
| 0     | • Колір 70                                                              | $\gg$ | Розташування ►        |                         |
| 1 - O | <ul> <li>Відтінок 0 відпіння</li> <li>Додаткові налаштування</li> </ul> | 7     | — Розмір              |                         |
|       | • Скидання<br>Екран                                                     |       | Фаза                  |                         |
|       |                                                                         |       | Переналаштування      |                         |

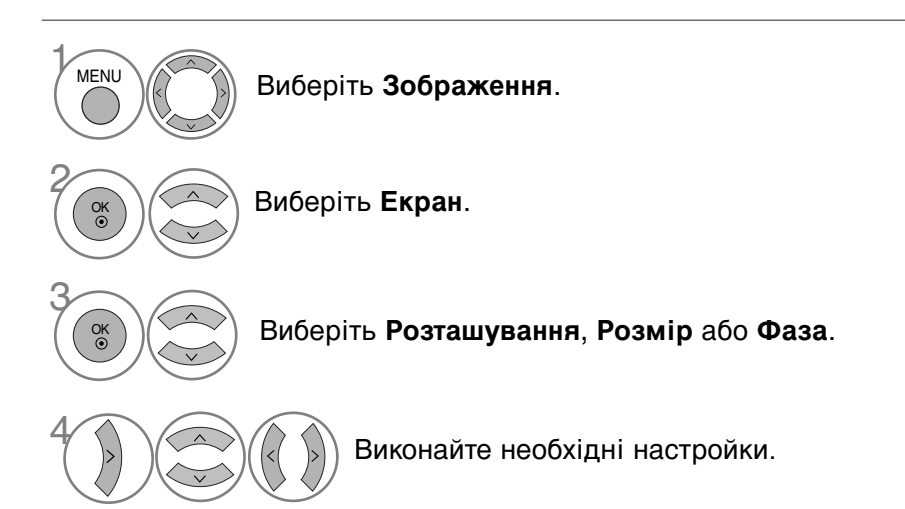

- Для повернення до нормального режиму перегляду ТБ натисніть кнопку MENU
- Для повернення до попереднього меню натисніть кнопку RETURN.

### ФУНКЦІЇ КНОПОК ПУЛЬТА ДИСТАНЦІЙНОГО УПРАВЛІННЯ

(Тільки 42/50PQ10\*\*, 42/50PQ11\*\*, 42/50PQ20\*\*, 42/50PQ30\*\*)

Коли користуєтесь пультом дистанційного управління (ДУ), направляйте його на сенсор пульта ДУ на телевізорі.

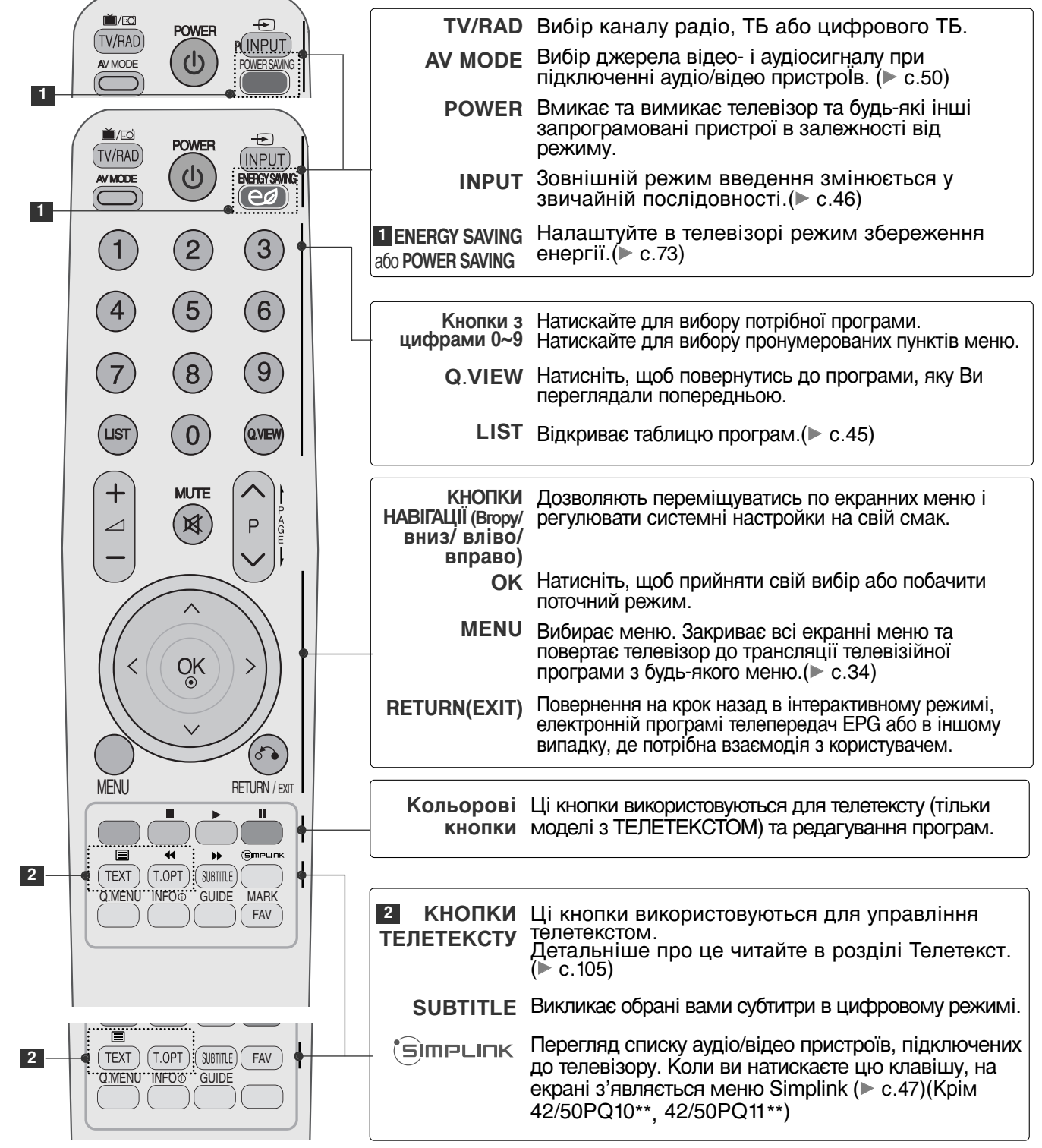

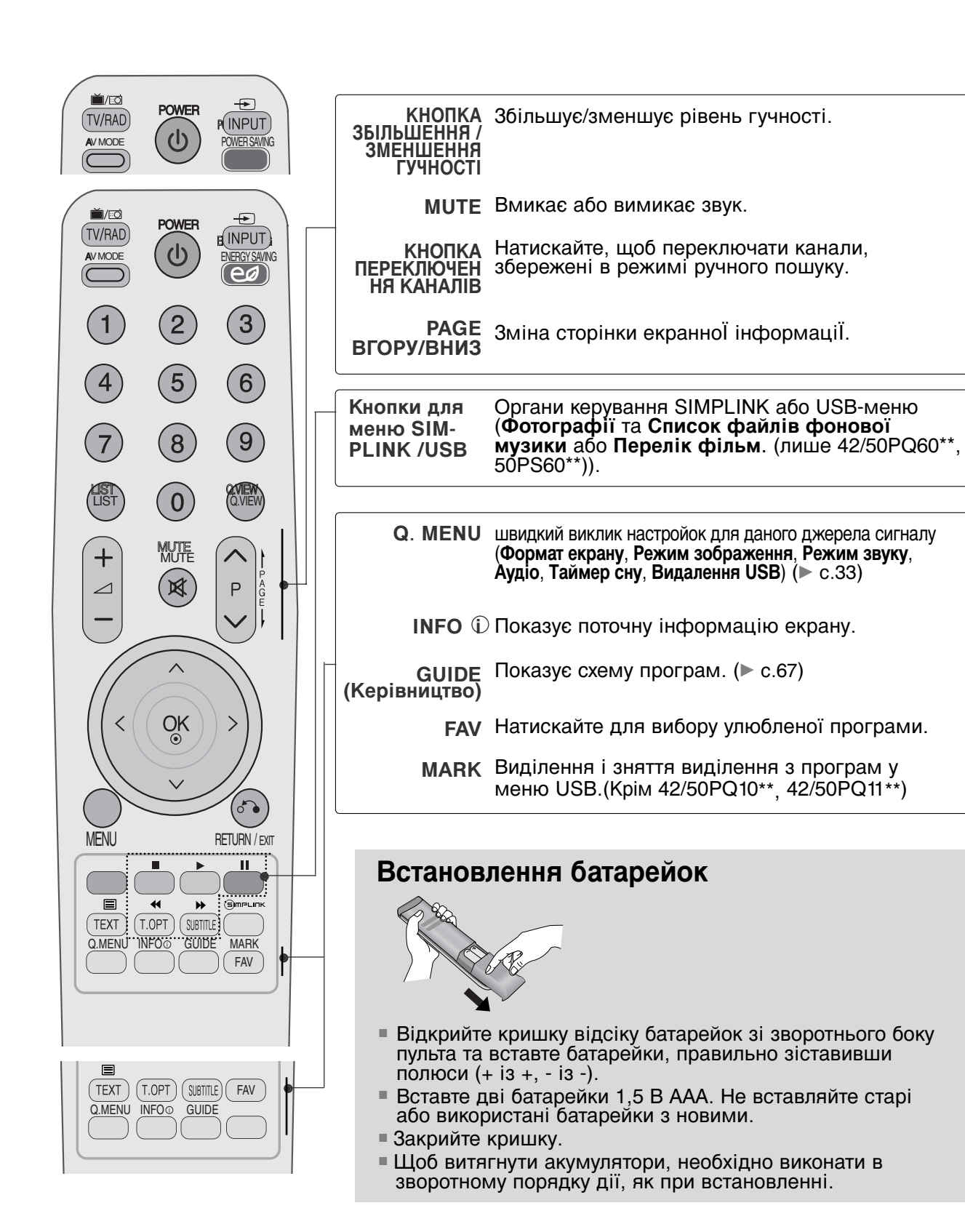

(Крім 42/50РQ10\*\*, 42/50РQ11\*\*, 42/50РQ20\*\*, 42/50РQ30\*\*)

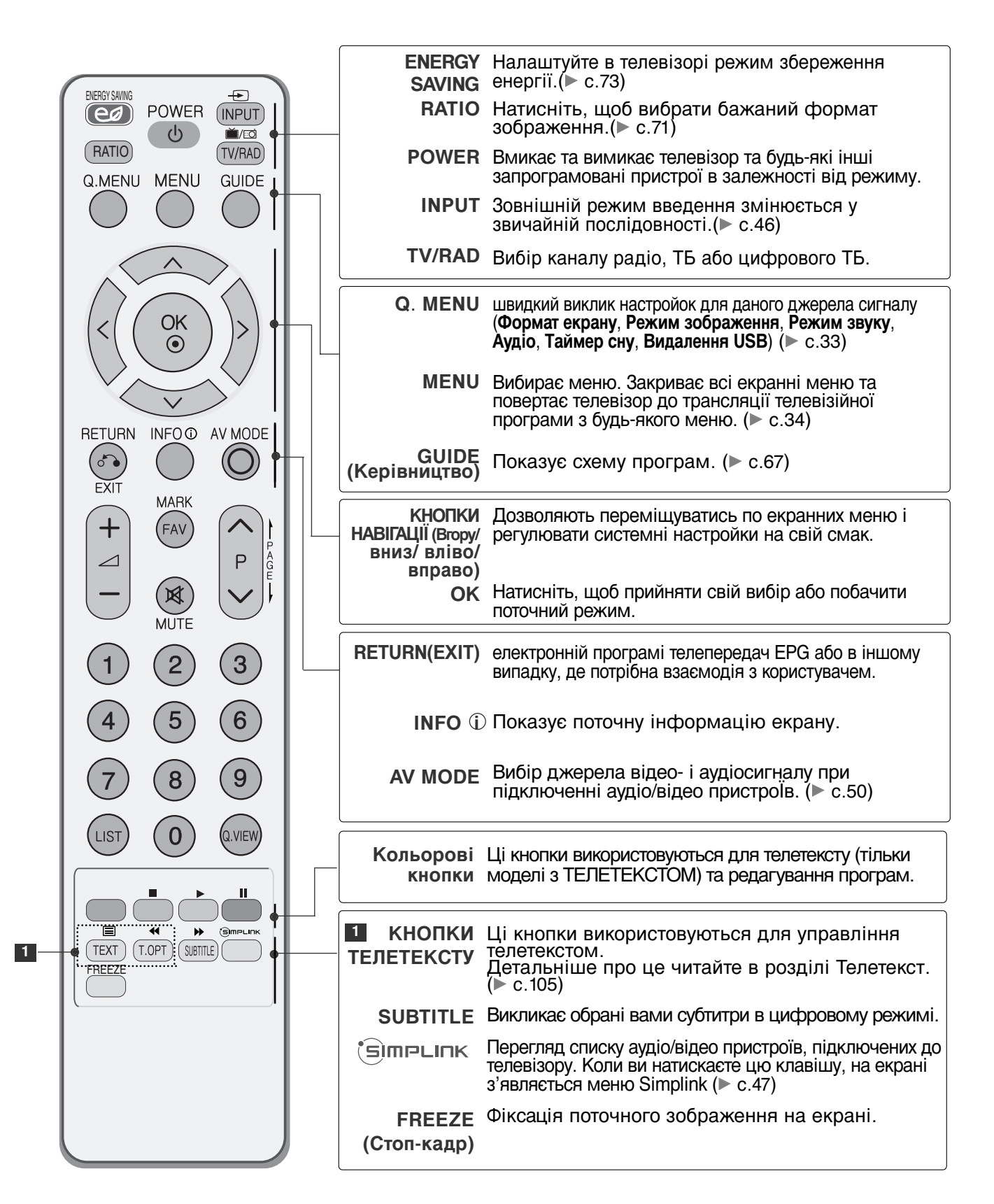

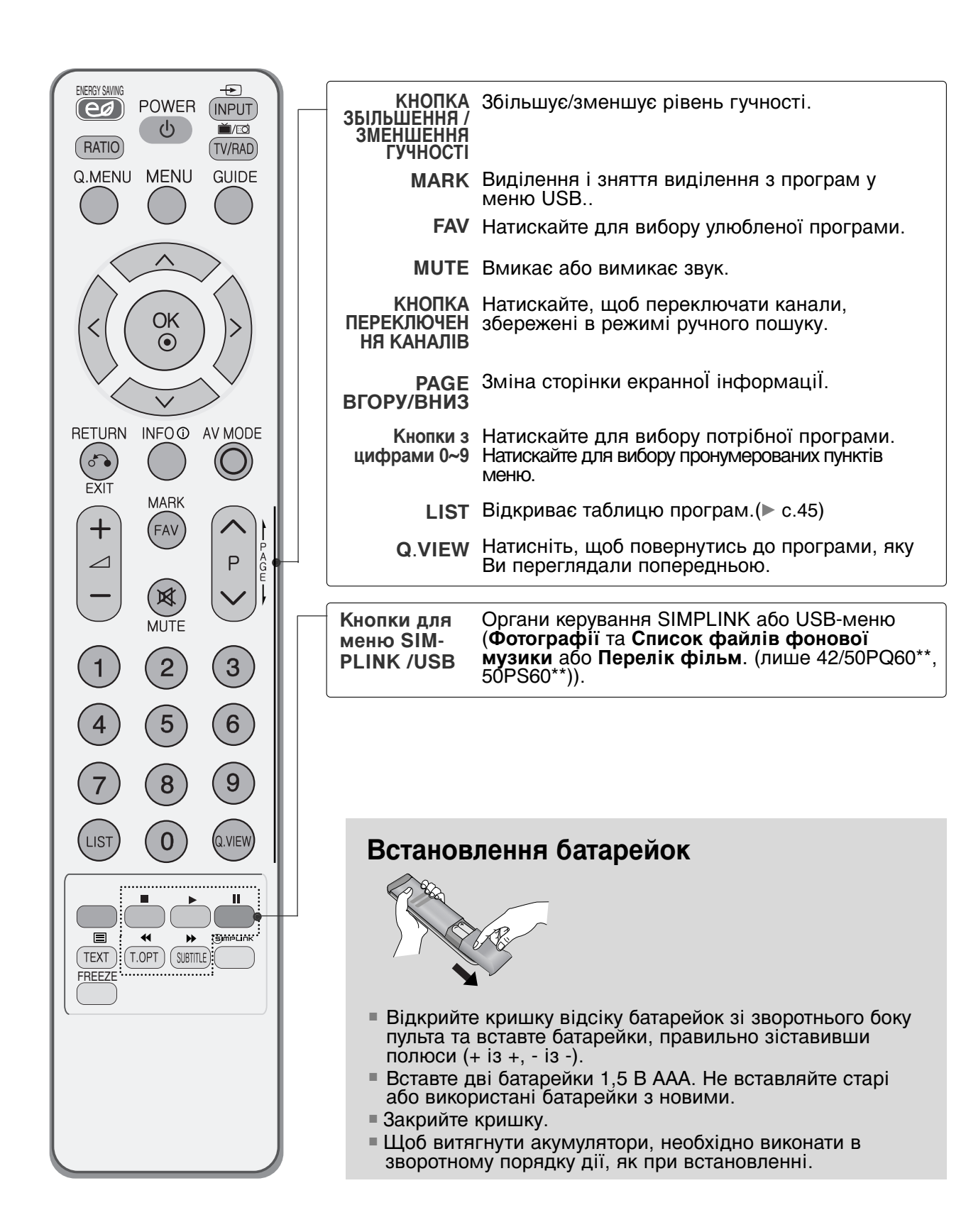

### Увімкнення телевізора

- Функції телевізора можна використовувати, коли він увімкнений.

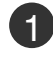

2

Спочатку правильно підключіть кабель живлення та перевірте основне живлення ( ७/।) на телевізорі.

#### Встанов. ID : Вимк.

Щоб увімкнути телевізор з режиму очікування, натисніть на телевізорі кнопку INPUT (Введення), Р ▲ ▼ або натисніть кнопку POWER (Живлення) на пульті ДК, і телевізор увімкнеться.

#### Встанов. ID : Ввімк.

Щоб увімкнути телевізор в режимі очікування, натисніть кнопки INPUT або Р ▲ ▼ на телевізорі або натисніть кнопки POWER, INPUT, Р ^ ∨ кнопки з цифрами (0~9) на пульті дистанційного управління, після чого телевізор увімкнеться.

### Запуск програми установки

Якщо після увімкнення телевізору на екрані відображається екранне меню, ви можете встановити мову, налаштувати режим показу, країну або здійснити автоматичну настройку.

- а. Якщо ви закриєте вікно, не задавши вихідні параметри, меню "Initial Setting" (Вихідні параметри) може відобразитися знов.
- b. Натисніть клавішу RETURN для зміни поточного екранного меню на попереднє.
- с. У країнах, де відсутні єдині стандарти цифрового телебачення, деякі функції цифрового телебачення можуть бути недоступні, в залежності від характеристик цифрового телемовлення.
- d. Режим "Режим для дому" є оптимальним для дому; у телевізорі цей режим установлено за замовчуванням.
- е. Режим "Режим для магазину" є оптимальним для магазинів. Після того як користувач змінить якість зображення у режимі "Режим для магазину", через певний проміжок часу відновлюється якість зображення, установлена нами.
- f. Режим (Режим для дому, Режим для магазину) можна змінити, вибравши відповідний режим у розділі Режим настроювання в меню Додаткові.

### Перемикання програм

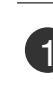

Натискайте кнопку Р  $\land$   $\lor$  або кнопки з цифрами, щоб ввести номер каналу.

### Регулювання гучності

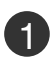

Натискайте кнопку 🖊 + або -, щоб відрегулювати рівень гучності.

Якщо потрібно вимкнути звук, натисніть кнопку **МUTE**.

Скасувати цю функцію можна за допомогою натискання кнопки MUTE (Блокування звука), 🖊 + чи -, або режиму AV.

### ШВИДКЕ МЕНЮ

Вигляд екранних меню Вашого телевізора може несуттєво відрізнятись від малюнків у цьому посібнику.

Q.Menu (швидке меню) - це меню функцій, якими користувач користується найбільш часто.

- Формат екрану: Вибір формату зображення. Для установки масштабу в опції Формат екрану виберіть значення 14:9, Масштаб ибо Масштаб екр..
- Режим зображення: Вибір настройки зображення.
- Режим звуку: Ця функція автоматично вибирає настройку звуку, що найбільш підходить до відтворюваного зображення. Виберіть потрібну настройку звуку.
- Аудіо: Вибір режиму виводу звуку.

- Таймер сну (Таймер нічного режиму) : Активація таймеру нічного режиму.
- Видалення USB : Виберіть «Видалення USB» для відключення USB-пристрою. (Крім 42/50PQ10\*\*, 42/50PQ11\*\*)

| Q.Меню                 |            |  |                                   |
|------------------------|------------|--|-----------------------------------|
| Формат екрану          | 16:9       |  |                                   |
| • Режим зображення     | Стандартне |  |                                   |
| 🎜 Режим звуку          | Стандартне |  |                                   |
| <sup>((©))</sup> Аудіо | L+R        |  |                                   |
| 🕒 Таймер сну           | Вимк.      |  |                                   |
|                        |            |  | ► (Крім 42/50PQ10**, 42/50PQ11**) |
| Закрити                |            |  |                                   |

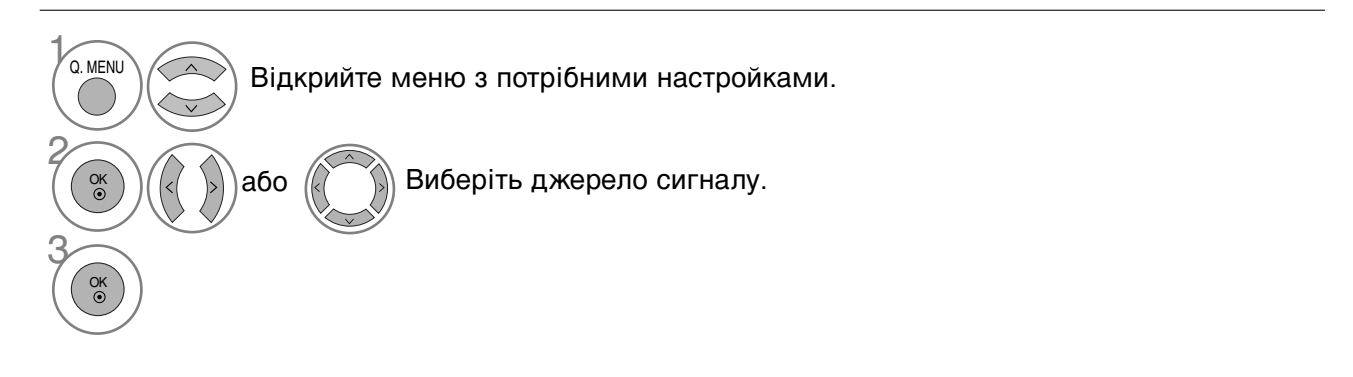

- Для повернення до нормального режиму перегляду ТБ натисніть кнопку O.MENU.
- Для повернення до попереднього меню натисніть кнопку RETURN.

### ВИБІР ЕКРАННИХ МЕНЮ І РЕГУЛЮВАННЯ ПАРАМЕТРІВ

Вигляд екранних меню Вашого телевізора може несуттєво відрізнятись від малюнків у цьому посібнику.

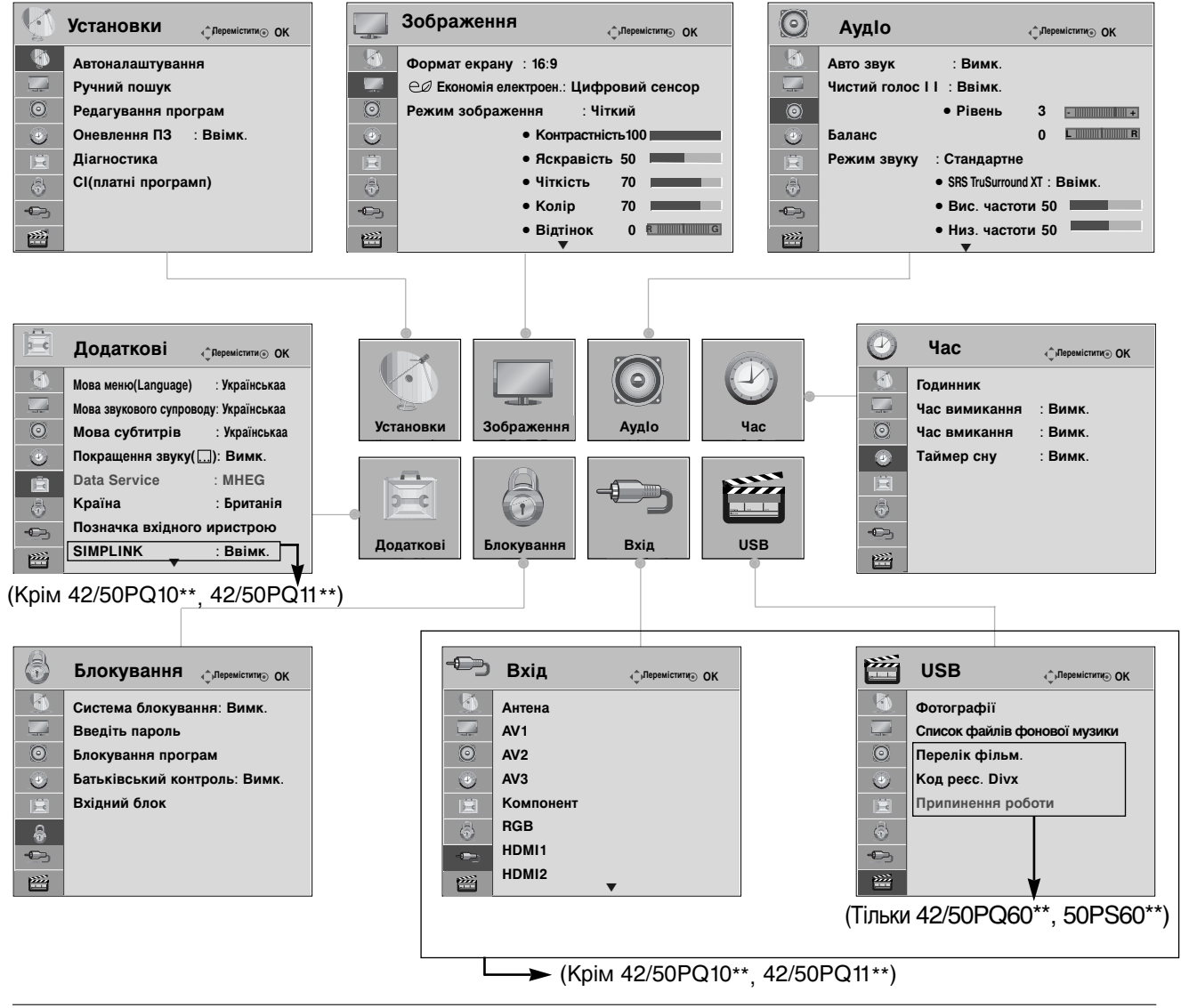

Відкрийте меню з потрібними настройками.

Виберіть настройку.

Відкрийте меню, що спливає.

- Натисніть кнопку INFO (Інформація), щоб переглянути просте меню ручного керування.
- Для повернення до нормального режиму перегляду ТБ натисніть кнопку **MENU**.
- Для повернення до попереднього меню натисніть кнопку **RETURN**.

#### ПРИМІТКА

V

MENU

OK ③

ОK ⊙

►Функції СІ(платні програми) недоступні в аналоговому режимі.
### Автоматичне налаштування програм

Користуйтесь цим для автоматичного пошуку і збереження всіх програм.

При автоматичному програмуванні каналів уся попередньо збережена сервісна інформація буде видалена.

Максимальна кількість програм, що можна зберегти – 500. Проте кількість може дещо змінюватися залежно від сигналу, що транслюється.

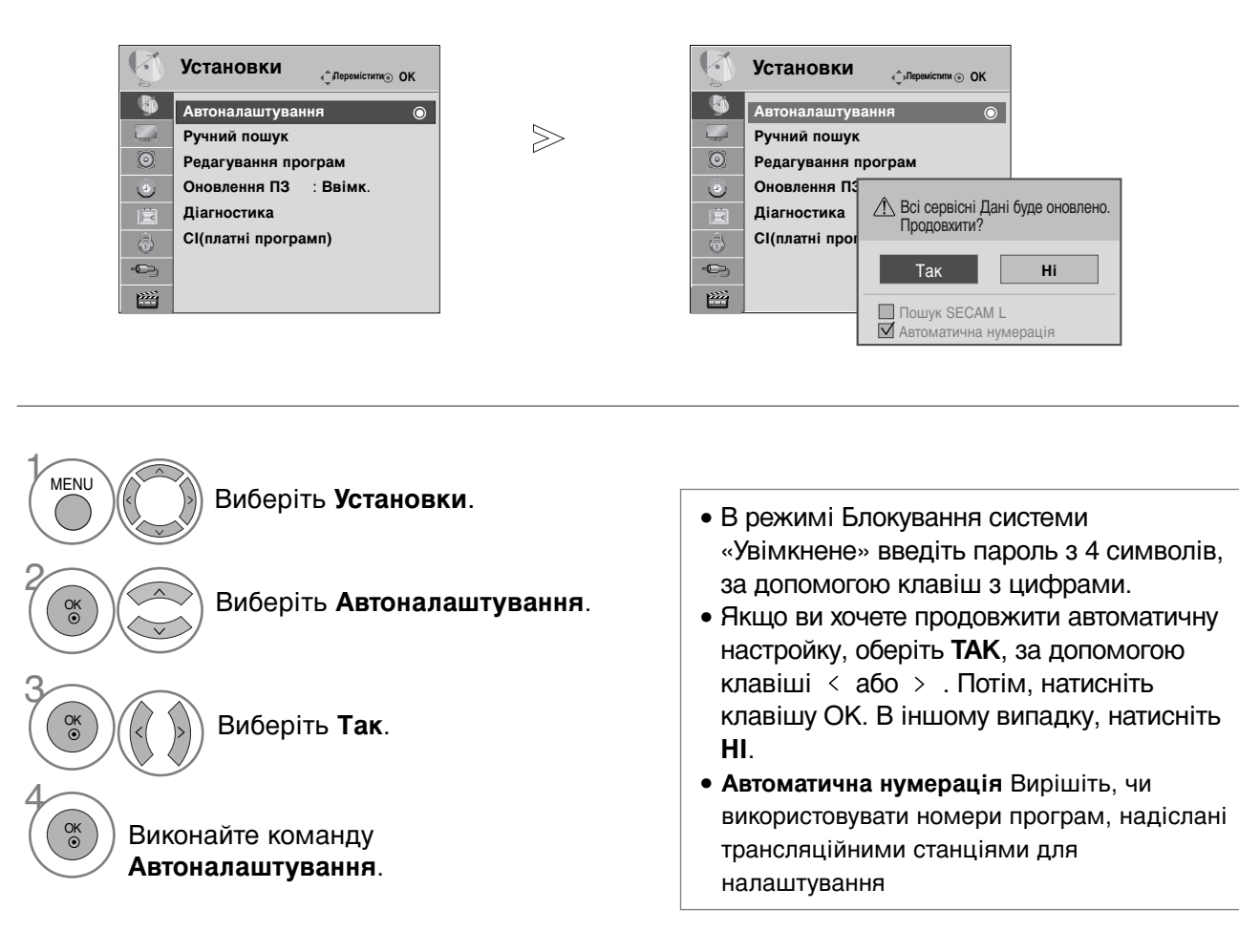

- Для повернення до нормального режиму перегляду ТБ натисніть кнопку MENU.
- Для повернення до попереднього меню натисніть кнопку RETURN.

### Ручне налаштування програм (в цифровому режимі)

Ручне налаштування дозволяє вам додавати програми до вашого списку програм в ручному режимі.

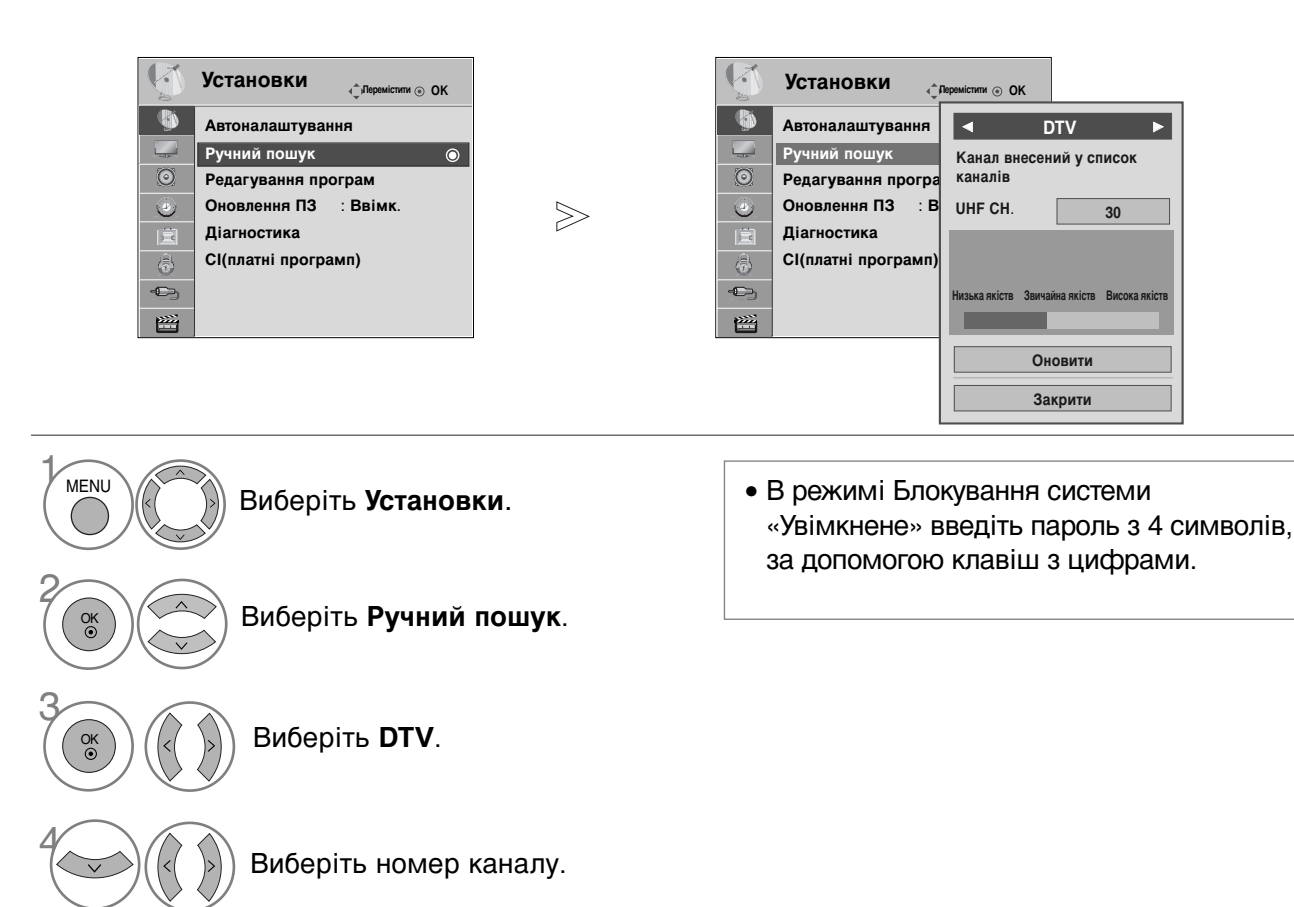

- Для повернення до нормального режиму перегляду ТБ натисніть кнопку MENU.
- Для повернення до попереднього меню натисніть кнопку RETURN.

### Ручне налаштування програм (в аналоговому режимі)

Функція ручної настройки програм дозволяє запрограмувати і розмістити канали в будь-якій послідовності на свій смак.

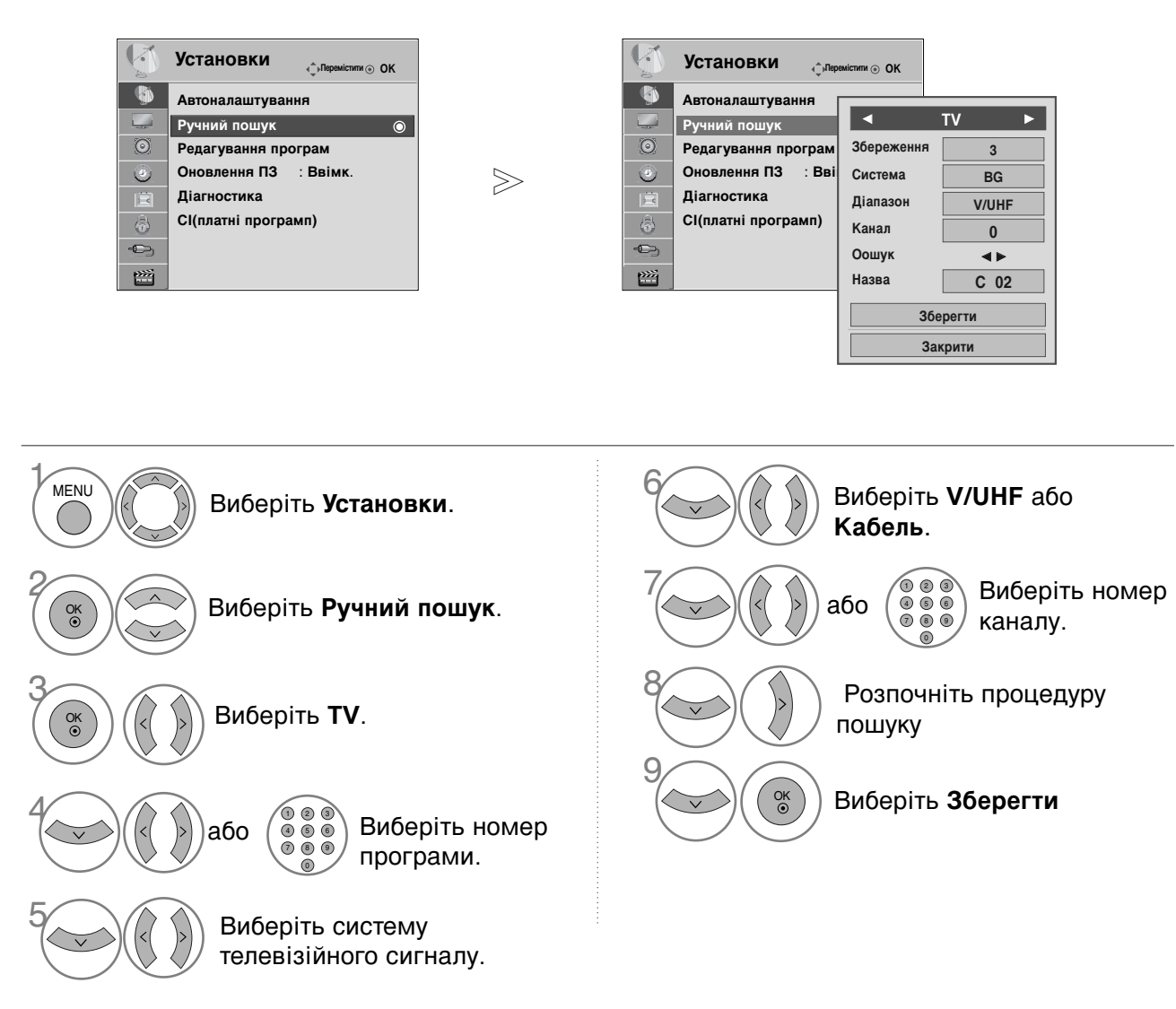

- Для повернення до нормального режиму перегляду ТБ натисніть кнопку MENU
- Для повернення до попереднього меню натисніть кнопку RETURN.
- В режимі Блокування системи «Увімкнене» введіть пароль з 4 символів, за допомогою клавіш з цифрами.
- L : SECAM L/L' (не у всіх моделях)
   BG : PAL B/G, SECAM B/G (Європа / Східна Європа / Азія / Нова Зеландія / Близький Схід / Африка / Австралія)
   I : PAL I/II (Об'єднане Королівство Великобританії і Північної Ірландії / Ірландія / Гонконг / ПАР)
   DK : PAL D/K, SECAM D/K (Східна Європа / Китай / Африка / СНД)
- Для програмування іншого каналу, повторіть кроки від 4 до 9.

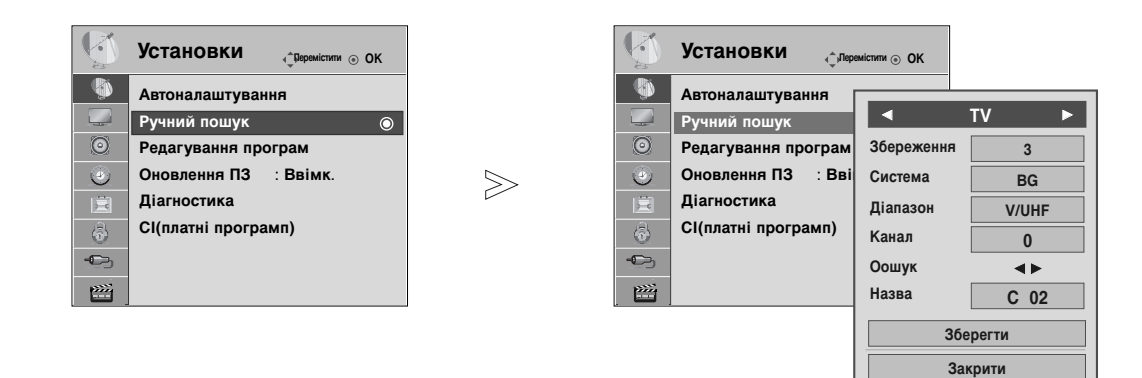

### Призначення назв каналам

Для кожного номеру програми можна зберегти назву каналу довжиною до п'яти символів.

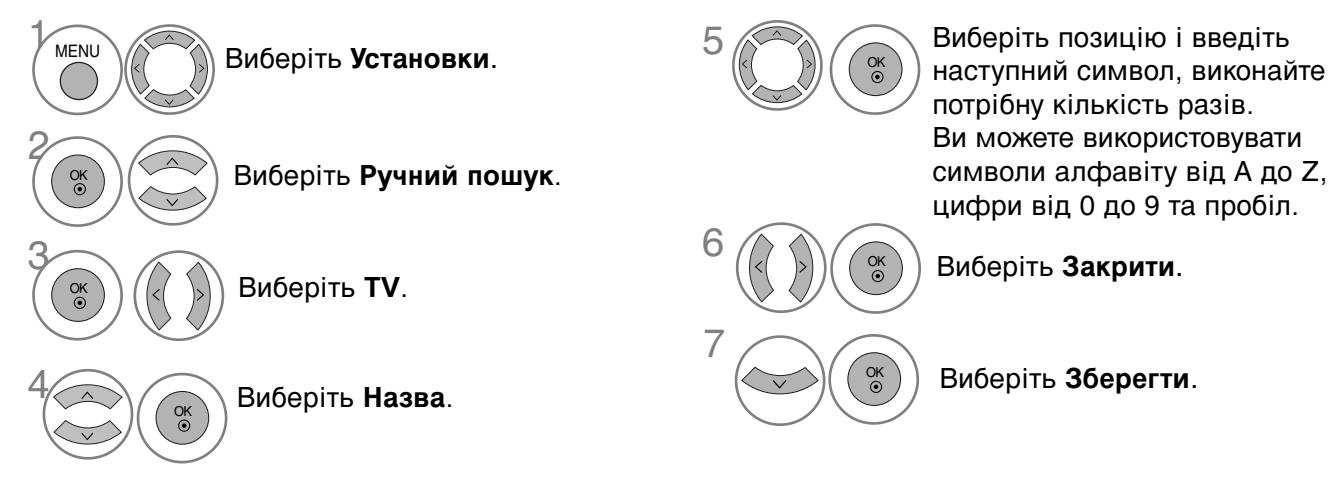

- Для повернення до нормального режиму перегляду ТБ натисніть кнопку MENU.
- Для повернення до попереднього меню натисніть кнопку RETURN.

### Редагування програм

Якщо ви пропускаєте номер програми, це означає, що ви не зможете обрати її за допомогою клавіші Р ^ або ~, під час перегляду телебачення.

Якщо ви хочете обрати пропущену програму, введіть номер програми напряму, за допомогою клавіш з ЦИФРАМИ, або оберіть її в меню редагування програм.

Ця функція дозволяє вам пропускати збережені програми.

У моделях для деяких країн міняти порядок програм можна тільки за допомогою ЖОВТОЇ кнопки.

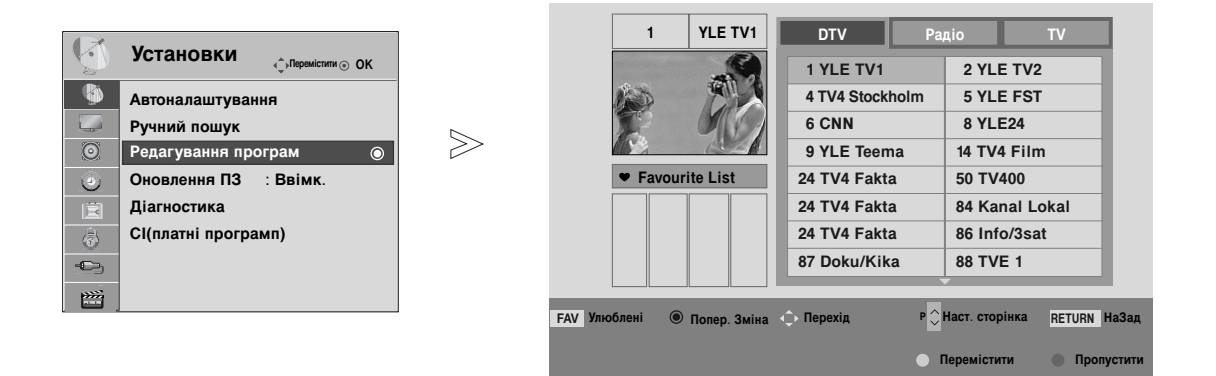

Виберіть Установки.

 В режимі Блокування системи «Увімкнене» введіть пароль з 4 символів, за допомогою клавіш з цифрами.

Виберіть Редагування програм.

Натисніть Enter на опції Редагування програм.

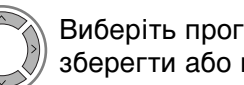

MENU

OK ③

Виберіть програму, яку потрібно зберегти або пропустити.

- Для повернення до нормального режиму перегляду ТБ натисніть кнопку MENU.
- Для повернення до попереднього меню натисніть кнопку RETURN.

# В РЕЖИМІ ЦИФРОВОГО ТБ

### Пропускання програми під певним номером

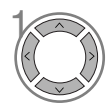

Виберіть номер програми, яку потрібно пропустити.

Синій

Виділити пропущену програму синім.

синій) Зняти виділення з пропущеної програми.

- Якщо ви хочете обрати пропущену програму, введіть номер програми напряму, за допомогою клавіш з ЦИФРАМИ, або оберіть її в меню редагування програм ЕКП.

### Вибір обраної програми

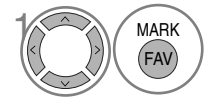

Виберіть номер улюбленої програми.

• Вибрана програма буде автоматично включена до списку улюблених програм.

# В РЕЖИМІ ТБ

FAV

програми.

Ця функція дозволяє стирати або пропускати збережені програми. Можна також перемістити деякі канали та використовувати інші номери програм.

| Автоматичне сортування                             |                                                                                                    |
|----------------------------------------------------|----------------------------------------------------------------------------------------------------|
| зелений Натисніть Auto Sort.                       | <ul> <li>Після виконання функції автоматично<br/>сортування, ви не зможете редагувати<br/>програми.</li> </ul>                                                      |
| Стирання програми                                  |                                                                                                    |
| Виберіть номер програми, яку потрібно видалити.    | <ul> <li>Вибрана програма буде стерта, а програми,<br/>які слідують за нею, посунуться вгору на одну<br/>позицію.</li> </ul>                                        |
| червоний Виділити видалену програму червоним.      |                                                                                                    |
| ЧЕРВОНИЙ Зняти виділення з видаленої програми.     |                                                                                                    |
| Переміщення програми                               |                                                                                                    |
| Виберіть номер програми, яку потрібно перемістити. |                                                                                                    |
| жовтий Виділити програму, яка переміщаєт           | ъся, жовтим.                                                                                                    |
| жовтий Зняти виділення з програми, яка переміщ     | ається.                                                                                                    |
| Пропускання програми під певним номером            |                                                                                                    |
| Виберіть номер програми, яку потрібно пропустити.  | • програма під певним номером пропускається,<br>це означає, що Ви не зможете її вибрати за<br>допомогою кнопки Р ^ або ~ під час<br>звичайного перегляли телерізора |
| синій Виділити пропущену програму синім.           | <ul> <li>Якщо потрібно вибрати пропущену програму,<br/>безпосередньо введіть її номер за допомогою</li> </ul>                                                       |
| Зняти виділення з пропущеної програми.             | кнопок з ЦИФРАМИ або виберіть її у меню<br>редагування програм чи таблиці програм.                                                                                  |
| Вибір обраної програми                             |                                                                                                    |
| Маяк Виберіть номер улюбленої                      | • Вибрана програма буде включена до                                                                                                    |

списку улюблених програм.

# ОНОВЛЕННЯ ПРОГРАМНОГО ЗАБЕЗПЕЧЕННЯ

Оновлення програмного забезпечення (Оновлення ПЗ) означає, що ви можете завантажувати програмне забезпечення за допомогою наземної цифрової системи вішання.

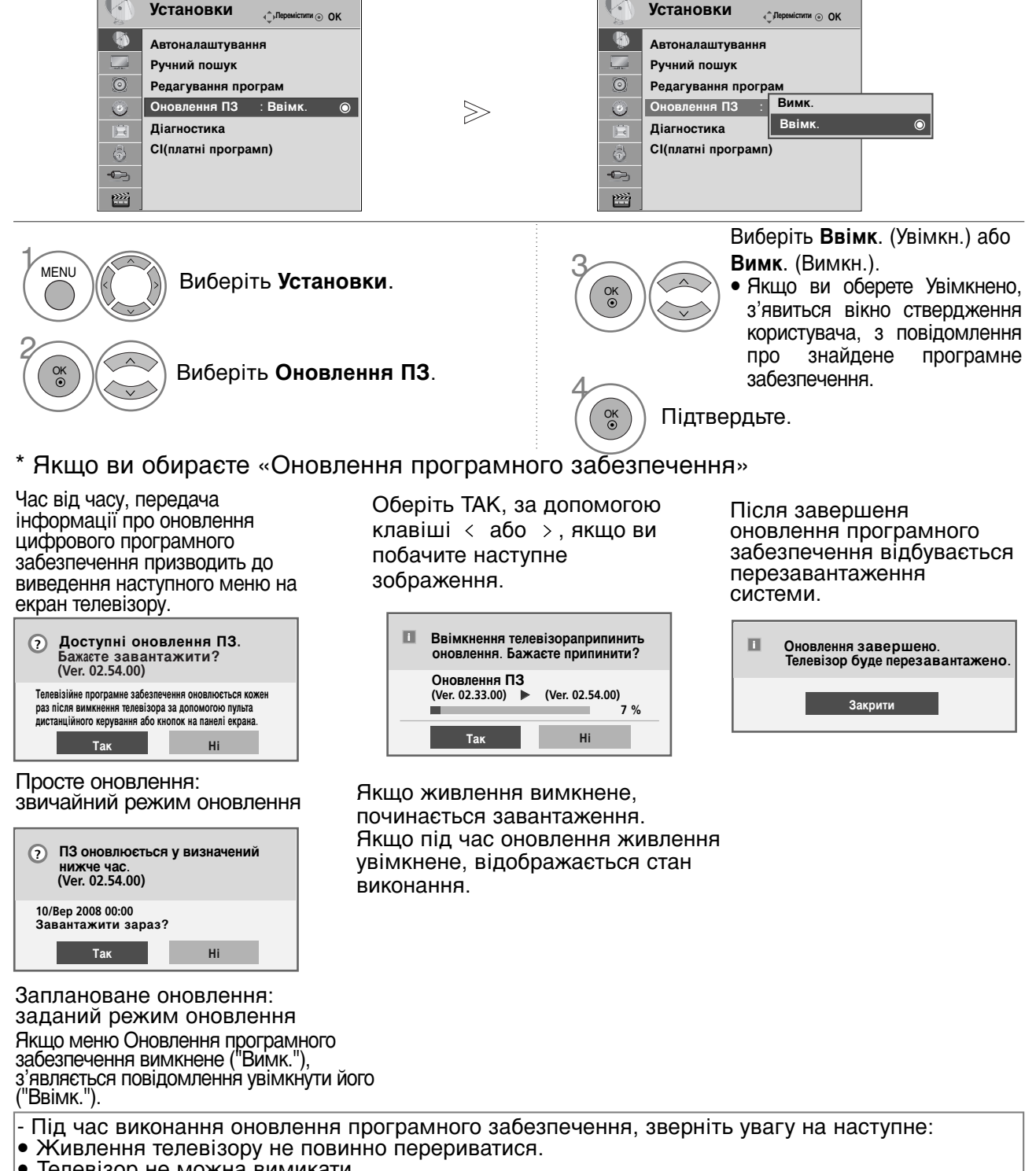

- Телевізор не можна вимикати.
- Антену не можна від'єднувати.
- Після оновлення програмного забезпечення, ви можете підтвердити версію оновленого • програмного забезпечення в меню Діагностика.
- Для завантаження програмного забезпечення може знадобитися до однієї години, тому необхідно забезпечити безперервне живлення впродовж цього процесу.

42

# **ДІАГНОСТИКА**

Ця функція дозволяє вам переглядати інформацію про виробника, модель/тип, серійний номер і версію програмного забезпечення телевізору.

Відображується інформація і сила сигналу увімкненого мультиплексору.

Відображується інформація сигналу та назва послуги обраного мультиплексору. (\*МУЛЬТИПЛЕКСОР: Розміщений вище каталог каналів у цифровій трансляції (один МУЛЬТИПЛЕКСОР містить численні канали.))

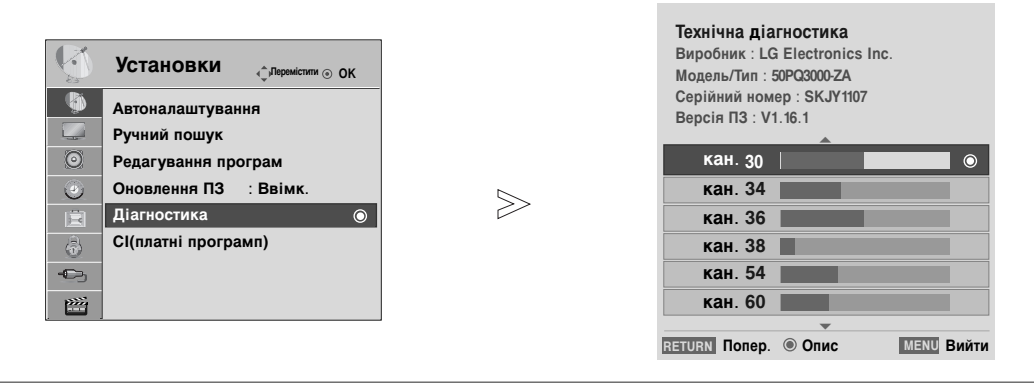

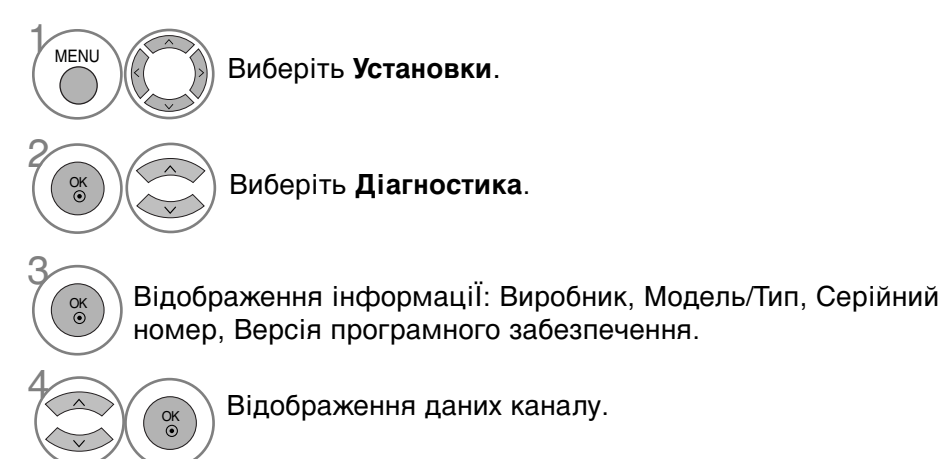

- Для повернення до нормального режиму перегляду ТБ натисніть кнопку MENU.
- Для повернення до попереднього меню натисніть кнопку RETURN.

# ІНФОРМАЦІЯ ПРО СІ [ЗВИЧАЙНИЙ ІНТЕРФЕЙС]

Ця функція дозволяє вам переглядати деякі зашифровані послуги (платні). Якщо ви видалите модуль CI, ви не зможете переглядати платні послуги. Якщо модуль вставлений в гніздо CI, ви можете отримати доступ до меню модулю. Для придбання модулю та старт-карти, зверніться до вашого постачальника Не вставляйте та витягайте модуль CAM з телевізору надто часто. Це може призвести до проблем. Якщо телевізор увімкнути, вставивши модуль CI, ви часто можете не почути звук.

В залежності від модулю CI та старт-карти, зображення може бути неякісним.

ФункціЯ СІ (Загальний інтерфейс) може бути незадіяною в залежності від умов телемовлення країни.

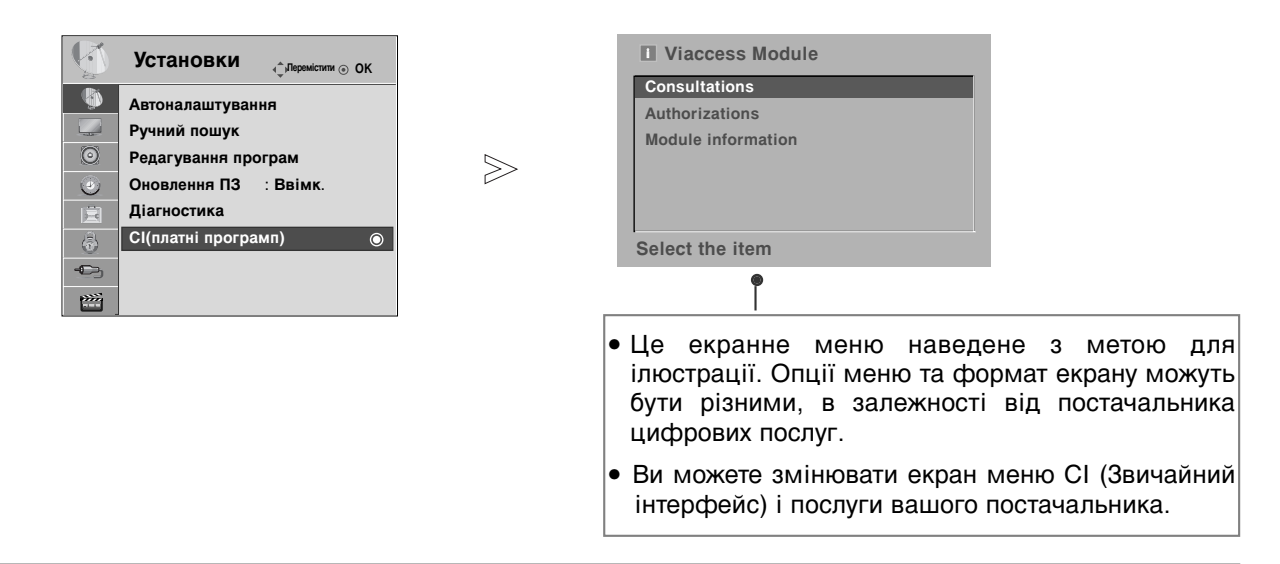

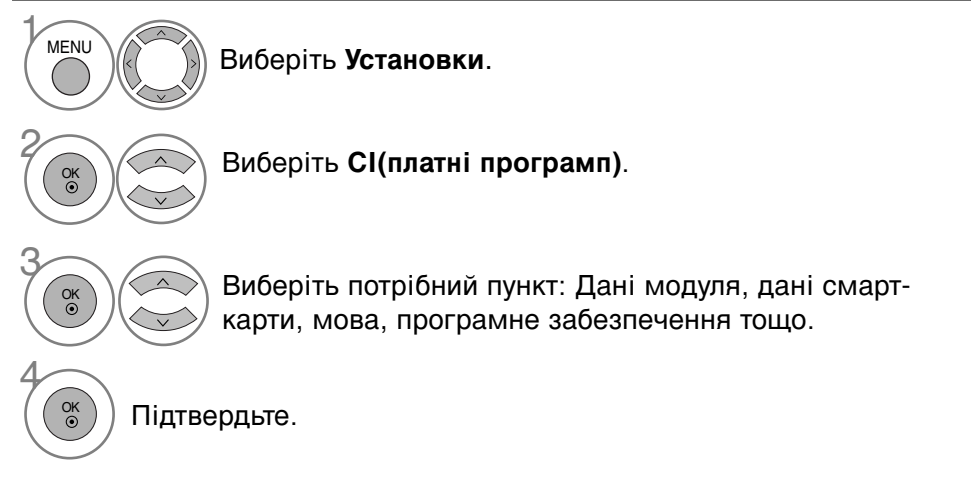

- Для повернення до нормального режиму перегляду ТБ натисніть кнопку MENU.
- Для повернення до попереднього меню натисніть кнопку RETURN.

### Відкривання таблиці програм

Програми, збережені в пам'яті, можна переглянути в таблиці програм.

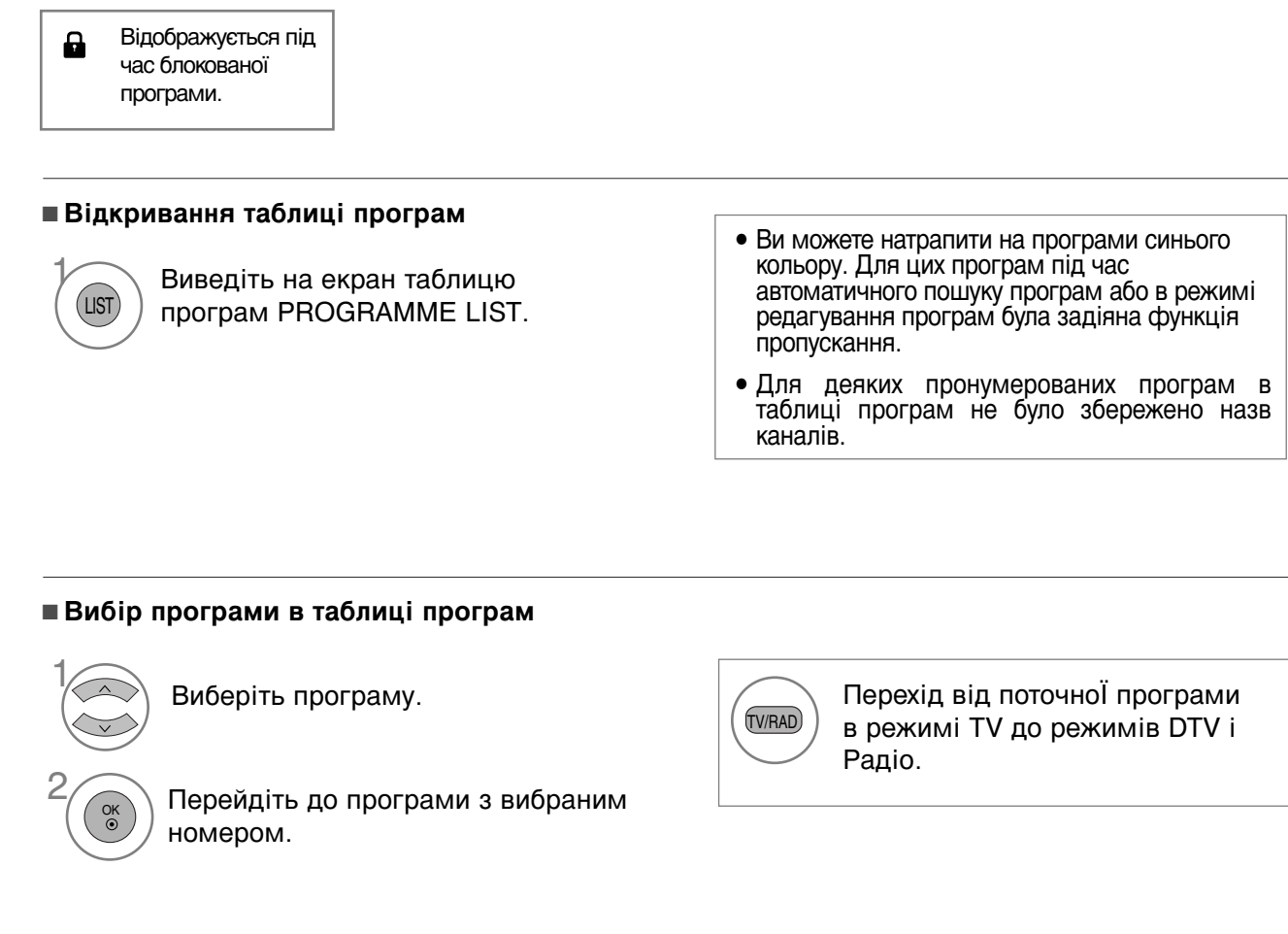

### ■ Переміщення по сторінкам таблиці програм

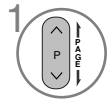

MARK

FAV

Перегортання сторінки.

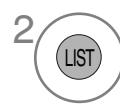

Повернення до нормального режиму перегляду ТБ.

### ■Відображення таблиці улюблених програм

Відображення таблиці улюблених програм Favourite Programme.

### СПИСОК ВХОДІВ «INPUT LIST»

Входи HDMI і AV1, 2 (SCART) розпізнають підключення за допомогою детектуючого контакту, і тому активуються тільки після узгодження напруги із зовнішнім пристроєм. За допомогою кнопки TV/RAD ви можете перемикатися із зовнішнього входу на ВЧ (антенний) вхід, а також на останню програму, що приймалася, в режимі Цифрове ТБ/ Аудіо/ Аналогове ТБ.

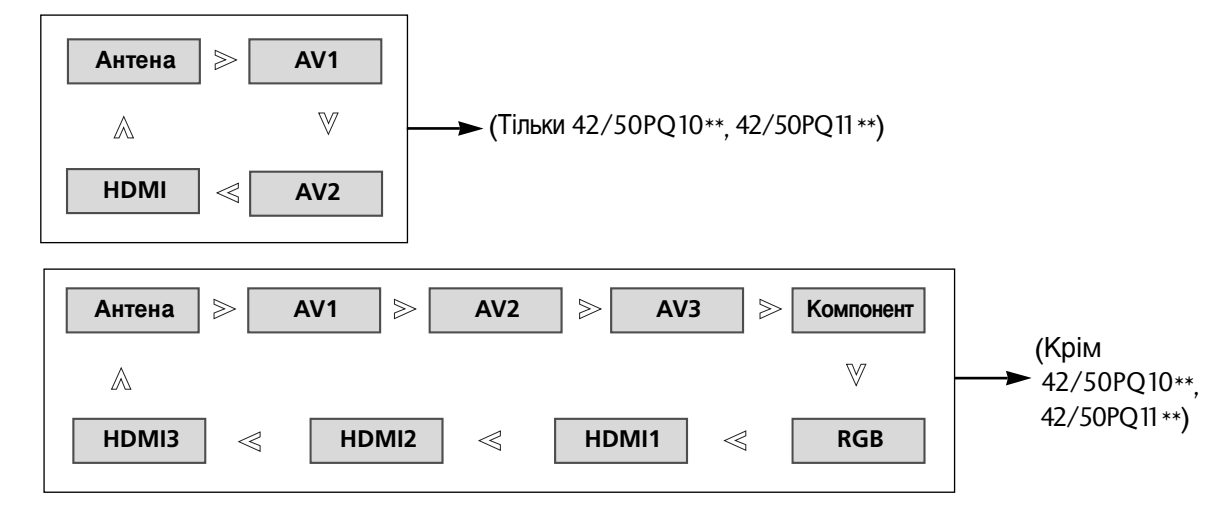

### (Крім 42/50PQ10\*\*, 42/50PQ11\*\*)

Виберіть джерело вхідного сигналу.

 Також ви можете настроїти опції меню Вхід.

| Ð        | Вхід      | <_̂рПеремістити ⊙ ОК |
|----------|-----------|----------------------|
|          | Антена    | 0                    |
|          | AV1       |                      |
| $\odot$  | AV2       |                      |
| ۲        | AV3       |                      |
| Ē        | Компонент |                      |
| \$       | RGB       |                      |
|          | HDMI1     |                      |
| <u> </u> | HDMI2     | •                    |

- Антена : Виберіть для перегляду цифрового/аналогового телебачення.
- AV1, AV2, AV3 : Виберіть для підключення відеомагнітофона або іншого зовнішнього пристрою.
- Компонент : Виберіть для підключення DVD або цифрової приставки через компонентний вхід.
- **RGB** : Виберіть для підключення комп'ютера через вхід RGB.
- HDMI1, HDMI2, HDMI3 : Виберіть для підключення DVD, комп'ютера або цифрової приставки через вхід HDMI.

# •SIMPLINK (Крім 42/50PQ10\*\*, 42/50PQ11\*\*)

Телевізор працює тільки з пристроями, що мають позначку SIMPLINK. Перевіряйте наявність позначки SIMPLINK.

Продукт може працювати неправильно у разі його використання разом з іншими продуктами, які мають функцію HDMI-CEC.

Це дозволяє вам керувати та відтворювати сигнал інших аудіо/відео пристроїв, підключених до телевізора за допомогою кабелю HDMI без додаткових кабелів та установок.

Якщо вам не потрібно меню SIMPLINK, оберіть ВИМК..

Функція SIMPLINK не підтримується при підключенні через вхід HDMI IN 3.

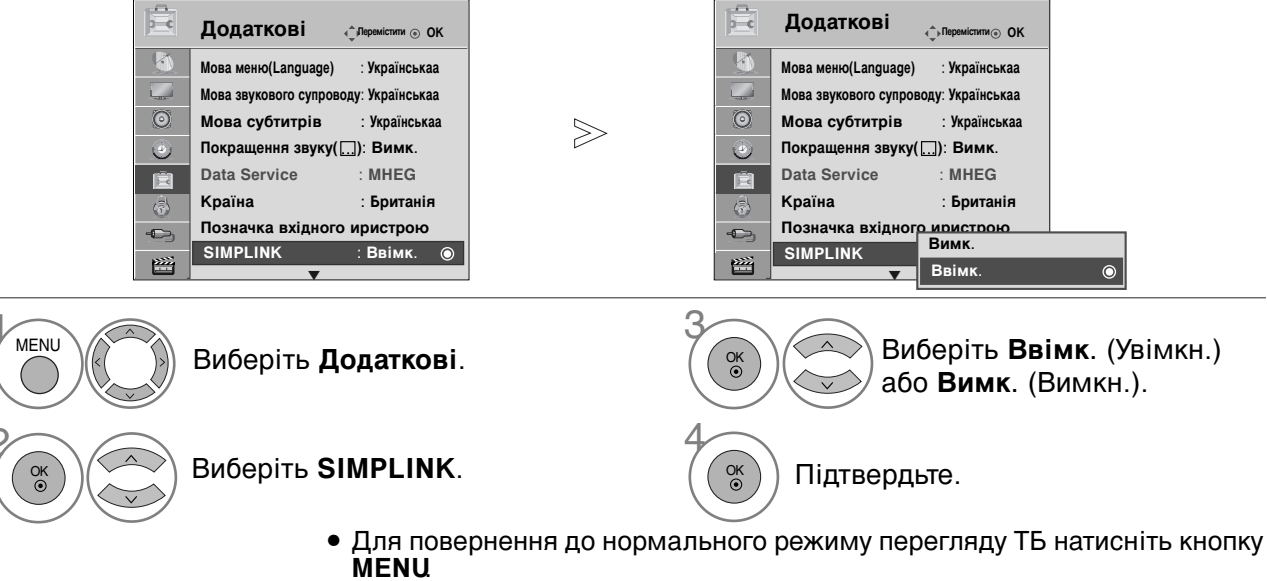

• Для повернення до попереднього меню натисніть кнопку **RETURN**.

### Функції SIMPLINK

### Відтворення диску

Ви можете керувати підключеними аудіо/відео пристроями за допомогою кнопок ∧ ∨ < > , ОК, ▶, ■, II, ◄◀ і ▶▶ .

### Пряме відтворення

Після підключення аудіо/відео пристроїв до телевізору, ви можете напряму керувати цими пристроями та відтворювати дані без додаткових установок.

### Оберіть аудіо/відео пристрій

Дозволяє вам обирати один з аудіо/відео пристроїв, підключених до телевізору і відтворювати сигнал з нього.

### Вимкнення живлення всіх пристроїв

Якщо ви вимикаєте живлення телевізору, вимикаються всі підключені до нього пристрої.

### Переключення аудіо-виходу

Надає простий засіб переключення аудіо-виходу.

### Sync Power on (Одночасне ввімкнення)

Коли підключене до рознімання HDMI обладнання з функцією Simplink починає відтворення, телевізор автоматично переходить до увімкненого режиму.

### \*Пристрої, підключені до телевізору за допомогою кабелю HDMI, але не підтримують функцію Simplink, цю функцію не надають.

Примітка. Щоб користуватися функцією SIMPLINK, потрібен кабель HDMI версії 1.3 або пізнішої з функцією \*CEC. (\*CEC: Consumer Electronics Control (Орган керування побутовими пристроями).

### Підключення до домашнього кінотеатру з логотипом SIMPLINK.

- Підключіть рознімання HDMI/DVI IN 1 чи HDMI IN 2 чи на задній панелі телевізора та вихідне рознімання HDMI домашнього кінотеатру за допомогою кабелів HDMI.
- Підключіть цифрове вихідне аудіорознімання 2 на задній панелі телевізора та цифрове вхідне аудіорознімання домашнього кінотеатру за допомогою оптичних кабелів.
- 3 Виберіть Home Theater (Домашній кінотеатр) в меню динаміка, натиснувши кнопку SIMPLINK.

1

При використанні сигналу з пристрою, що підтримує функцію домашнього театру, динаміки автоматично перемикаються у режим HT Speaker (прослуховування у режимі домашнього театру).

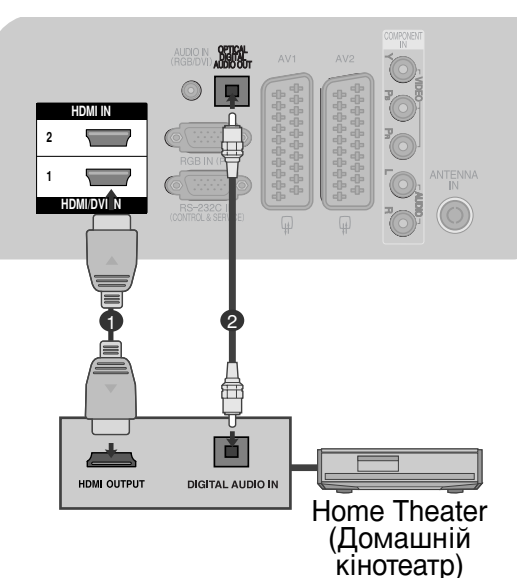

### ПРИМІТКИ

- Підключіть HDMI кабель до терміналу HDMI/DVI IN або HDMI IN та до вихідного терміналу HDMI на задній стінці SIMPLINK пристрою.
- При виборі іншого джерела вхідного сигналу за допомогою кнопки INPUT на пульті дистанційного керування або іншим способом, пристрій, керований через SIMPLINK. припиняє роботу.

### Меню SIMPLINK

Натисніть клавішу 🔨 або < або < або >, а потім – клавішу ОК для вибору бажаного джерела SIMPLINK.

- Перегляд ТБ : Переключення до попереднього каналу ТБ, незалежно від поточного режиму.
- Відтворення ДИСКУ : Обирання та відтворення підключених дисків. За наявності декількох дисків, їх назви зручно відображуються в нижній частині екрану.
- Відтворення з відеомагнітофону : Відтворення та керування підключеним відеомагнітофоном.
- Відтворення записів із жорсткого диску : Відтворення та керування записами, що збережені на жорсткому диску.
- Аудіо-вихід до домашнього кінотеатру/Аудіо вихід до телевізору: Оберіть поміж домашнім кінотеатром та динаміками телевізору щодо виходу аудіо.

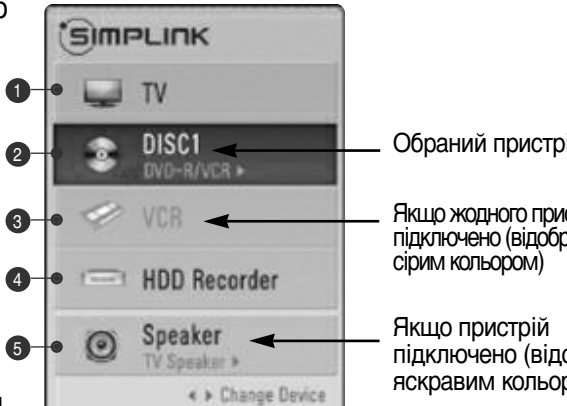

- Обраний пристрій
- Якщо жодного пристрою не підключено (відображено
- підключено (відображено яскравим кольором)
- Домашній кінотеатр: Одночасно не підтримується більше одного
- DVD, магнітофон: Одночасно підтримується до двох
- Відеомагнітофон: Одночасно не підтримується більше одного

# ПЕРЕДАЧА ДАНИХ

(Це меню доступне лише в Ірландії. )

Ця функція дозволяє користувачам вибирати між **MHEG(Digital Teletext)(Цифровий телетекст)** і **Teletext** за наявності обох варіантів.

Якщо існує лише один варіант, тоді доступно **MHEG** або **Teletext**, незалежно від вибраної опції.

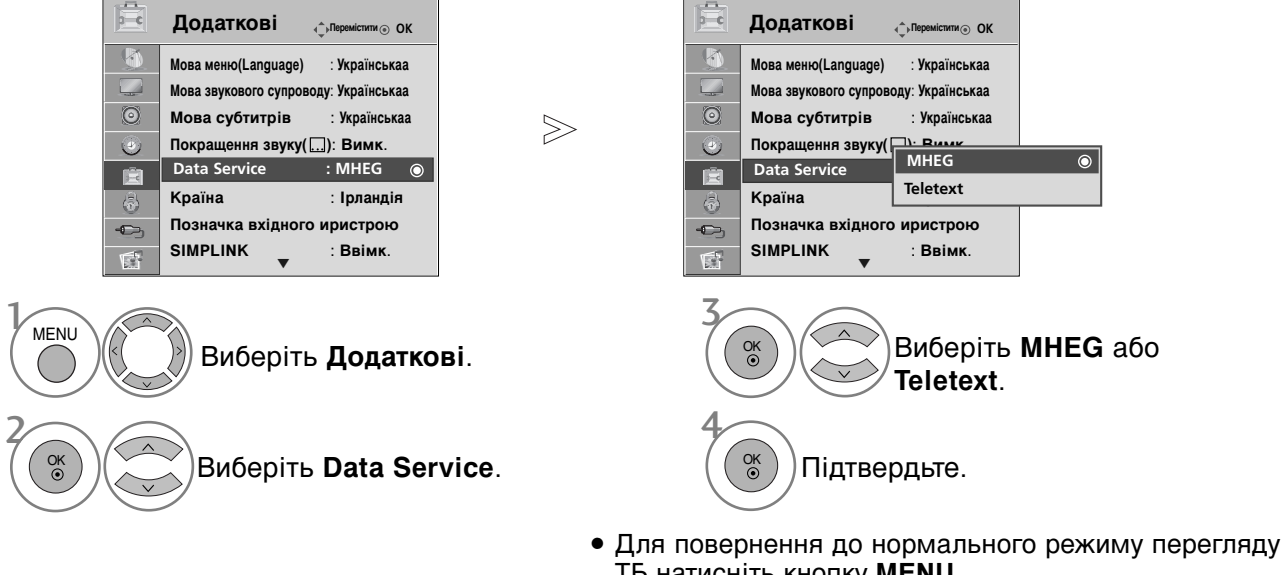

- Для повернення до нормального режиму перегляду ТБ натисніть кнопку MENU.
   Пля повернення по поперельного меню натисніть
- Для повернення до попереднього меню натисніть кнопку **RETURN**.

# ПОЗНАЧЕННЯ ДЖЕРЕЛА ВХІДНОГО СИГНАЛУ

Виберіть ярлик для кожного джерела вхідного сигналу.

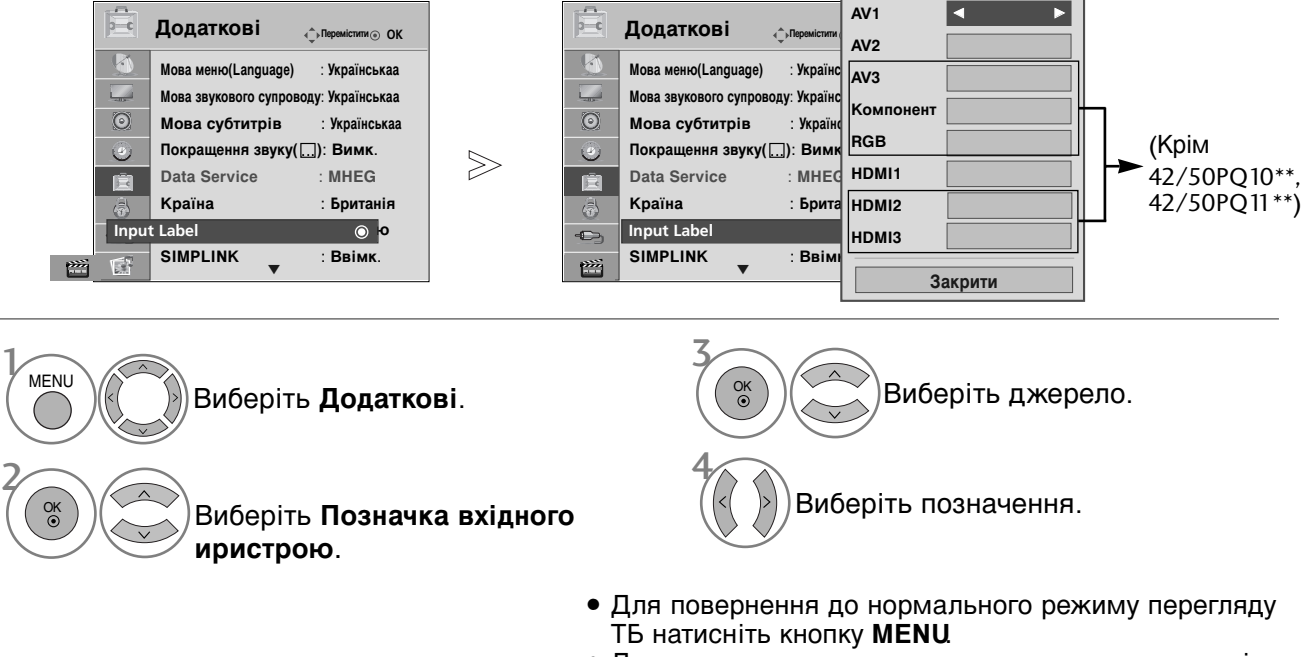

• Для повернення до попереднього меню натисніть кнопку **RETURN**.

# РЕЖИМ АВ

Ви можете вибрати оптимальні настройки зображення і звуку при підключенні зовнішніх аудіо/відео пристроЇв.

| Вимк. | Вимикає AV MODE (Режим AB).                               |
|-------|-----------------------------------------------------------|
| Кіно  | Оптимізує відео та звук для перегляду фільмів.            |
| Спорт | Оптимізує відео та звук для перегляду спортивних змагань. |
| Гра   | Оптимізує відео та звук для ігрової діяльності.           |

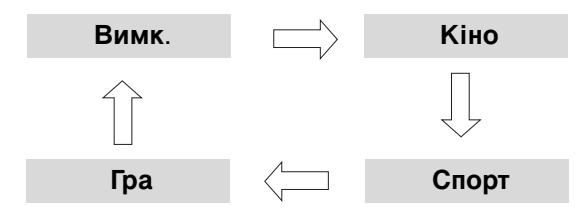

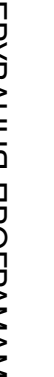

Послідовним натисканням кнопки **AV MODE** виберіть потрібний зовнішній вхід.

- Якщо вибрати настройку Кіно в режимі АВ, настройка Кіно буде вибрана для опцій Режим зображення і Режим звуку в меню Зображення і АудІо відповідно.
- Якщо в режимі **АВ** вибрати «Вимк.», будуть установлені попередньо задані настройки зображення і звуку.

### 51

# Посібник користувача

Для простішого й ефективнішого доступу до інформації про телевізор можна скористатися простим посібником до телевізора. Під час відображення **Посібник користувача** звук буде вимкнено.

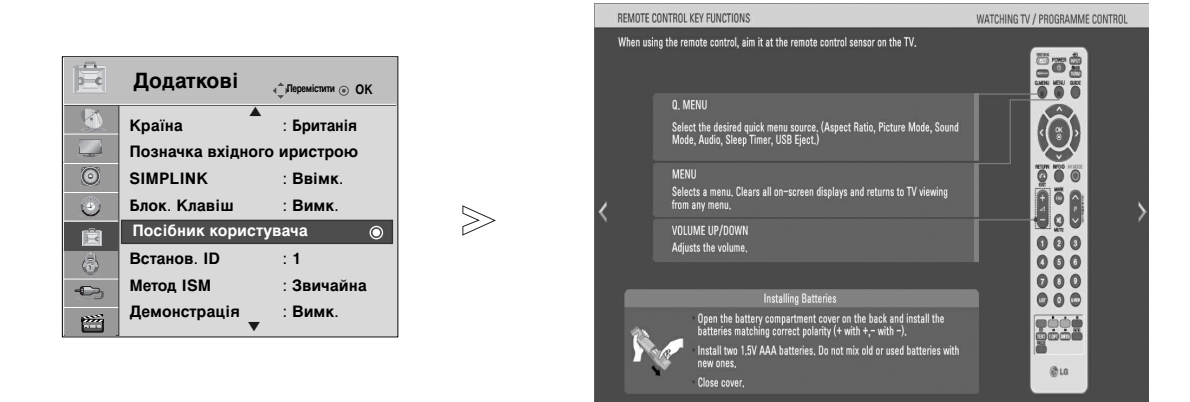

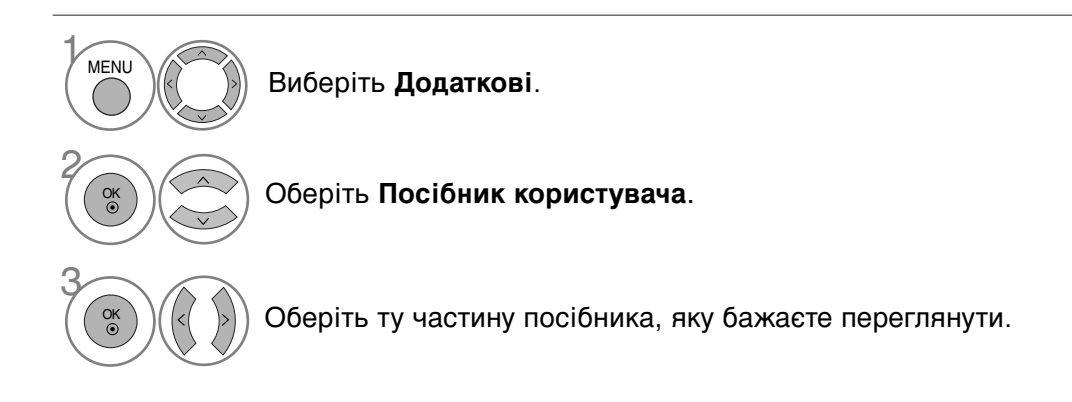

• Для повернення до нормального режиму перегляду ТБ натисніть кнопку **RETURN**.

### Опції меню екрана (Повернення до початкових заводських настройок)

Ця функція повертає всі вихідні налаштування. Проте налаштування **Ш День** та **Ш Ніч** режиму **Режим зображення** (Режим зображення) не можна повернути.

Ця функція стає у пригоді для повернення продукту до вихідних налаштувань, наприклад, під час переїзду до іншого міста чи країни.

Після завершення дії **Завод. лолер. налашт**. (Повернення до налаштувань виробника) необхідно перезапустити налаштування ініціалізації.

Коли меню Система Блокування увімкнене ("Ввімк."), з'являється запрошення ввести пароль.

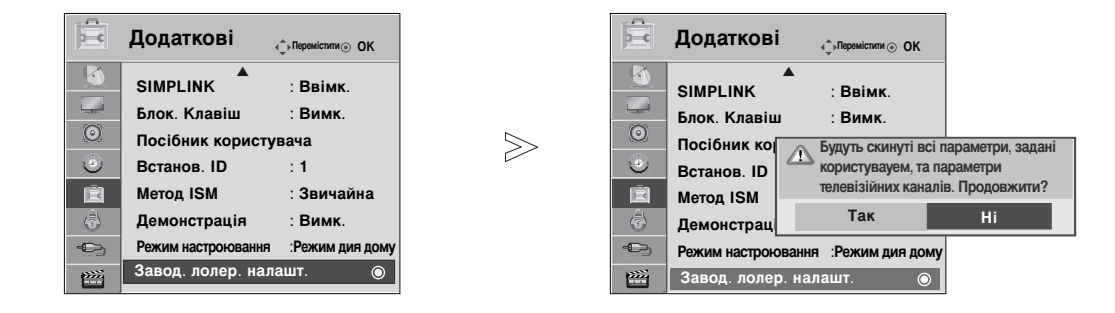

| МЕЛU Виберіть <b>Додаткові</b> .                                                  | <ul> <li>Якщо ви забули пароль при увімкненій<br/>("Ввімк.") Системі Блокування,</li> </ul> |
|-----------------------------------------------------------------------------------|---------------------------------------------------------------------------------------------|
| Виберіть Завод. лолер. налашт                                                     | натисніть 7, 7, 7, 7, 14 пульеї<br>дистанційного керування.                                 |
| Виберіть Так.                                                                     |                                                                                             |
| Розпочати <b>Завод</b> . лолер. налашт.<br>(Повернення до налаштувань виробника). |                                                                                             |

- Для повернення до нормального режиму перегляду ТБ натисніть кнопку MENU.
- Для повернення до попереднього меню натисніть кнопку RETURN.

▶ Функція USB недоступна у моделях 42/50PQ10\*\*, 42/50PQ11\*\*.

### При підключенні USB-пристрою

Це спливаюче меню відображається автоматично під час підключення пристрою USB. Якщо спливаюче меню не відображається, в меню USB можна вибрати Список файлів фонової музики, Фотографії або Перелік фільмів (Only 42/50PQ60\*\*, 50PS60\*\*). "POP UP MENU" (Меню, що спливає) не відображатиметься, якщо активовано OSD (Параметри екранного меню), уключаючи список Menu (Меню), EPG (ЕКП) або Розклад.

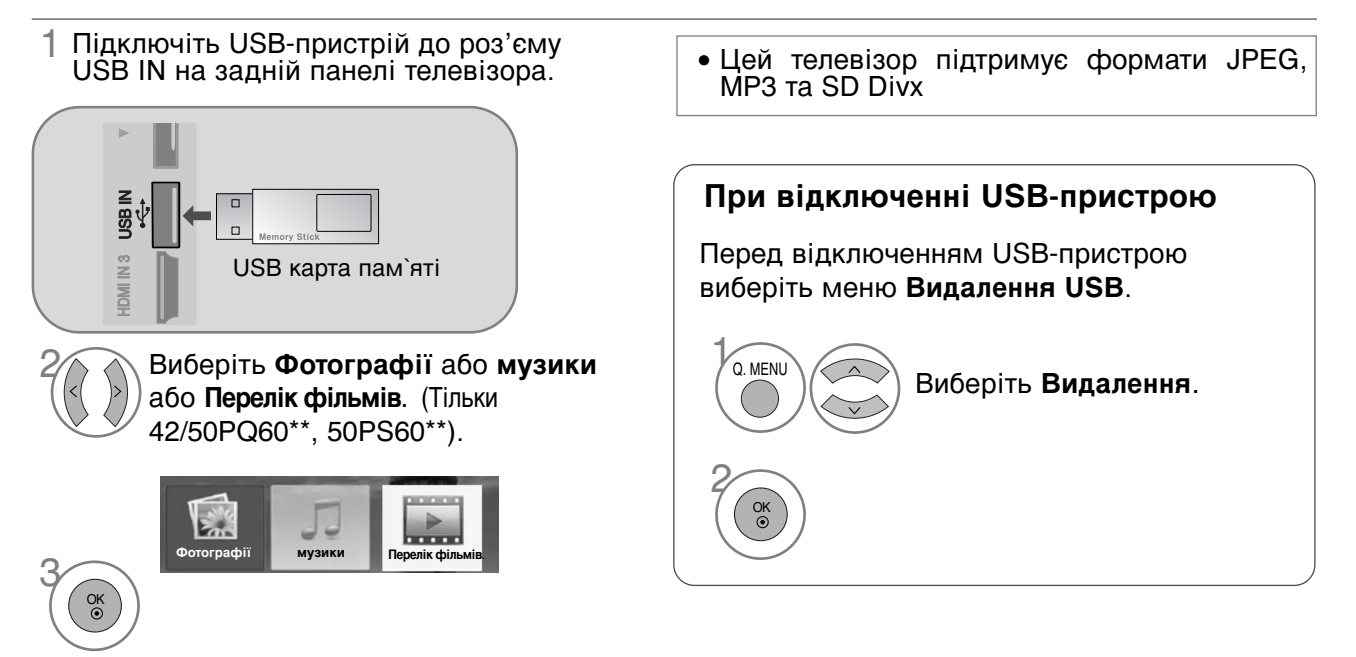

### Вимоги до USB-пристроїв, що підключаються до телевізора

- ▶ Розпізнаються тільки USB-пристрої типу накопичувачів даних.
- ▶ При підключенні USB-накопичувача через USB-концентратор пристрій не розпізнається.
- USB-накопичувачі, для яких використовується програмне забезпечення автоматичного розпізнавання, можуть бути нерозпізнані.
- USB-накопичувачі, для яких потрібен спеціальний драйвер, можуть бути нерозпізнані.
- ▶ Швидкість розпізнавання USB-накопичувача залежить від конструкції накопичувача.
- Не вимикайте телевізор і не відключайте USB-накопичувач під час його роботи. При випадковому відключенні або від єднанні накопичувача записані файли або сам USB-накопичувач можуть бути пошкоджені.
- Не підключайте USB-накопичувачі із зміненою за допомогою комп`ютера мікропрограмою. Такі пристрої можуть привести до збоїв у роботі телевізора або до неможливості відтворення файлів. Підключайте тільки такі USB-накопичувачі, що містять нормальні музичні або графічні файли.
- Підключайте тільки USB-накопичувачі, відформатовані у файловій системі FAT16, FAT32, NTFS, яка використовується у операційній системі Windows. Якщо накопичувач відформатований у іншій файловій системі, не сумґсній із Windows, пристрій може бути нерозпізнаний. Інформацію, що міститься в USB-накопичувачі, не можна видалити у файловій системі NTFS.
- Якщо для USB-накопичувача потрібне зовнішнє джерело живлення, підключіть живлення до пристрою, інакше пристрій може бути нерозпізнаний.
- Підключайте USB-накопичувач за допомогою кабелю від виробника пристрою. При підключенні за допомогою іншого або занадто довгого кабелю пристрій може бути нерозпізнаний.
- Деякі USB-накопичувачі можуть не розпізнаватися або працювати повільно.
- Підтримуються лише 999 файлів і папок. Файли та папки, які переходять це обмеження, не будуть розпізнані.
- Інформацію, що міститься в USB-накопичувачі, не можна розпізнати. Назва файла має складатися не більше, ніж з 128 англійських символів.
- Виконайте копіювання важливих файлів, оскільки інформацію USB-пристрою може бути пошкоджено. Цілісність даних є відповідальністю споживача, виробник не несе відповідальності за втрату даних, пов'язану із використанням пристрою...
- Якщо USB підключено в режимі очікування, жорсткий диск буде автоматично завантажено під час увімкнення телевізора.
- Рекомендована ємність зовнішнього жорсткого диску USB не більше 1 Тб, USB-накопичувача не більше 32 Гб.
- Пристрої більшої ємності, ніж рекомендовано, можуть не функціонувати належним чином.
- Якщо зовнішній жорсткий диск USB з функцією збереження енергії не функціонує, відключіть і знов увімкніть його, щоб поновити нормальну роботу.

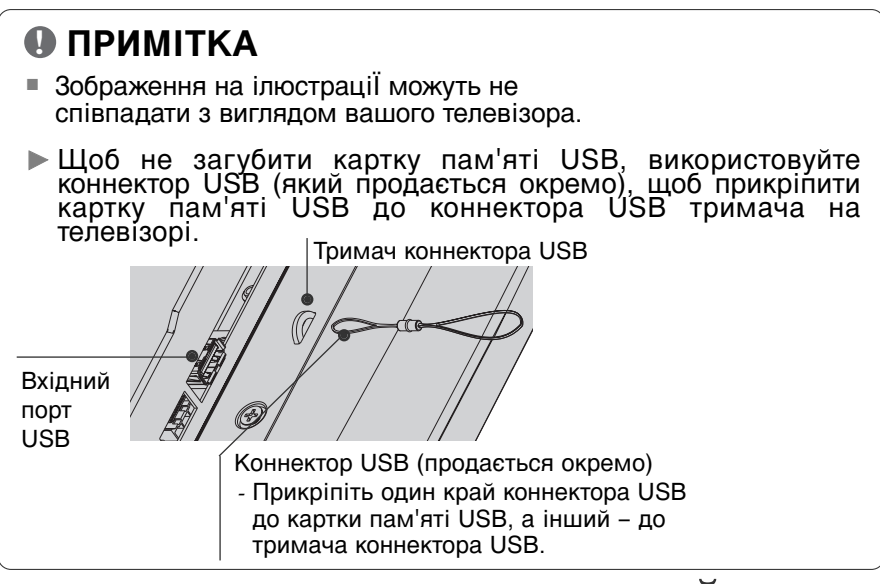

# СПИСОК ГРАФІЧНИХ ФАЙЛІВ

Екранне меню на вашому телевізорі може бути іншим. Дані ілюстрації є лише прикладом, наведеним для полегшення користування телевізором.

Вимоги сумісності графічних (\*.JPEG) файлів

Базовий формат: 15360 × 8640

Прогресивний формат: 1024 х 768

- Підтримуються тільки файли формату JPEG.
- Лише сканування базового рівня підтримується у JPEG (лише SOF0, SOF1).
- Файли, які не підтримуються, відображаються у вигляді символу.

### Елементи екрану

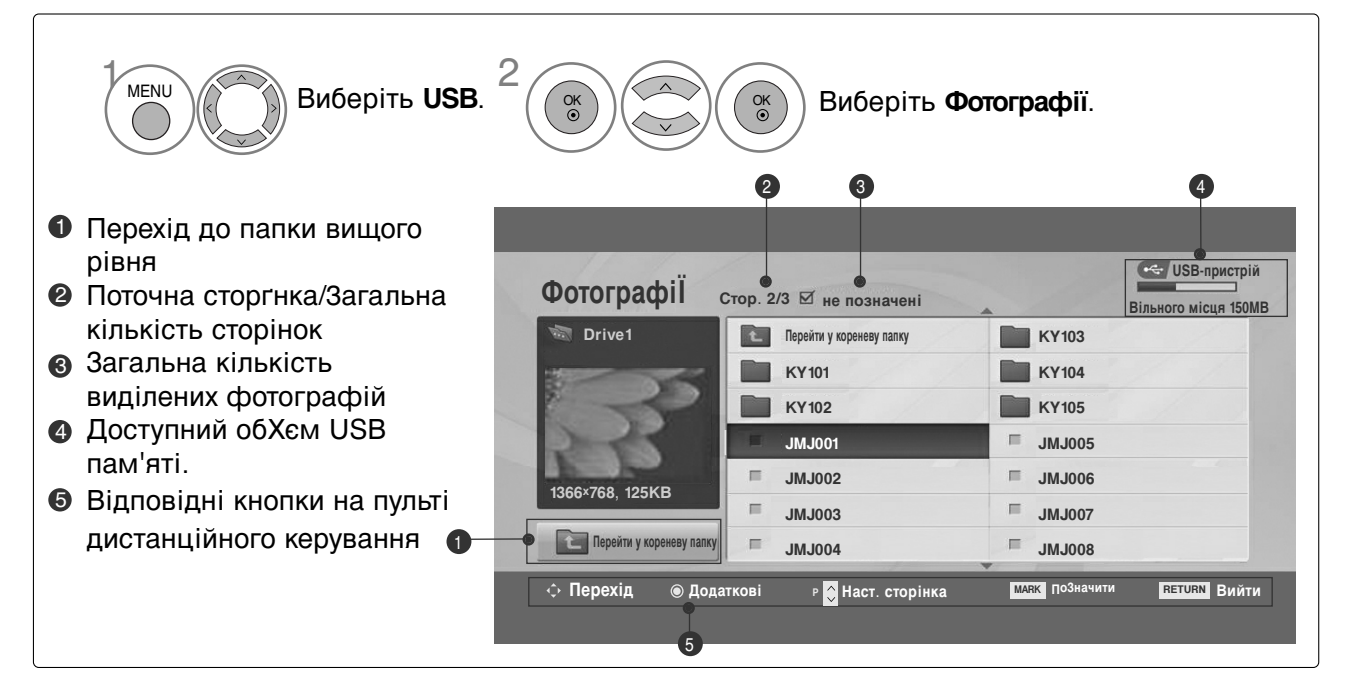

### Вибір графічних файлів і меню, що спливає

| Фотографії               | Стор. 2/3 🗹 не позначені  | USB-пристрій<br>Вільного місця 150MB |
|--------------------------|---------------------------|--------------------------------------|
| it Drive1                | Перейти у кореневу папку  | KR103                                |
|                          | KR 101                    | KR104                                |
| ST                       | KR102                     | KR105                                |
|                          | JMJ001                    | = JMJ005                             |
| 1366×768 125KB           | = JMJ002                  | JMJ006                               |
| 1500×700, 125KD          | ≡ JMJ003                  | ■ JMJ007                             |
| Перейти у кореневу палку | JMJ004                    | JMJ008                               |
| ் Перехід 🔍 Дод          | аткові р 🗘 Наст. сторінка | маяк позначити RETURN Вийти          |

 $\bigvee$ 

| Фотографії               | Стор. 2 | /3 🗹 не позі | начені       |        | USB-пристрій<br>Вільного місця 150МЕ |
|--------------------------|---------|--------------|--------------|--------|--------------------------------------|
| 🖤 Drive1                 | t.      | Перейти у ко | реневу папку | KR103  |                                      |
| 1005                     |         | KR101        | 1366x768, 12 | 25KB   |                                      |
|                          | -       | KR102        | Переглянути  |        |                                      |
| READ                     |         | JMJ001       | ПоЗначити в  | ci     |                                      |
| 1366×768 125KB           |         | JMJ002       | Видалити     | 6      | •                                    |
| 1000 100, 120112         | =       | JMJ003       | Закрити      | 7      |                                      |
| Перейти у кореневу папку | 1.00    | JMJ004       |              | JMJ008 |                                      |

- Перегляд : Перегляд вибраних файлів.
- Поміт. всі : Виділити усі зображення, показані на екрані.
- Без помітки : Зняти виділення з усіх виділених файлів.
- Видалити : Видалення вибраної фотографії.
- Закрити : Закриває спливаюче меню.

Виберіть папку або дисковий пристрій призначення.

> Виберіть потрібні фотографіЇ.

OK ③

Відкрийте спливаюче меню.

Виберіть потрібний пункт у спливаючому меню.

- Використовуйте кнопки Р ~ У для пересування по сторінці з фотографіями.
- Щоб виділити або зняти виділення з графічного файлу, користуйтеся кнопкою Mark. Якщо виділене одне або більше зображень, ви можете переглянути кожне зображення окремо або у режимі слайд-шоу. Якщо не відмічене жодне зображення, ви можете переглянути усі зображення окремо або усі зображення у папці у режимі слайд-шоу.

• Для повернення до нормального режиму перегляду ТБ натисніть кнопку **RETURN**.

### Перегляд зображень у повноекранному режимі

Ви можете переглядати зображення, що зберігаються на USB-пристрої, у повноекранному режимі.

При перегляді зображень у повноекранному режимі доступні різноманітні функції.

 $\gg$ 

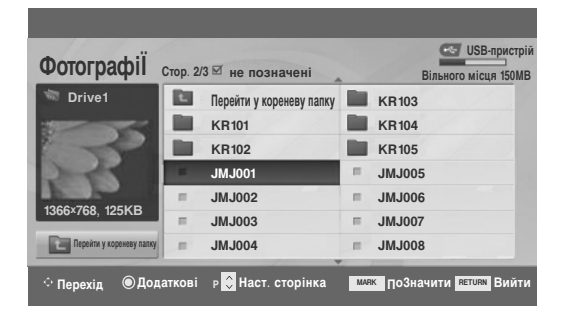

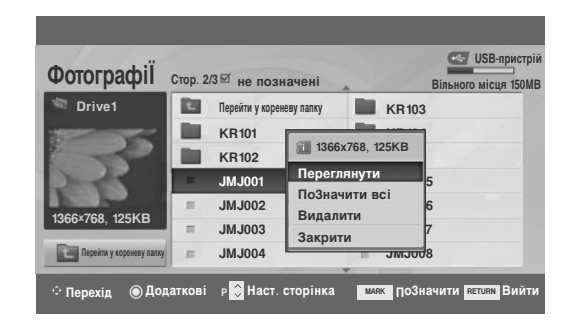

 $\mathbb{V}$ 

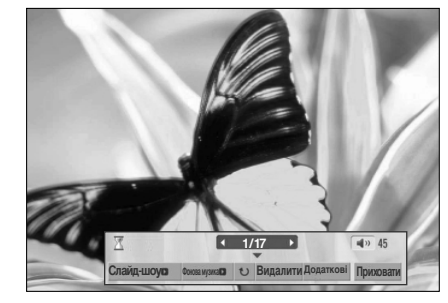

При перегляді зображення у повноекранному режимі пропорції зображення можуть змінитися. Для повернення до попереднього меню натисніть кнопку **RETURN**.

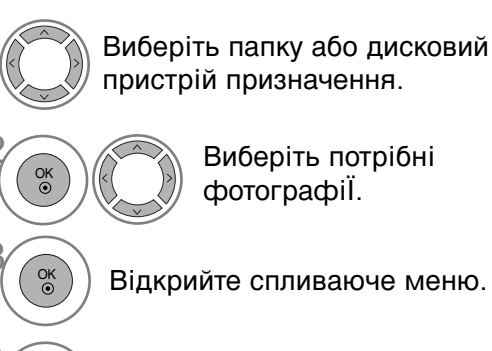

Виберіть **Переглянути**.

Вибрана фотографія буде відображена у повноекранному режимі. Використовуйте кнопки Р ~ У для пересування по сторінці з фотографіями.

OK ③

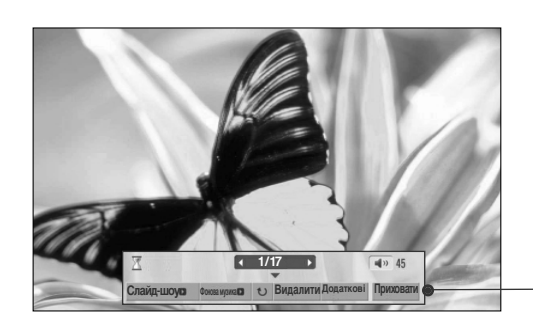

Виберіть Слайд-шоу, Фонова музика, (Rotate), Видалити, Додаткові або Приховати.

- За допомогою кнопок < > виберіть попереднє або наступне зображення.
- Користування меню у режимі повноекранного перегляду здійснюється за допомогою кнопок < >.
- Слайд-шоу : Якщо не вибране жодне зображення, під час слайд-шоу будуть показані усі зображення у поточній папці. Якщо деякі зображення виділені, під час слайд-шоу будуть показані вибрані зображення. У меню Опції (Додаткові) задайте часовий інтервал для слайд-шоу. • Фонова музика: Прослуховування музики під час перегляду зображень у повноекранному режимі. У меню Додаткові вкажіть накопичувач і альбом із фоновою музикою. • 0 (Обертання) : Обертання зображень. Обертання фотографії на 90°, 180°, 270°, 360° за годинниковою стрілкою. Видалити : Видалення фотографії. Додаткові: Використовується для завдання швидкості Натисніть кнопку < >, шоб задати слайд-шоу і папки із музичними файлами для фонової тривалість показу фотографії. музики. Тривалість показу Швидко Для настройки користуйтеся кнопками < > ^ < i</p> Музика кнопкою ОК. Потім перейдіть до ОК і натисніть папка фонової музики кнопку ОК для збереження настройок. Скасувати Під час програвання фонової музики ви не можете OK перейти до іншої папки із музичними файлами. Приховати : Приховує меню у режимі повноекранного перегляду. Щоб знову відобразити меню, натисніть кнопку ОК.
- Використання USB-пристроїв

• Для повернення до попереднього меню натисніть кнопку **RETURN**.

# КАТАЛОГ МУЗИЧНИХ ФАЙЛІВ

Придбані музичні файли (\*.МРЗ) можуть мати обмеження, пов'язані із захистом авторських прав.

Такі файли можуть не відтворюватися на даній моделі телевізора. Даний пристрій може відтворювати музичні файли із USB-пристрою.

Екранне меню на вашому телевізорі може бути іншим. Дані ілюстрації є лише прикладом, наведеним для полегшення користування телевізором.

Підтримка файлів Музика (\*.МРЗ) Швидкість передачі 32 ~ 320 кбит/с Частота дискретизації MPEG1 рівня 3: 32 кГц, 44,1 кГц, 48 кГц.

### Елементи екрану

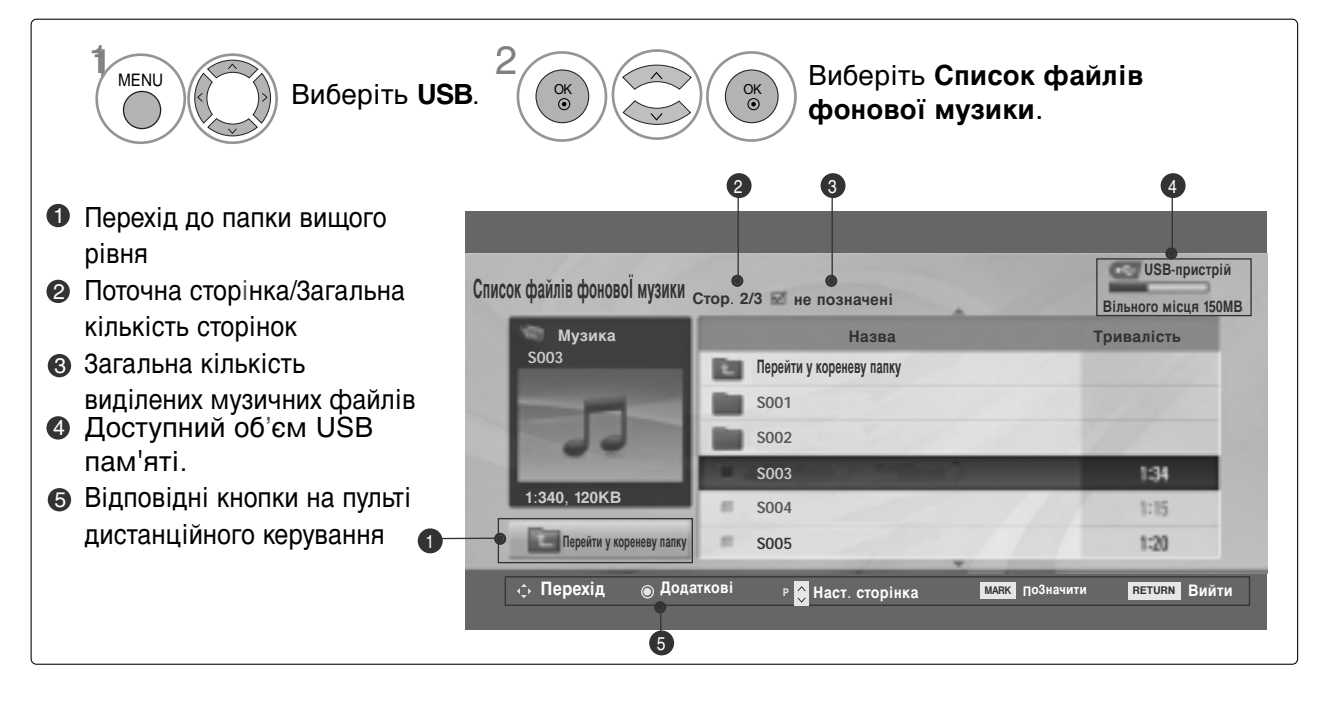

### Вибір музичних файлів і меню, що спливає

На сторінці може бути показано до 6 найменувань музичних файлів, як видно на малюнку.

|                                                                             | Програвати (у режимі стоп) : Програвання                                                       |
|-----------------------------------------------------------------------------|------------------------------------------------------------------------------------------------|
| Список файлів фокової музики                                                | вибраних музичних файлів.                                                                      |
| Музика Назва Тривалість                                                     | По закінченні програвання музичного файлу                                                      |
| 5003 Перейти у кореневу палку                                               | починається програвання наступного вибраного                                                   |
| S002                                                                        | музичного файлу. Якщо немає вибраних музичних                                                  |
| 1:340, 120KB 5004                                                           | файлів, буде програватися наступний музичний                                                   |
| Repairs y sopowary namy S005                                                | фаил у поточнии папці. Якщо переити до іншої                                                   |
| ் Перехід ම́Додаткові р 💭 Наст. сторінка 🛛 🔤 Мака По3начити нетина Вийти    | папки і натиснути кнопку ОК, програвання                                                       |
|                                                                             |                                                                                                |
|                                                                             | Біді. Помічені. Програвання виділених музичних<br>файлів. По закінченні програвання музичного. |
|                                                                             | файлы. По закличени програвания музичного<br>файлу автоматично розпочнеться програвания        |
| $\forall$                                                                   | наступного вибраного файлу.                                                                    |
| · · · · · · · · · · · · · · · · · · ·                                       | Зупинити (Під час програвання) : Припинення                                                    |
| USB-пристрій                                                                | програвання музики.                                                                            |
| Слисок файлав фокевої музики<br>Стор. 2/3 не позначені Вільного місця 150MB | Програвати одночасно із фотографіями:                                                          |
| S003 Перейти у кореневу палку 4395КВ                                        | Програвання вибраних музичних файлів і перехід                                                 |
| 5001 1Кbps<br>5002 Програвати                                               | до Каталогу Зображень (Фотографії).                                                            |
| 1-240 120 КВ                                                                | Позначити всі : Виділити усі музичні файли у                                                   |
| 5004 Видалити<br>Перейну коренку каку 5005 Закрити                          | папці.                                                                                         |
| Перехід                                                                     | • Без помітки : Зняти виділення з усіх виділених                                               |
|                                                                             | музичних файлів.                                                                               |
|                                                                             | Видалити : Видалення вибраного музичного файлу.                                                |
|                                                                             | Закрити : Закриває спливаюче меню.                                                             |
|                                                                             |                                                                                                |
|                                                                             |                                                                                                |
| пристрій призначення                                                        | • Бикористовуите кнопки Р                                                                      |
|                                                                             | файлами.                                                                                       |
| 2                                                                           | • Щоб виділити або зняти виділення з музичних                                                  |
| Сок Виберіть потрібні музичні                                               | файлів, користуйтеся кнопкою MARK. Якщо                                                        |
| фаили.                                                                      | видлено один асо ольше музичних фаилив, виділені файли будуть програватися по черзі.           |
| 3                                                                           | Наприклад, якщо ви хочете багато разів                                                         |
| відкриите спливаюче меню.                                                   | прослухати один із музичних файлів, просто                                                     |
|                                                                             | Якщо не виділено жодного музичного файлу.                                                      |
| 4 Виберіть потрібний пункт у                                                | будуть по черзі програватися усі музичні                                                       |
| спливаючому меню.                                                           | файли у папці.                                                                                 |

• Для повернення до нормального режиму перегляду ТБ натисніть кнопку **RETURN**.

Якщо протягом деякого часу від початку програвання не буде натиснута жодна кнопка, на екрані з'явиться інформаційне вікно програвання (як показано нижче), що буде пересуватися по екрану у якості екранної заставки.

 Що таке екранна заставка (скрінсейвер)?
 Скрінсейвер призначений для запобігання пошкодженню пікселів через тривале відображення на екрані статичного зображення.

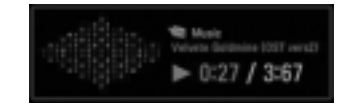

### • ПРИМІТКИ

- Пошкоджені або дефектні музичні файли не програються і для них показується тривалість 00:00.
- Музичні файли, завантажені з платних вебсайтів із захистом авторських прав, не програються, і для них виводиться невірна інформація про тривалість.
- ► При натисканні кнопок ОК, Скрінсейвер зникає з екрану.
- У цьому режимі також доступні кнопки ПРОГРАВАННЯ(►), ПАУЗА(II), ■, ►►, ◄◄ на пульті дистанційного керування.
- Користуйтесь кнопкою >> для вибору наступної музики та кнопкою << для вибору попередньої музики.

### Перелік фільмів. (лише 42/50PQ60\*\*, 50PS60\*\*)

Список фільмів активується після того, як виявлено USB. Використовується для програвання фільмів на телевізорі.

Відображає фільми папки USB і підтримує відтворення.

Дозволяє програвати всі фільми папки та інші бажані файли користувача.

Редагування відео не підтримується, але файли можуть бути видалені.

Являє собою список фільмів, де відображається інформація про папку та файл Divx.

Підтримує до чотирьох носіїв.

Файл підтримки ФІЛЬМІВ (\*.avi/\*.Divx) Відеоформат: MPEG1, MPEG2, MPEG4(He підтримує Microsoft MPEG4-V2, V3), DivX 3.xx, DivX 4.xx, DivX 5.xx, DivX VOD (DRM), XviD, DivX 6.xx(Playback) Аудіоформат: Mpeg, Mp3, PCM, Dolby Digital Частота виборки: в діапазоні 8~48 кгц Швидкість передачі: в діапазоні 8~320 кбит/с

Формат субтитрів: \*.smi/ \*.srt/ \*.sub(MicroDVD, SubViewer 2.0)/ \*.ass/ \*.ssa/\*.txt (система субтитрів DVD)

- DivX може не програватися залежно від типу або методу запису.
- Якщо відео- чи аудіоструктура записаного файла не має внутрішніх розділень, може виводитися або відео або звук.
- Максимальна швидкість передачі DivX 4 Mbps.
- Максимального показника FPS (Frame Per Second кадрів у секунду) можна досягти лише на рівні SD. Цей показник може становити 25 кадр/с (720\*576) або 30 кадр/с (720\*480) залежно від роздільної здатності.
- Файли з показником 25 кадр/с, 30 кадр/с або вищим може відтворюватися неналежним чином.
- Файли з кодуванням GMC (Global Motion Compensation глобальна компенсація руху) можуть не відтворюватися.
- Під час перегляду фільму за допомогою функції Movie List (Список фільмів) і Photo List (Список фотографій), налаштування режиму зображення не працює.

| Назва розширення         | Відеодекодер                                                                          | Аудіокодек       | Роздільна<br>здатність     |
|--------------------------|---------------------------------------------------------------------------------------|------------------|----------------------------|
| mpg, mpeg, mpe, vob, dat | MPEG1, MPEG2                                                                          | AC3,MPEG,MP3,PCM |                            |
| Avi, divx, m4v           | MPEG 4-SP, MPEG4-ASP, Divx 3.xx,Divx<br>4.xx, Divx 5.xx, Divx 6.xx(Playback),<br>Xvid | AC3,MPEG,MP3,PCM | 720x576@25p<br>720x480@30p |

### Елементи екрану

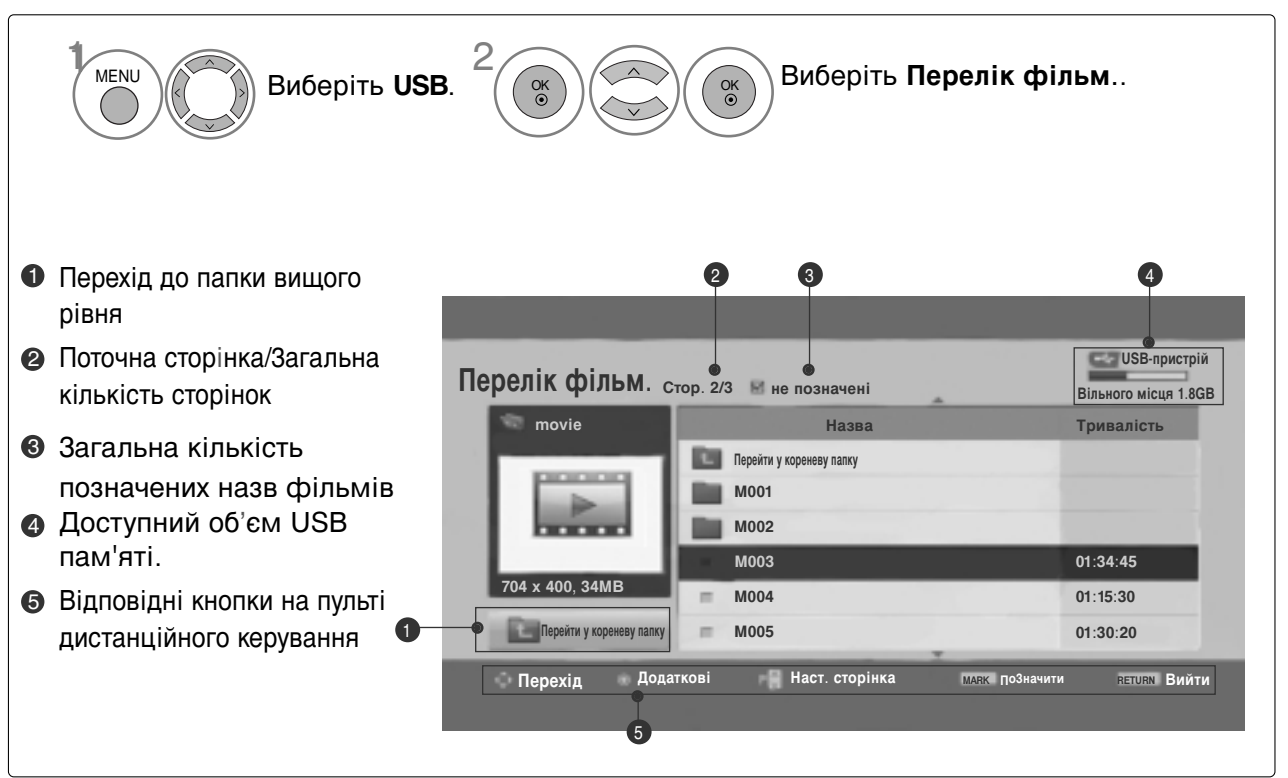

### ПРИМІТКИ

- ▶ Відеофайл DivX і файл із субтитрами мусять розташовуватися в одній папці.
- Назва відеофайла має збігатися з назвою файла субтитрів, щоб субтитри відображалися.
- Використовуйте клавіші ліворуч/праворуч (< />), щоб переміститися до конкретно кадру вперед чи назад під час відтворення фільму.
   (Для деяких файлів клавіші ліворуч/праворуч (< />) можуть працювати неналежним чином під час відтворення фільму).

### Вибір фільму та меню, що спливає

Як показано на малюнку, на кожній сторінці відображається до 6 назв фільмів.

| <b>Іерелік фільм</b> .с                        | тор. 2/3 🚔 не позначені                                  | USB-пристрій<br>Вільного місця 1.8GB                     |
|------------------------------------------------|----------------------------------------------------------|----------------------------------------------------------|
| i movie                                        | Назва                                                    | Тривалість                                               |
|                                                | Перейти у кореневу папку<br>МОО1<br>МОО2                 |                                                          |
| 704 400. 04140                                 | M003                                                     | 01:34:45                                                 |
| 704 x 400, 34MB                                | M004                                                     | 01:15:30                                                 |
| Перейти у кореневу палку                       | M005                                                     | 01:30:20                                                 |
| Перехід Дод                                    | аткові 📕 Наст. сторінка                                  | маяк ПоЗначити <sup>ветивн</sup> Вийти                   |
|                                                | $\forall$                                                |                                                          |
| ерелік фільм. <sub>с</sub><br><sup>movie</sup> | тор. 2/3 – не позначені<br>Назва                         | USB-пристрій<br>Вільного місця 1.8GB<br>Тривалість       |
| 704 x 400, 34MB                                | Перейти у кореневу палку<br>МОО1<br>МОО2<br>МОО3<br>МОО4 | 704х400, 34МВ<br>Програвати<br>ПоЗначити всі<br>Видалити |

- Програвати: відтворює вибрані фільми. Коли змінюється екран, виконується відтворення Divx.
- ПоЗначити всі: відмічає усі назви фільмів папки.
- Эняти всі поЗначення: знімає всі помітки з вибраних фільмів.
- Закрити: закриває спливаюче меню.

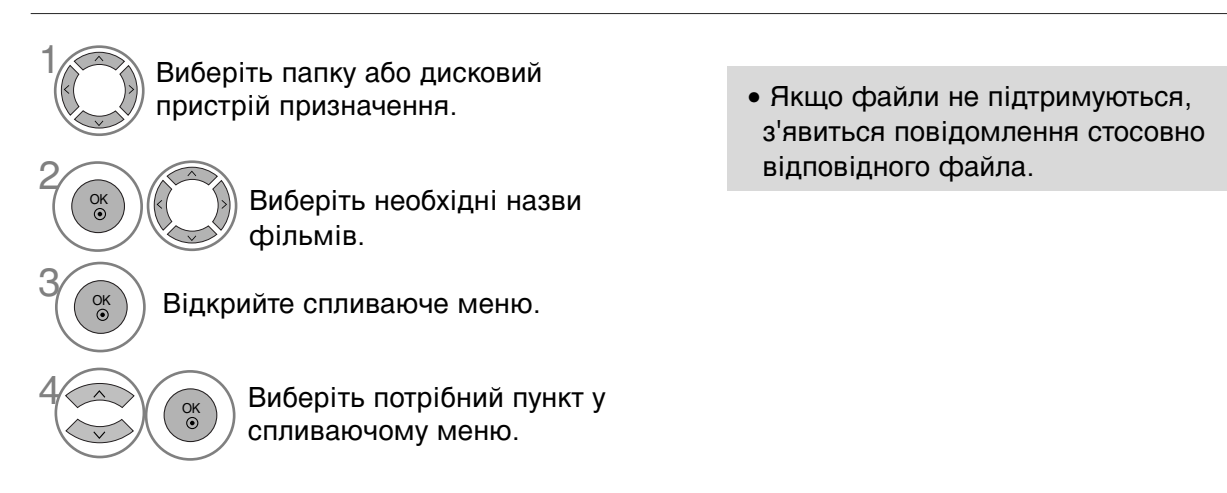

• Для повернення до нормального режиму перегляду ТБ натисніть кнопку **RETURN**.

### Мова звукової доріжки DivX та мова субтитрів

| Розмір зображ.           | На весь екран 🕨 |  |  |
|--------------------------|-----------------|--|--|
| Мова субтитрів           | 0               |  |  |
| Мова звукового супроводу | 1/1             |  |  |
| Підзаголовок файла       | 0               |  |  |
| • Мова                   | Латиниця1       |  |  |
| • Синх.                  | 0               |  |  |
| • Розташування           | 0               |  |  |
| ОК                       |                 |  |  |

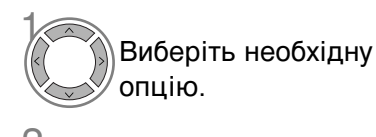

• Якщо натиснути кнопку RED під час відтворення DivX, з'явиться таке повідомлення.

Виберіть необхідну опцію. Виберіть Розмір зображ., Мова субтитрів, Мова звукового супроводу, Підзаголовок файла, Мова, Синх. (Синхронізація) або Розташування.

- Для повернення до нормального режиму перегляду ТБ натисніть кнопку MENU.
- Для повернення до попереднього меню натисніть кнопку RETURN.

### Використання пульта дистанційного керування (ДК)

| ◀◀ / ▶▶ | Під час відтворення,<br>декілька разів натисніть кнопку REW(◀◀) для збільшення швидкості ◀◀<br>-> ◀◀◀ -> ◀◀◀◀ -> ◀◀◀◀◀ ->◀◀◀◀◀◀<br>декілька разів натисніть кнопку FF(►►) для збільшення швидкості ►►-><br>►►► -> ►►►► -> ►►►►►►<br>■ Кількаразове натискання цих кнопок збільшує швидкість<br>перемотування вперед/назад. |
|---------|----------------------------------------------------------------------------------------------------|
| П       | Під час відтворення натисніть кнопку <b>Раиse(II)</b> (Пауза).<br>■ На екрані відображається стоп-кадр.                                                                                                    |
| < >     | Якщо під час відтворення використовується кнопка < або > , на<br>екрані відображається курсор, який указує положення.                                                                                                    |
| PLAY(►) | Для повернення до нормального режиму відтворення натисніть кнопку<br>PLAY(Þ) (Відтворення).                                                                                                    |

# Код реєстрації DIVX (лише 42/50PQ60\*\*, 50PS60\*\*)

Підтвердьте код реєстрації DivX телевізора. За допомогою номера реєстрації фільми можна взяти напрокат або придбати на www.divx.com/vod.

Якщо код ресстрації DivX належить іншому телевізору, відтворення взятого напрокат або придбаного файла DivX не дозволено. (Файли DivX можуть відтворюватися лише за умов збігання коду реєстрації придбаного телевізора.)

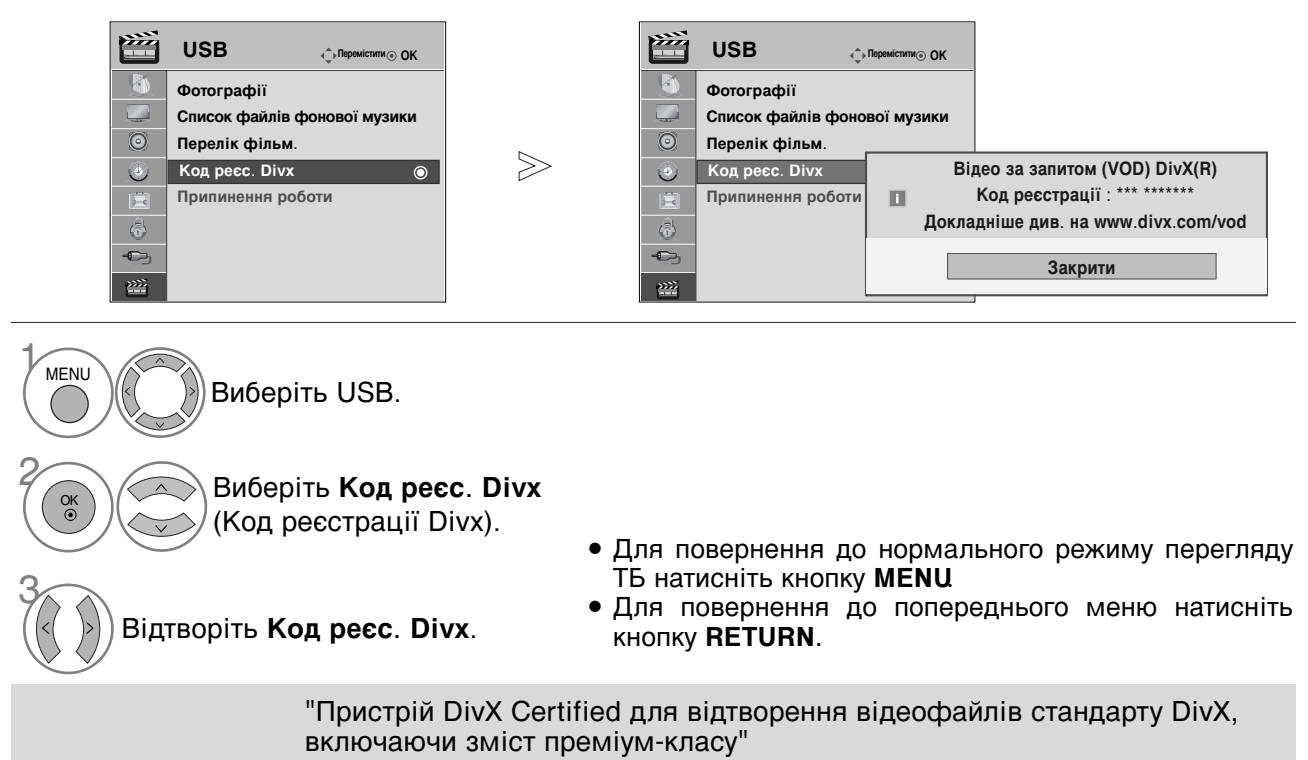

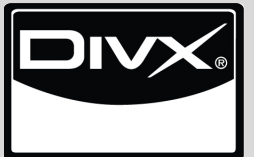

ПРО ВІДЕОФАЙЛИ СТАНДАРТУ DIVX: DivX® являє собою цифровий відеоформат, створений корпорацією DivX,Inc. Це офіційний пристрій DivX Certified, який відтворює відеофайли стандарту DivX. Відвідайте веб-сайт www.divx.com, щоб отримати детальну інформацію та програмне забезпечення для конвертації файлів у формат DivX.

ПРО DIVX-BIДEO ЗА ЗАПИТОМ: Цей пристрій DivX Certified® мусить бути зареєстрований для відтворення змісту DivX-відео за запитом (Video-on-Demand, VOD). Щоб отримати реєстраційний код, зайдіть до розділу DivX VOD в установочному меню пристрою. Отримавши код, перейдіть на веб-сторінку vod.divx.com, щоб завершити процес реєстрації та дізнатися більше про DivX VOD.

### ПРИМІТКИ

Відеофайли, що підтримуються

Роздільна здатність: до 720х576 (Ш на В) пікселів. Частота зміни кадрів: до 30 кадрів/с

- ► Відеокодек : MPEG1 , MPEG2, MPEG4(He підтримує Microsoft MPEG4-V2, V3), DivX 3.xx , DivX 4.xx, DivX 5.xx , DivX VOD ( DRM ) , XviD, DivX 6.xx(Playback)
- ▶ Під час завантаження деякі кнопки можуть не працювати.

### Деактивація (лише 42/50PQ60\*\*, 50PS60\*\*)

Видаліть існуючу ідентифікаційну інформацію, щоб отримати нову ідентифікацію користувача DivX для телевізора.

Після того як цю функцію виконано, вимагається повторна ідентифікація користувача DivX для перегляду файлів DivX DRM.

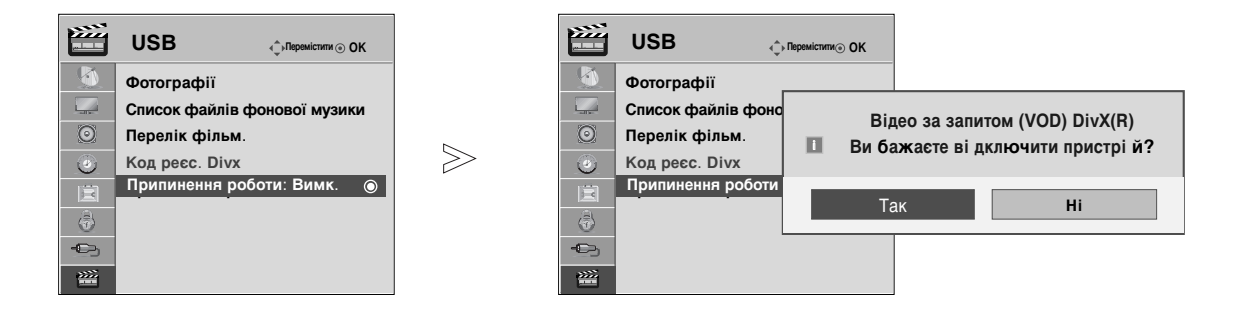

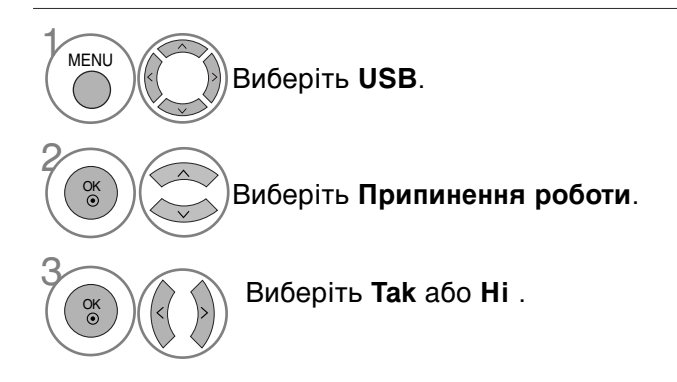

- Для повернення до нормального режиму перегляду ТБ натисніть кнопку MENU.
- Для повернення до попереднього меню натисніть кнопку RETURN.

# ЕКП (ЕЛЕКТРОННЕ КЕРІВНИЦТВО ПРОГРАМ) (В ЦИФРОВОМУ РЕЖИМІ)

Ця система має Електронне керівництво програм (ЕКП), що допомагає вам обирати опції перегляду.

ЕКП надає інформацію, наприклад списки програм, час запуску та припинення доступних послуг. Крім того, детальна інформація про програму часто доступна в ЕКП (доступність та об'єм деталей програм може змінюватися, в залежності від конкретної компанії.

Ця функція може використовуватися тільки, якщо інформація ЕКП входить до інформації, що надається компаніями віщання.

ЕКП надає опис програм на наступні 8 днів.

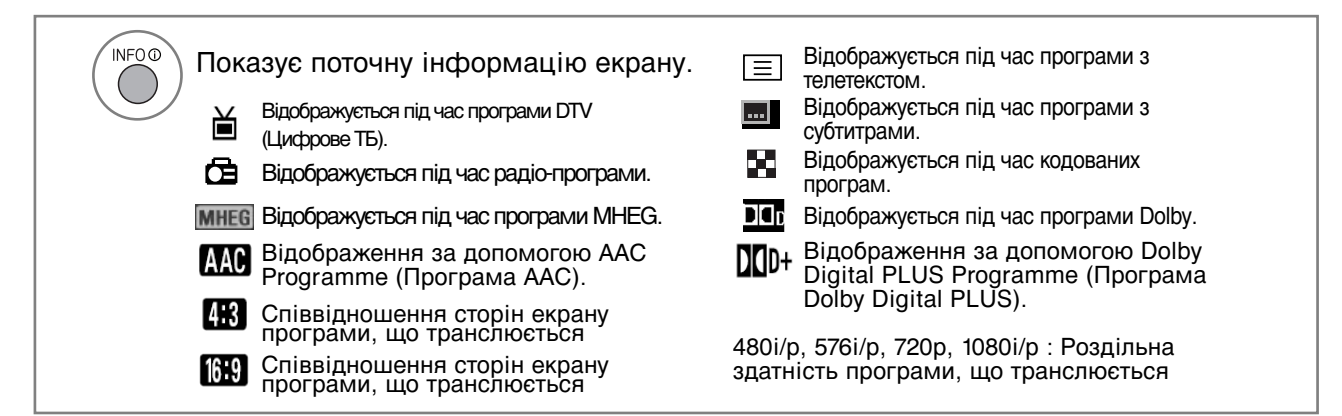

### Увімкнення/вимкнення ЕКП

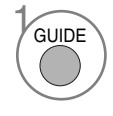

Вмикання і вимикання електронної програми телепередач.

### Оберіть програму

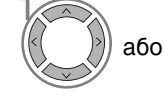

Вибір потрібної програми.

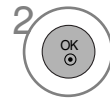

Відображення вибраної програми.

| Перелік тел  | евізійних про | грам      |             |                 |
|--------------|---------------|-----------|-------------|-----------------|
| 🛎 1 YLE TV1  |               | •         | 6/ Бер      | 2006 15:09      |
| PCI          | 6/Бер(Пон)    |           |             |                 |
| DUI          | 14:00         |           | 15:00       |                 |
| 🖾 1 YLE TV1  | Нама          | ає даних  |             | Kungskonsumente |
| Ӫ 2 YLE TV2  | Намає дан     | их        | TV2: Farmen | Намає даних     |
| Ӫ 4 TV       | Намає даних   |           |             |                 |
| Ӫ 5 YLE FST  | Намає даних   |           |             |                 |
| 🗰 6 CNN      | Намає даних   |           |             |                 |
| Ӫ 8 YLE24    |               |           | ТЉпЉЉ       | n otsikoissa    |
|              |               |           |             |                 |
| TV/RAD Pagio | FAV Улюблені  | INFO () I | нформація   | 💿 Попер. Змін   |
| 🔵 Режим      | 🔵 Дата        | 🔵 Розі    | клад        | Розклад пр      |

# ЕКП (ЕЛЕКТРОННЕ КЕРІВНИЦТВО ПРОГРАМ)(В ЦИФРОВОМУ РЕЖИМІ)

# **ЕКП (ЕЛЕКТРОННЕ КЕРІВНИЦТВО ПРОГРАМ)** (В ЦИФРОВОМУ РЕЖИМІ)

### Функції клавіш в режимі керівництва ЗАРАЗ/ДААІ

Ви можете переглянути програму, що транслюється на даний момент або програму, яка буде транслюватися наступною.

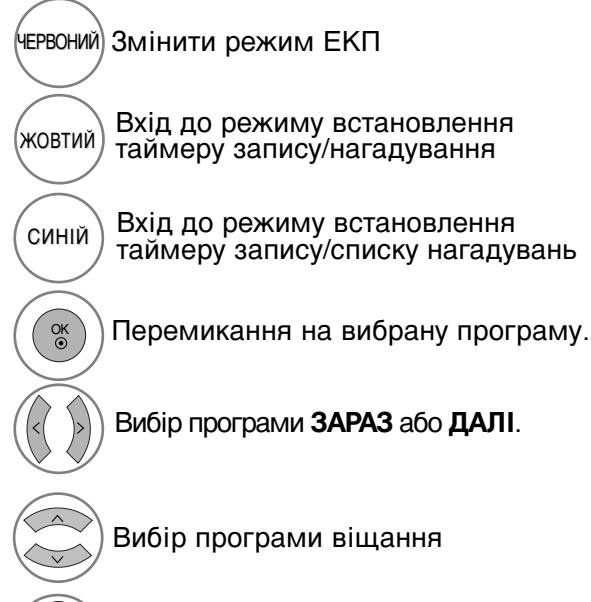

Сторінка вгору/вниз

| 🛎 1 YLE TV1  | <b>^</b>              | 6/ Бер 2006 15:09        |  |  |  |
|--------------|-----------------------|--------------------------|--|--|--|
| BCI          | 3APA3                 | ДАЛІ                     |  |  |  |
| 🖾 1 YLE TV1  | That X70s show        | Keno                     |  |  |  |
| Ӫ 2 YLE TV2  | Your World Today      | World Business           |  |  |  |
| 📛 4 TV       | Legenen om Den        | Fantomen                 |  |  |  |
| 📛 5 YLE FST  | Naturtimmen           | Kritiskt                 |  |  |  |
| Ӫ 6 CNN      | Lyssna                | ABC                      |  |  |  |
| ៉ 8 YLE24    | Glamour               | ТЉnЉЉn otsikoissa        |  |  |  |
| ▼            |                       |                          |  |  |  |
| TV/RAD Радіо | FAV Улюблені INFO і I | нформація 💿 Попер. Зміна |  |  |  |
| D            | D                     |                          |  |  |  |

**D**\_\_\_\_\_\_

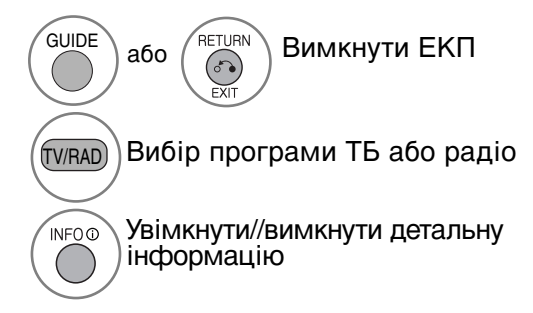

### Функції клавіш в режимі керівництва на 8 днів

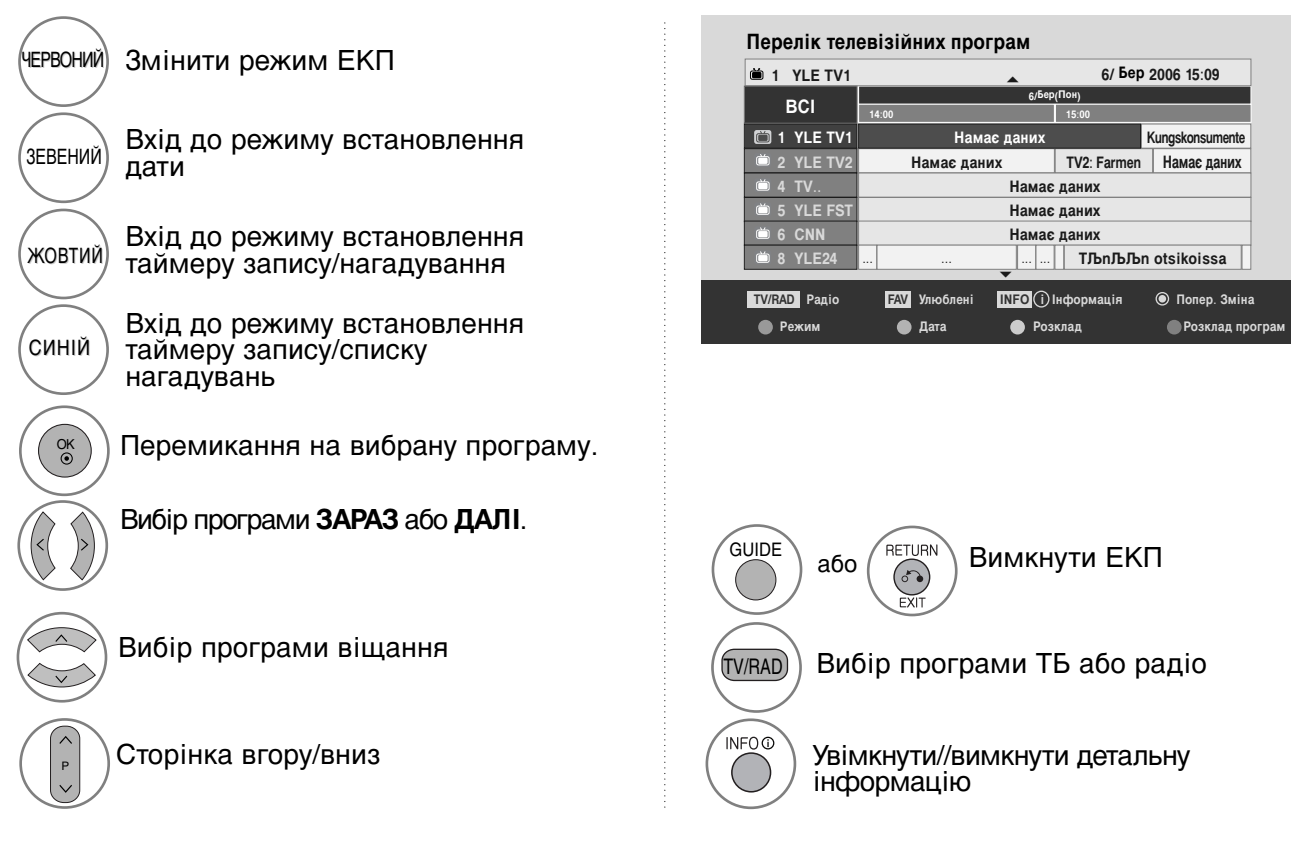

### Функції клавіш в режимі зміни дати

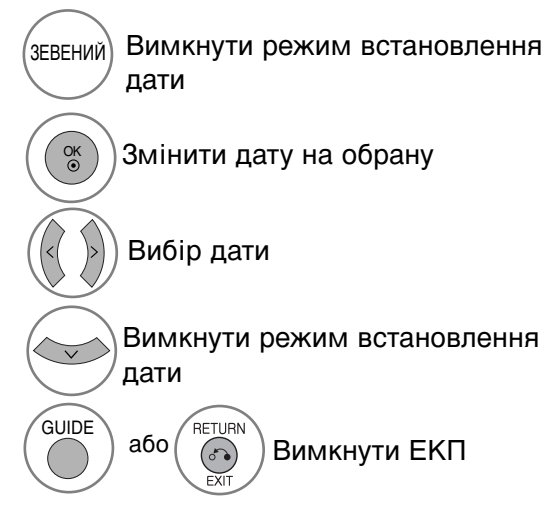

| 🛎 1 YLE TV1 | <ul> <li>6/ Бер 2006 15:09</li> </ul> |             |                 |  |  |
|-------------|---------------------------------------|-------------|-----------------|--|--|
| BOI         | 6/Бер(Пон)                            |             |                 |  |  |
| BUI         | 14:00                                 | 15:00       |                 |  |  |
| 🖾 1 YLE TV1 | Намає даних                           |             | Kungskonsumente |  |  |
| Ӫ 2 YLE TV2 | Намає даних                           | TV2: Farmen | Намає даних     |  |  |
| Ӫ 4 TV      | Намає даних                           |             |                 |  |  |
| Ӫ 5 YLE FST | Намає даних                           |             |                 |  |  |
| 🛎 6 CNN     | Намає даних                           |             |                 |  |  |
| Ӫ 8 YLE24   | ТЉпЉЉп otsikoissa                     |             |                 |  |  |
| ▼           |                                       |             |                 |  |  |

### Функції клавіш в полі додаткової інформації

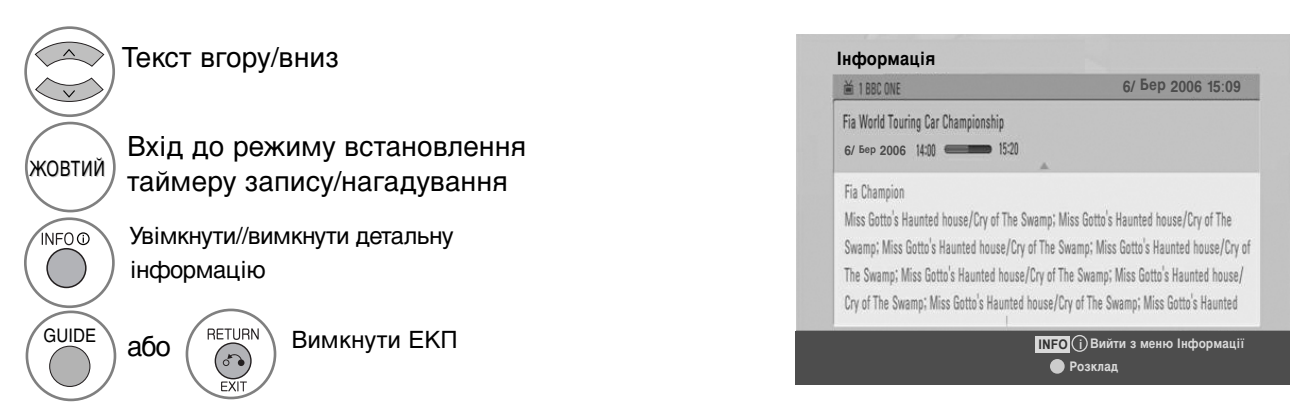

# **ЕКП (ЕЛЕКТРОННЕ КЕРІВНИЦТВО ПРОГРАМ)** (В ЦИФРОВОМУ РЕЖИМІ)

# Функції клавіш в режимі встановлення таймера запису/нагадування

Задає час початку та завершення для запису, а також нагадування лише для часу початку, час завершення при цьому стає недоступним для вибору.

- Ця функція доступна тільки якщо до терміналу DTV-OUT (вихід DTV)(AV2) підключено обладнання для запису, що використовує сигналізацію запису pin8, за допомогою кабелю SCART.

Перейти в режим Керівництва або списку таймеру

Зберегти Таймер запису/нагадування

жовтий

ÓK ⊙

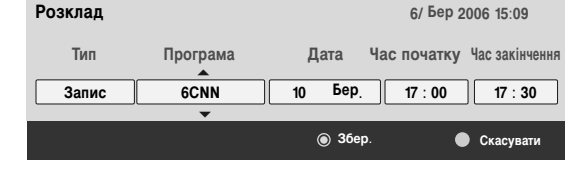

Оберіть Тип, Програма, Дата та Час початку/завершення.

Встановлення функції

### Функції кнопок у режимі Розклад програм (Таблиця розкладу)

Якщо ви створили розклад, трансляція заданої програми розпочнеться в заданий час, навіть якщо ви переглядаєте іншу програму в цей момент.

| жовтий   | Додати новий режим<br>встановлення ручного таймеру |
|----------|----------------------------------------------------|
| ЗЕВЕНИЙ  | Ввійдіть у режим редагування<br>Розклад програм.   |
| ЧЕРВОНИЙ | Видалити обраний елемент                           |
| СИНІЙ    | Перейти в режим керівництва                        |
| $\frown$ |                                                    |

| Pos | вклад програм               |            |               |                   |
|-----|-----------------------------|------------|---------------|-------------------|
| ₩ D | TV 20 Bloomberg 11:05~11:50 | • 3        | апис          | 6/ Бер 2006 12:09 |
|     | Назва                       | Час        | Дата          | Програма          |
| •   | Battlestar Galactica        | 23:15      | 6/Бер         | DTV 06 BBC ONE    |
| G   | Criminal Minds              | 12:45      | 6/Бер         | DTV 11 Discovery  |
| •   | Grey's Anaotmy 2            | 11:05      | 6/ Бер        | DTV 20 Bloom berg |
| •   | 2007 Europe Football        | 15:08      | 6/Бер         | DTV 43 Cartoon    |
| G   | Friends                     | 13:30      | 6/Бер         | DTV 13 NBC        |
| G   | C.S.I. MAIAMI               | 21:00      | 6/Бер         | DTV 42 ESPN       |
|     | Видалити                    | редагувати | • Новий парол | ь 🌒 прсібник      |

Виберіть Розклад програм.
### КЕРУВАННЯ РОЗМІРОМ ЗОБРАЖЕННЯ (ПРОПОРЦІЇ)

При перегляді можна вибирати різні формати зображення: 16:9, Тільки сканування, Оригінальний, 4:3, 14:9, Масштаб, Масштаб екр. і Широкий екран.

Якщо на екрані протягом довгого часу відображається нерухоме зображення, воно може відбитись на екрані і залишити видимий слід.

Співвідношення сторін можна регулювати за допомогою кнопки <br/> <br/> <br/> або <br/> <br/> <br/> <br/> .

Нижче за текстом наведені типи сигналів, з якими працює ця функція.

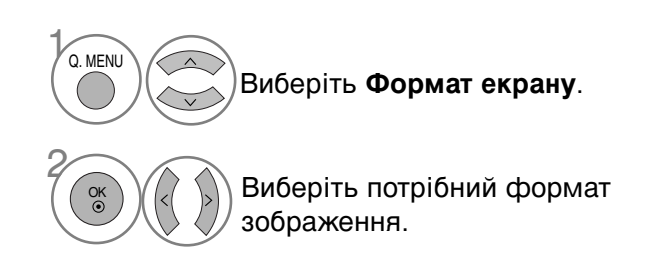

• 16:9

Цей формат регулює зображення по горизонталі, в лінійному співвідношенні, щоб заповнити увесь екран (цей формат корисний для перегляду DVD-дисків, що були переформатовані у формат 4:3).

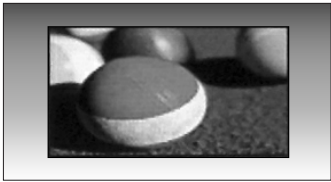

• Тільки сканування

Дана опція забезпечить відтворення зображення найвищої якості без втрати оригінального зображення у режимі високої роздільної здатності. Примітка: Якщо на вихідному зображенні присутні шуми, при застосуванні функції можуть бути видимі шуми по краях зображення.

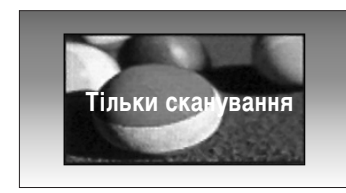

- Опцію Формат екрану можна настроїти також у меню Зображення.
- Для установки Zoom Setting (Масштаб) в опції Формат екрану виберіть значення 14:9, Масштаб або Масштаб екр..

• Оригінальний Коли Ваш телевізор отримує широкоекранний сигнал і якщо вибраний цей формат, він автоматично змінюватиме розмір екрану відповідно до формату зображення.

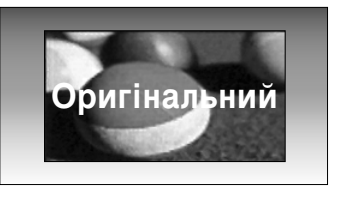

• 4:3

Цей формат дозволяє переглянути зображення зі співвідношенням горизонталі і вертикалі 4:3 та сірими смугами по обидва боки зображення.

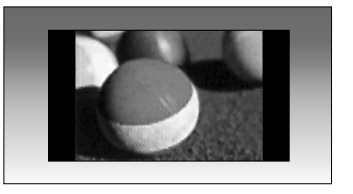

• 14:9

Режим 14 : 9 дозволить Вам насолодитись зображенням формату 14 : 9 або звичайною телевізійною програмою. Екран формату 14 : 9 виглядає так само, як екран формату 4 : 3, збільшений вліво та вправо.

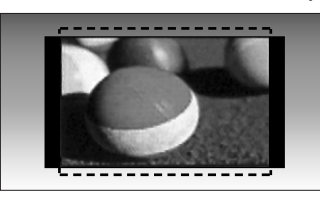

#### • Масштаб

Цей формат дозволить Вам переглянути зображення без жодних змін, але на весь екран. Однак верхня і нижня частини зображення будуть обрізані.

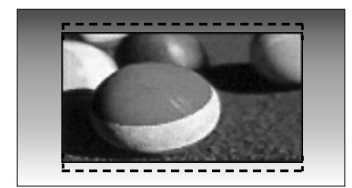

#### • Масштаб екр.

Виберіть Масштаб екр. (Збільшення в режимі кіно), якщо ви хочете змінити зображення, одночасно розширивши його по горизонталі та обрізавши по вертикалі.

Таким чином досягається компроміс між покриттям екрана та змінами, яких зазнає зображення.

Діапазон регулювання 1-16.

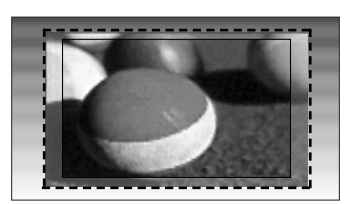

• Широкий екран

Якщо аудіо-\відеовхід отримує широкоекранний сигнал, це може привести до необхідності регулювання зображення по горизонталі або по вертикалі, в лінійній пропорції, для заповнення всього екрану.

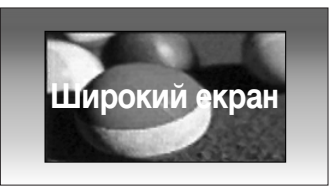

### **О ПРИМІТКИ**

- ▶ Ви можете обрати один з таких режимів 4:3, 16:9 (широкий), 14:9, Масштаб, Масштаб екр. Компонентний (менше 720р), HDMI.
- Ви можете обрати тільки один з режимів 4:3, 16:9 (широкий) в режимі RGB/HDMI[PC].
- ▶ Функція Тільки сканування доступна в режимах DTV/HDMI/Компонент (більше 720р).

### С Збереження енергії / ЗБЕРЕЖЕННЯ ЕНЕРГІЇ

В цьому випадку споживання електроенергії плазмовим дисплеєм зменшується. Заводські налаштування за умовчанням відповідають вимогам стандарту Energy Star і регулюються для забезпечення оптимального рівня для перегляду в домашніх умовах. Ви можете збільшити яскравість екрану, налаштувавши рівень збереження енергії або **Режим зображення**.

У режимі Picture Mode – Cinema (Режим зображення – кіно) неможливо налаштувати параметри Energy Saving (Збереження енергії) чи Power Saving (Енергозбереження).

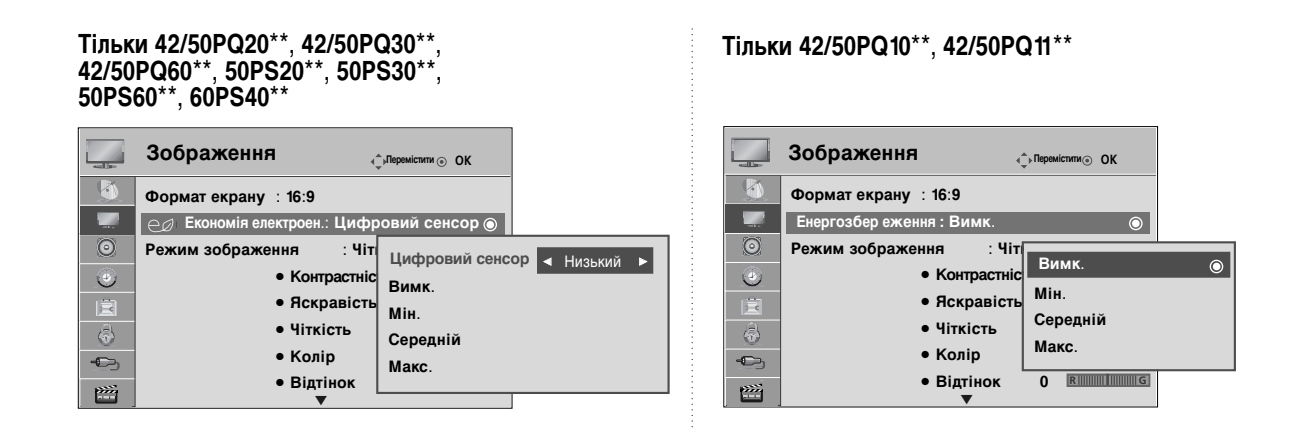

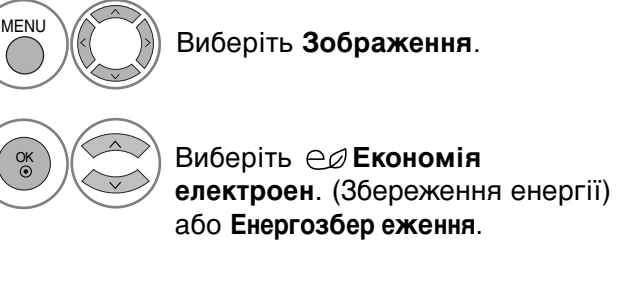

Ви (Інт 42/ (Ви

Виберіть Цифровий сенсор (Інтелектуальний сенсор)(Крім 42/50PQ10\*\*, 42/50PQ11\*\*), Вимк. (Вимкнено), Мін. (Мінімальний), Середній або Макс.. (Крім 42/50РQ10\*\*, 42/50РQ11\*\*)

- При виборі функції Цифровий сенсор настройки зображення установлюються автоматично відповідно до умов у приміщенні (Тільки РК-телевізори).
- Цифровий сенсор : Регулює параметри зображення у відповідності до оточуючого середовища. (Тільки РК-телевізори)

Після того як ви вибрали **Цифровий сенсор** (Інтелектуальний сенсор), (Крім 42/50PQ10\*\*, 42/50PQ11\*\*)

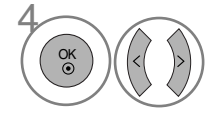

виберіть значення **Низький**, **Середній** або **Високий**.

- Для повернення до нормального режиму перегляду ТБ натисніть кнопку MENU
- Для повернення до попереднього меню натисніть кнопку RETURN.

### ПОПЕРЕДНІ УСТАНОВКИ ЗОБРАЖЕННЯ

### Режим зображення – Попередня установка

| Чіткий     | оптимізує контрастність, кольори та роздільну здатність. |
|------------|----------------------------------------------------------|
| Стандартне | відображає екран у стандартному режимі.                  |
| Кіно       | оптимізує відео для перегляду фільмів.                   |
| Спорт      | оптимізує відео для перегляду спортивних змагань.        |
| Гра        | оптимізує відео для ігрової діяльності.                  |
|            |                                                          |

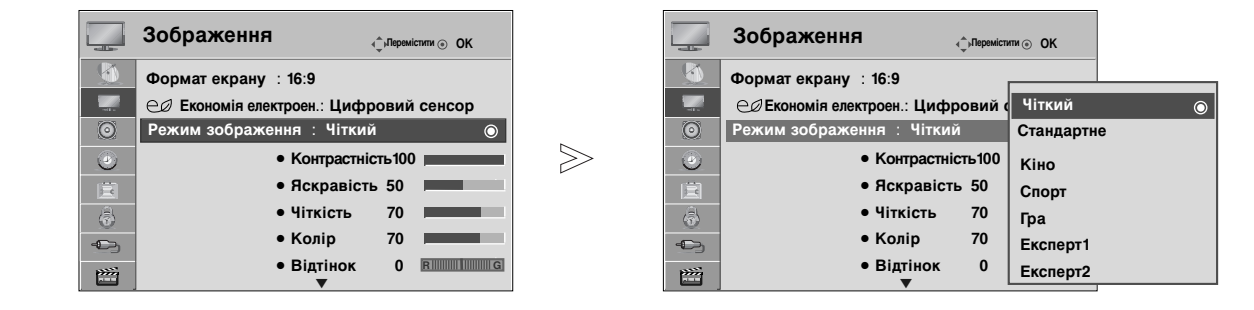

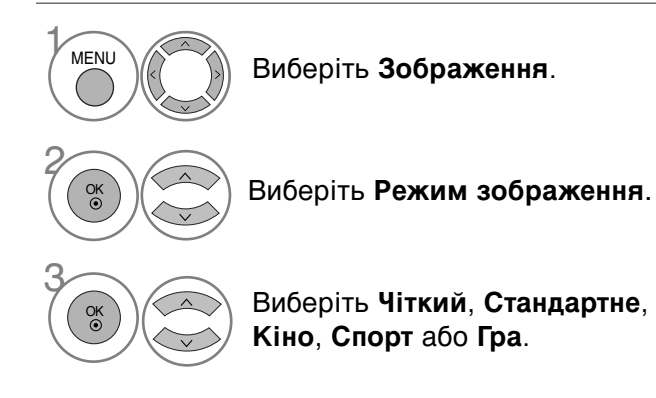

- Режим зображення налаштовує максимально якісне зображення телевізору. Виберіть попередньо задане значення в меню Режим зображення на основі категорії програми.
- Настройки **Режим зображення** можна настроїти також у меню **Q.Menu**.

- Для повернення до нормального режиму перегляду ТБ натисніть кнопку MENU.
- Для повернення до попереднього меню натисніть кнопку RETURN.

## РУЧНА НАСТРОЙКА ЗОБРАЖЕННЯ

### Режим зображення – Опція користувача

#### • КОНТРАСТНІСТЬ :

Регулює співвідношення між рівнями світлих і темних відтінків зображення.

#### • ЯСКРАВІСТЬ

Збільшує або зменшує інтенсивність білого кольору в зображенні.

• ЧІТКІСТЬ

Регулює рівень чіткості країв між світлими і темними областями зображення. Чим нижчий цей рівень, тим м'якше зображення.

КОЛІР

Регулює інтенсивність всіх кольорів.

• ВІДТІНОК

Регулює баланс між червоним та зеленим відтінками зображення.

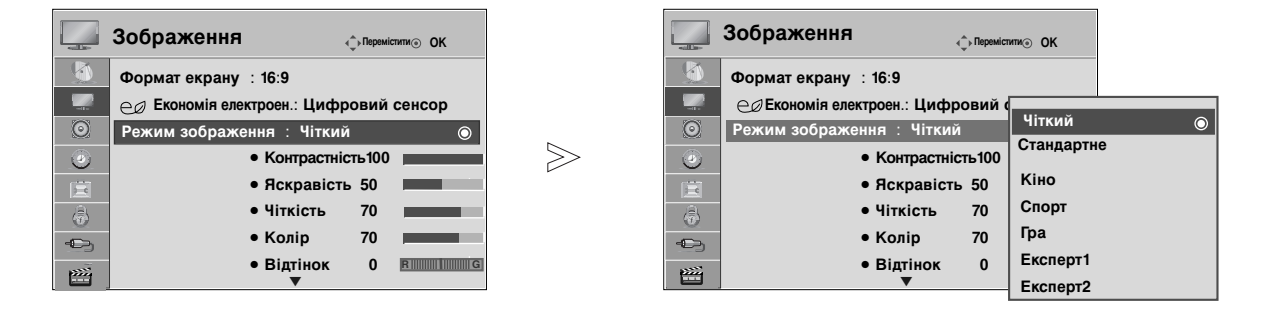

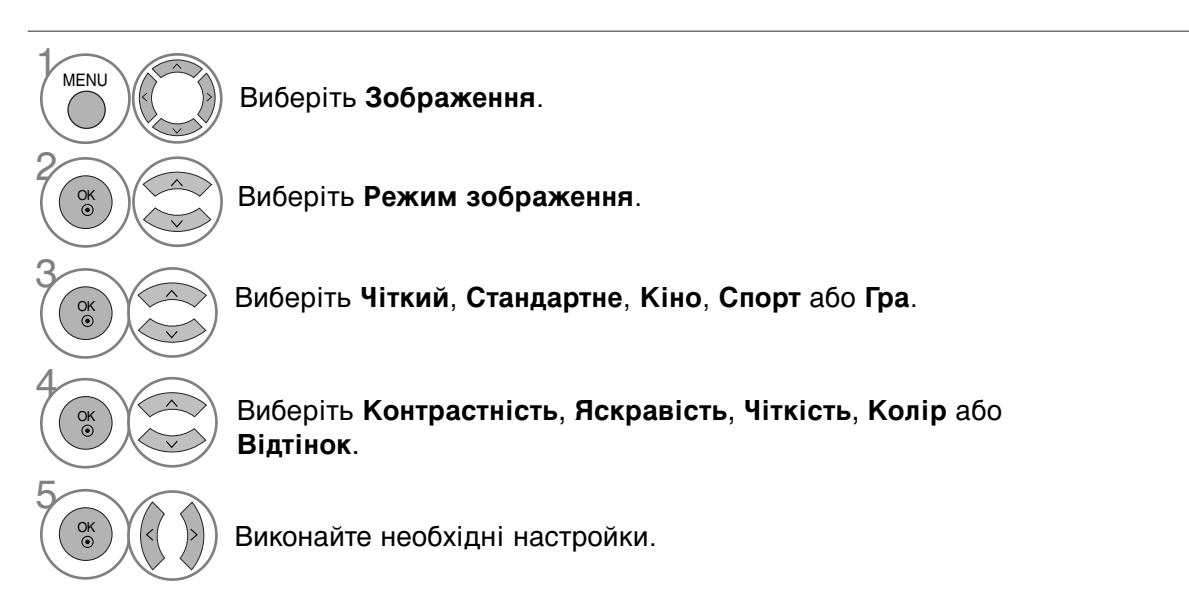

- Для повернення до нормального режиму перегляду ТБ натисніть кнопку MENU
- Для повернення до попереднього меню натисніть кнопку RETURN.

### • ПРИМІТКИ

- ▶ В режимі RGB/HDMI[PC] неможливо відрегулювати колір, різкість та відтінок на свій смак.
- Якщо вибрано Expert 1/2, ви можете вибирати Контрастність, Яскравість, Н Sharpness (Різкість по горизонталі), V Sharpness (Різкість по вертикалі), Колір (Колір) або Відтінок.

### ТЕХНОЛОГІЯ ПОКРАЩЕННЯ ЯКОСТІ ЗОБРАЖЕННЯ

Ви можете калібрувати екран для кожного параметра зображення або задати значення для відео відповідно до конкретного відеоекрану.

Ви можете задавати кожен раз інше значення для відео.

Щоб відновити заводські параметри екрану за умовчанням після здійснення налаштувань кожного параметра відео, скористайтеся функцією **Скидання** для кожного параметра зображення.

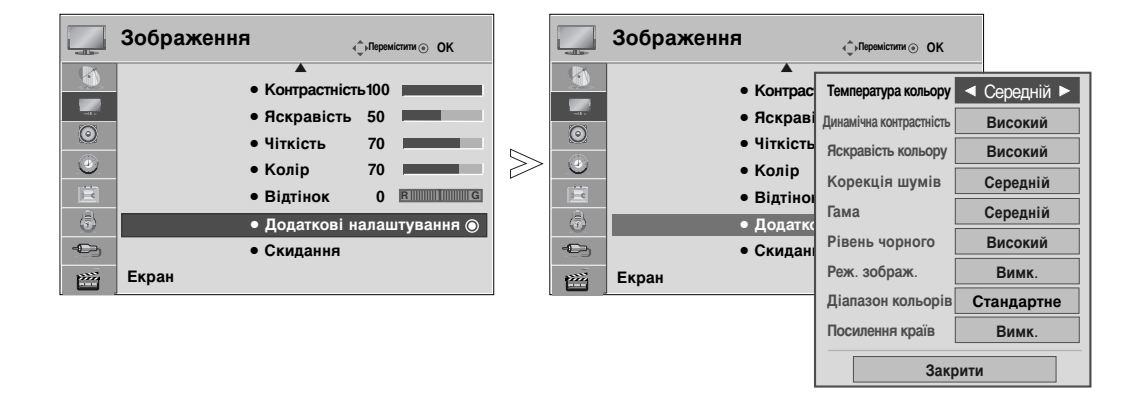

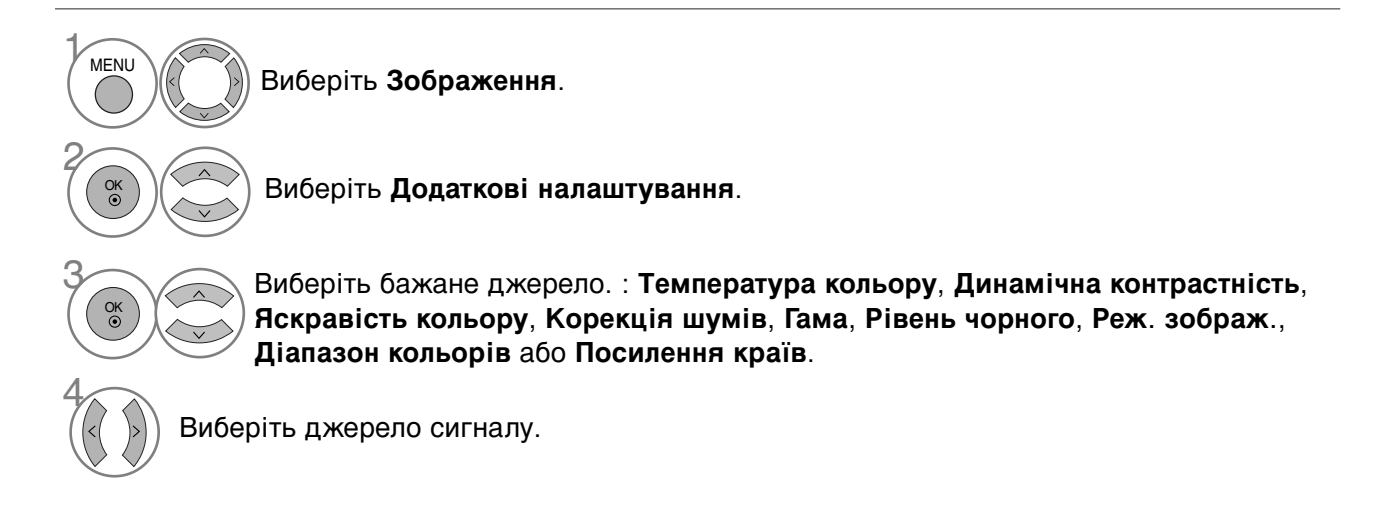

- Для повернення до нормального режиму перегляду ТБ натисніть кнопку MENU.
- Для повернення до попереднього меню натисніть кнопку RETURN.

| Температура кольору<br>(Прохолодний/С<br>ередній/Теплий) | Виберіть одну із трьох автоматичних настройок кольору.<br>Виберіть Теплий, щоб підсилити більш гарячі кольори на<br>зразок червоного, або виберіть Прохолодний, щоб<br>кольори зображення були менш інтенсивними і<br>переважали відтінки синього.                                                                                                    |  |  |  |
|----------------------------------------------------------|----------------------------------------------------------------------------------------------------|--|--|--|
| Динамічна контрастність<br>(Вимк./Низький/Високий)       | Налаштовує контрастність для забезпечення оптимального<br>рівня відповідно до яскравості екрану. Роздільна здатність<br>переходів оптимізується, яскраві деталі робляться більш<br>яскравими, а темні – більш темними. Ця функція має<br>відношення до динамічної контрастності та оптимізує почуття<br>присутності, яке мають надати органи керування<br>контрастністю, за допомогою затемнення та інших вхідних<br>сигналів.                                                                                                    |  |  |  |
| Яскравість кольору<br>(Вимк./Низький/Високий)            | Налаштовує кольори екрану таким чином, що вони<br>виглядають більш живими, багатими та чіткими. Ця<br>функція оптимізує відтінки, насиченість та яскравість, тому<br>червоний, синій, зелений і білий кольори виглядають<br>живішими.                                                                                                    |  |  |  |
| Корекція шумів<br>(Вимк./Низький/Середній/Високий)       | Зменшує шуми екрану без погіршення якості відео. Ця<br>функція також використовується для зменшення<br>поворотних шумів та шумів MPEG (Mosquito/Block).                                                                                                    |  |  |  |
| Гама<br>(Низький/Середній/Високий)                       | <ul> <li>Ви можете налаштувати яскравість темних частин, а також середній рівень сірого в зображенні.</li> <li>Низький : робить темні та сірі частини зображення більш яскравими.</li> <li>Середній : відображає оригінальні переходи зображення.</li> <li>Високий : робить темні та сірі частини зображення більш темними.</li> </ul>                                                                                                    |  |  |  |
| Рівень чорного<br>(Низький/Високий)                      | <ul> <li>Низький : Віддзеркалення екрана стає темнішим.</li> <li>Високий : Віддзеркалення екрана стає яскравішим.</li> <li>Автоматично : Регулювання рівня чорного і автоматичне встановлення Високий або Низький рівня.</li> <li>Робить темні частини екрану більш темними.</li> <li>Задає належний рівень чорного в зображенні екрану. Ця функція працює лише в наступних режимах: AV (NTSC-M), HDMI або Компонент. Ця функція дозволяє вибирати значення Низький або Високий в таких режимах: AV(NTSC-M), HDMI або Компонент. У іншому разі Рівень чорного буде встановлено на значення Автоматично.</li> </ul> |  |  |  |
| Реж. зображ.<br>(Ввімк./Вимк.)                           | <ul> <li>Робить відеокліпи, записані у вигляді фільмів, більш<br/>природними.</li> <li>Ця функція працює лише з режимами TV (Аналогове<br/>ТБ), AV, Компонент 480і/576і/1080і.</li> </ul>                                                                                                    |  |  |  |
| Діапазон кольорів<br>(Широкий/Стандартне)                | <ul> <li>Діапазон кольорів (Широкий/Стандартне): Змініть колірну гамму вихідного зображення.</li> <li>Широкий: налаштуйте багаті відтінки кольорів за допомогою доступного максимуму колірної гами телевізора, незалежно від вхідного зображення.</li> <li>Стандартне: налаштуйте точні відтінки кольорів, змінивши колірну гаму для відповідності міжнародним стандартам на базі інформації про вхідне зображення (роздільна здатність, формат).</li> </ul>                                                                                                    |  |  |  |
| Посилення країв<br>(Вимк./Ввімк.)                        | Відображає чіткі, яскраво виражені та природні кути<br>відеокліпів. Підкреслює рамки відео без додаткового<br>посилення контурів.                                                                                                    |  |  |  |

### Експертне регулювання зображення

Два окремих розділи експертних настройок **Експерт1** і **Експерт2** містять додаткові тонкі настройки, за допомогою яких користувач має можливість отримати найкращу якість зображення за своїм смаком.

Оскільки експерти з якості зображення намагаються якомога ретельніше налаштувати відео за допомогою особливих відеокліпів, це може бути неефективним для загального відео.

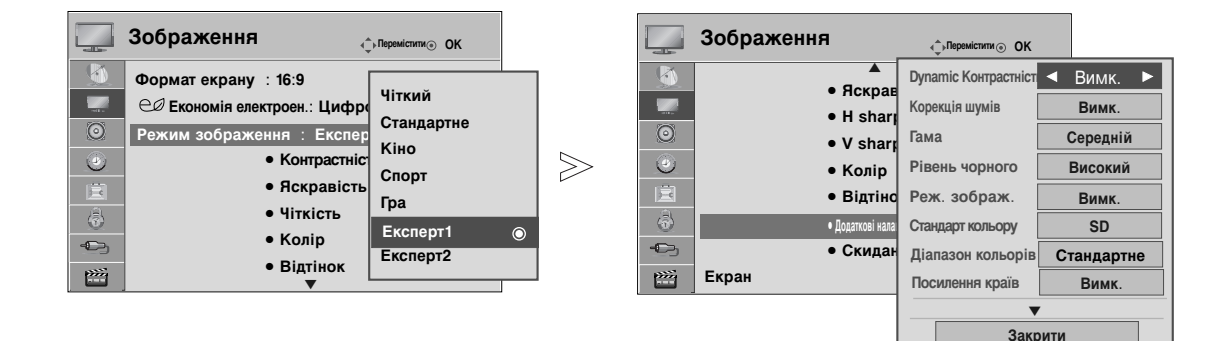

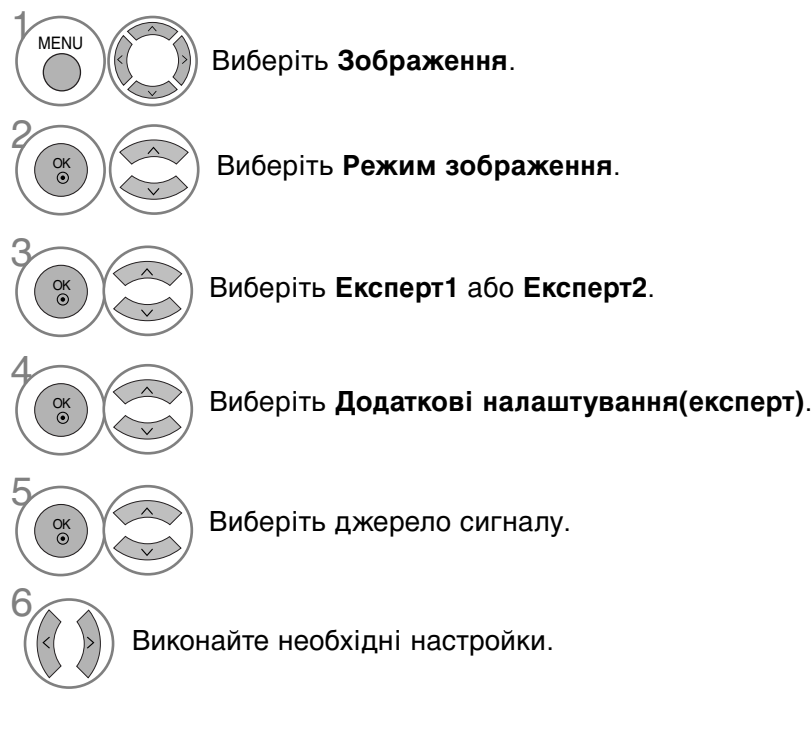

- Для повернення до нормального режиму перегляду ТБ натисніть кнопку MENU
- Для повернення до попереднього меню натисніть кнопку RETURN.

| Динамічна контрастність<br>(Вимк./Низький/Високий)     | Виберіть одну із трьох автоматичних настройок кольору.<br>Виберіть Теплий, щоб підсилити більш гарячі кольори на<br>зразок червоного, або виберіть Прохолодний, щоб<br>кольори зображення були менш інтенсивними і<br>переважали відтінки синього.                                                                                                    |
|--------------------------------------------------------|----------------------------------------------------------------------------------------------------|
| Корекція шумів<br>(Вимк./Низький/Середній<br>/Високий) | Зменшує шуми екрану без погіршення якості відео. Ця<br>функція також використовується для зменшення<br>поворотних шумів та шумів MPEG (Mosquito/Block).                                                                                                    |
| Гама<br>(Низький/Середній/Високий)                     | <ul> <li>Ви можете налаштувати яскравість темних частин, а також середній рівень сірого в зображенні.</li> <li>Низький : робить темні та сірі частини зображення більш яскравими.</li> <li>Середній : відображає оригінальні переходи зображення.</li> <li>Високий : робить темні та сірі частини зображення більш темними.</li> </ul>                                                                                                    |
| Рівень чорного<br>(Низький/Високий)                    | <ul> <li>Низький : Віддзеркалення екрана стає темнішим.</li> <li>Високий : Віддзеркалення екрана стає яскравішим.</li> <li>Автоматично : Регулювання рівня чорного і автоматичне встановлення Високий або Низький рівня.</li> <li>Робить темні частини екрану більш темними.</li> <li>Задає належний рівень чорного в зображенні екрану. Ця функція працює лише в наступних режимах: AV (NTSC-M), HDMI або Компонент.</li> <li>Ця функція дозволяє вибирати значення Низький або Високий в таких режимах: AV(NTSC-M), HDMI або Компонент. У іншому разі Рівень чорного буде встановлено на значення Автоматично.</li> </ul> |
| Реж. зображ.<br>(Ввімк./Вимк.)                         | <ul> <li>Робить відеокліпи, записані у вигляді фільмів, більш<br/>природними.</li> <li>Ця функція працює лише з режимами TV (Аналогове<br/>TБ), AV, Компонент 480і/576і/1080і.</li> </ul>                                                                                                    |
| Стандарт кольору<br>(SD/HD)                            | <ul> <li>Стандарт кольору (SD/HD): Виберіть міжнародний стандарт<br/>для колірної гами, який буде застосовано під час установки<br/>колірної гами на Стандартне.</li> <li>SD: Збільште точність кольорів, налаштувавши вихідне<br/>зображення для відповідності стандартам кольору EBU<br/>(European Broadcasting Union – Європейський радіомовний<br/>союз).</li> <li>HD: Збільште точність кольорів, налаштувавши вихідне<br/>зображення для відповідності стандартам ITUBT-709<br/>(міжнародні стандарти високоякісного кольору сигналу).</li> </ul>                                                                     |
| Діапазон кольорів<br>(Широкий/Стандартне)              | <ul> <li>Діапазон кольорів (Широкий/Стандартне): Змініть колірну гамму вихідного зображення.</li> <li>Широкий: налаштуйте багаті відтінки кольорів за допомогою доступного максимуму колірної гами телевізора, незалежно від вхідного зображення.</li> <li>Стандартне: налаштуйте точні відтінки кольорів, змінивши колірну гаму для відповідності міжнародним стандартам на базі інформації про вхідне зображення (роздільна здатність, формат).</li> </ul>                                                                                                    |
| Посилення країв<br>(Вимк./Ввімк.)                      | <ul> <li>Відображає чіткі, яскраво виражені та природні кути<br/>відеокліпів. Підкреслює рамки відео без додаткового<br/>посилення контурів.</li> </ul>                                                                                                    |

| Баланс білого<br>(Середній<br>/Теплий/Прохолодн<br>ий) | <ul> <li>Баланс білого(Середній/Теплий/Прохолодний)</li> <li>Налаштуйте баланс білого.</li> <li>Зображення (Внутрішній/Зовнішній)</li> <li>Вирішіть, який зразок – Внутрішній (внутрішній зразок) чи<br/>Зовнішній (зовнішній зразок) – необхідно використовувати під час<br/>налаштування балансу білого.</li> <li>Коефіцієнт красного/коефіцієнт зеленого/коефіцієнт синього</li> <li>Налаштуйте баланс білого на високому рівні.</li> <li>Відхилення красного/відхилення зеленого/відхилення синього</li> <li>Налаштуйте баланс білого на низькому рівні.</li> </ul> |
|--------------------------------------------------------|----------------------------------------------------------------------------------------------------|
| Система керування<br>кольором                          | <ul> <li>Колір (красний/зелений/синій/жовтий/голубий/пурпуровий)</li> <li>Налаштуйте насиченість кольорів по ділянках.</li> <li>Відтінок (красний/зелений/синій/жовтий/голубий/пурпуровий)</li> <li>Налаштуйте насиченість відтінків по ділянках.</li> </ul>                                                                                                    |

### СКИДАННЯ ЗОБРАЖЕННЯ

Відновлення заводських настройок зображення.

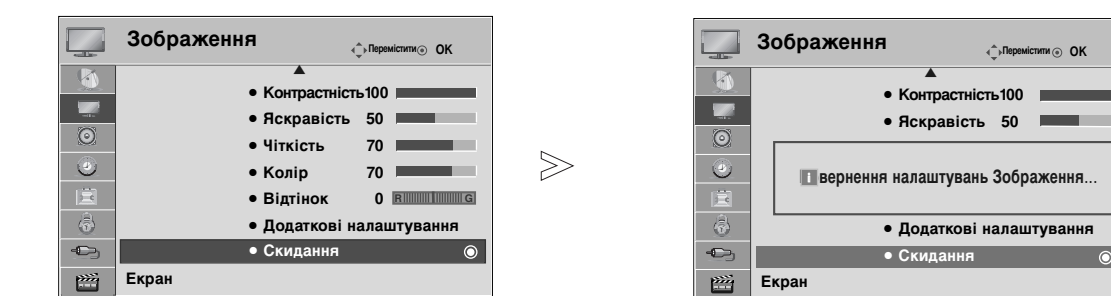

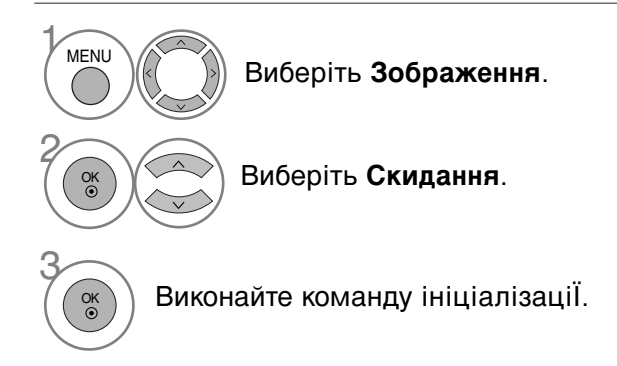

• Для повернення до нормального режиму перегляду ТБ натисніть кнопку MENU

• Для повернення до попереднього меню натисніть кнопку RETURN.

### Метод Мінімізація залипання зображення(ISM)

Стоп-кадр зображення, що відображається на екрані тривалий час, може призвести до появи фантомного зображення, яке залишається на екрані навіть після зміни картинки. Не дозволяйте зупиненому зображенню залишатися на екрані впродовж тривалого часу.

#### Орбітер

Орбітер може допомогти попередити появу слідів від зображень на екрані. Проте найкраще не дозволяти нерухомим зображенням залишатись на екрані протягом довгого часу. Для попередження появи постійного сліду на екрані функція **Орбітер** рухає зображення що дві хвилини.

#### **Color Wash**

Блок кольорів трохи посунувся на екрані, а натомість мерехтить біла ділянка. Дуже важко помітити залишкове зображення, коли усунено тимчасове залишкове зображення, та функціонують кольорові ділянки.

#### White Wash

OK ③

OK ©

> OK ③

Функція White Wash прибирає постійні сліди нерухомих зображень з екрану. Увага: Функція White Wash може не повністю прибрати зображення, яке дуже сильно відбилось на екрані.

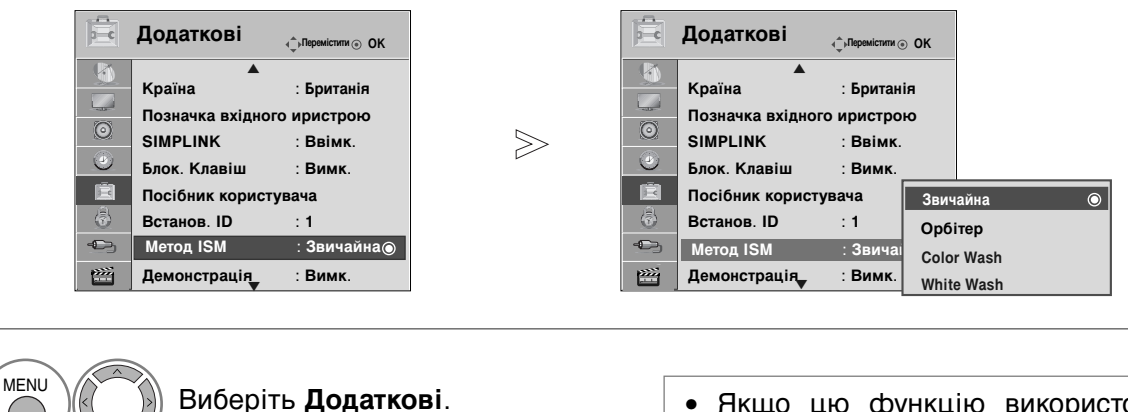

 Якщо цю функцію використовувати непотрібно, виберіть Звичайна.

Виберіть Метод ISM.

Виберіть Звичайна, Орбітер, Color Wash або White Wash.

) Підтвердьте..

- Для повернення до нормального режиму перегляду ТБ натисніть кнопку MENU
- Для повернення до попереднього меню натисніть кнопку RETURN.

### Режим Демонстрація

Ви можете побачити різницю між увімкненим та вимкненим режимом XD Demo.

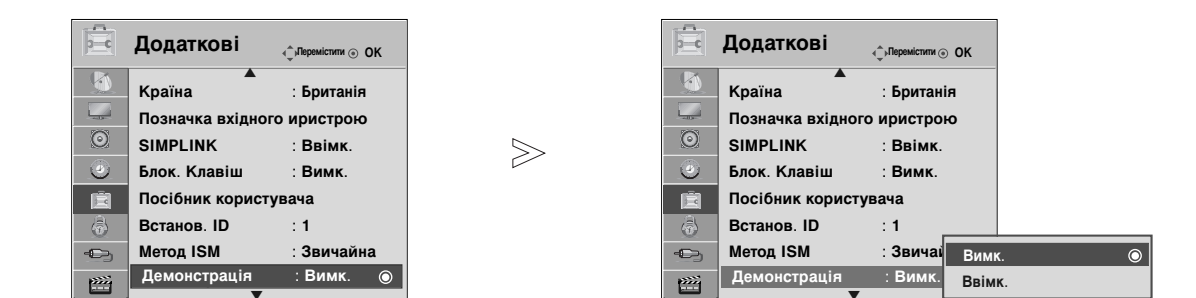

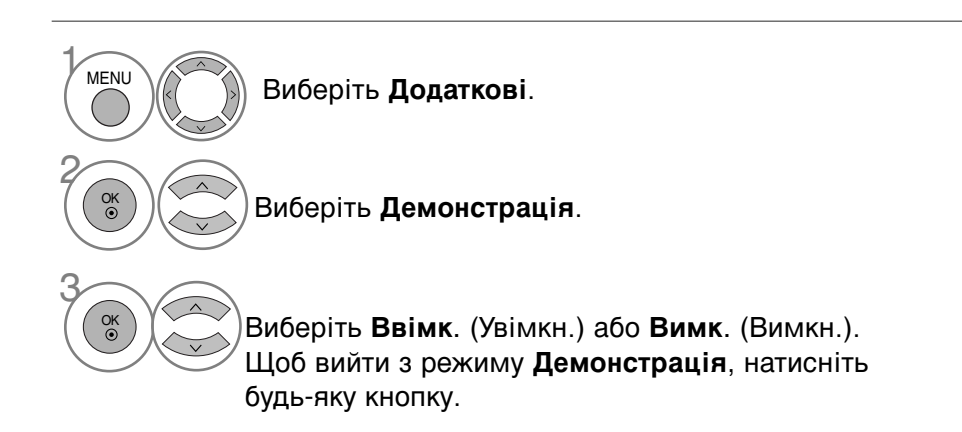

- Для повернення до нормального режиму перегляду ТБ натисніть кнопку MENU
- Для повернення до попереднього меню натисніть кнопку RETURN.

### Режим налаштування

Рекомендується поставити телевізор у режим **Режим для дому**, щоб отримати оптимальне зображення для ваших домашніх умов.

Режим Режим для магазину є оптимальним для відтворення в умовах магазину.

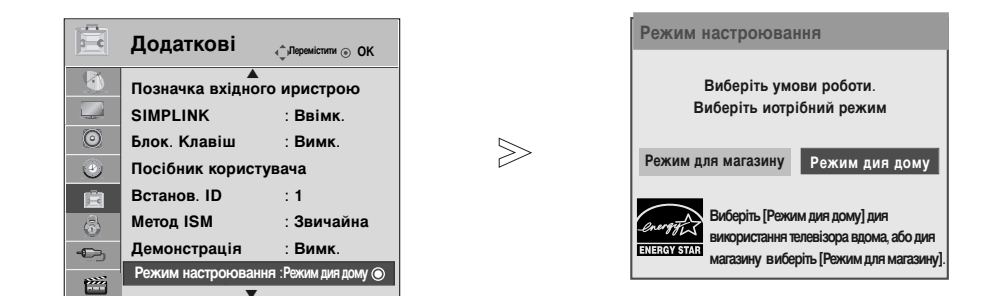

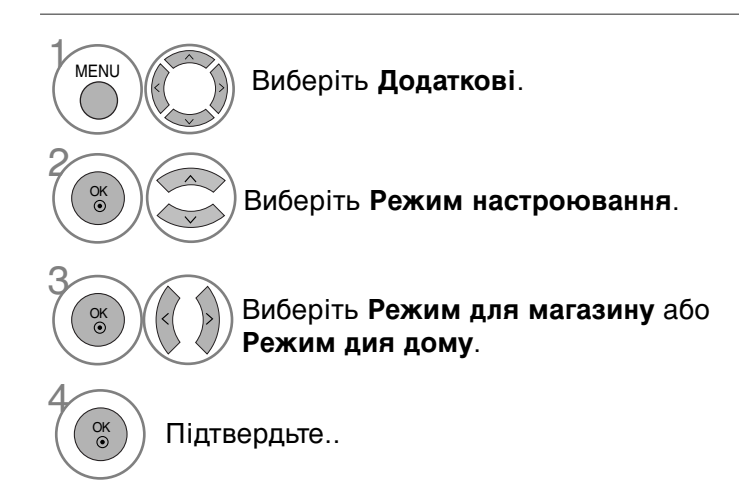

- Для повернення до нормального режиму перегляду ТБ натисніть кнопку MENU.
- Для повернення до попереднього меню натисніть кнопку RETURN.

### АВТОМАТИЧНИЙ РІВЕНЬ ГУЧНОСТІ

Автоматичний рівень гучності підтримує однаковий рівень гучності навіть при зміні програм.

Оскільки кожна трансляційна станція має свої умови передачі сигналу, може знадобитися регулювання гучності після кожного перемикання каналу. Ця функція дозволяє користувачам насолоджуватися стабільним рівнем гучності, зробивши автоматичне регулювання для кожної програми.

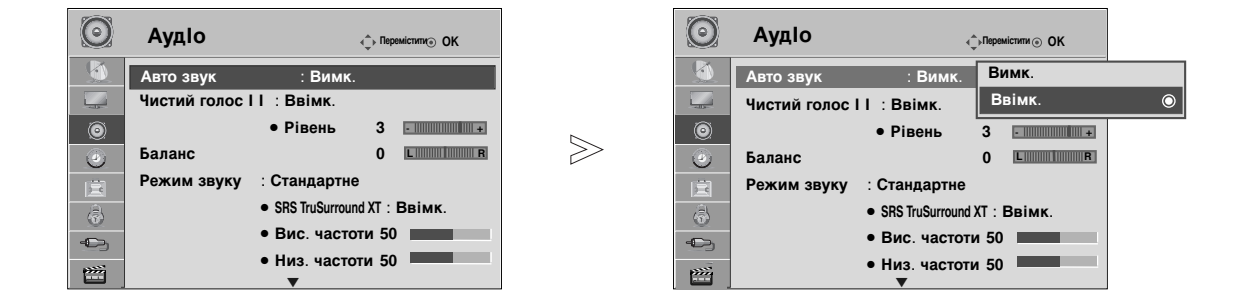

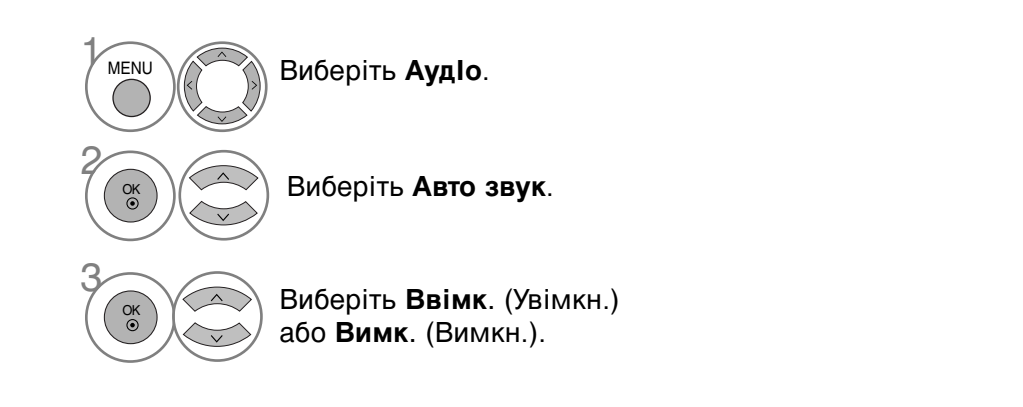

• Для повернення до нормального режиму перегляду ТБ натисніть кнопку MENU

• Для повернення до попереднього меню натисніть кнопку RETURN.

### ПОПЕРЕДНЬО ВСТАНОВЛЕНІ НАЛАШТУВАННЯ ЗВУКУ– РЕЖИМ ЗВУКУ

Ви можете вибрати бажані налаштування звуку; Стандартий, Музика, Кіно, Спорт або Гра, а також можна налаштувати Вис. частоти (Високі частоти) та Низ. частоти (Низькі частоти).

Режим звуку дозволяє вам насолоджуватися найкращою якістю звуку без будь-яких додаткових установок, оскільки телевізор встановлює відповідні опції звуку, згідно із змістом програми.

Для режимів Стандартний, Музика, Кіно, Спорт та Ігри встановлена оптимальна якість звуку на заводі.

| Стандартне | пропонує звук стандартної якості.                |
|------------|--------------------------------------------------|
| Музика     | оптимізує звук для слухання музики.              |
| Кі́но      | оптимізує звук для перегляду фільмів.            |
| Спорт      | оптимізує звук для перегляду спортивних змагань. |
| Гра        | оптимізує звук для ігрової діяльності.           |

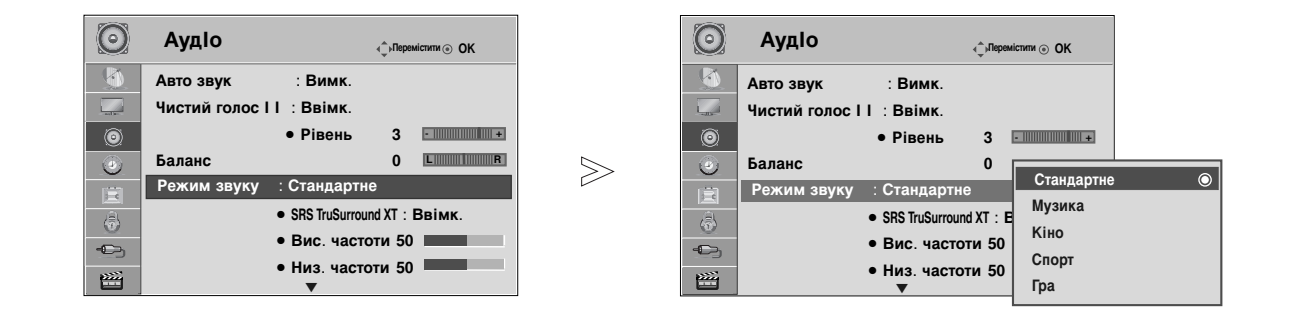

можна

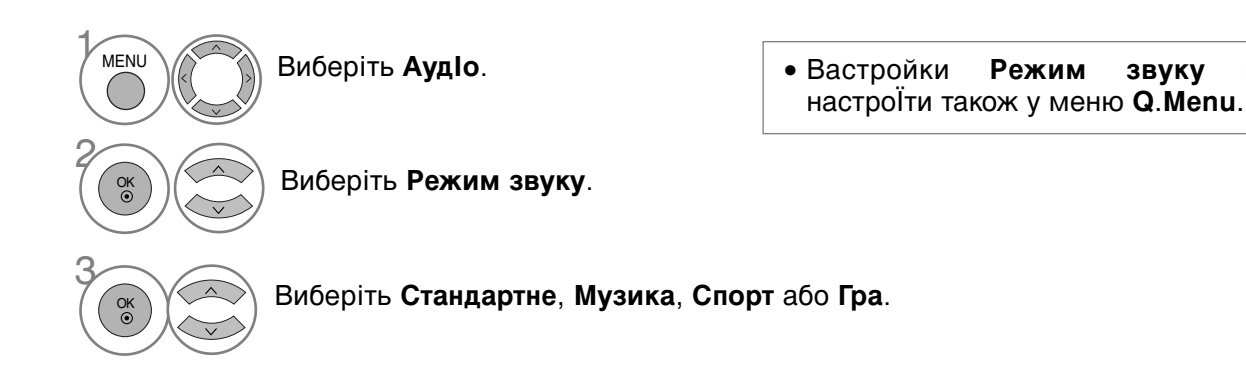

- Для повернення до нормального режиму перегляду ТБ натисніть кнопку MENU.
- Для повернення до попереднього меню натисніть кнопку RETURN.

### УПРАВЛІННЯ НАЛАШТУВАННЯМИ ЗВУКУ – РЕЖИМ КОРИСТУВАЧА

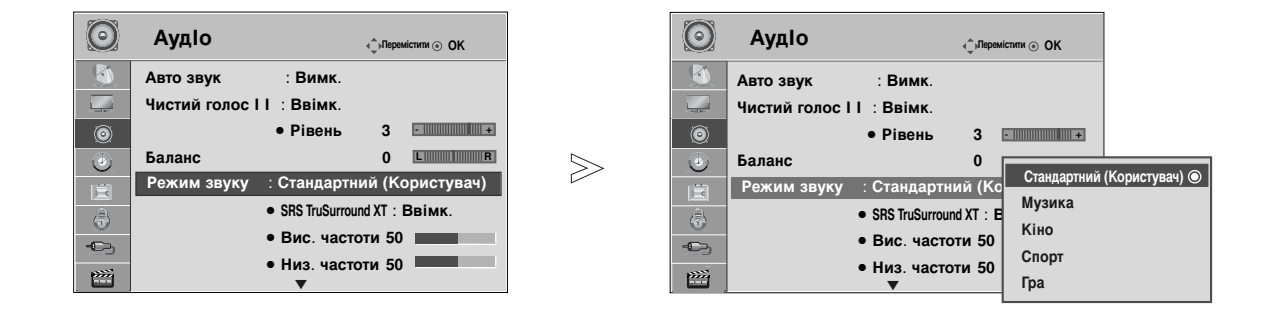

Виберіть АудІо.

MENU

OK ③

OK ③

OK ⊙ Виберіть Режим звуку.

#### Виберіть Стандартне, Музика, Спорт або Гра.

Виберіть **Вис. частоти** (Високі частоти), **Низ. частоти** (Низькі частоти).

Установіть потрібний рівень звуку.

- Для повернення до нормального режиму перегляду ТБ натисніть кнопку **MENU**
- Для повернення до попереднього меню натисніть кнопку RETURN.

## SRS TRUSURROUND XT

Виберіть цю опцію для отримання реалістичного звуку.

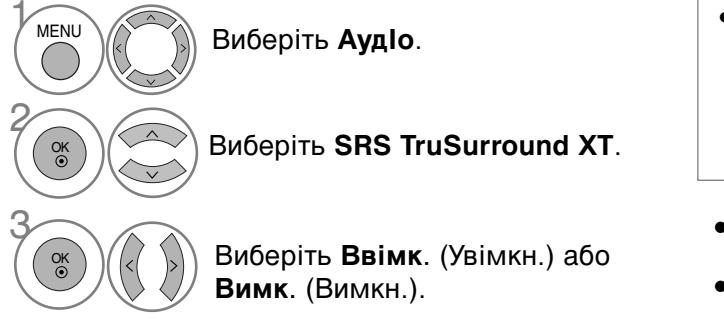

- SRS TruSurround XT: SRS TruSurround XT являє собою запатентовану технологію SRS, яка вирішує проблему програвання 5.1 багатоканального змісту з двома динаміками.
- Для повернення до нормального режиму перегляду ТБ натисніть кнопку **MENU**
- Для повернення до попереднього меню натисніть кнопку **RETURN**.

**SISO** є торговою маркою компанії SRS Labs, Inc.

▶ Технологія SRS TruSurround XT є заліцензійованою технологією компанії SRS Labs,Inc.

## **Clear Voice II**

Виділяючи звук голосу людини серед інших звуків, телевізор забезпечує покращене відтворення звуку голосу.

|             | -                             |        |         |                |                 |              |   |
|-------------|-------------------------------|--------|---------|----------------|-----------------|--------------|---|
| 🔘 Аудіо     | (_),Перемістити ⊙ ОК          |        | $\odot$ | АудІо          | Ę               | ⊪Перемістити |   |
| 🙆 Авто звук | : Вимк.                       |        |         | Авто звук      | : Вимк.         | Вимк.        |   |
| Чистий голо | сII:Ввімк.                    |        |         | Чистий голос I | І:Ввімк.        | Ввімк.       |   |
| 0           | • Рівень 3                    |        | ۲       |                | • Рівень        | 3 •          | _ |
| Баланс      | 0 L                           | $\geq$ | ۲       | Баланс         |                 | 0 LR         |   |
| Режим звуку | / : Стандартне                |        | Ē       | Режим звуку    | : Стандартне    |              |   |
|             | • SRS TruSurround XT : BBIMK. |        |         |                | SRS TruSurround | XT : Ввімк.  |   |
| -C          | • Вис. частоти 50             |        | -       |                | • Вис. частот   | и 50         |   |
|             | • Низ. частоти 50             |        | p))))   |                | • Низ. частот   | u 50         |   |
|             | V                             |        |         |                | •               |              |   |

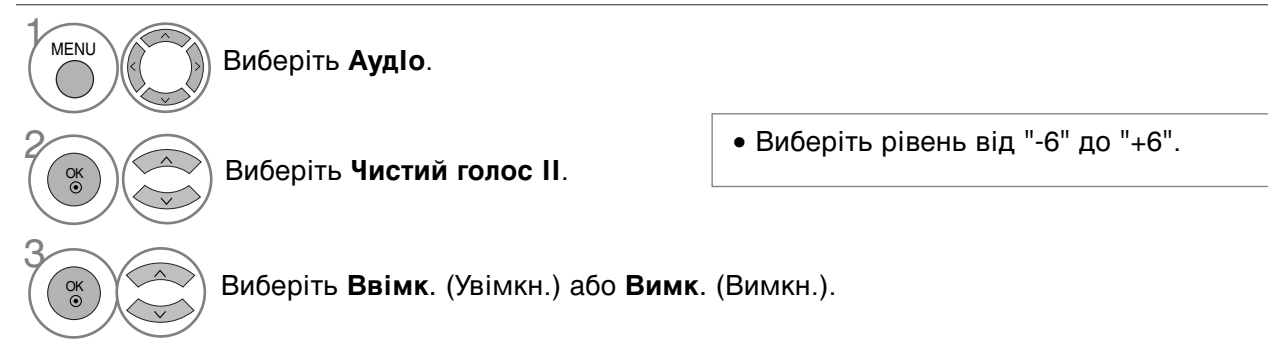

Коли для параметра Чистий голос II. вибрано значення Ввімк. (Увімк.),

| Виберіть необхідний Рівень. |  |
|-----------------------------|--|
|-----------------------------|--|

- Для повернення до нормального режиму перегляду ТБ натисніть кнопку **MENU**.
- Для повернення до попереднього меню натисніть кнопку **RETURN**.

### Баланс

Можна відрегулювати баланс звучання гучномовців до бажаного рівня.

| :Вимк.<br>лосII:Ввімк         |                                                              |                                                              | Авто звук                              | _                                 |                                                       | 1                                                       |
|-------------------------------|--------------------------------------------------------------|--------------------------------------------------------------|----------------------------------------|-----------------------------------|-------------------------------------------------------|---------------------------------------------------------|
| пос II : Ввімк.               |                                                              | F                                                            |                                        | : Вимк.                           |                                                       | 1                                                       |
|                               |                                                              |                                                              | Чистий голос I                         | І:Ввімк.                          |                                                       |                                                         |
| • Рівень 3 • • • •            |                                                              | ۲                                                            |                                        | • Рівень                          | 3                                                     |                                                         |
| 0                             |                                                              | 0                                                            | Баланс                                 |                                   | Баланс 0 ┥                                            |                                                         |
| уку : Стандартне              |                                                              | Ē                                                            | Режим звуку                            | : Стандартн                       |                                                       |                                                         |
| • SRS TruSurround XT : BBIMK. |                                                              | (a)                                                          |                                        | <ul> <li>SRS TruSurrou</li> </ul> | Зак                                                   | ити                                                     |
| • Вис. частоти 50             |                                                              | -                                                            |                                        | • Вис. часто                      | оти 50                                                |                                                         |
|                               |                                                              | P375                                                         |                                        | • Низ. часто                      | оти 50                                                |                                                         |
|                               | <ul> <li>Вис. частоти 50</li> <li>Низ. частоти 50</li> </ul> | <ul> <li>Вис. частоти 50</li> <li>Низ. частоти 50</li> </ul> | • Бис. частоти 50<br>• Низ. частоти 50 | • Бис. частоти 50                 | • Вис. частоти 50 • Вис. частоти 50 • Низ. частоти 50 | Вис. частоти 50     Низ. частоти 50     Низ. частоти 50 |

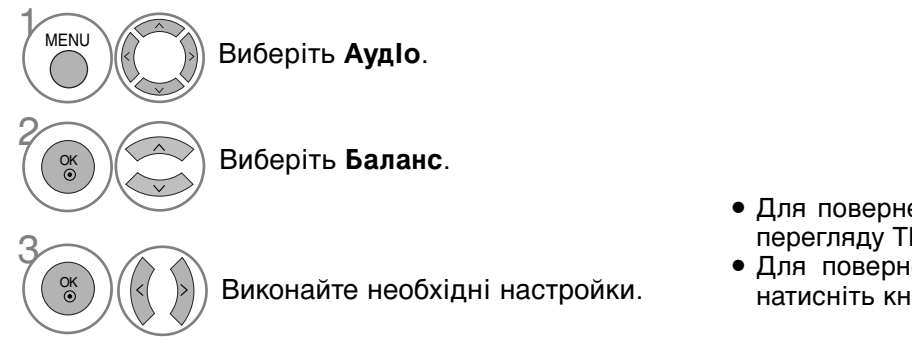

- Для повернення до нормального режиму перегляду ТБ натисніть кнопку **MENU**.
- Для повернення до попереднього меню натисніть кнопку **RETURN**.

### НАСТРОЙКА УВІМКНЕННЯ/ВИМКНЕННЯ ДИНАМІКІВ ТЕЛЕВІЗОРУ

Регулювання внутрішнього гучномовця.

У режимах AV1, AV2, AV3(Крім 42/50PQ10\*\*, 42/50PQ11\*\*), Component(Крім 42/50PQ10\*\*, 42/50PQ11\*\*), RGB(Крім 42/50PQ10\*\*, 42/50PQ11\*\*) і HDMI1 при підключенні через кабель HDMI-DVI динаміки телевізора можуть працювати навіть за відсутності відеосигнала.

Якщо Ви хочете використовувати свою стереосистему, вимкніть внутрішні гучномовці телевізора.

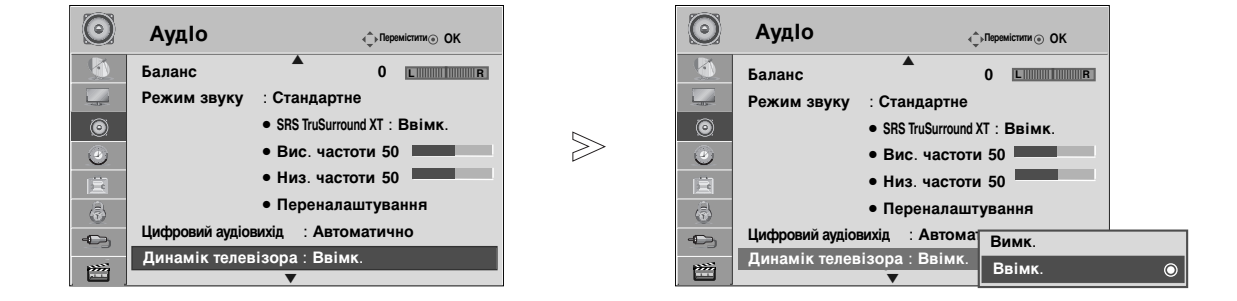

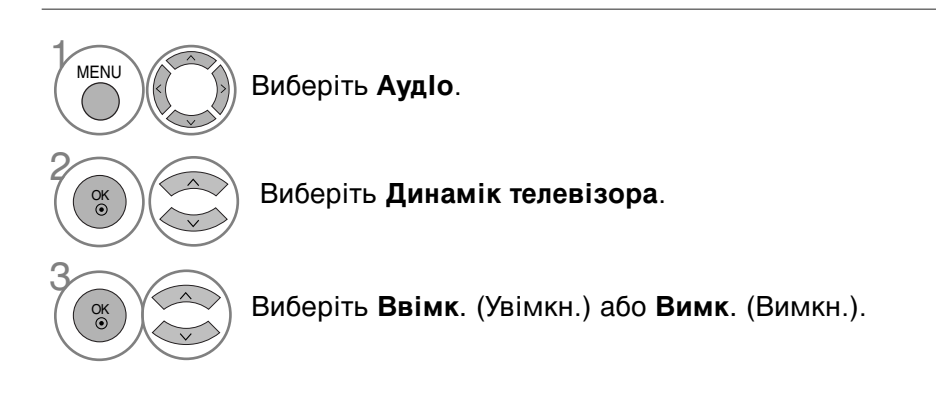

### ПРИМІТКА

- ► Коли динаміки телевізор вимкнено під час роботи домашнього кінотеатру Simplink, вихід звуку автоматично переключається на динаміки домашнього кінотеатру, але коли ввімкнено динаміки телевізора, звук виводиться саме через них.
  - Для повернення до нормального режиму перегляду ТБ натисніть кнопку MENU
  - Для повернення до попереднього меню натисніть кнопку RETURN.

### ВИБІР ЦИФРОВОГО АУДІО ВИХОДУ

Ця функція дозволяє вам обирати вихід цифрового звуку.

Телевізор може виводити цифровий звук Dolby Digital тільки в канал, що передає формат Dolby Digital Audio.

Якщо доступний цифровий звук у форматі Dolby, ви можете вибрати опцію Auto (Автоматично) в меню Digital Audio Out (Вихід цифрового звуку), і SPDIF(Sony Philips Digital InterFace, цифровий інтерфейс Sony Philips) буде переключено на формат Dolby Digital (Цифровий звук Dolby).

Якщо опцію Auto (Автоматично) вибрано в меню виходу цифрового звуку, але цифровий звук не доступний, вихід SPDIF буде встановлено на PCM (Pulse-code modulation, кодово-імпульсна модуляція).

Навіть якщо ви встановили Auto (Автоматично) і мову звукової доріжки в каналі, що передає звук в форматі Dolby Digital, відтворюватиметься лише Dolby Digital.

Якщо перетворювач частоти квантування на цьому чипі не підтримує 44,1 – 48 кГц, цей зміст завжди формуватиме стереозвук РСМ на цифровому виході.

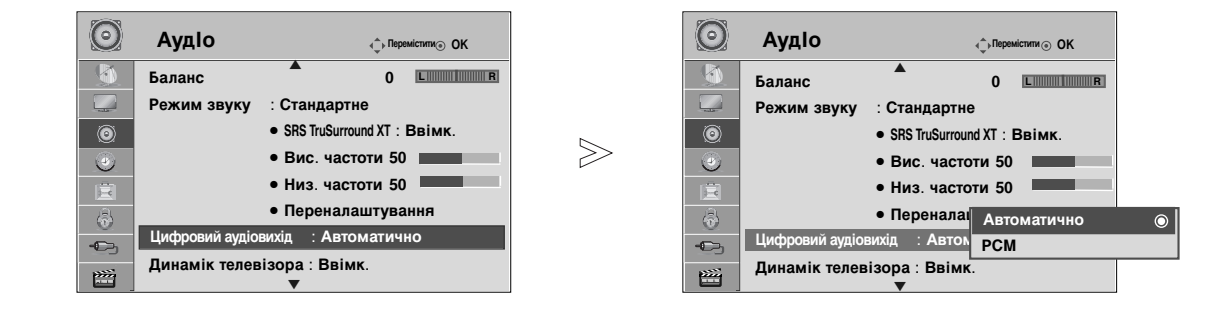

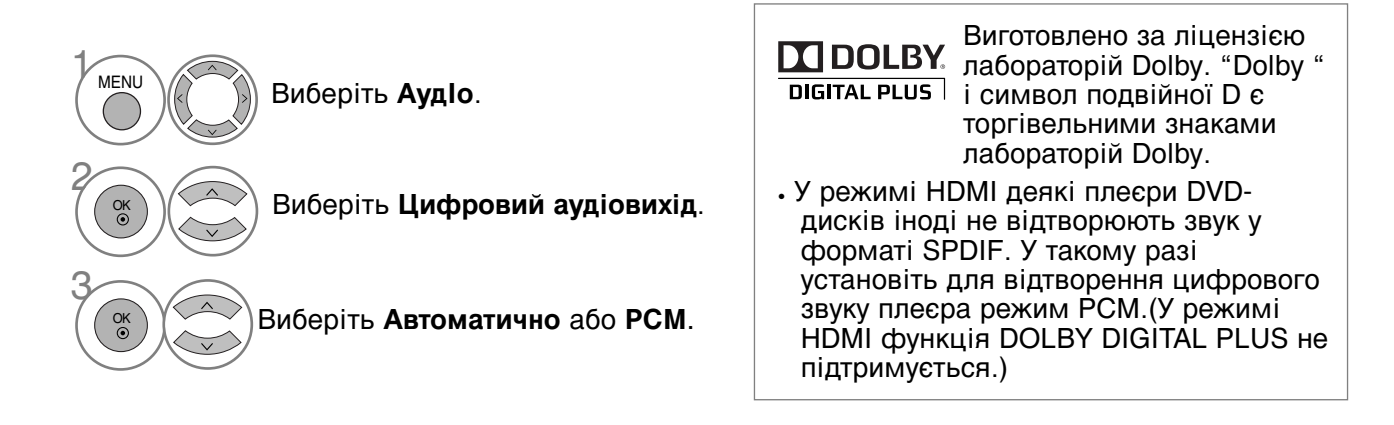

• Для повернення до попереднього меню натисніть кнопку RETURN.

### ІНІЦІАЛІЗАЦІЯ ЗВУКОВИХ НАЛАШТУНКІВ

Відновлення заводських настройок відтворення звуку.

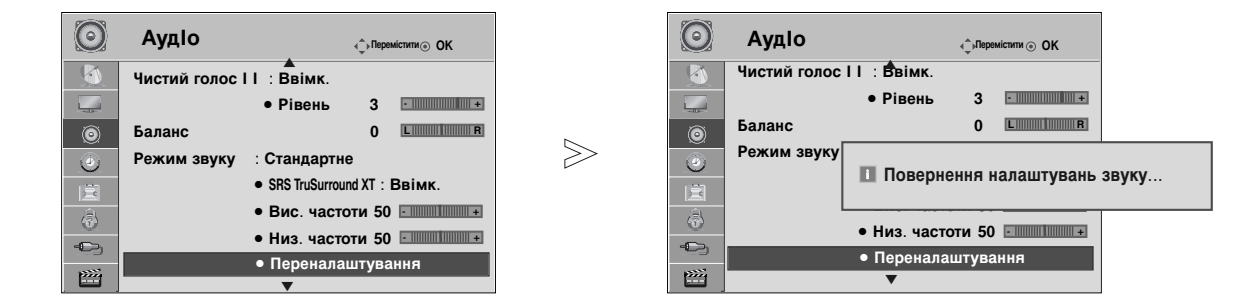

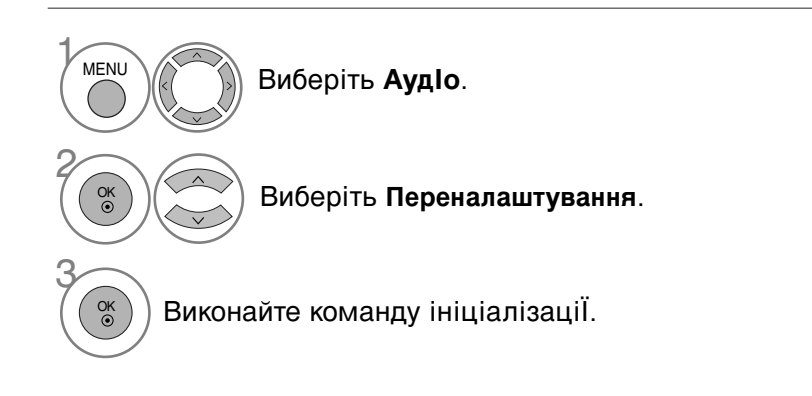

- Для повернення до нормального режиму перегляду ТБ натисніть кнопку MENU
- Для повернення до попереднього меню натисніть кнопку RETURN.

# Хар-ка аудіо (Характеристики звуку)(тільки в цифровому режимі)

Ця функція призначається для осіб із поганим зором і надає пояснювальний звуковий опис поточної ситуації в програмі телевізора додатково до основного звуку.

Коли ввімкнено **Хар-ка аудіо**, основний звук разом із звуковим описом надається лише для тих програм, до яких уключено звуковий опис.

Якщо формат AAC або Dolby Digital Plus Audio заданий як основний формат аудіо, функція Audio Description (аудіоопис) не підтримується.

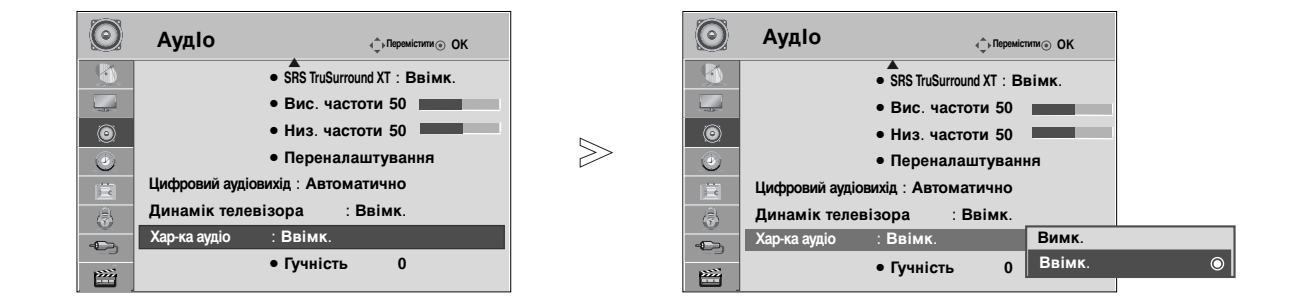

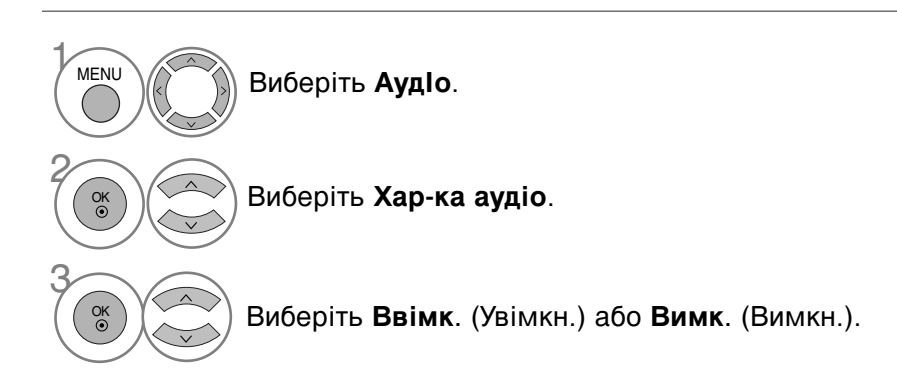

Коли для параметра Хар-ка аудіо вибрано значення Ввімк. (Увімк.),

Виберіть необхідне значення Гучність.

- Для повернення до нормального режиму перегляду ТБ натисніть кнопку MENU.
- Для повернення до попереднього меню натисніть кнопку RETURN.

## ТИП ТРАНСЛЯЦІЇ І/ІІ

### Прийом стерео сигналу / двомовного сигналу (Тільки в аналоговому режимі)

Коли вибрана програма, інформація про характеристики трансляції звуку станцією виводиться поряд із номером програми і назвою станції.

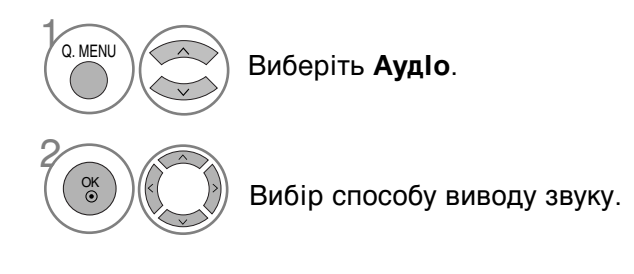

| Трансляція |          | Відображається на екрані   |  |  |  |
|------------|----------|----------------------------|--|--|--|
|            | Моно     | MONO                       |  |  |  |
|            | Стерео   | STEREO                     |  |  |  |
|            | Двомовна | DUAL I, DUAL II, DUAL I+II |  |  |  |

#### Вибір монозвуку

При слабкому стереосигналі можна вибрати режим моно. В режимі моно якість звуку покращується.

#### Вибір мови двомовної трансляції.

Якщо програма транслюється на двох мовах (двомовна програма), ви можете вибрати режим DUAL I, DUAL II aбo DUAL I+II.

#### DUAL I (Двомовний режим I)

Посилає головну мову трансляції у гучномовці.

#### DUAL II (Двомовний режим II)

Посилає другорядну мову трансляції у гучномовці.

#### DUAL I+II (Двомовний режим I+II)

Посилає обидві мови на окремі гучномовці.

### Прийом NICAM (Тільки в аналоговому режимі)

Якщо телевізор обладнаний приймачем для прийому сигналу NICAM, можна отримувати високоякісний цифровий звук NICAM (Near Instantaneous Companding Audio Multiplex – Майже миттєве компандування і звукове мультиплексування).

Можна вибрати формат виводу звуку у відповідності з типом трансляції.

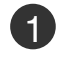

Коли отримується моносигнал NICAM, можна вибрати **NICAM MONO** або FM MONO.

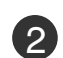

Коли отримується стереосигнал NICAM, можна вибрати **NICAM STEREO** або FM MONO. Якщо стереосигнал слабкий, переключіться на **FM MONO**.

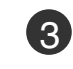

Коли отримується двомовний сигнал NICAM, можна вибрати NICAM DUAL I, NICAM DUAL II або NICAM DUAL I+II чи FM MONO.

### Вибір гучномовців для звукового сигналу

В режимах AV, Компонент, RGB та HDMI можна вибрати звуковий сигнал для лівого і правого гучномовця.

Вибір способу виводу звуку.

- L+R : Звуковий сигнал з аудіовходу L посилається у лівий гучномовець, а звуковий сигнал з аудіовходу L посилається у правий гучномовець.
- L+L : Звуковий сигнал з аудіовходу L посилається у лівий та у правий гучномовці.
- **R+R** : Звуковий сигнал з аудіовходу R посилається у лівий та у правий гучномовці.

### Мова екранного меню/ Вибір країни (додатково)

Меню керівництва по встановленню з'являється на екрані телевізора під час першого вмикання.

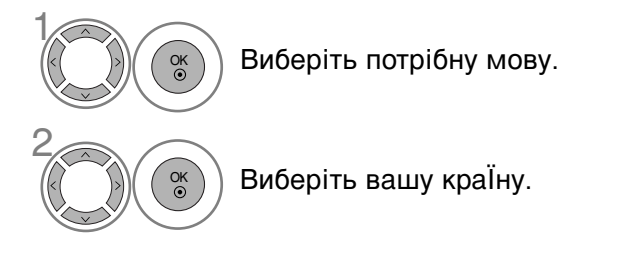

#### \* Якщо ви хочете змінити Установки Мови/Країни

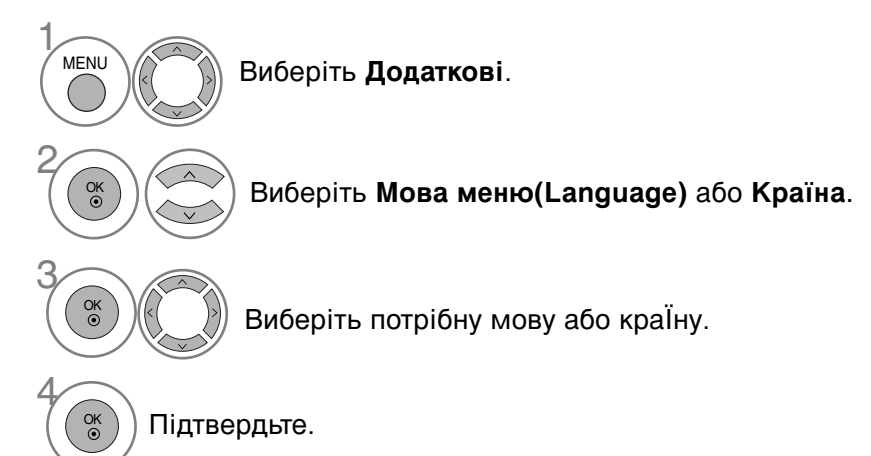

- Для повернення до нормального режиму перегляду ТБ натисніть кнопку MENU
- Для повернення до попереднього меню натисніть кнопку RETURN.

### ПРИМІТКИ

- Якщо установки не закінчено відповідно до "Інструкцій з установки" натисканням кнопки RETURN або по закінченні часу виведення на дисплей меню OSD, вони знову з'являться на екрані після вмикання пристрою.
- У разі неправильного вибору країни телетекст може неправильно виводитись на екран, і можуть виникнути інші проблеми під час роботи з телетекстом.
- Функція СІ (Загальний інтерфейс) може бути незадіяною в залежності від умов телемовлення країни.
- Елементи керування режиму DTV можуть бути неробочими, якщо цей режим не підтримується телемовленням регіону.
- У країнах, де відсутні єдині стандарти цифрового телебачення, деякі функції цифрового телебачення можуть бути недоступні, в залежності від характеристик цифрового телемовлення.
- Параметр країни "UK" слід вмикати лише у відповідній країні (Великобританії).
- Якщо налаштування країни встановлено на "--", то доступні програми з європейським цифровим стандартом радіомовлення, але деякі функції DTV можуть працювати неналежним чином.

### ВИБІР МОВИ (ТІЛЬКИ В ЦИФРОВОМУ РЕЖИМІ)

Звукова функція дозволяє вам обирати мову для відтворення звукової доріжки. Якщо звук вибраною мовою не транслюється, буде відтворюватися звукова доріжка мовою за замовчуванням.

Користуйтесь функцією Субтитри, якщо субтитри транслюються двома або більше мовами. Якщо субтитри вибраною мовою не транслюються, будуть відтворюватися субтитри мовою за замовчуванням.

Якщо підтримка мови, яку ви вибрали в якості основної мови звукового супроводу і субтитрів, відсутня, ви можете вибрати мову, установлену в якості допоміжної.

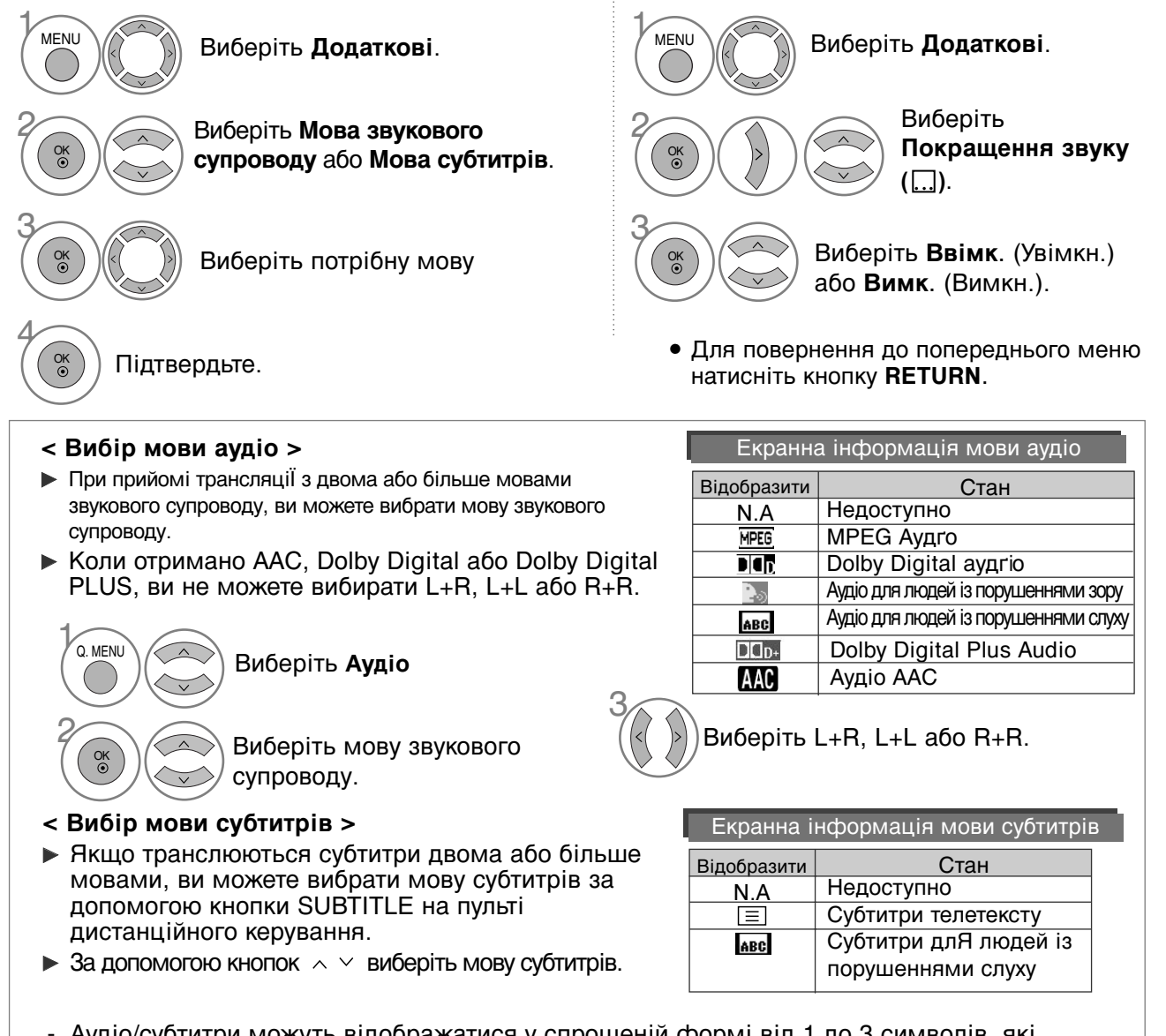

- Аудіо/субтитри можуть відображатися у спрощеній формі від 1 до 3 символів, які транслюються провайдером послуги.
- Коли ви вибираєте додаткові можливості аудіо (аудіо для людей з порушеннями зору/слуху) можуть звучати частини основного аудіо.

## ВСТАНОВЛЕННЯ ЧАСУ

### Настройка годинника

Годинник встановлюється автоматично, отримавши цифровий сигнал. (Якщо телевізор не отримує цифровий телевізійний сигнал, ви можете встановити годинник вручну.)

Перед використанням функції увімкнення/вимкнення необхідно ввести правильний час.

Якщо ви обираєте часовий пояс міста, годинник телевізору встановлюється згідно з інформацію про Часовий пояс та GMT (Середній час за Грінвічем), що отримується з сигналом, що транслюється, якщо час автоматично встановлюється цифровим сигналом.

Після встановлення часу у режимі DTV його не можна змінити, але, якщо назву міста у полі "Time Zone" (Часовий пояс) змінити на "offset" (часова поправка), ви зможете змінити час на одну годину.

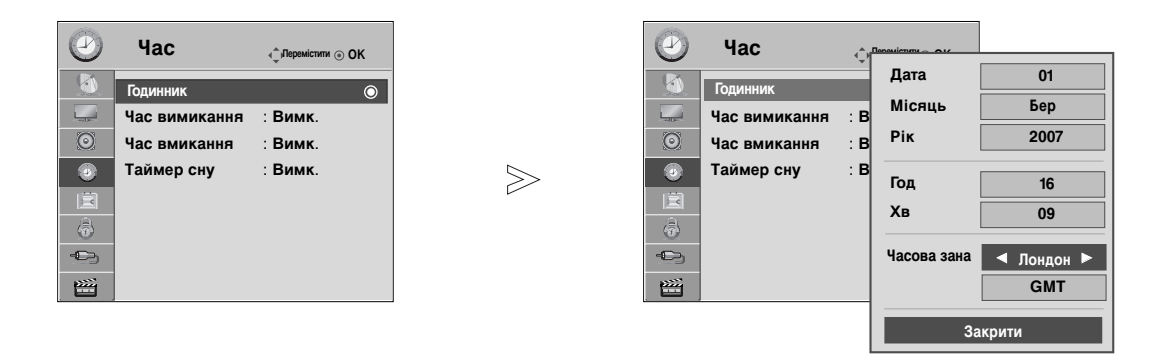

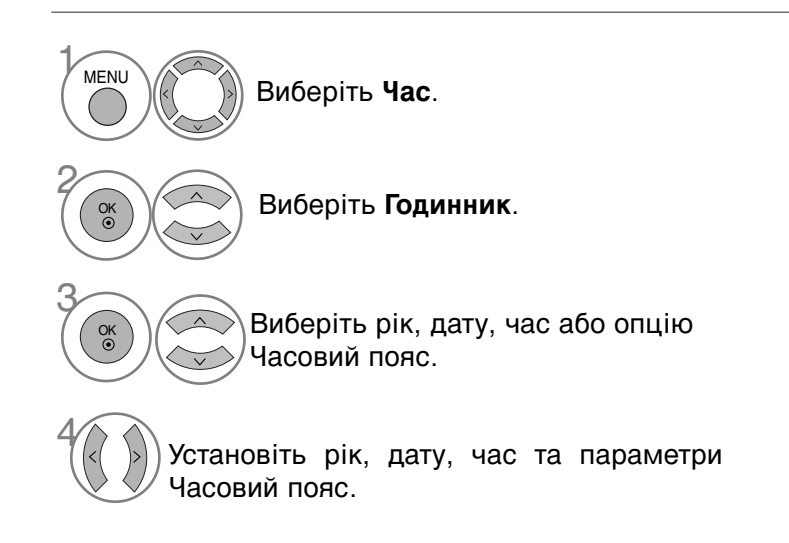

- Для повернення до нормального режиму перегляду ТБ натисніть кнопку MENU.
- Для повернення до попереднього меню натисніть кнопку RETURN.

## ВСТАНОВЛЕННЯ ЧАСУ

### ВСТАНОВЛЕННЯ ТАЙМЕРУ АВТОМАТИЧНОГО УВІМКНЕННЯ/ВИМКНЕННЯ

Функція **Час вимикання** (Час автоматичного вимкнення) вимикає телевізор у режим очікування у заздалегідь запрограмований час.

Дві години після того, як телевізор був увімкнений за допомогою функції **Час вмикання** (Час автоматичного увімкнення), він автоматично перейде у режим очікування, якщо за цей час не було натиснуто жодної кнопки.

Після встановлення часу автоматичного увімкнення/вимкнення ці функції спрацьовують щодня у зазначений час.

Функція **Час вимикання** (Час автоматичного вимкнення) має перевагу над функцією **Час вмикання** (Час автоматичного увімкнення), якщо обидві функції запрограмовані на один і той же час.

Щоб функція Час вмикання спрацювала, телевізор повинен перебувати в режимі очікування.

 $\gg$ 

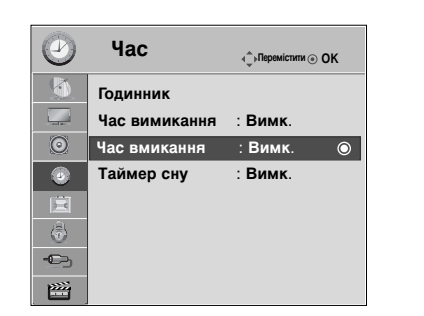

| $\odot$      | Час                              | <्⇒Перемістити⊙ О | к      |       |   |
|--------------|----------------------------------|-------------------|--------|-------|---|
|              | Годинник                         | 🕒 25 / Feb. :     | 2005 2 | 22:26 |   |
| 0            | Час вимикання<br>Час вмикання: В | Повторити         | •      | Вимк. | Þ |
| 3            | Час вмикання                     | Год               |        | 00    |   |
|              | Таймер сну                       | Хв                |        | 00    |   |
| 3            |                                  | Режим             |        | DTV   |   |
| -0-)<br>1004 |                                  | Програма          |        | 1     |   |
|              |                                  | Гучність          |        | 30    |   |
|              |                                  | Закрити           |        |       |   |

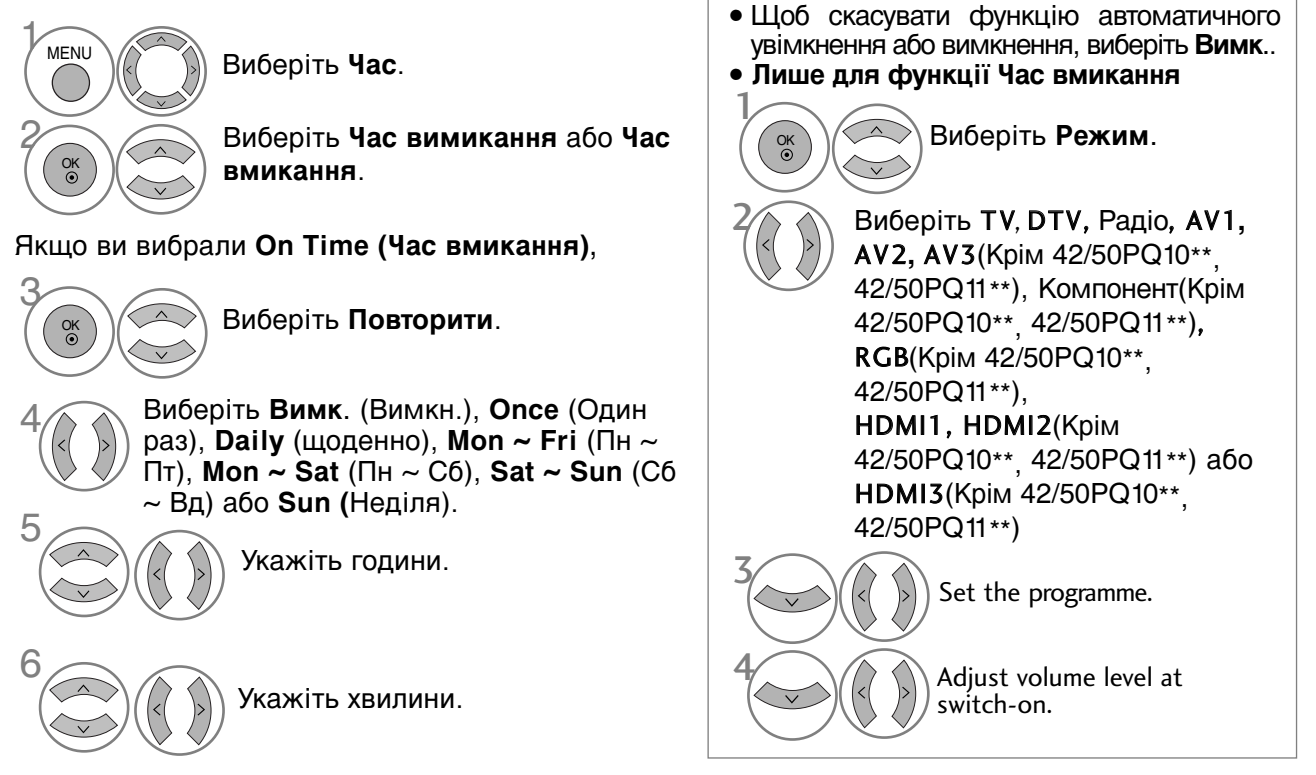

- Для повернення до нормального режиму перегляду ТБ натисніть кнопку MENU.
- Для повернення до попереднього меню натисніть кнопку RETURN.

## ВСТАНОВЛЕННЯ ТАЙМЕРУ РЕЖИМУ ОЧІКУВАННЯ

Вам не треба пам'ятати про вимкнення телевізора перед сном. Таймер вимкнення автоматично вимкне телевізор у режим очікування, після того як сплине попередньо заданий час.

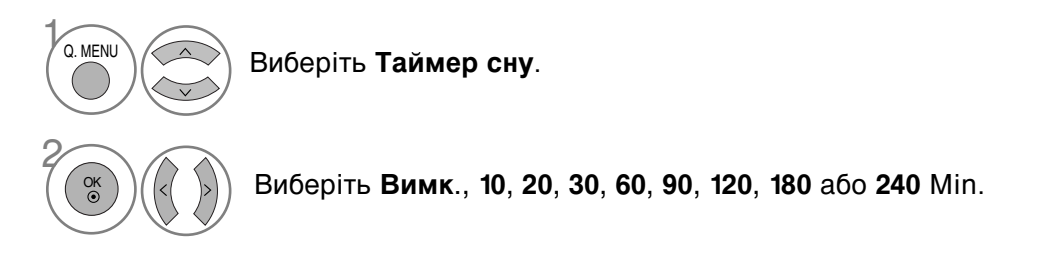

- Якщо вимкнути телевізор до того, як таймер закінчить зворотній відлік, заданий час вимкнення скасовується.
- Опцію Таймер сну можна настроїти в меню Час.

## БАТЬКІВСЬКИЙ КОНТРОЛЬ/РЕЙТИНГИ

### ВСТАНОВЛЕННЯ ПАРОЛЮ ТА СИСТЕМИ БЛОКУВАННЯ

Якщо ви вводите пароль вперше, натисніть '0', '0', '0', '0' на пульті дистанційного керування.

Відновіть функції Block Programme (Блокування програми), Parental Guidance (Батьківський контроль) й Input Block (Блокування введення).

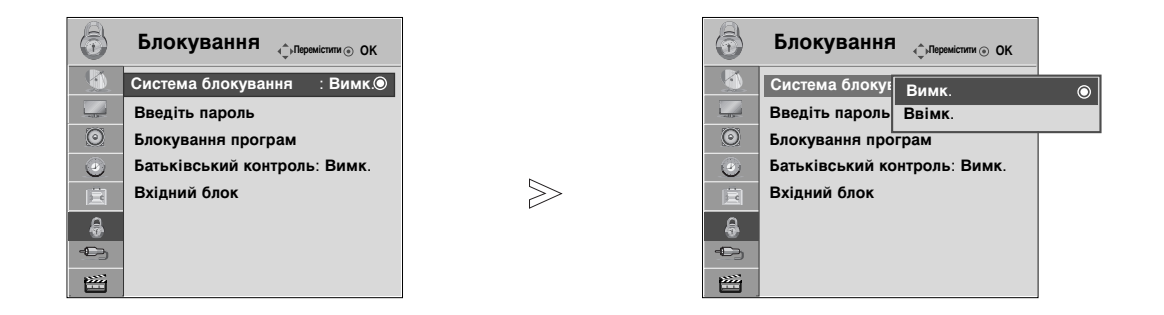

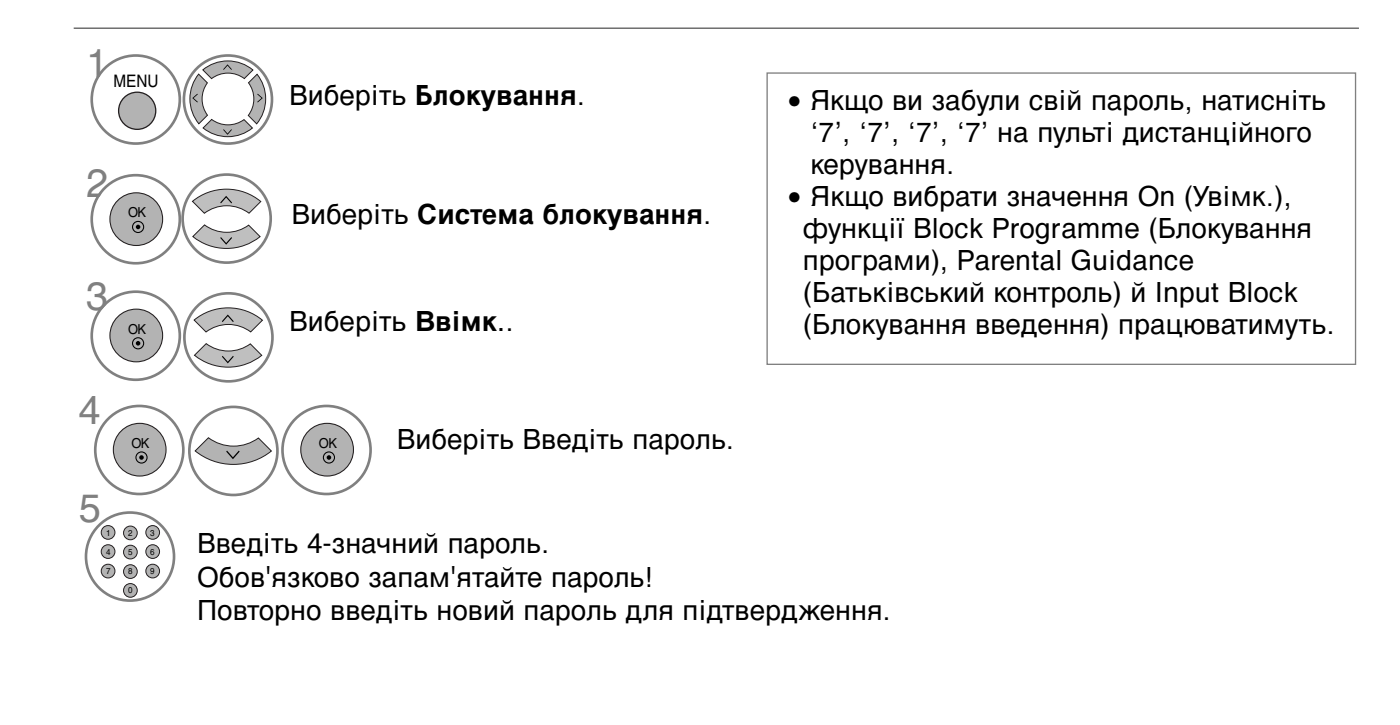

- Для повернення до нормального режиму перегляду ТБ натисніть кнопку MENU.
- Для повернення до попереднього меню натисніть кнопку RETURN.

### Блокування програм

Заблокуйте програми, які ви не бажаєте дивитись або які ви вважаєте непридатними для перегляду вашими дітьми.

Цю функцію можна використовувати, коли для опції Система блокування установлено «Ввімк.».

Уведіть пароль, щоб переглянути заблоковану програму.

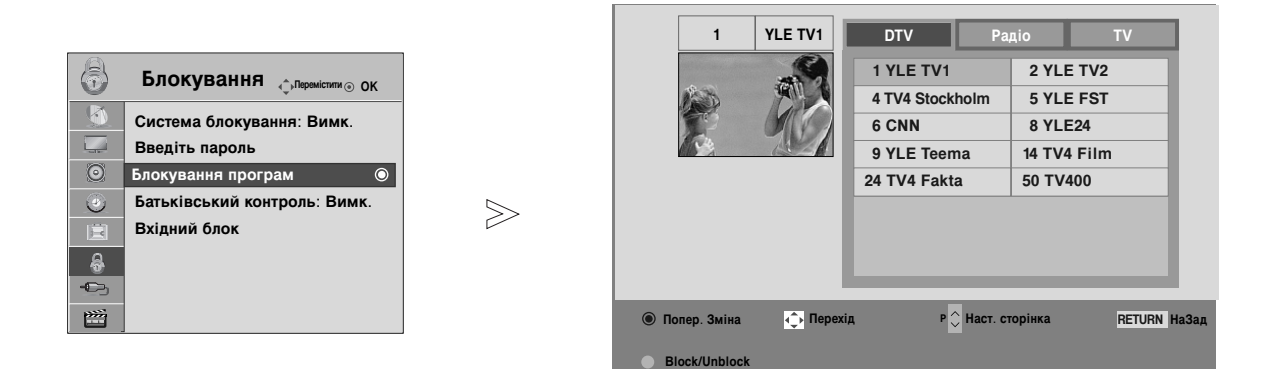

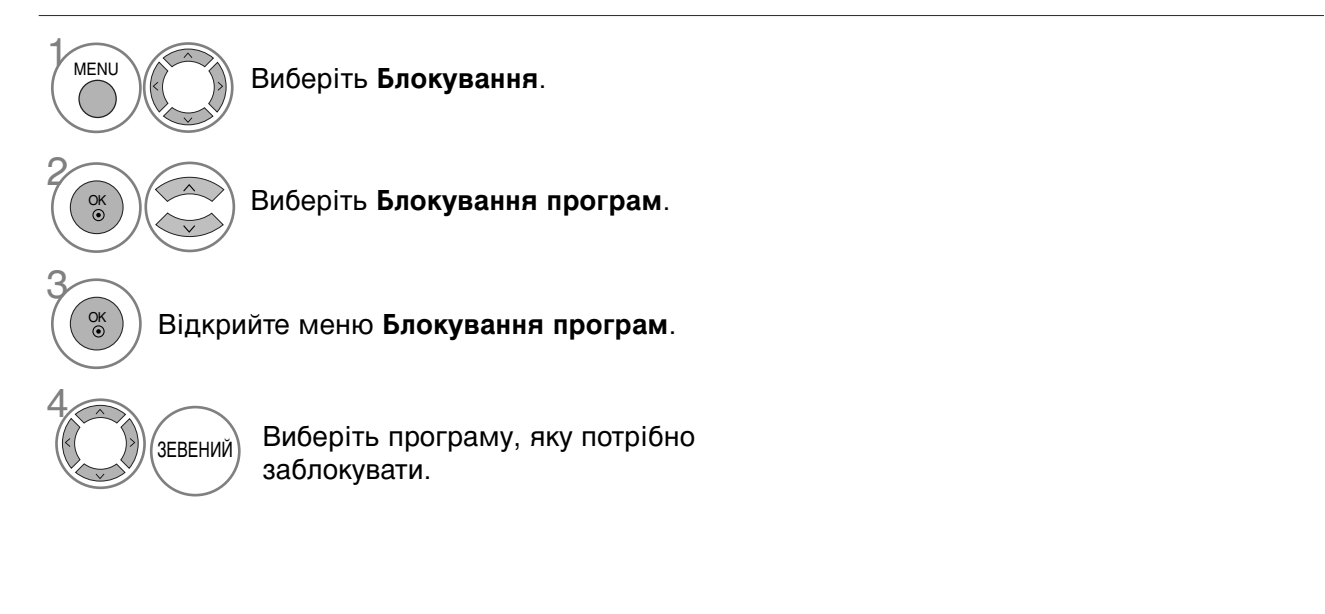

- Для повернення до нормального режиму перегляду ТБ натисніть кнопку MENU
- Для повернення до попереднього меню натисніть кнопку RETURN.

## БАТЬКІВСЬКИЙ КОНТРОЛЬ/РЕЙТИНГИ

## БЛОКУВАННЯ ВІД ДІТЕЙ (тільки в цифровому режимі)

Ця функція працює згідно з інформацією, що отримана зі станції трансляції. Тому, якщо сигнал містить невірну інформацію, ця функція не буде працювати.

Для отримання доступу до цього меню потрібно ввести пароль.

Цей телевізор запрограмований на запам'ятовування останньої встановленої опції перед вимкненням.

У вас є можливість запобігти перегляду дітьми ТВ-програм для дорослих згідно з установленим рейтингом.

Уведіть пароль, щоб переглянути встановлену програму.

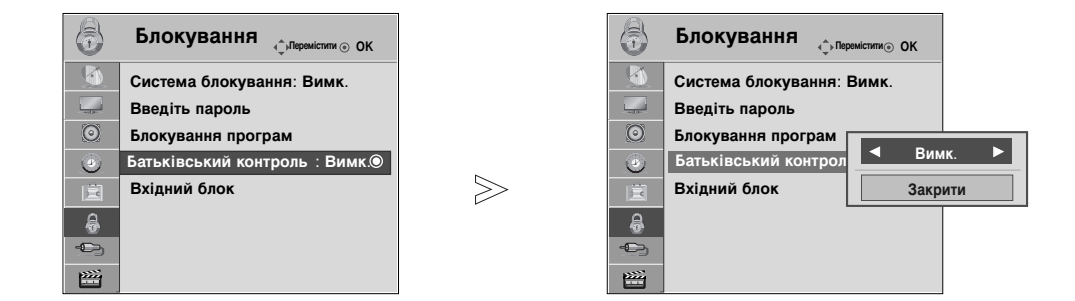

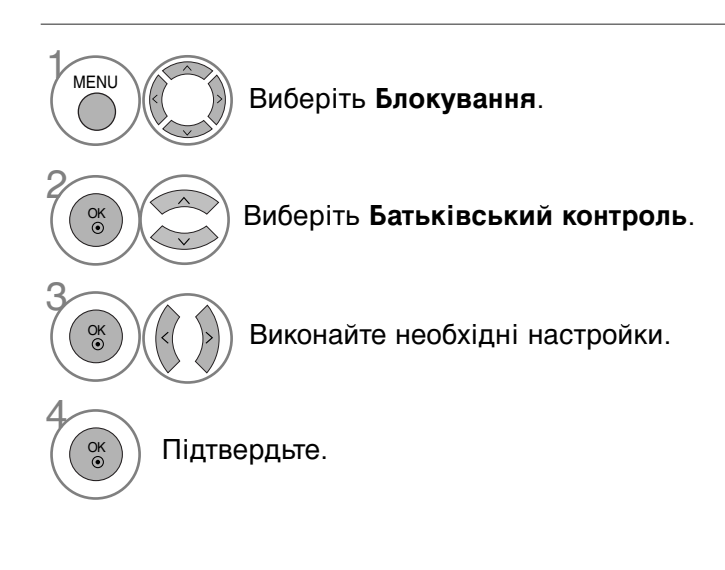

- Для повернення до нормального режиму перегляду ТБ натисніть кнопку MENU
- Для повернення до попереднього меню натисніть кнопку RETURN.

### Блокування введення

Дозволяє блокувати вхід.

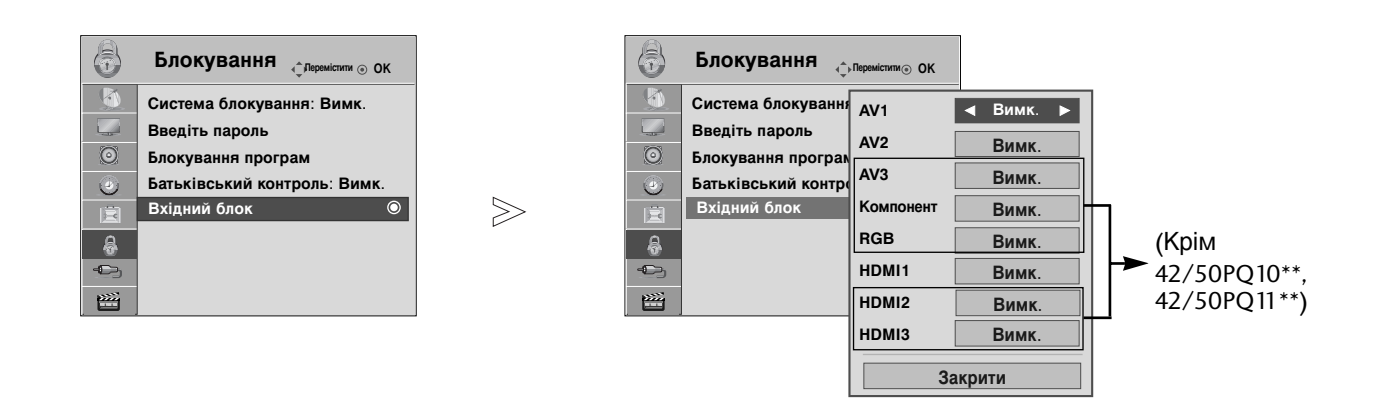

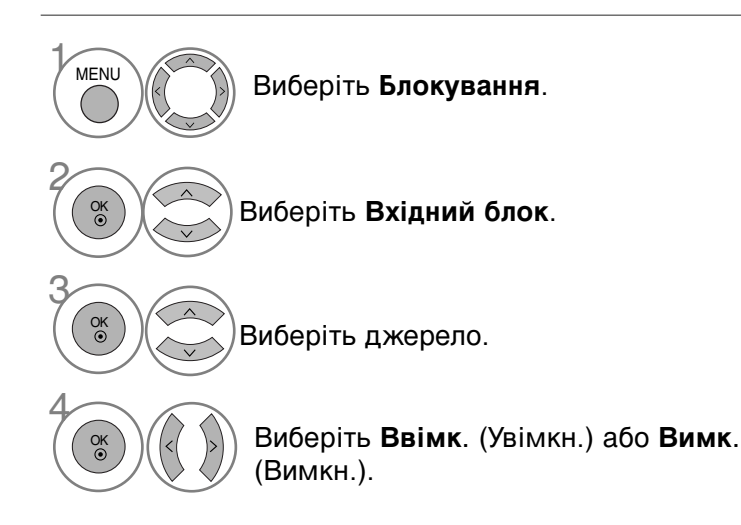

- Для повернення до нормального режиму перегляду ТБ натисніть кнопку MENU
- Для повернення до попереднього меню натисніть кнопку RETURN.

## БАТЬКІВСЬКИЙ КОНТРОЛЬ/РЕЙТИНГИ

### Блок. клавіш

Телевізор можна запрограмувати таким чином, щоб ним можна було управляти лише за допомогою пульта дистанційного управління. Цю функцію можна використовувати для попередження перегляду телевізора без дозволу.

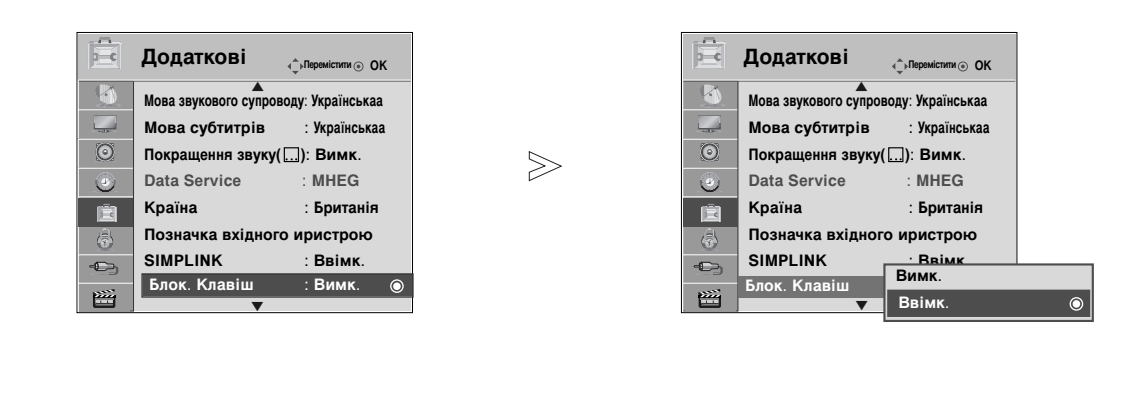

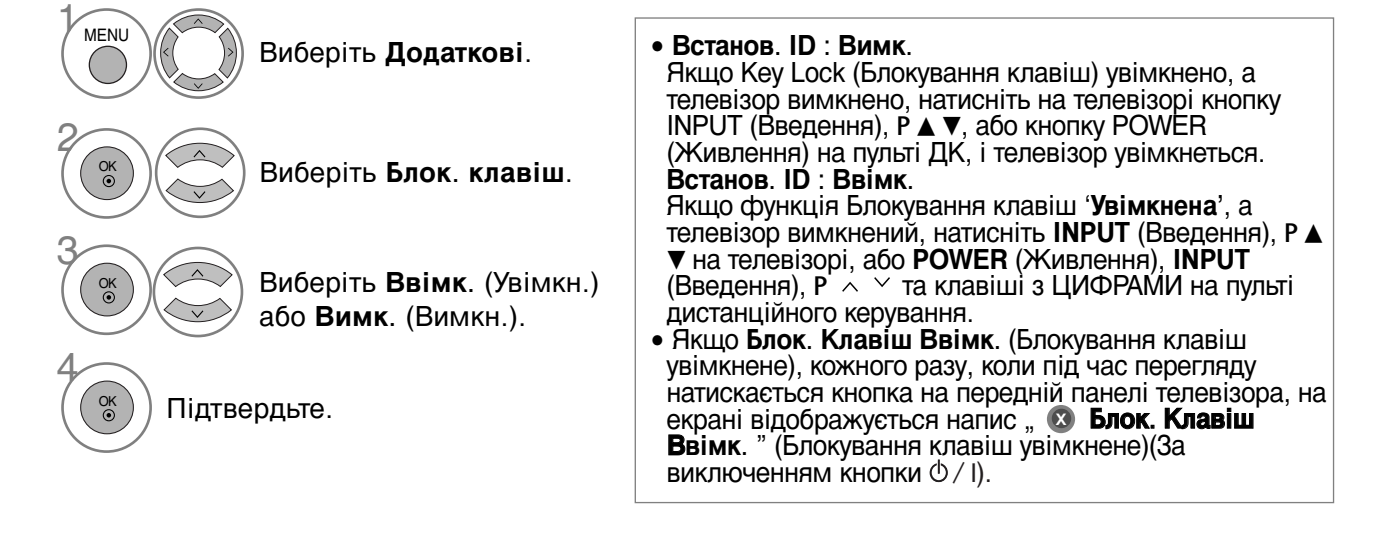

- Для повернення до нормального режиму перегляду ТБ натисніть кнопку MENU.
- Для повернення до попереднього меню натисніть кнопку RETURN.

## Телетекст

#### Ця функція доступна не в усіх країнах.

Телетекст – це безкоштовна послуга, яку надають більшість телевізійних станцій. Вони транслюють найсвіжішу інформацію про події, погоду, телевізійні програми, вартість акцій та інформацію на багато інших тем.

Декодер телетексту цього телевізора підтримує наступні системи телетексту: SIMPLE, TOP та FASTEXT. SIMPLE (стандартний телетекст) складається з кількох сторінок, які можна вибрати, безпосередньо ввівши відповідний номер сторінки.

ТОР та FASTEXT – це більш сучасні методи, які дозволяють швидко і легко знайти потрібну інформацію телетексту.

### Увімкнення / вимкнення

Натисніть кнопку **TEXT** (Телетекст), щоб перейти до телетексту. На екрані з'явиться початкова або остання сторінка. Два номери сторінок, назва телевізійної станції, дата та час відображаються в заголовку екрана. Перший номер позначає Ваш вибір, а другий номер позначає сторінку, яка відображається на даний момент.

Натисніть кнопку **TEXT** (Телетекст), щоб вимкнути телетекст. Телевізор повернеться до попереднього режиму.

### Телетекст системи SIMPLE

#### Вибір сторінки

- Введіть номер потрібної сторінки у вигляді тризначного числа за допомогою кнопок з цифрами. Якщо під час вибору сторінки Ви ввели неправильне число, необхідно спершу ввести все тризначне число, а потім повторно ввести правильний номер сторінки.
- ❷ Кнопку Р ∧ ∨ можна використати, щоб перейти до попередньої або наступної за порядком сторінки.

### Телетекст системи ТОР

Провідник телетексту відображає чотири поля внизу екрана: червоне, зелене, жовте і синє. Жовте поле позначає наступну групу, а синє поле позначає наступний блок.

#### Вибір блока / групи / сторінки

- За допомогою синьої кнопки можна переходити від блока до блока.
- Використовуйте жовту кнопку для переходу до наступної групи із автоматичним переходом до наступного блока.
- За допомогою зеленої кнопки можна переходити до наступної існуючої сторінки з автоматичним переходом до наступної групи. Кнопку Р ~ можна використовувати в якості альтернативи.
- Червона кнопка дозволяє повернутись до попереднього вибору. Кнопку Р можна використовувати в якості альтернативи.

#### Безпосередній вибір сторінки.

Аналогічно режиму телетексту SIMPLE, в режимі ТОР можна вибрати сторінку, ввівши її номер у вигляді тризначного числа за допомогою КНОПОК З ЦИФРАМИ.

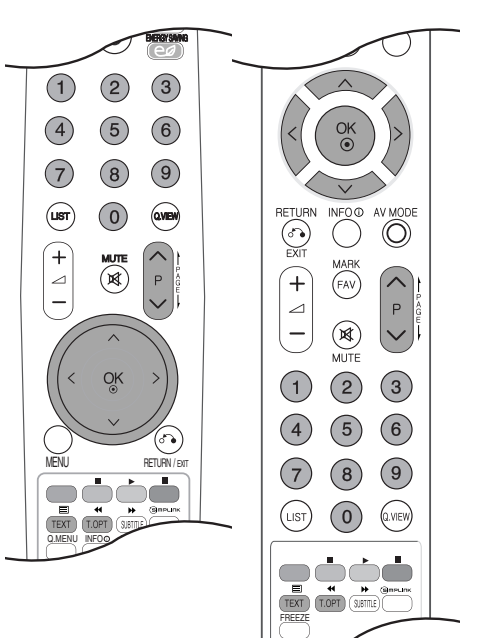

### Телетекст

### Телетекст системи FASTEXT

Сторінки телетексту мають позначені різними кольорами внизу екрана і їх можна вибрати натисканням відповідної кольорової кнопки.

#### Вибір сторінки

- Натисніть кнопку T.OPT, а потім за допомогою кнопок ∧ ∨ виберіть меню 三 . Відкриється сторінка індексу.
- Осторінки, які позначені кольором внизу екрана, можна вибрати, натиснувши відповідні кольорові кнопки.
- Окалогічно режиму телетексту SIMPLE, в режимі FASTEXT можна вибрати сторінку, ввівши її номер у вигляді тризначного числа за допомогою КНОПОК З ЦИФРАМИ.

### Спеціальні функції телетексту

■ Ватисніть кнопку **Т.ОРТ**, а потім за допомогою кнопок ∧ У виберіть меню **Параметри тексту**.

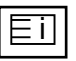

#### Показник

Виберіть кожну сторінку покажчика.

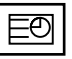

#### 🛛 Час

Ця опція використовується для відображення поточного часу у верхньому правому куті екрана під час перегляду ТВ-програми.

Під час перегляду телевізійної програми натисніть цю кнопку, щоб побачити час в верхньому правому куті екрана. Знову натисніть цю кнопку, щоб час зник. В режимі телетексту натисніть цю кнопку, щоб вибрати номер похідної сторінки. Щоб затримати або змінити похідну сторінку, натисніть червону/зелену кнопки, < > або кнопки ІЗ ЦИФРАМИ.

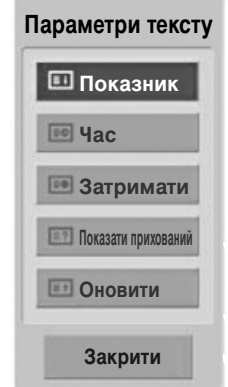

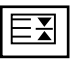

#### 🔳 Затримати

Припиняє автоматичну зміну сторінок, яка відбувається в разі, якщо сторінка телетексту складається з двох чи більше похідних сторінок. Кількість похідних сторінок та номер похідної сторінки, яка відображається, зазвичай показані на екрані під часом. Коли вибрана ця опція, у верхньому лівому куті екрана відображається знак «стоп» і автоматичне оновлення сторінки відключається.

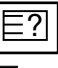

#### 🔳 Показати прихований

Ця опція використовується для перегляду прихованої інформації, такої як відгадки до загадок або головоломок.

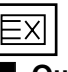

#### Оновити

Відображає телевізійне зображення на екрані, доки Ви чекаєте появи нової сторінки телетексту. Телевізійне зображення з'явиться в верхньому лівому куті екрана. Коли оновлену сторінку буде знайдено, на місці телевізійного зображення з'явиться номер сторінки. Ця опція використовується для оновлення телетекстової сторінки.
# ЦИФРОВИЙ ТЕЛЕТЕКСТ

\*Ця функція працює лише у Великобританії/Ірландії.

Ваш телевізор надає вам доступ до цифрового телетексту, що має суттєві переваги перед звичайним, наприклад текст, графіка і т.ін.

Доступ до цифрового телетексту можна отримати за допомогою особливої послуги цифрового телетексту і окремих послуг, що транслюють цифровий телетекст.

Ви повинні обрати мову відображення цифрового телетексту, натиснувши клавішу SUBTITLE (Субтитри).

### ТЕЛЕТЕКСТ В МЕЖАХ ЦИФРОВИХ СЕРВІСІВ

1

Натисніть клавішу з цифрою або Р ∧ ∨, щоб обрати цифрову послугу, що транслює цифровий телетекст. Щоб дізнатися про послуги цифрового телетексту, див. список послуг ЕКП.

2

3

Слідкуйте за вказівками цифрового телетексту і пересувайтесь на один крок, натискаючи клавіші ТЕХТ (ТЕКСТ), ОК,  $\land \lor < >$ , ЧЕРВОНУ, ЗЕЛЕНУ, ЖОВТУ, СИНЮ або клавішу з ЦИФРОЮ.

Для зміни послуги цифрового телетексту, просто оберіть іншу послугу, за допомогою клавіш з цифрами або Р

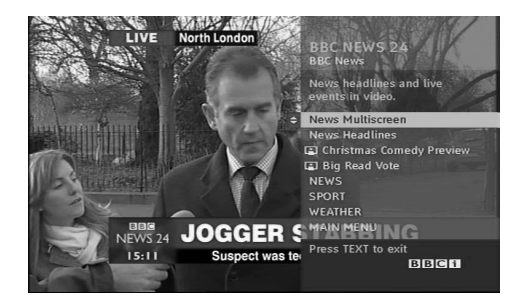

### ТЕЛЕТЕКСТ В МЕЖАХ ЦИФРОВИХ ПОСЛУГ

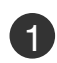

Натисніть клавішу з цифрою або Р  $\,\,\wedge\,\,\lor\,$  , щоб обрати послугу, що транслює цифровий телетекст.

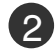

Натисніть клавішу ТЕХТ (ТЕКСТ) або кольорову клавішу, щоб увімкнути телетекст.

Слідкуйте за вказівками цифрового телетексту і пересувайтесь на один крок, натискаючи клавіші ОК, ~ < >, ЧЕРВОНУ, ЗЕЛЕНУ, ЖОВТУ, СИНЮ або клавішу з ЦИФРОЮ.

Натисніть клавішу ТЕХТ (ТЕКСТ) або кольорову клавішу, щоб повернутися до нормального перегляду ТБ.

Деякі послуги дозволяють вам отримувати доступ до текстових послуг, натисканням ЧЕРВОНОЇ клавіші.

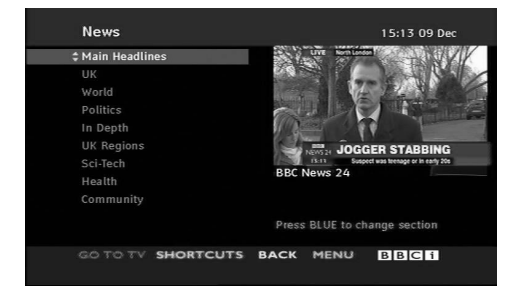

## УСУНЕННЯ НЕСПРАВНОСТЕЙ

| Телевізор не працює як слід                    |                                                                                                    |  |  |  |  |
|------------------------------------------------|----------------------------------------------------------------------------------------------------|--|--|--|--|
| Пульт дистанційного<br>управління не<br>працює | <ul> <li>Впевніться, що між телевізором та пультом дистанційного управління немає перешкод.</li> <li>Чи правильно вставлені батарейки (+ до +, - до -)?</li> <li>Замініть батарейки.</li> </ul>                                                                       |  |  |  |  |
| Живлення раптово<br>вимикається                | <ul> <li>Можливо, встановлено таймер вимкнення?</li> <li>Перевірте настройки управління живленням. Живлення переривається.</li> <li>Телевізор переходить до режиму очікування, якщо немає сигналу<br/>або відсутня будь-яка діяльність впродовж 15 хвилин.</li> </ul> |  |  |  |  |

| Телевізор не працює                                              | як слід.                                                                                                    |
|------------------------------------------------------------------|----------------------------------------------------------------------------------------------------|
| Немає зображення і<br>звуку                                      | <ul> <li>Перевірте, чи телевізор увімкнено.</li> <li>Спробуйте переключити на інший канал. Проблема може полягати в трансляції.</li> <li>Чи вставлена вилка шнура живлення у розетку?</li> <li>Перевірте спрямування та розміщення антени.</li> <li>Перевірте розетку на справність, увімкнувши в неї інший пристрій.</li> </ul>                                                  |
| Зображення<br>з'являється повільно<br>після увімкнення           | <ul> <li>Це нормальне явище, оскільки зображення завжди приглушене під<br/>час процедури увімкнення телевізора. Зверніться до свого сервісного<br/>центру, якщо зображення не з'явилось після п'яти хвилин.</li> </ul>                                                                                                    |
| Відсутній колір або<br>низька якість<br>кольору та<br>зображення | <ul> <li>Відрегулюйте параметр Color (Колір) у відповідному меню.</li> <li>Підтримуйте достатню відстань між телевізором та<br/>відеомагнітофоном.</li> <li>Спробуйте переключити на інший канал. Проблема може полягати в трансляції.</li> <li>Чи правильно підключені кабелі відеосигналу?</li> <li>Увімкніть будь-яку функцію, яка відновить яскравість зображення.</li> </ul> |
| Горизонтальні/вертика<br>льні смуги або<br>миготіння зображення  | <ul> <li>Перевірте, чи немає поблизу джерела перешкод на зразок<br/>електричного пристрою чи інструменту.</li> </ul>                                                                                                    |
| Поганий прийом на<br>деяких каналах                              | <ul> <li>Ймовірно, виникли проблеми на телевізійній станції чи у<br/>постачальника послуг кабельного телебачення. Переключіть канал.</li> <li>Слабкий сигнал телевізійного передавача. Спрямуйте антену в бік<br/>джерела сильнішого сигналу.</li> <li>Пошукайте джерела можливих перешкод.</li> </ul>                                                                            |
| Лінії або інші<br>спотворення<br>зображення                      | Перевірте антену (спрямуйте антену в інший бік).                                                                                                    |
| Відсутнє<br>зображення, коли<br>підключається HDMI               | Переконайтеся, що ваш кабель підтримує версію HDMI не нижче 1.3.<br>Якщо кабелі HDMI не підтримують версію HDMI 1.3, можливе<br>мерехтіння або відсутність зображення на екрані. Використовуйте<br>нові кабелі, які підтримують версію HDMI не нижче 1.3.                                                                                                    |

| Немає звуку                                                                               |                                                                                                    |  |  |  |
|-------------------------------------------------------------------------------------------|----------------------------------------------------------------------------------------------------|--|--|--|
| Зображення якісне,<br>але немає звуку                                                     | <ul> <li>Натисніть кнопку регулювання рівня гучності // +/- (або Гучність).</li> <li>Можливо звук вимкнено? Натисніть кнопку МИТЕ.</li> <li>Спробуйте переключити на інший канал. Проблема може полягати в трансляції.</li> <li>Чи правильно підключені кабелі аудіосигналу?</li> </ul> |  |  |  |
| Один із гучномовців<br>не працює                                                          | <ul> <li>Відрегулюйте Баланс у відповідному меню.</li> </ul>                                                                                                    |  |  |  |
| Дивні звуки лунають<br>зсередини телевізора                                               | Зміна вологості чи температури оточення може призвести до<br>виникнення незвичайних звуків в момент вмикання або вимикання<br>телевізора. Це не є несправністю.                                                                                                    |  |  |  |
| Відсутній звук, коли<br>підключається HDMI<br>чи USB                                      | <ul> <li>Перевірте, чи кабель HDMI пізнішої версії, ніж 1.3.</li> <li>Перевірте, чи кабель USB пізнішої версії, ніж 2.0.</li> <li>*Ця функція доступна не у всіх моделях.</li> </ul>                                                                                                    |  |  |  |
| Проблема з режимом                                                                        | підключення комп'ютера. (Стосується лише режиму підключення ПК).                                                                                                    |  |  |  |
| Сигнал знаходиться поза діапазоном.                                                       | <ul> <li>Відрегулюйте розподільчу здатність, горизонтальну або<br/>вертикальну частоту.</li> <li>Перевірте джерело вхідного сигналу.</li> </ul>                                                                                                    |  |  |  |
| Вертикальні смути на<br>задньому плані,<br>горизонтальні шуми та<br>неправильне положення | <ul> <li>Використайте функцію Auto configure (Автоматична настройка)<br/>або відрегулюйте синхронізацію, фазу чи положення по<br/>горизонталі або по вертикалі</li> </ul>                                                                                                    |  |  |  |

 неправильне положення зображення.
 Колір екрану нестабільний або одноколірне зображення
 Перевірте кабель вхідного сигналу.
 Наново встановіть відеокарту комп'ютера.

### Виникла проблема з налаштуваннями Зображення (ЗОБРАЖЕННЯ).

| Під час зміни       | Це означає, що на даний момент телевізор знаходиться в режимі                 |
|---------------------|-------------------------------------------------------------------------------|
| настройок           | Режим для магазину.                                                           |
| зображення екрана   | Щоб увімкнути режим <b>Режим дия дому</b> , необхідно виконати такі дії.      |
| згодом автоматично  | В меню телевізора виберіть Додаткові -> Режим настроювання ->                 |
| повертається до     | гежим для дому.<br>Таким шином, ви заворшили порохіл по рожими Рожим пля поми |
| вихідних настройок. | таким чином, ви завершили перехід до режиму гежим для дому.                   |

### ОБСЛУГОВУВАННЯ

Неполадки на ранній стадії користування можна попередити. Обережне і регулярне чищення може збільшити строк служби Вашого нового телевізора.

**УВАГА**: Обов'язково вимкніть живлення та вийміть вилку шнура живлення з розетки перед тим, як приступити до чищення телевізора.

### Чищення екрана

Пропонуємо спосіб чищення, який дозволить на деякий час захистити екран від пилу. Змочіть м'яку тканину в ледь теплій воді з додаванням невеликої кількості засобу для пом'якшення тканин або миючого засобу для посуду. Викрутіть тканину майже насухо і протріть нею екран.

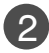

Заберіть надлишок води з екрана і дозвольте йому висохнути на повітрі перед тим, як вмикати телевізор.

### Чищення корпуса

- Щоб почистити корпус телевізора від бруду або пилу, протріть його м'якою, сухою тканиною без ворсу.
- Забороняється використовувати мокру тканину.

### Тривала відсутність

### \Lambda УВАГА

Якщо Ви плануєте залишити телевізор без догляду на тривалий час (наприклад, під час відпустки), рекомендується вийняти вилку шнура живлення з розетки для попередження можливих пошкоджень від стрибків напруги або ударів блискавки.

## ХАРАКТЕРИСТИКИ ТЕЛЕВІЗОРА

| МОДЕЛІ                                  |                                      | 42PQ20** 50PQ20**                                               |                                                      | 42PQ30**                                             | 50PQ30**                                             |  |
|-----------------------------------------|--------------------------------------|-----------------------------------------------------------------|------------------------------------------------------|------------------------------------------------------|------------------------------------------------------|--|
|                                         |                                      | 42PQ2000-ZA<br>42PQ2010-ZB                                      | 50PQ2000-ZA<br>50PQ2010-ZB                           | 42PQ3000-ZA                                          | 50PQ3000-ZA                                          |  |
|                                         |                                      | 1031,2 х 720,9 х 308,0 мм                                       | 1216,7 х 818,1 х 353,0 мм                            | 1031,2 х 720,9 х 308,0 мм                            | 1216,7 х 818,1 х 353,0 мм                            |  |
| Габарити (Ширина х                      | разом з підставкою                   | 40,6 x 28,4 x 12,1 дюймів                                       | 47,9 x 32,2 x 13,9 дюймів                            | 40,6 x 28,4 x 12,1 дюймів                            | 47,9 x 32,2 x 13,9 дюймів                            |  |
| Bucola A muovina)                       | без підставки                        | 1031,2 x 656,7 x 80,8 мм<br>40,6 x 25,9 x 3,2 дюймів            | 1216,7 x 759,0 x 83,0 мм<br>47,9 x 29,9 x 3,3 дюймів | 1031,2 x 656,7 x 80,8 мм<br>40,6 x 25,9 x 3,2 дюймів | 1216,7 x 759,0 x 83,0 мм<br>47,9 x 29,9 x 3,3 дюймів |  |
| Bara                                    |                                      | 24.8 kr / 54.7 chvutip                                          | 33.7 кг / 74.3 chwытiр                               | 24.8 kr / 54.7 chuurie                               |                                                      |  |
|                                         | разом з підставкою<br>без підставки  |                                                                 | 31,2 кг / 68,8 фунтів                                | 22,7 кг / 50,1 фунтів                                | 31,2 кг / 68,8 фунтів                                |  |
| Джерело живлення                        |                                      | AC100-240V~ 50/60Hz                                             | AC100-240V~ 50/60Hz                                  | AC100-240V~ 50/60Hz                                  | AC100-240V~ 50/60Hz                                  |  |
| Споживання електроен                    | нергії                               | 320W                                                            | 430W                                                 | 320W                                                 | 430W                                                 |  |
|                                         |                                      | 42PC                                                            | Q60**                                                | 50PQ6                                                | 60**                                                 |  |
| моделі                                  |                                      | 42PQ6<br>42PQ6                                                  | 000-ZA<br>6010-ZB                                    | 50PQ6000-ZA                                          |                                                      |  |
|                                         |                                      | 1040,8 х 725,8 х 308 мм                                         |                                                      | 1228,8 х 824,6 х 353,0 мм                            |                                                      |  |
| Табарити (Ширина х<br>Висота X Глибина) | разом з підставкою                   | 41,0 x 28,6 x 12,1 дюймів                                       |                                                      | 48,4 x 32,5 x 13,9 дюймів                            |                                                      |  |
| Briodia (Chinomia)                      |                                      | 1040.8 x 669.2 x 76.8 мм                                        |                                                      | 1228,8 x 772,0 x 78,9 мм                             |                                                      |  |
|                                         | без підставки                        | 41,0 x 26,4 x 3,1 дюймів                                        |                                                      | 48,4 x 30,4 x 3,1 дюймів                             |                                                      |  |
| Вага                                    |                                      | 25.3 кг / 55.8 фунтів                                           |                                                      | 35 kr / 77 2 dv                                      | нтів                                                 |  |
|                                         | разом з підставкою<br>(јез підставки | 23,3 кг / 51,4 фунтів                                           |                                                      | 32,5 кг / 71,7 фунтів                                |                                                      |  |
| Джерело живлення                        |                                      | AC100-240V~ 50/60Hz                                             |                                                      | AC100-240V~ 50/60Hz                                  |                                                      |  |
| Споживання електроен                    | нергії                               | 320W                                                            |                                                      | 430W                                                 | 430W                                                 |  |
| Телевізійна система                     |                                      | PAL/SECAM B/G/D/K, PAL I/II, SECAM L/LX                         |                                                      |                                                      |                                                      |  |
| Діапазон каналів                        |                                      | VHF: E2 ~ E12, UHF: E21 ~ E69, CATV: S1 ~ S20, HYPER: S21 ~ S47 |                                                      |                                                      |                                                      |  |
| Вхідний опір антени                     |                                      | 75 Ω                                                            |                                                      |                                                      |                                                      |  |
| Робоча температура                      |                                      | 0 ~ 40°C / 32 ~ 104°F                                           |                                                      |                                                      |                                                      |  |
| Умови оточення                          | Робоча вологість повітря             |                                                                 | H                                                    | Не більше 80%                                        |                                                      |  |
|                                         | Температура зберігання               |                                                                 | -20 ~                                                | ~ 60°C / -4 ~ 140°F                                  |                                                      |  |
| Вологість повітря під<br>час зберігання |                                      | Не більше 85%                                                   |                                                      |                                                      |                                                      |  |

Вищенаведені характеристики можуть бути змінені без попереднього повідомлення з метою удосконалення.

| моделі                                                         |                                                                                                    | 42PQ10**<br>42PQ1000-ZD/ZA                                                                                         | 50PQ10**<br>50PQ1000-ZD/ZA                                                                                        |                                                        | 42PQ11**<br>42PQ1100-                                  | *<br>ZE                                            | 50PQ11**<br>50PQ1100-ZE                               |  |
|----------------------------------------------------------------|----------------------------------------------------------------------------------------------------|----------------------------------------------------------------------------------------------------|----------------------------------------------------------------------------------------------------|--------------------------------------------------------|--------------------------------------------------------|----------------------------------------------------|-------------------------------------------------------|--|
| Габарити (Ширина х<br>Висота X Глибина)                        | а разом з підставкою 1031,2 x 720,9 x 308,0 mm 40,6 x 28,4 x 12,1 дюймів 47,9 x 32,2 x 13,9 дюймів 40,6 x 28,4 |                                                                                                    | 1031,2 x 720,9 x 308,<br>40,6 x 28,4 x 12,1 дн                                                                    | 0 мм<br>оймів                                          | 1216,7 x 818,1 x 353,0 мм<br>47,9 x 32,2 x 13,9 дюймів |                                                    |                                                       |  |
| Broona Annihovina)                                             | без підставки                                                                                                  | 1031,2 x 656,7 x 80,8mm<br>40,6 x 25,9 x 3,2 дюймів                                                                | 1216,7 x<br>47,9 x 29                                                                                             | 759,0 x 83,0 мм<br>9,9 x 3,3 дюймів                    | 1031,2 x 656,7 x 80,8 мм<br>40,6 x 25,9 x 3,2 дюймів   |                                                    | 1216,7 x 759,0 x 83,0 мм<br>47,9 x 29,9 x 3,3 дюймів  |  |
| Bara                                                           | разом з підставкою<br>без підставки                                                                            | 24,3 кг / 53,6 фунтів<br>22,2 кг / 49,0 фунтів                                                                     | 33,7кг /<br>31,2 кг /                                                                                             | 74,3 фунтів<br>68,8 фунтів                             | 24,3 кг / 53,6 фунтів<br>22,2 кг / 49,0 фунтів         |                                                    | 33,7кг / 74,3 фунтів<br>31,2 кг / 68,8 фунтів         |  |
| Джерело живлення<br>Споживання електро                         | ренергії                                                                                                    | AC100-240V~ 50/60Hz<br>320W                                                                                        | AC100-2<br>430W                                                                                                   | 240V~ 50/60Hz                                          | AC100-240V~ 50/<br>320W                                | /60Hz AC100-240V~ 50/60Hz<br>430W                  |                                                       |  |
| моделі                                                         |                                                                                                    | 50PS30**/ 50PS20** 50P<br>50PS3000-ZB 50PS6<br>50PS2000-ZB 50PS6                                                   |                                                                                                    | S60** 60PS40**<br>S000-ZC 60PS400-ZA                   |                                                        | 60PS40**<br>60PS4000-ZA                            |                                                       |  |
| Габарити (Ширина х<br>Висота X Глибина)                        | разом з підставкою                                                                                             | 1216,7 x 818,1 x 353,0 м<br>47,9 x 32.2 x 13,9 дюймі                                                               | M<br>B                                                                                                    | 1228,8 x 824,6 x 353,0 мм<br>48,4 x 32,5 x 13,9 дюймів |                                                        | 14<br>57,                                          | 1468 x 1028,8 x 395,5 мм<br>57,7 x 40,5 x 15,5 дюймів |  |
|                                                                | без підставки                                                                                                  | 1216,7 x 759,0 x 83,0 мм<br>47,9 x 29,9 x 3,3 дюйміе                                                               | 1<br>3                                                                                                    | 1228,8 x 772,0 x 78,9 мм<br>48,4 x 30,4 x 3,1 дюймів   |                                                        | 14<br>57,                                          | 1468 x 949,5 x 88,5 мм<br>57,7 x 37,3 x 3,4 дюймів    |  |
| Вага разом з підставкою<br>без підставки                       |                                                                                                    | 35,4 кг / 78,0 фунтів<br>32,8 кг / 72,3 фунтів                                                                     | 35,4 кг / 78,0 фунтів         36,3 кг / 80,0 фунтів           32,8 кг / 72,3 фунтів         33,8 кг / 74.5 фунтів |                                                        | 80,0 фунтів<br>74.5 фунтів                             | 53,06 кг / 116,9 фунтів<br>47,16 кг / 103,9 фунтів |                                                       |  |
| Джерело живлення<br>Споживання електроенергії                  |                                                                                                    | AC100-240V~ 50/60Hz AC100-240V~ 50/60Hz<br>490W 490W                                                               |                                                                                                    | 0V~ 50/60Hz                                            | Hz AC100-240V~ 50/60Hz<br>580W                         |                                                    |                                                       |  |
| Телевізійна система<br>Діапазон каналів<br>Вхідний опір антени |                                                                                                    | PAL/SECAM B/G/D/K, PAL I/II, SECAM L/LX<br>VHF: E2 ~ E12, UHF: E21 ~ E69, CATV: S1 ~ S20, HYPER: S21 ~ S47<br>75 Ω |                                                                                                    |                                                        |                                                        | /LX<br>PER: S21 ~ S47                              |                                                       |  |
| Робоча температура                                             |                                                                                                    | 0 ~ 40°С / 32 ~ 104°F<br>Не більше 80%                                                                             |                                                                                                    |                                                        |                                                        |                                                    |                                                       |  |
|                                                                | Температура зберігання<br>Вологість повітря під<br>час зберігання                                              | -20 ~ 60°С<br>Не біль                                                                                              |                                                                                                    |                                                        | °C / -4 ~ 140°F<br>ільше 85%                           |                                                    |                                                       |  |

Вищенаведені характеристики можуть бути змінені без попереднього повідомлення з метою удосконалення.

| NORERI                       | 42PQ60**    | 50PQ60**     | 50PS60**    |
|------------------------------|-------------|--------------|-------------|
| модел                        | 42PQ6000-ZA | 50PQ6000-ZA  | 50PS6000-ZC |
| Відеофайли, що підтримуються |             | Див. стор.61 |             |

## КОДИ ПУЛЬТА ДУ

| Код (16-ричні) | Функція                           | Примітка                                             |                                                          |
|----------------|-----------------------------------|------------------------------------------------------|----------------------------------------------------------|
| 08             | POWER                             | Кнопка на пульті ДК (увімкнення /вимкнення живлення) |                                                          |
| 0B             | INPUT                             | Кнопка на пульті ДК                                  |                                                          |
| fO             | TV/RAD                            | Кнопка на пульті ДК                                  |                                                          |
| 45             | Q.MENU                            | Кнопка на пульті ДК                                  |                                                          |
| 43             | MENU                              | Кнопка на пульті ДК                                  |                                                          |
| AB             | GUIDE (Керівництво)               | Кнопка на пульті ДК                                  |                                                          |
| 07             | вліво ( < )                       | Кнопка на пульті ДК                                  |                                                          |
| 06             | вправо ( >́ )                     | Кнопка на пульті ДК                                  |                                                          |
| 40             | Bropy ( ^ )                       | Кнопка на пульті ДК                                  |                                                          |
| 41             | вниз ( ~ )                        | Кнопка на пульті ДК                                  |                                                          |
| 44             | OK()                              | Кнопка на пульті ДК                                  |                                                          |
| 28             | RETURN/EXIT                       | Кнопка на пульті ДК                                  |                                                          |
| AA             | INFOQ                             | Кнопка на пульті ДК                                  |                                                          |
| 30             | AV MODE                           | Кнопка на пульті ДК                                  |                                                          |
| 02             | ⊿ +                               | Кнопка на пульті ДК                                  |                                                          |
| 03             | ⊿.                                | Кнопка на пульті ДК                                  |                                                          |
| 00             | Ρ ^                               | Кнопка на пульті ДК                                  |                                                          |
| 01             | P V                               | Кнопка на пульті ДК                                  |                                                          |
| 1E             | FAV(MARK)                         | Кнопка на пульті ДК                                  |                                                          |
| 09             | MUTE                              | Кнопка на пульті ДК                                  |                                                          |
| 10 ~19         | Кнопки з цифрами 0~9              | Кнопка на пульті ДК                                  |                                                          |
| 53             | LIST                              | Кнопка на пульті ДК                                  |                                                          |
| 1A             | Q.VIEW                            | Кнопка на пульті ДК                                  |                                                          |
| 72             | RED Key                           | Кнопка на пульті ДК                                  |                                                          |
| 71             | GREEN Key                         | Кнопка на пульті ДК                                  |                                                          |
| 63             | YELLOW Key                        | Кнопка на пульті ДК                                  |                                                          |
| 61             | BLUE Key                          | Кнопка на пульті ДК                                  |                                                          |
| 20             | TEXT                              | Кнопка на пульті ДК                                  |                                                          |
| 21             | T.OPT(T.Option)                   | Кнопка на пульті ДК                                  |                                                          |
| 39             | SUBTITLE                          | Кнопка на пульті ДК                                  | (Крім                                                    |
| 7E             | SIMPLINK                          | Кнопка на пульті ДК —                                | 42/50PO10**                                              |
| 95             | ENERGY SAVING aбo<br>POWER SAVING | Кнопка на пульті ДК                                  | 42/50PQ11**,                                             |
| 65             | FREEZE (Стоп-кадр)                | Кнопка на пульті ДК                                  |                                                          |
| 79             | RATIO (Пропорції)                 | Кнопка на пульті ДК —                                | 🗕 (Крім                                                  |
|                |                                   |                                                      | 42/50PQ10**<br>42/50PQ11**<br>42/50PQ20**<br>42/50PQ30** |

## НАСТРОЙКА ЗОВНІШНЬОГО КОНТРОЛЬНОГО ПРИСТРОЮ

### Настройка RS-232C

З'єднайте вхідний роз'єм RS-232С із зовнішнім контрольним пристроєм (наприклад, комп'ютером чи системою управління аудіо/відео сигналами). Підключіть серійний порт контрольного пристрою до роз'єму RS-232С на задній панелі телевізора. З'єднувальні кабелі І. **ПРИМІТКА**: RS-232С не постачаються в комплекті телевізора.

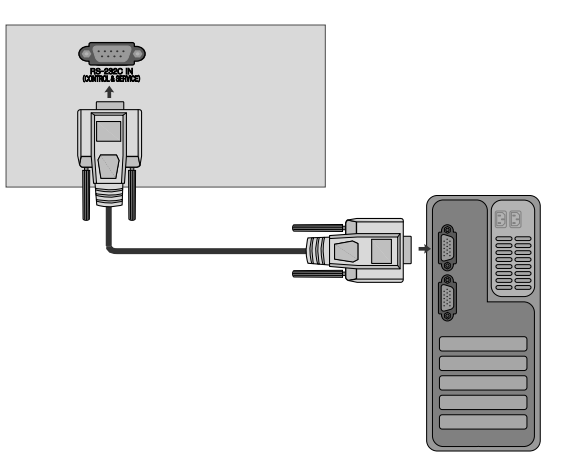

6

9

### Тип роз'єму: вилка D-Sub на 9 контактів

| Nº | Назва контакту                            |             |
|----|-------------------------------------------|-------------|
| 1  | Відсутнє з'єднання                        | 0           |
| 2  | RXD (Отримання даних)                     |             |
| 3  | ТХD (Передача даних)                      | <b>••••</b> |
| 4  | DTR (Сигнал готовності термінала)         |             |
| 5  | GND (Земля)                               |             |
| 6  | DSR (Сигнал готовності до передачі даних) | 6           |
| 7  | RTS (Готовність передавати)               |             |
| 8  | CTS (Готовність приймати)                 |             |
| 9  | Відсутнє з'єднання                        |             |

### Конфігурації RS-232C

| 7-жильні конфігурації (Стандартний кабель RS-232C) |         |           | З-жильні | конфігурації | (Нестандартн | ий кабель) |     |
|----------------------------------------------------|---------|-----------|----------|--------------|--------------|------------|-----|
|                                                    | PC      | TV        |          |              | PC           | TV         |     |
| RXD                                                | 2 •     | <b></b> 3 | TXD      | RXD          | 2 •          | • 3        | TXD |
| TXD                                                | 3 •     | <u> </u>  | RXD      | TXD          | 3 •          | • 2        | RXD |
| GND                                                | 5 •     | • 5       | GND      | GND          | 5 •          | • 5        | GND |
| DTR                                                | 4 •     | • 6       | DSR      | DTR          | 4            | 6          | DTR |
| DSR                                                | 6 •     | • 4       | DTR      | DSR          | 6            | 4          | DSR |
| RTS                                                | 7 •     | • 8       | CTS      | RTS          | 7            | 7          | RTS |
| CTS                                                | 8 •     | • 7       | RTS      | CTS          | 8            | 8          | CTS |
|                                                    | D-Sub 9 | D-Sub 9   |          |              | D-Sub 9      | D-Sub 9    |     |

### Встанов. ID (Встановити код)

Використовуйте цю функцію для зазначення встановленого ідентифікаційного коду. Див. "Відображення реальних данихХ. ► Див. стор. **119** 

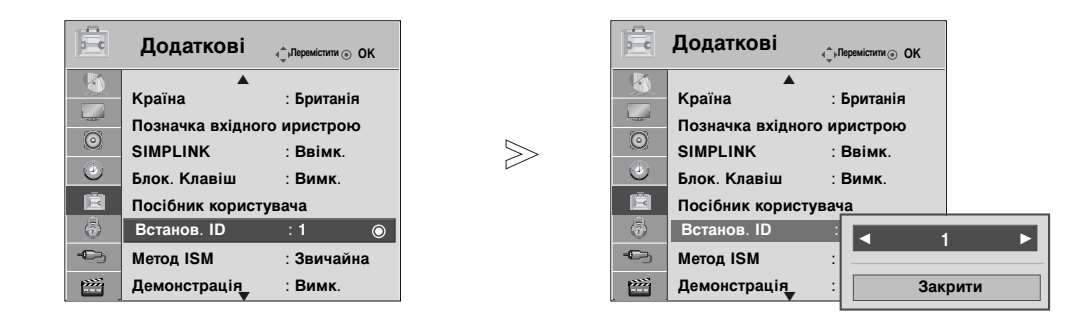

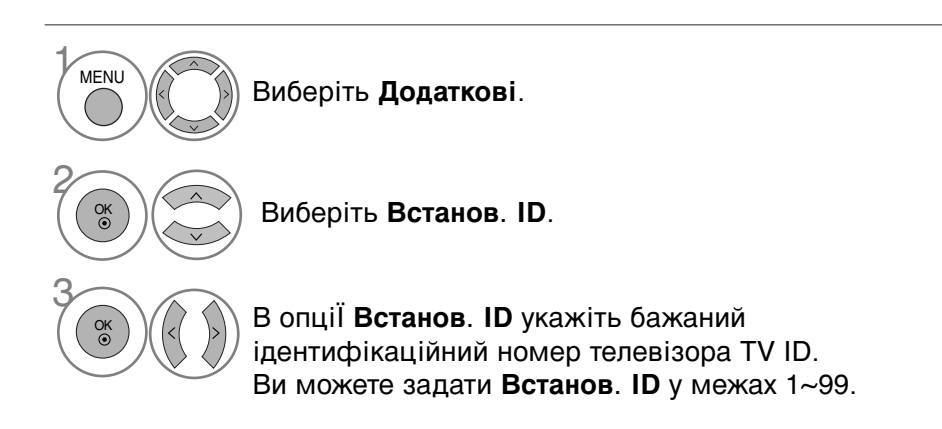

• Для повернення до попереднього меню натисніть кнопку **RETURN**.

### Параметри обміну даними

- Швидкість передачі: 9600 біт/с(UART)
- Довжина даних: 8 біт
- Парність : ні

- Стоповий біт : 1 біт
- Код зв'язку : код ASCII
- Використовується перехресний кабель (кручена пара).

#### Довідковий перелік команд

|                                               | команда<br>1      | команда<br>2 | ДАНІ<br>(шістнадцяткові) |
|-----------------------------------------------|-------------------|--------------|--------------------------|
| 01. Живлення                                  | k                 | а            | 00 ~ 01                  |
| 02. Формат зображенн                          | я k               | С            | Див. стор. 117           |
| 03. Вимкнення                                 |                   |              |                          |
| зображення екрана                             | k                 | d            | Див. стор. 117           |
| 04. Вимкнення звуку                           | k                 | е            | 00 ~ 01                  |
| 05. Регулювання гучно                         | сті К             | f            | 00 ~ 64                  |
| 06. Контрастність                             | k                 | g            | 00 ~ 64                  |
| 07. Яскравість                                | k                 | h            | 00 ~ 64                  |
| 08. Колір                                     | k                 | i            | 00 ~ 64                  |
| 09. Відтінок                                  | k                 | j            | 00 ~ 64                  |
| 10. Різкість                                  | k                 | k            | 00 ~ 64                  |
| 11. Вибір меню                                | k                 |              | 00 ~ 01                  |
| 12. Режим блокування                          | пульта            |              |                          |
| дистанційного управлі                         | ння k             | m            | 00 ~ 01                  |
| 13. Вис. частоти                              | k                 | r            | 00 ~ 64                  |
| 14. Низ. частоти                              | k                 | S            | 00 ~ 64                  |
| 15. Баланс                                    | k                 | t            | 00 ~ 64                  |
| 16. Температура кольор                        | oy k              | u            | 00 ~ 02                  |
| 17. Аварійний стан                            | k                 | Z            | FF                       |
| 18. Метод мінімізації                         | j                 | р            | Див. стор. 119           |
| залипання зображен                            | ня                |              |                          |
| 19. Економія електроє                         | <del>э</del> н. j | q            | Див. стор. 119           |
| 20. Автоматична настрой                       | йка. ј            | u            | 01                       |
| 21. Команда настройки кана                    | лів М             | а            | Див. стор. 119           |
| 22. Додавання/Пропуск ка                      | налу т            | b            | 00 ~ 01                  |
| 23. Клавіша                                   | m                 | С            | Код ключа                |
| 24. Вибір вхідного сигнал головного зображенн | удля X<br>я       | b            | Див. стор. 120           |

\* Під час настройки пунктів 17 ~ 24, меню не

з'являється на екрані. Примітка: під час USB операцій, таких як Dvix або EMF, ніякі команди, крім Power (Живлення) (ka) та Кеу (Клавіша) (mc), не виконуються та вважаються недійсними (NG).

### Протокол передачі / отримання

#### Передача

[Команда1][Команда2][ ][Set ID][ ][Data][Cr]

- \* [Команда 1]: Перша команда управління телевізором (i.k.m Ta x)
- \* [Команда 2] : Друга команда управління телевізором.
- \* [Set ID] : Можна відрегулювати Set ID, щоб вибрати бажаний ідентифікаційний номер телевізора в меню Setup (настройка). Діапазон вибору: 1~99. Якщо вибрати Set ID '0', тоді контролюватиметься кожен підключений телевізор. Set ID відображається у вигляді десяткового числа (1~99) в меню та у вигляді шістнадцяткового числа (0х0~ 0х63) у протоколі передачі/отримання.
- \* [DATA] : Передавати командні дані.
  - Передавати 'FF' дані для прочитання стану команди.
- \* [Cr] : Повернення каретки Код ASCII '0x0D'
- \* [ ]: Код ASCII 'space (0x20)'

#### ОК Підтвердження

#### [Команда2][ ][Set ID][ ][OK][Data][x]

\* Телевізор передає сигнал АСК (підтвердження) на основі цього формату, коли отримує нормальні дані. В цей момент, якщо дані є в режимі зчитування даних, він відображає дані свого поточного стану. Якщо дані надходять в режимі запису даних, він повертає дані комп'ютера.

Помилка підтвердження

[Команда2][ ][Set ID][ ][NG][Data][x]

- \* Телевізор передає сигнал АСК (підтвердження) на основі цього формату, коли отримує неправильні дані від недіючих функцій або в разі помилки зв'язку.
- Значення 00 : недопустимий код

#### 01. Живлення (Команда: k а)

Щоб контролювати увімкнення/вимкнення живлення телевізора.

<u>Передача</u>

#### [k][a][ ][Set ID][ ][Data][Cr]

Значення 00 : Живлення вимк. vвімк

01: Живлення

Підтвердження

[a][ ][Set ID][ ][OK/NG][Data][x]

• Щоб показувати стан увімк./вимк. живлення Передача

[k][a][ ][Set ID][ ][FF][Cr]

#### Підтвердження

[a][ ][Set ID][ ][OK/NG][Data][x]

- \* Подібним чином, якщо інші функції передають '0xFF'-дані на Передача основі цього формату, зворотні дані підтвердження несуть інформацію про стан кожної функції.
- \* OK Ack., Error Ack. Та інші повідомлення можуть з'являтися на екрані, коли телевізор увімкнений.

### 02. Формат зображення (Команда: k c)

(Розмір головного зображення)

Шоб відрегулювати формат екрана. (Формат головного) зображення)

Формат зображення можна також установити за допомогою опції Формат екрану в меню Q.MENU або Зображення.

#### Передача

#### [k][c][ ][Set ID][ ][Data][Cr]

- Значення 01 : Звичайна (4:3) 02: широкий (16:9) 04 : Масштаб
- 09 : Тільки сканування 0В: Щирокий еран 10~1F: Масштаб екр.
- 06 : Оригінальний (Збільшення в режимі кіно) 07:14:9 1~16

Підтвердження

#### [c][ ][Set ID][ ][OK/NG][Data][x]

- використовуючи вхідний сигнал РС сигнал, Ви
- вибирасте формат екрана 16:9 або 4:3. Функція Тільки сканування доступна в режимах DTV/HDMI (1080i 50 Гц/60 Гц, 720р 50 Гц /60 Гц, 1080р 24 Гц/ 30 Гц/ 50 Гц/ 60 Гц), Компонент(720р, 1080i, 1080р 50 Гц/60 Гц).
- Повноекранний режим підтримується лише для
- ATV. AV1.2.3

#### 03. Вимкнення зображення на екрані (Команда: k d)

Щоб вибрати вимкнення/увімкнення зображення на екрані.

#### Передача

#### [k][d][ ][Set ID][ ][Data][Cr]

- Значення 00: Функція вимкнення зображення на екрані вимкнена (Зображення не вимкнено) Функцію вимкнення відео дезактивовано
- Значення 01: Функція вимкнення зображення на екрані увімкнена (Зображення вимкнено). 10: Функцію вимкнення відео увімкнено

#### Підтвердження

[d][ ][Set ID][ ][OK/NG][Data][x]

Якщо увімкнено лише функцію вимкнення відео, на телевізорі відображатиметься екранне меню. Проте якщо увімкнено функцію вимкнення екрану, екранне меню на телевізорі не відображатиметься.

#### 04. Вимкнення звуку (Команда : k е)

Щоб управляти увімкненням/вимкненням звуку. Управляти звуком також можна за допомогою кнопки MUTE на пульті дистанційного управління.

#### Передача

[k][e][ ][Set ID][ ][Data][Cr]

Значення 00: Функція вимкнення звуку вимкнена (Звук увімкнено)

Значення 01: Функція вимкнення звуку увімкнена (Звук вимкнено)

#### Підтвердження

[e][ ][Set ID][ ][OK/NG][Data][x]

#### 05. Управління гучністю (Команда: k f)

Шоб регулювати рівень гучності. Регулювати рівень гучності також можна за допомогою кнопки регулювання гучності на пульті дистанційного управління.

[k][f][ ][Set ID][ ][Data][Cr]

Мінімальне значення: 00 ~ максимальне значення : 64 Див. "Відображення реальних даних 1". Див. стор. 119.

<u>Підтвердження</u>

[f][ ][Set ID][ ][OK/NG][Data][x]

#### 06. Контрастність (Команда : k g)

• Щоб регулювати контрастність екрана. Контрастність також можна відрегулювати в меню Зображення.

#### Передача

[k][g][ ][Set ID][ ][Data][Cr]

Мінімальне значення: 00 ~ максимальне значення : 64

Див. "Відображення реальних даних 1". Див. стор. 119.

Підтвердження

#### [g][ ][Set ID][ ][OK/NG][Data][x]

#### 07. Яскравість (Команда: k h)

Щоб регулювати яскравість екрана. Яскравість також можна відрегулювати в меню Зображення.

Передача

[k][h][ ][Set ID][ ][Data][Cr]

- Мінімальне значення: 00 ~ максимальне значення : 64 Див. "Відображення реальних даних 1". Див. стор. 119.
- Підтвердження
- [h][ ][Set ID][ ][OK/NG][Data][x]

#### 08. Колір (Команда: k i)

Щоб відрегулювати колір екрана. Колір також можна відрегулювати в меню Зображення.

#### Передача

[k][i][ ][Set ID][ ][Data][Cr]

#### Мінімальне значення: 00 ~ максимальне значення : 64

Див. "Відображення реальних даних 1". Див. стор. 119.

### Підтвердження

[i][ ][Set ID][ ][OK/NG][Data][x]

#### 09. Відтінок (Команда: k j)

 Щоб регулювати відтінок екрана.
 Відтінок також можна відрегулювати в меню Зображення.

<u>Передача</u>

#### [k][j][ ][Set ID][ ][Data][Cr]

#### Мінімальне значення: 00 ~ максимальне значення : 64 Див. "Відображення реальних даних 1". Див. стор. 119.

#### Підтвердження

[j][ ][Set ID][ ][OK/NG][Data][x]

#### 10. Різкість (Команда: k k)

 Щоб регулювати різкість екрана.
 Різкість також можна відрегулювати в меню Зображення.

<u>Передача</u>

#### [k][k][ ][Set ID][ ][Data][Cr]

Мінімальне значення: 00 ~ максимальне значення : 64 Див. "Відображення реальних даних 1". Див. стор. 119.

#### Підтвердження

[k][ ][Set ID][ ][OK/NG][Data][x]

#### 11. Вибір екранних меню (Команда: k l)

Щоб вимкнути/увімкнути використання екранних меню під час віддаленого управління телевізором.

#### <u>Передача</u>

#### [k][I][ ][Set ID][ ][Data][Cr]

Значення 00: Меню вимкнені Значення 01: Меню увімкнені

, <u>Підтвердження</u>

[I][ ][Set ID][ ][OK/NG][Data][x]

#### 12. Режим блокування пульта дистанційного управління (Команда: k m)

Щоб заблокувати пульт ДУ та кнопки управління на передній панелі телевізора. <u>Передача</u>

[k][m][ ][Set ID][ ][Data][Cr]

Значення 00: Блокування вимкнено Значення 01: Блокування увімкнено

#### <u>Підтвердження</u>

#### [m][ ][Set ID][ ][OK/NG][Data][x]

\* Оберіть цей режим, якщо ви не використовуєте пульт дистанційного керування. Під час увімкнення/вимкнення основного живлення, зовнішній замок розблоковується.

\*Клавіша живлення працює нормально.

#### 13. Вис. частоти (Високі частоти) (Команда: k r)

Для регулювання високих частот Також високі частоти можна налаштувати за допомогою меню АудІо. Передача

#### [k][r][ ][Set ID][ ][Data][Cr]

Мінімальне значення: 00 ~ максимальне значення : 64 Див. "Відображення реальних даних 1".Див. стор. 119.

#### <u>Підтвердження</u>

[r][ ][Set ID][ ][OK/NG][Data][x]

#### 14. Низ. частоти (Низькі частоти) (Команда: k s)

Для регулювання низьких частот Також низькі частоти можна налаштувати за допомогою меню АудІо. Передача

[k][s][ ][Set ID][ ][Data][Cr]

Мінімальне значення: 00 ~ максимальне значення : 64 Див. "Відображення реальних даних 1". Див. стор. 119.

#### <u>Підтвердження</u>

[s][ ][Set ID][ ][OK/NG][Data][x]

#### 15. Баланс (Команда: k t)

Щоб відрегулювати баланс.
 Баланс також можна відрегулювати в меню АудІо.

<u>Передача</u>

[k][t][ ][Set ID][ ][Data][Cr]

Мінімальне значення: 00 ~ максимальне значення : 64 Див. "Відображення реальних даних 1". Див. стор. 119.

<u>Підтвердження</u>

#### [t][ ][Set ID][ ][OK/NG][Data][x]

#### 16. Температура кольору (Команда: k u)

Щоб відрегулювати температуру кольору. CSM (Пам'ять стану кольору) також можна відрегулювати в меню Зображення.

#### <u>Передача</u>

[k][u][ ][Set ID][ ][Data][Cr]

Значення 00: Звичайний 01: Прохолодний 02: еплий

#### <u>Підтвердження</u>

[u][ ][Set ID][ ][OK/NG][Data][x]

#### 17. Аварійний стан (Command: k z)

Щоб розпізнати аварійний стан.
 <u>Передача</u>

#### [k][z][ ][Set ID][ ][FF][ ][Cr]

Значення FF: Зчитування

<u>Підтвердження</u>

#### [z][ ][Set ID][ ][OK/NG][Data][x]

- Значення 00: Нормальний (живлення увімкнено і сигнал надходить)
  - 01: Сигнал відсутній (живлення увімкнено)
  - 02: Вимкніть телевізор пультом ДУ
  - 03: Вимкніть телевізор за допомогою функції "таймер вимкнення"
  - 04: Вимкніть телевізор за допомогою функції RS-232C
  - 05: Немає 5 В
  - 06: Немає змінного струму
  - 07: Вимкніть телевізор за допомогою функції Fan Alarm (не у всіх моделей)
  - 08: Вимкніть телевізор за допомогою функції Час вимикання (Час автоматичного вимкнення)
  - 09: Вимкніть телевізор за допомогою функції Auto sleep (Автоматичне вимкнення)
  - а: Вимкнення телевізора при виявленні А/В-пристрою.

\* Ця функція працює лише в режимі зчитування.

- 18. Метод мінімізації залипання зображення (Команда: j p) 21. Команда настройки каналів (Команда: m a)
- Щоб управляти методом ISM (Мінімізація залипання) зображення). Метод ISM також модна відрегулювати в меню Додаткові.

#### Передача

[j][p][ ][Set ID][ ][Data][Cr]

#### Значення 02: Орбітер

- 04 : White wash
- 08: Звичайна
- 20 : Color Wash

#### Підтвердження

[p][ ][Set ID][ ][OK/NG][Data][x]

#### 19. Збереження енергії (Command: j q)

▶ Для зменшення споживання живлення телевізором Також збереження енергії можна налаштувати за допомогою меню Додаткові.

#### Передача

| [j][q][ ][      | Set ID][ ][Data][Cr]                                                                                                    |
|-----------------|----------------------------------------------------------------------------------------------------|
| Значення        | 00: Вимкнено<br>01: Мінімальний<br>02: Середній<br>03: Максимальний<br>10 : Інтелектуальний сенсор (низький)<br>11 : Інтелектуальний сенсор (середній) |
|                 | 12 : Інтелектуальний сенсор (високий)                                                                                                    |
| <u>Підтверд</u> | ження (Крім 42/50PQ10**<br>42/50PQ11**)                                                                                                    |
| 1 11 110        |                                                                                                    |

[q][ ][Set ID][ ][OK/NG][Data][x]

#### 20. Автоматична настройка (Команда: j u)

Щоб автоматично відрегулювати положення зображення і зменшити миготіння зображення. Ця функція працює лише в режимі підключення комп'ютера (RGB).

#### <u>Передача</u>

[j][u][ ][Set ID][ ][Data][Cr]

Значення 01: То set (Встановити)

#### Підтвердження

[u][ ][Set ID][ ][OK/NG][Data][x]

Оберіть канал для наступного фізичного номеру.. <u>Передача</u>

[m][a][ ][Set ID][ ][Data0][ ][Data1][ ][Data2][Cr]

Значення 00 : Високі дані каналів Значення 01 : Низькі дані каналів Nº 47 -> 00 2F (2FH) напр. Nº 394 -> 01 88 (188H), ЦТБ № 0 -> Не брати до уваги Значення 02 0х00 : АТБ Головне, 0х10: ЦТБ Головне 0x20: Радіо

Діапазон даних каналів Аналогові – Мін: 00 ~ Макс: 63 (0~99) Цифрові – Мін: 00 ~ Макс: 3E7 (0~999)

#### Підтвердження

#### [a][ ][Set ID][ ][OK/NG][Data][x]

Мінімальне значення: 00 ~ максимальне значення FF

#### 22. Додавання/Пропуск каналу (Команда: m b)

Для встановлення стану пропускання для поточної програми.

<u>Передача</u>

[m][b][ ][Set ID][ ][Data][Cr]

Значення 00 : Пропустити 01 : Add(Додавання)

Підтвердження

[b][ ][Set ID][ ][OK/NG][Data][x]

| * Від<br>реа | * Bi                                       |   |
|--------------|--------------------------------------------|---|
| 00:          | Крок 0                                     | 0 |
| A:           | Крок 10 (Set ID 10)                        | 0 |
| F:<br>10:    | Крок 15 (Set ID 15)<br>Крок 16 (Set ID 16) | 2 |
| 64:          | Крок 100                                   |   |
| 6E:          | Крок 110                                   | 4 |
| 73:<br>74:   | Крок 115<br>Крок 116                       | 5 |
| C7:          | Крок 199                                   |   |
| FE:<br>FF:   | Крок 254<br>Крок 255                       |   |

### ідображення еальних даних 1 0 : -40 1 : -39 2 : -38 28:0 E:+38 F:+39 60:+40

#### 23.Клавіша (Команда: т с)

Щоб надіслати код ключа з пульта ДУ.
 <u>Передача</u>

[m][c][ ][Set ID][ ][Data][Cr] Значення: Код ключа – Див. стор. 113.

<u>Підтвердження</u>

[c][ ][Set ID][ ][OK/NG][Data][x]

#### 24. Вибір вхідного сигналу (Команда: x b) (Вхідний сигнал головного зображення)

 Для вибору джерела введення головного зображення.

<u>Передача</u>

#### [x][b][ ][Set ID][ ][Data][Cr]

Значення: Структура

| MSB                             |   |   |   | LSB                         |   |   |   |   |  |
|---------------------------------|---|---|---|-----------------------------|---|---|---|---|--|
| 0                               | 0 | 0 | 0 | 0                           | 0 | 0 | 0 | 7 |  |
| С Зовнішній І<br>вхідний сигнал |   |   |   | Номер вхідного Л<br>сигналу |   |   |   |   |  |
| Зовнішній вхідний сигнал        |   |   |   | Дані                        |   |   |   |   |  |
| 0                               | 0 | 0 | 0 | DTV                         |   |   |   |   |  |
| 0                               | 0 | 0 | 1 | Аналоговий                  |   |   |   |   |  |
| 0                               | 0 | 1 | 0 | AV                          |   |   |   |   |  |
| 0                               | 1 | 0 | 0 | Компонентний                |   |   |   |   |  |
| 0                               | 1 | 0 | 1 | RGB                         |   |   |   |   |  |
| 1                               | 0 | 0 | 1 | HDMI                        |   |   |   |   |  |
|                                 |   |   |   |                             |   |   |   | _ |  |
| Номер вхідного сигналу          |   |   |   | Дані                        |   |   |   |   |  |
| 0                               | 0 | 0 | 0 | Вхідний сигнал1             |   |   |   |   |  |
| 0                               | 0 | 0 | 1 | Вхідний сигнал2             |   |   |   |   |  |
| 0                               | 0 | 1 | 0 | Вхілний сигнал3             |   |   |   |   |  |

(Крім 42/50PQ10\*\*, 42/50PQ11\*\*)

<u>Підтвердження</u>

[b][ ][Set ID][ ][OK/NG][Data][x]

додаток

## **LG Electronics Inc.**